# MiTERAS勤怠 説明会資料

# ~ 人事部・IT企画部 ~

Version1.6(更新日:9月1日)

# Agenda

#### **①勤務予定**

- ①-1 SmartHRからMiTERASへ契約情報反映
- ①-2 予定シフト作成
- ①-3 シフトパターンの作成
- ①-4 個人との紐づけ
- ①-5 シフト調整
- ①-6 シフトの強制的な変更
- ①-7 ロジシフトのシフト作成

#### **②勤務実績**

- ②-1 出退勤打刻
- ②-2 勤務実績の確認
- ②-3 応援打刻
- ②-4 応援実績の修正
- ②-5 基幹連携
- ②-6 夜勤者が退勤時の注意点

#### <u>③申請</u>

- ③-1 画面整理
- ③-2 MITERASの権限について
- ③-3 勤怠確認/出退勤申請
- ③-4 休暇利用申請
- ③-5時間単位有給について

- ③-6 休日出勤申請
- ③-7 承認
- ③-8 早出・遅刻・早退

#### ④日次月次承認

- ④-1 勤怠承認と代理入力
- ④-2 出退勤/休憩/時間単位有給
- ④-3 会社都合の所定休日
- ④-4 チェック項目
- ④-5 従業員の所定休日日数
- ④-6 週残事前確認
- ④-7 実績承認について
- ④-8 勤怠エラーチェック
- ④-9 実績と予定の乖離
- ④-10 有給/休憩確認
- ④-11 有給休暇取得状況
- ④-12 累計残業時間確認
- ④-13 その他

#### <u>うその他</u>

- ⑤-1 顔照合
- ⑤-2休日出勤申請承認後の取消

# Agenda

#### **①勤務予定**

- ①-1 SmartHRからMiTERASへ契約情報反映
- ①-2 予定シフト作成
- ①-3 シフトパターンの作成
- ①-4 個人との紐づけ
- ①-5 シフト調整
- ①-6 シフトの強制的な変更
- ①-7 ロジシフトのシフト作成

#### **②勤務実績**

- ②-1 出退勤打刻
- ②-2勤務実績の確認
- ②-3 応援打刻
- ②-4 応援実績の修正
- 2-5 基幹連携
- ②-6 夜勤者が退勤時の注意点

#### <u>③申請</u>

- ③-1 画面整理
- ③-2 MITERASの権限について
- ③-3 勤怠確認/出退勤申請
- ③-4 休暇利用申請
- ③-5時間単位有給について

- ③-6休日出勤申請
- ③-7 承認
- ③-8 早出·遅刻·早退

#### ④日次月次承認

- ④-1 勤怠承認と代理入力
- ④-2 出退勤/休憩/時間単位有給
- ④-3 会社都合の所定休日
- ④-4 チェック項目
- ④-5 従業員の所定休日日数
- ④-6 週残事前確認
- ④-7 実績承認について
- ④-8 勤怠エラーチェック
- ④-9 実績と予定の乖離
- ④-10 有給/休憩確認
- ④-11 有給休暇取得状況
- ④-12 累計残業時間確認
- ④-13 その他

#### <u> ら そ の 他 </u>

- ⑤-1 顔照合
- ⑤-2休日出勤申請承認後の取消

## 【P】 契約の反映

勤怠担当社員

■予定シフトの考え方 MiTERAS勤怠では、正社員なら会社カレンダーからの作成、P社員は契約 情報の自動連携により作成することができます。

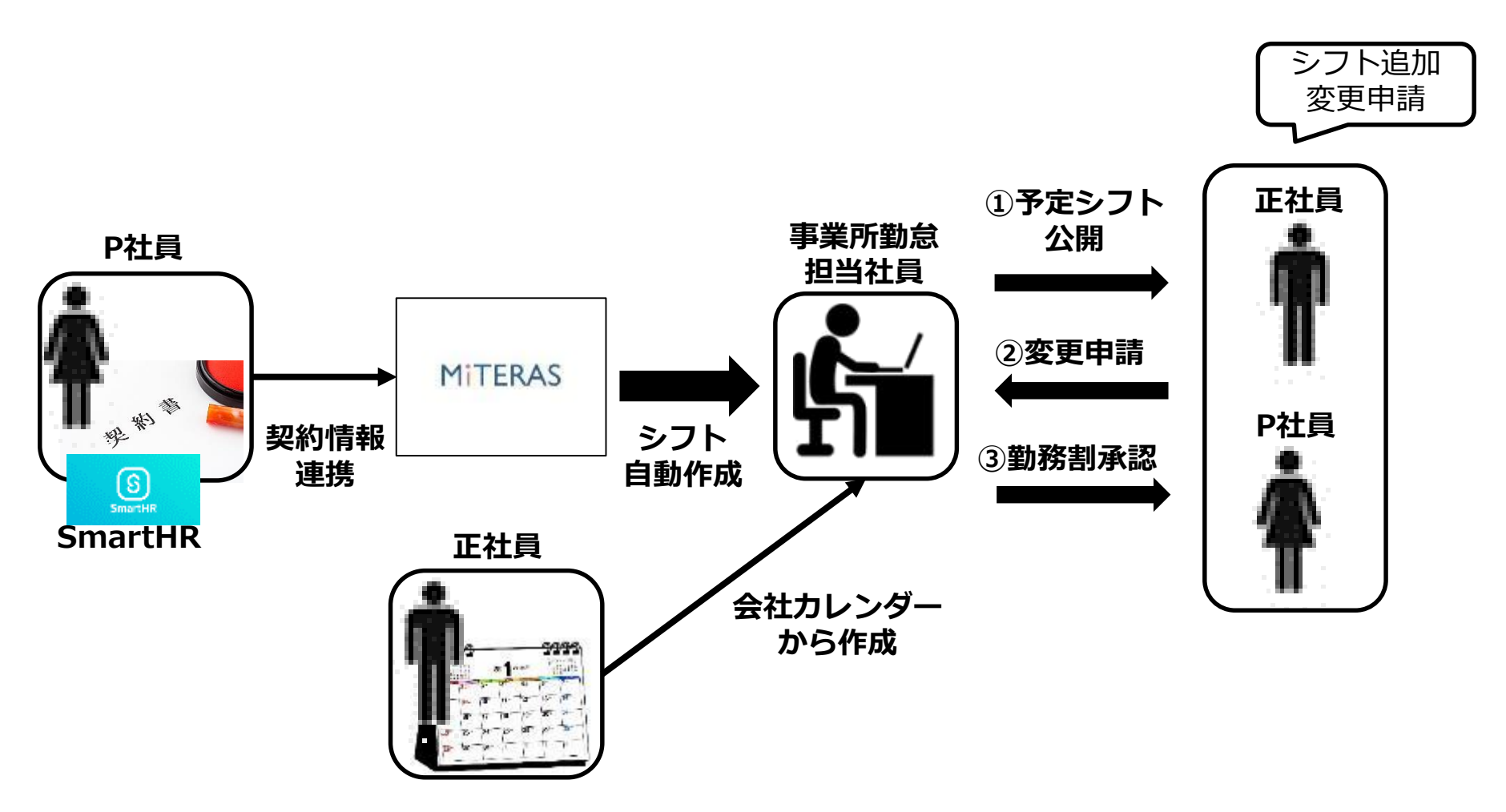

#### 【P】 契約の反映

勤怠担当社員

■ MITERASでP社員シフトの自動作成 MITERASへのシフト連携を行うには、契約情報の「週の労働日数」・「勤務 曜日」・「勤務時間」・「休憩時間」の4項目をSmartHRに記載する必要が あり、いずれかが漏れていた場合はMITERASに連携されず、該当P社員の シフトは手動作成が必要です。

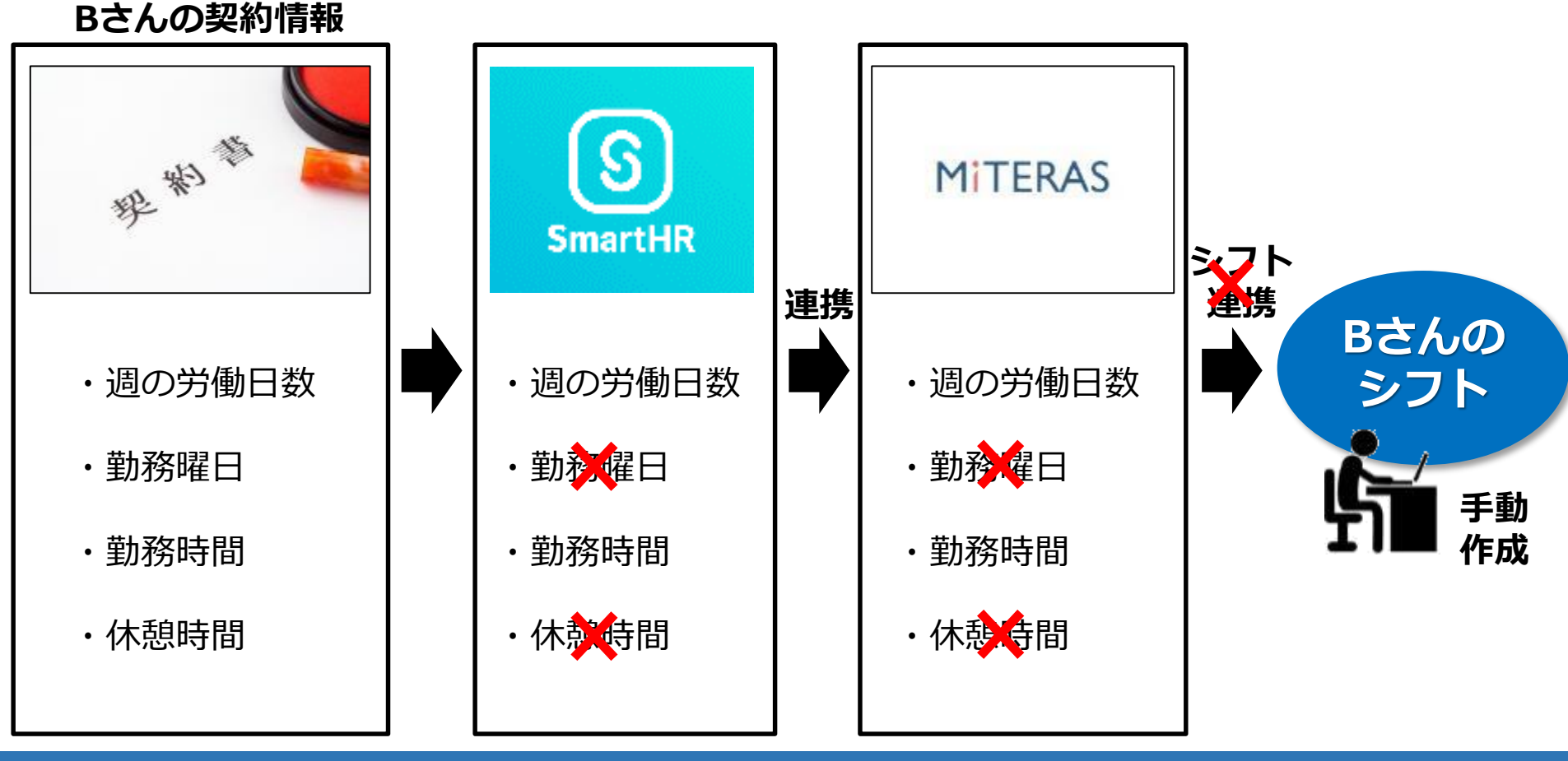

#### 5

#### 【P】契約の反映

## ■営業日に連携され、非公開シフトへ上書かれる 契約情報連携は営業日に連携され、シフトが公開されていなければ その契約情報が上書かれます。

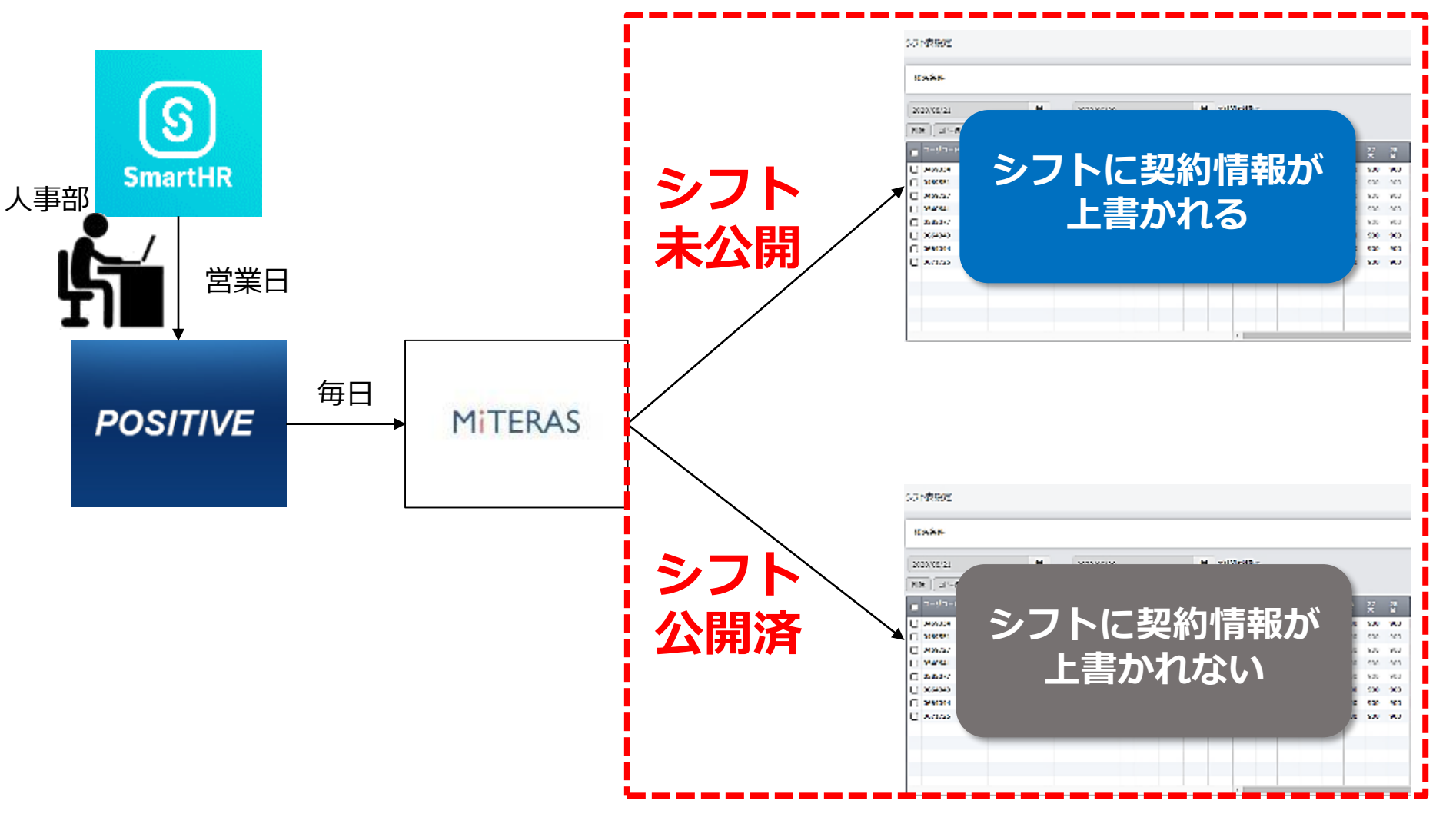

# 予定シフト作成

確認者

# ■作成方法

管理>マスタ管理>シフト表設定>検索条件入力>検索する

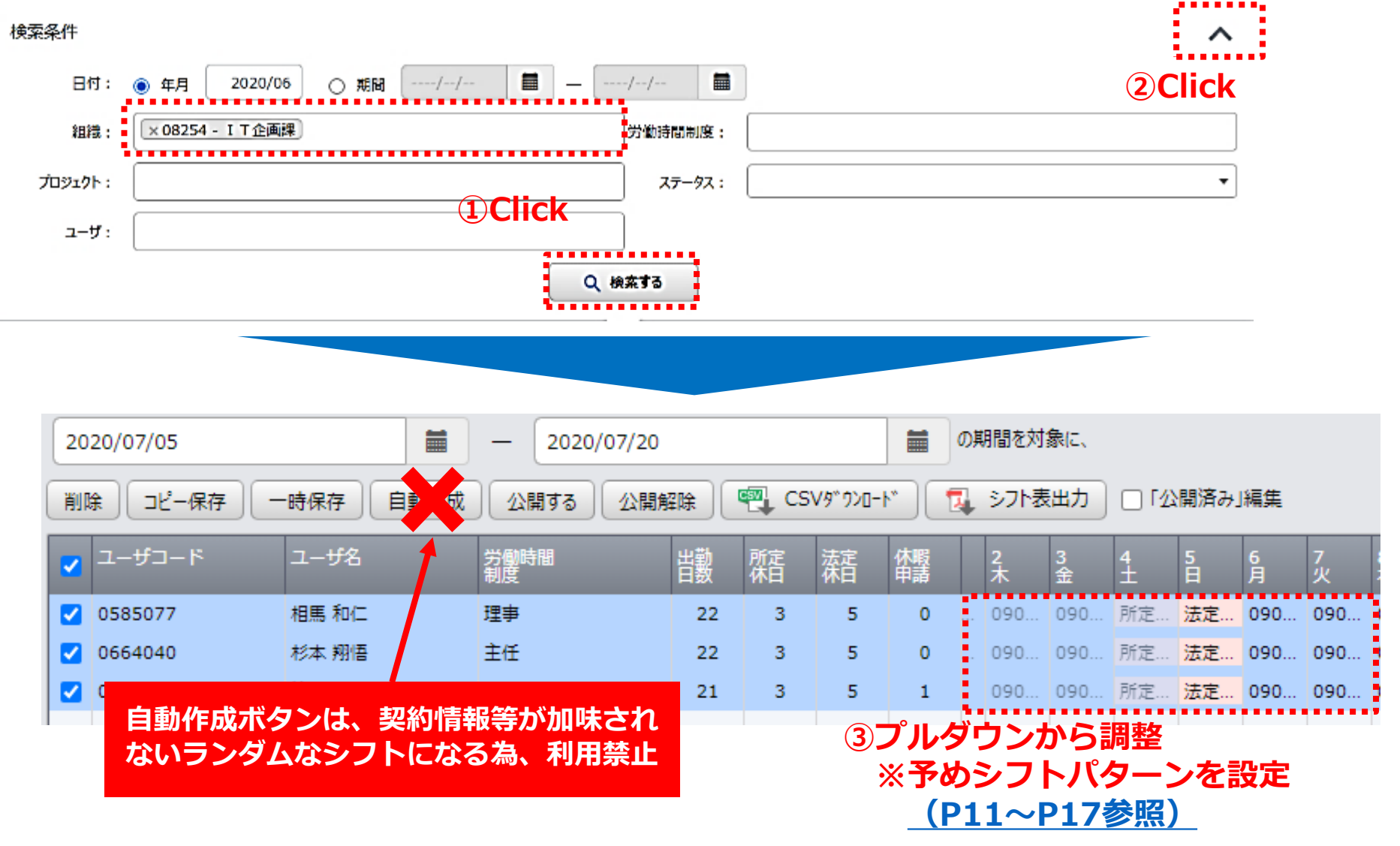

# 予定シフト作成

# ■シフト公開 該当組織の従業員にシフトが公開されます。 公開されたシフトは、スマホなどから確認できます。

|             | ஜ∨ 管理 ×<br>✓ <b>☆</b> | 9952#-F    |          |          |          |          |         |         |         |         |         |         |         |         |         |         |         |
|-------------|-----------------------|------------|----------|----------|----------|----------|---------|---------|---------|---------|---------|---------|---------|---------|---------|---------|---------|
| シフト表設定      |                       |            |          |          |          |          |         |         |         |         |         |         |         |         |         |         |         |
|             |                       |            |          |          |          |          |         |         |         |         |         |         |         |         | _       |         |         |
| 日付:         | ● 年月 20               | 20/07      | 〇期       | 8        | -//      |          |         |         | _       | [,      | //      |         |         |         | ]       |         |         |
| 組織:         |                       |            |          |          |          |          |         |         |         |         |         | 労       | 動時間制    | 順:      |         |         |         |
| プロジェクト :    |                       |            |          |          |          |          |         |         |         |         |         |         | ステー     | 9ス :    |         |         |         |
| ユーザ:        | ×0708213-松崎           | あずさ        |          |          |          |          |         |         |         |         |         |         |         |         |         |         |         |
|             |                       |            |          |          |          |          |         |         | ſ       | Q       | 検索す     | 3       |         |         |         |         |         |
|             |                       | Click      |          |          |          |          |         |         |         |         |         |         |         |         |         |         | _       |
| 2020/07/21  |                       | _ 2020/0   | 08/20    |          |          |          |         | の期      | 間を対象    | ŧ(Ξ.    | $\sim$  |         |         |         |         |         |         |
|             | <b>持保存</b> 自動作成       | 公開する 公開    | 解除       | 🖷 cs     | የለቆ⊾ሳን⊡  | •        | 🛃 ३७    | ト表出力    |         | 公開済     | み」編集    | l)      |         |         |         |         |         |
| 🔽 ユーザコード 🔤  | 1-ザ名                  | 労働時間<br>制度 | 出勤<br>日数 | 所定<br>休日 | 法定<br>休日 | 休暇<br>申請 | 21<br>火 | 22<br>水 | 23<br>木 | 24<br>金 | 25<br>土 | 26<br>日 | 27<br>月 | 28<br>火 | 29<br>水 | 30<br>木 | 31<br>金 |
| 🗹 0708213 🕴 | 公崎 あずさ                | 一般社員       | 20       | 7        | 4        | 0        | 10時     | 10時     | 所定…     | 所定      | 所定      | 法定      | 10時     | 10時     | 10時     | 10時     | 10      |
|             |                       |            |          |          |          |          |         |         |         |         |         |         |         |         |         |         |         |
|             |                       |            |          |          |          |          |         |         |         |         |         |         |         |         |         |         |         |
|             |                       |            |          |          |          |          |         |         |         |         |         |         |         |         |         |         |         |
|             |                       |            |          |          |          |          | •       |         |         |         |         |         |         |         |         |         |         |
|             |                       |            |          |          |          |          |         |         |         |         |         |         |         |         |         |         |         |

# 予定シフト作成

確認者

# ■シフトの確認方法 勤務予定を確認することができます。 四角く囲われている日付が勤務予定日です。

| 6:35 @                          | 🕷 🖘 al 87% 🗎           |
|---------------------------------|------------------------|
| <b>魚</b> 2020/ <b>6/25(</b> 木)  | 4                      |
| 使用グローバルロ<br>総計車<br>A512036 I T企 | コジスティクス株式会社<br>回課 築出文昂 |
| 18                              | 3:35                   |
|                                 | Touch!                 |
| 就業状況                            | シフト情報                  |
| ф                               | 語メニュー                  |
| 休暇热出中表                          | 休暇利用中計                 |
| 休日出勤申請                          | カスタム申請                 |
| c                               | コグアウト                  |
| $\leftarrow \rightarrow$        | C 🖻 ×                  |
|                                 |                        |

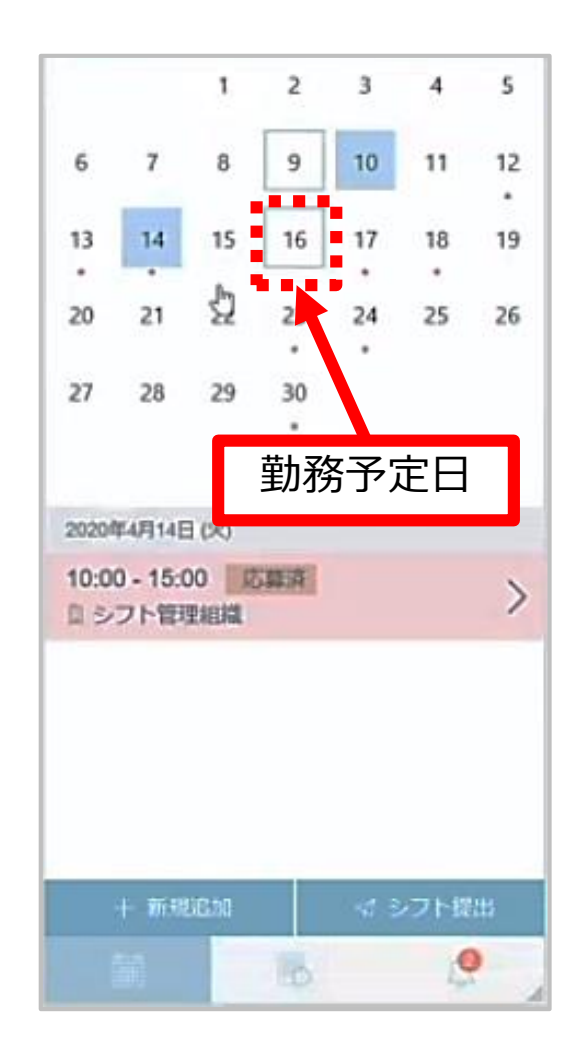

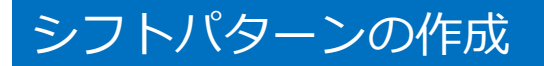

確認者

■シフトの変更方法は大きく二つ

○継続的に契約上のシフトを変更したい時

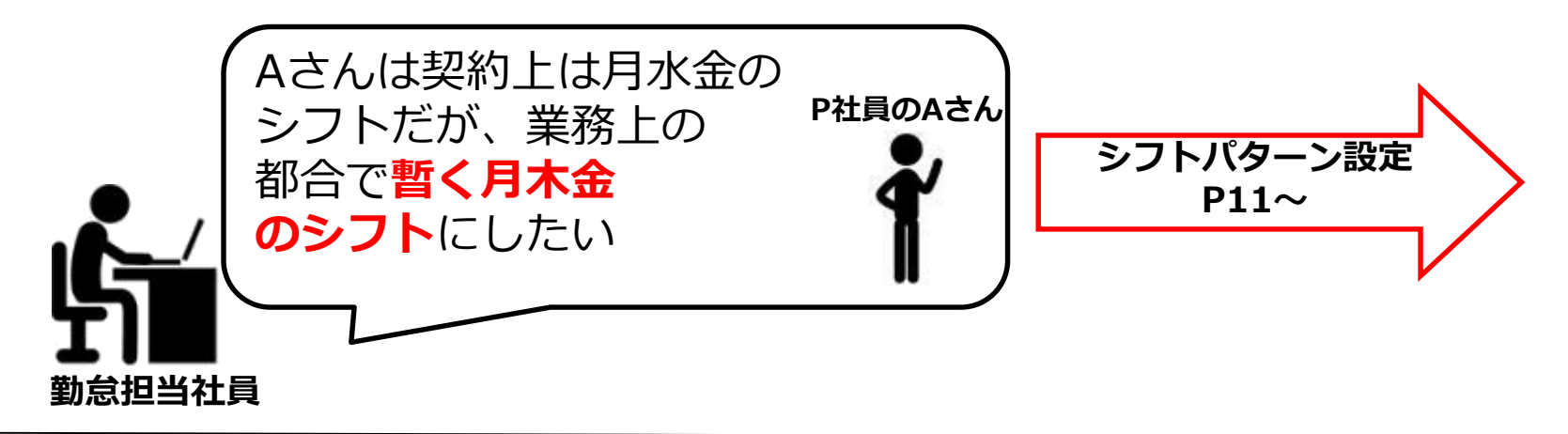

○単発のシフト変更が発生したとき

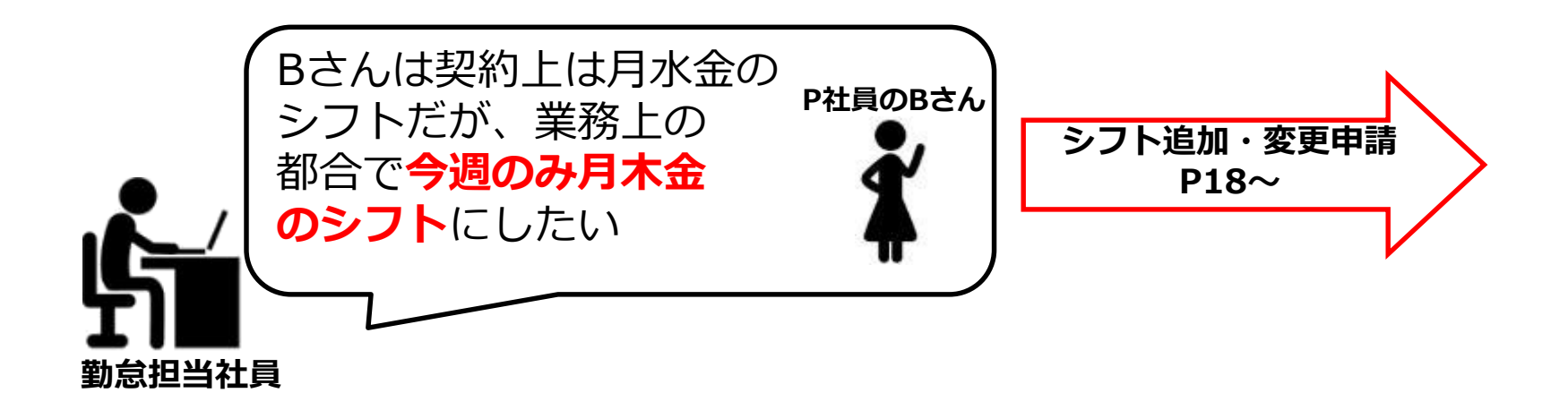

シフトパターンの作成

確認者

#### ■シフトパターンとは 会社カレンダーおよびP社員の契約情報以外のシフト(勤務時間)が継続的に 発生する際、MiTERAS勤怠側で作成するシフトの種類のことを言います。

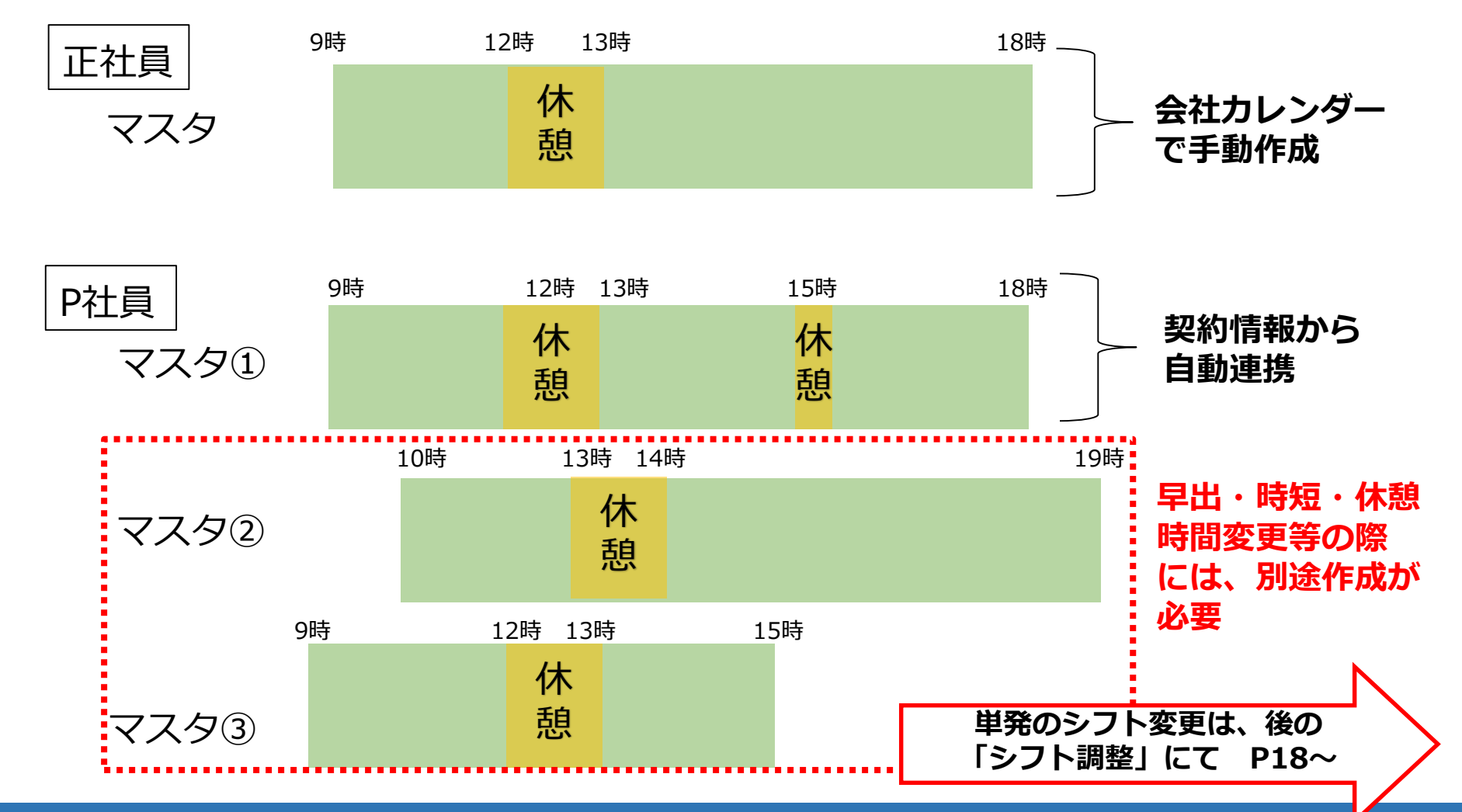

11

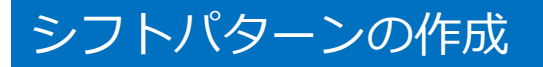

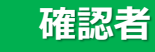

■シフトパターンの考え方 シフトパターンは、会社・事業所・OPC・個人単位で作成できます。

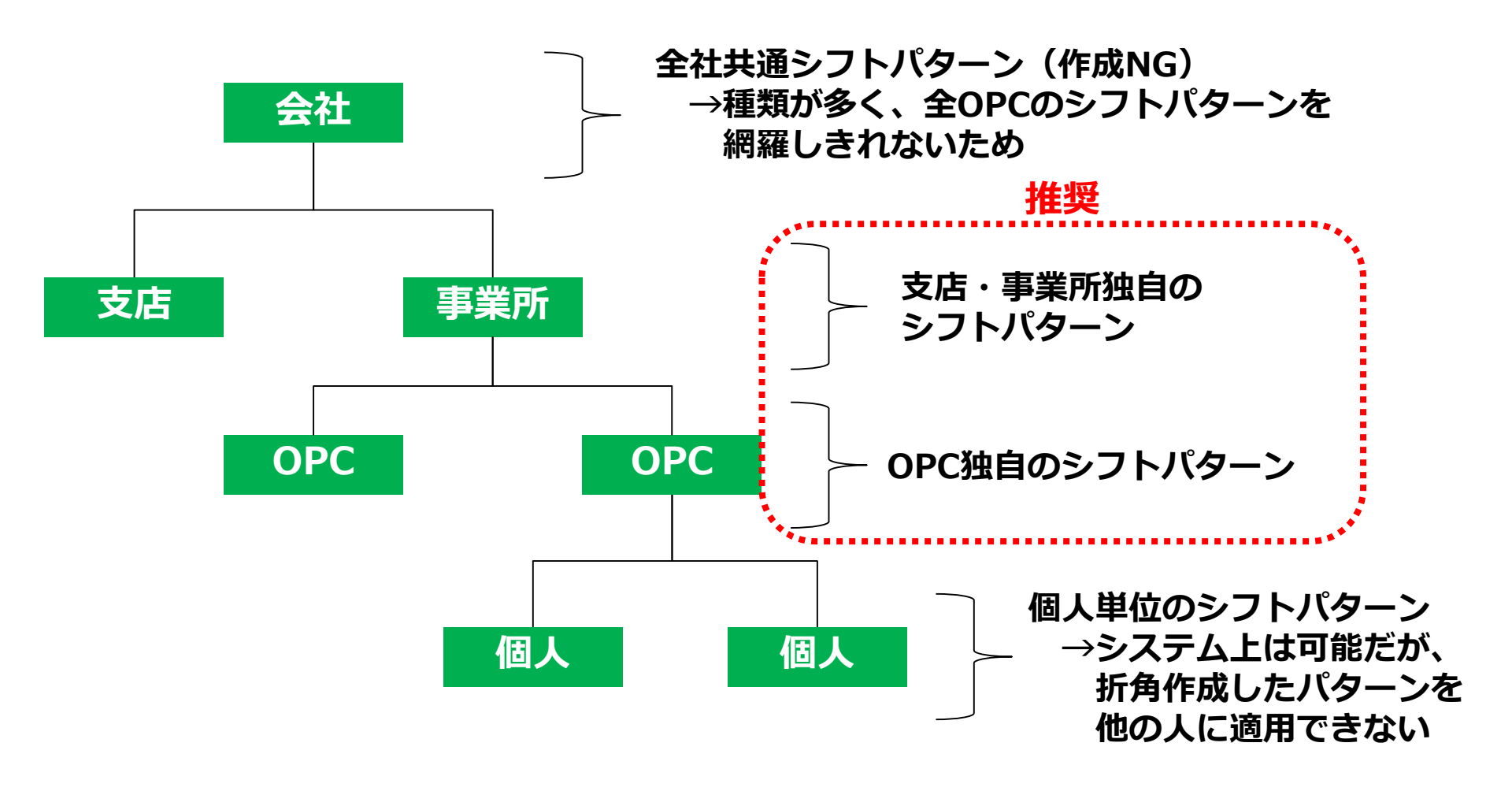

シフトパターンの作成

<u>確認者</u>

■シフトパターンの個人との紐づけ

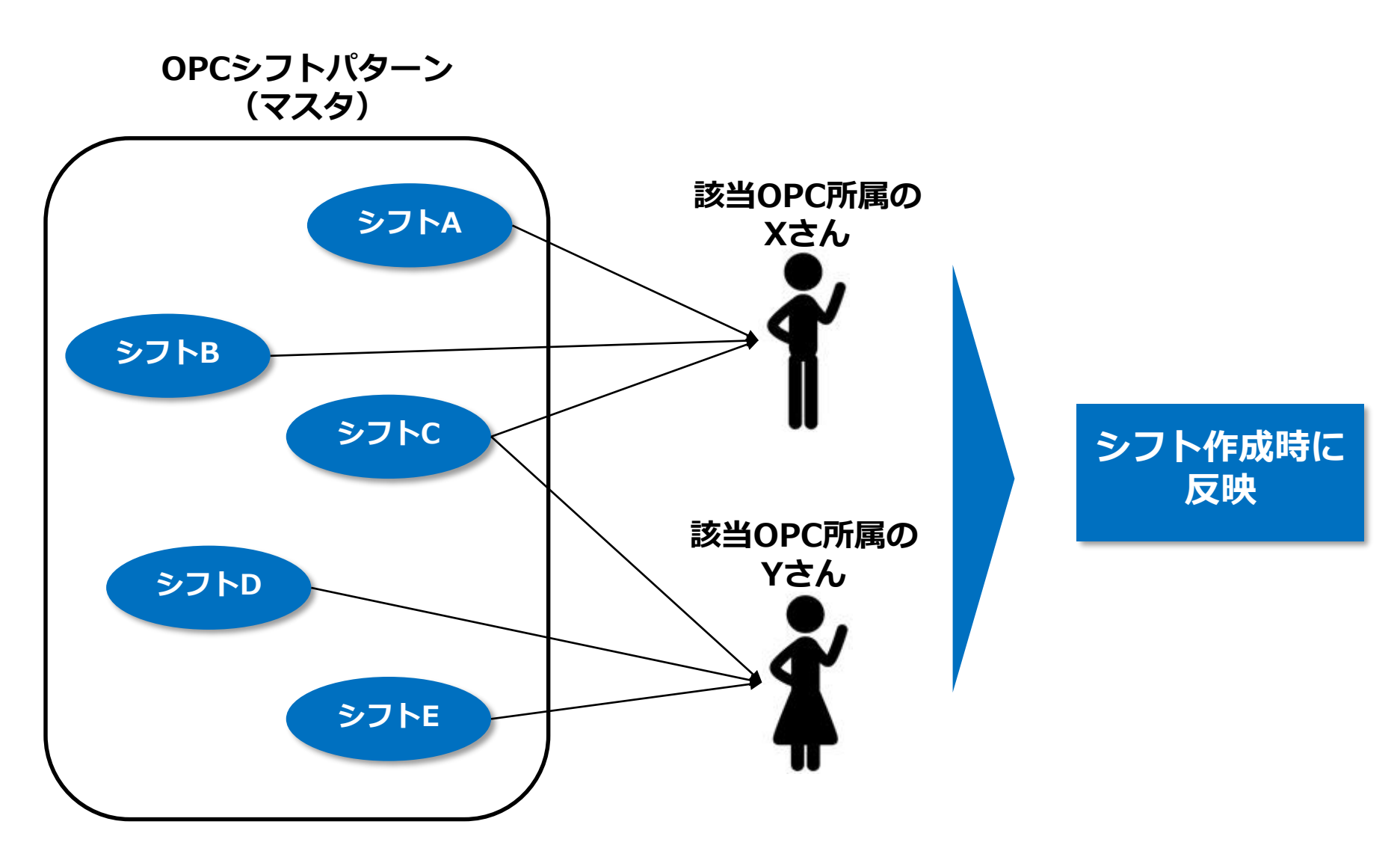

# シフトパターンの作成

確認者

#### ■シフトパターンの追加 管理>マスタ管理>シフトパターン設定>新規追加>必要事項記入>保存

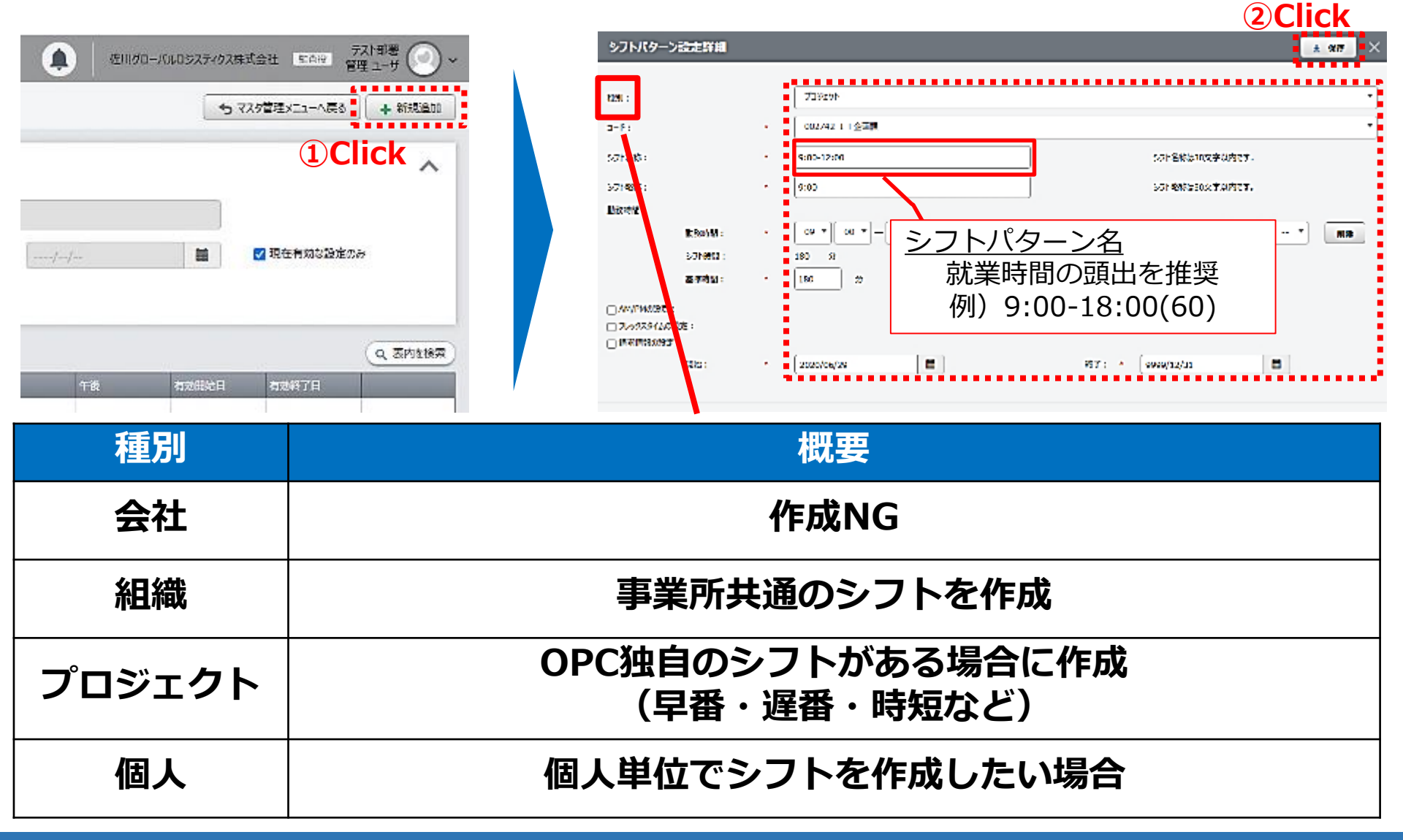

# シフトパターンの個人との紐づけ

# ■個人との紐づけ >管理>マスタ>ユーザ基本シフト設定>ユーザから検索>該当ユーザチェック >詳細

| 3   |           | → R記 〜 管理 〜 グッ<br>→ → → |       |     |                    |            |             | 佐川グローバルロジスティクス株式会 | ☆社 代表取締役社長 デスト部署 ● マ  |
|-----|-----------|-------------------------|-------|-----|--------------------|------------|-------------|-------------------|-----------------------|
|     | ユーザ基本シフト語 | 设定                      |       |     |                    |            |             | •                 | ● マスタ管理メニューへ戻る + 新規追加 |
|     | 検索条件 (    | <b>1</b> )<br>#.        |       |     | [                  |            |             |                   | ^                     |
|     | <br>کار   | יאני<br>איני<br>וויי    |       | 有効期 | 間:<br>//<br>Q、検索する |            | <b>=</b> /- | -/                | ✔ 現在有効な設定のみ           |
|     | × 一括削除    |                         |       |     |                    |            | -           |                   | Q 表内を検索               |
|     | ■ ユーザコード  | ユーザ名                    | カレンダー | シフト | 有効開始日              | 有効終了日      | 更新者         | 備考                |                       |
|     | 0469334   | 榎本 和之                   | 会社    | 900 | 2020/07/10         | 2020/07/20 | 杉本 翔悟       |                   |                       |
|     | 0469551   | 堀田 祥子                   | 会社    | 900 | 2020/07/10         | 2020/07/20 | 杉本 翔悟       |                   | (詳細) (コピー)            |
|     | 0540641   | 須﨑 真二                   | 会社    | 900 | 2020/07/10         | 2020/07/20 | 杉本 翔悟       |                   | (詳細) (コピー)            |
|     | 0545168   | 暮松 隼太                   | 会社    | 900 | 2020/07/10         | 2020/07/31 | 暮松 隼太       |                   |                       |
|     | 0585077   | 相馬 和仁                   | 会社    | 900 | 2020/07/10         | 2020/07/20 | 杉本 翔悟       |                   | (詳細) コピー)             |
|     | 0599287   | 松岡 由人                   | 会社    | 900 | 2020/07/10         | 9999/12/31 | 松岡由人        |                   | (詳細) コピー)             |
| (3) | 0664040   | 杉本 翔悟                   | 会社    | 900 | 2020/07/09         | 9999/12/31 | 管理 ユーザ      |                   | (4) 詳細 コピー            |
| -   | 0671726   | 井口 恵梨華                  | 会社    | 900 | 2020/07/10         | 2020/07/20 | 杉本 翔悟       |                   |                       |

# シフトパターンの個人との紐づけ

確認者

■個人との紐づけ ~P社員~
 >編集>必要事項入力>保存
 ※「指定あり」にチェック

| ユーザ基本シフト詳細       2 保存       ×         エーザ: *       0664040 杉本 所语       *         1       病効期間: *       2020/07/09       ● *       9999/12/31       ●         カレンダー:       *       *       *       9999/12/31       ●         加レメダー:       *       *       *       *       *         健日固定:       ○       指定なし       *       *       *         ●       指定なり       道沢可能シフト       初期選択シフト       *         ●       第定あり       3       初期選択シフト         ●       第定あり       3       初期選択シフト         ●       第回の1800(60)       *       ●         火       *       ●       900-1800(60)       *         水       *       ●       ●       ●         本        ●       ●       ●                                                                                                    |
|----------------------------------------------------------------------------------------------------|
| ユーザ: *       0664040 杉本 翔语         ①       研効期間: *       2020/07/09       論 *       9999/12/31       論         かレッター:       *       *       *       *         理日固定:       ○       指定ない       *       初期選択シフト         ●       指定なり       初期選択シフト       初期選択シフト         ●       指定なり       3       初期選択シフト         ●       第200-1800(60)       ●       ●         火       *       ●       900-1800(60)       ●         水       ●       900-1800(60)       ●       ●         水       ●       900-1800(60)       ●       ●         水       ●       ●       ●       ●       ●                                                                                                    |
| ユーザ: *       0664040 杉本 翔悟       *         ① 和効期間: *       2020/07/09       画 * 9999/12/31       画         カレパー:       *       *         理日固定:       〇 指定ない       *         適 指定なり       初期選択シアト       初期選択シアト         月       ×900-1800(60)       900-1800(60)         火       *       900-1800(60)         水       900-1800(60)       *         未       *       *                                                                                                    |
| ユーザ: *       0664040 杉本 州语       *         ① 和効期間: *       2020/07/09       論 *       9999/12/31       論         カレメダー:       *       *       *       9999/12/31       論         カレメダー:       *       *       *       *       9999/12/31       論         カレメダー:       *       *       *       *       *       *         曜日固定:       〇 指定なし       *       初期選択シフト       *       *         ●       指定なり       選択可能シフト       初期選択シフト       *       *         ●       *       *       *       *       *       *         ・       *       *       *       *       *       *       *         ・       *       *       *       *       *       *       *       *       *       *       *       *       *       *       *       *       *       *       *       *       *       *       *       *       *       *       *       *       *       *       *       *       *       *       *       *       *       *       *       *       *       *       *       *       *       * |
| ① 一部規則: * 2020/07/09 篇 * 9999/12/31 第                                                                                                    |
| 1       一部効期間: * 2020/07/09       画 * 9999/12/31       画         加レダー:            理日固定:       〇 指定ない           適 指定なり        初期選択シフト          ● 指定なり            ● 指定なり            ● 指定なり            ● 指定なり            ● 指定なり            ● 指定なり            ● 指定なり            ● 指定なり            ● 指定なり            ● 指定なり            ● 指定なり <td< td=""></td<>                                                                                                    |
| 加いダー:     マ       曜日固定:     ○ 指定なし       週択可能シフト     初期選択シフト       ● 指定あり     週択可能シフト       月     ×900-1800(60)       火     900-1800(60)       火     900-1800(60)       木     900-1800(60)                                                                                                    |
| カレンダー:     マ       理日固定:     )     当定なし       選択可能シフト     初期選択シフト       ● 指定あり     選択可能シフト       月     ×900-1800(60)       火     900-1800(60)       火     900-1800(60)       木     900-1800(60)       木     マ                                                                                                    |
| 加リアト・       曜日園定:     ○ 指定なし       選択可能シフト     初期選択シフト       ● 指定あり     選択可能シフト       月     × 900-1800(60)       火     900-1800(60)       火     900-1800(60)       木     900-1800(60)       木     マ                                                                                                    |
| 理日固定: ○指定なし<br>選択可能シフト 初期選択シフト<br>●指定あり<br>2<br>週択可能シフト 3 初期選択シフト<br>月 ×900-1800(60)<br>ペペ<br>水<br>木<br>、<br>、                                                                                                    |
| 選択可能シフト     初期選択シフト       ● 指定あり     選択可能シフト       ● 指定あり     3       月     × 900-1800(60)       火     900-1800(60)       火     900-1800(60)       木     900-1800(60)       木     エ                                                                                                    |
| 選択可能シ가<br>● 指定あり<br>② 選択可能シフト<br>月 ×900-1800(60)<br>水<br>木<br>、<br>、<br>、<br>、<br>、<br>、<br>、<br>、<br>、<br>、<br>、<br>、<br>、                                                                                                    |
| ● 指定あり<br>③ 指定あり<br>2 選択可能シフト<br>月 ×900-1800(60)<br>火<br>水<br>木<br>、<br>、<br>、<br>、<br>、<br>、<br>、<br>、<br>、<br>、<br>、<br>、<br>、                                                                                                    |
| <ul> <li>● 指定あり</li> <li>選択可能シフト</li> <li>月 (×900-1800(60))</li> <li>火</li> <li>火</li> <li>水</li> <li>小</li> <li>外</li> <li>小</li> <li>900-1800(60)</li> <li>▲</li> </ul>                                                                                                    |
| <ul> <li>●指定あり</li> <li>選択可能シフト</li> <li>3 初期選択シフト</li> <li>900-1800(60)</li> <li>火</li> <li>火</li> <li>水</li> <li>小</li> <li>水</li> <li>小</li> <li>900-1800(60)</li> <li>▲</li> <li>● 900-1800(60)</li> <li>▲</li> <li>● 900-1800(60)</li> <li>▲</li> <li>■ ● 第定あり</li> <li>○ ○ ○ ○ ○ ○ ○ ○ ○ ○ ○ ○ ○ ○ ○ ○ ○ ○ ○</li></ul>                                                                                                    |
| 選択可能シフト     3     初期選択シフト       月     × 900-1800(60)     900-1800(60)       火     900-1800(60)     1       水     900-1800(60)     1       水     900-1800(60)     1       木                                                                                                    |
| □     通知時度分下     初期度沢夕下       月     (×900-1800(60))     900-1800(60)       火     □       水     □       水     900-1800(60)       木     □                                                                                                    |
| 月       × 900-1800(60)       900-1800(60)         火                                                                                                    |
| x     900-1800(60)       x                                                                                                    |
| ½                                                                                                    |
| ½                                                                                                    |
| *     900-1800(60)       *     •                                                                                                    |
| *     900-1800(60)       *     •                                                                                                    |
| *                                                                                                    |
| *                                                                                                    |
|                                                                                                    |
|                                                                                                    |
|                                                                                                    |
| ★                                                                                                    |
|                                                                                                    |
| +                                                                                                    |
|                                                                                                    |
|                                                                                                    |

| No | 説明                        |
|----|---------------------------|
| 1  | 紐づけの有効期間(任意)              |
| 2  | 曜日ごとに選択可能なシフト<br>(複数選択可能) |
| 3  | デフォルトで設定されるシフト            |

#### シフトパターンの個人との紐づけ

確認者

■個人との紐づけ ~正社員~
 >編集>必要事項入力>保存
 ※「指定なし」にチェック

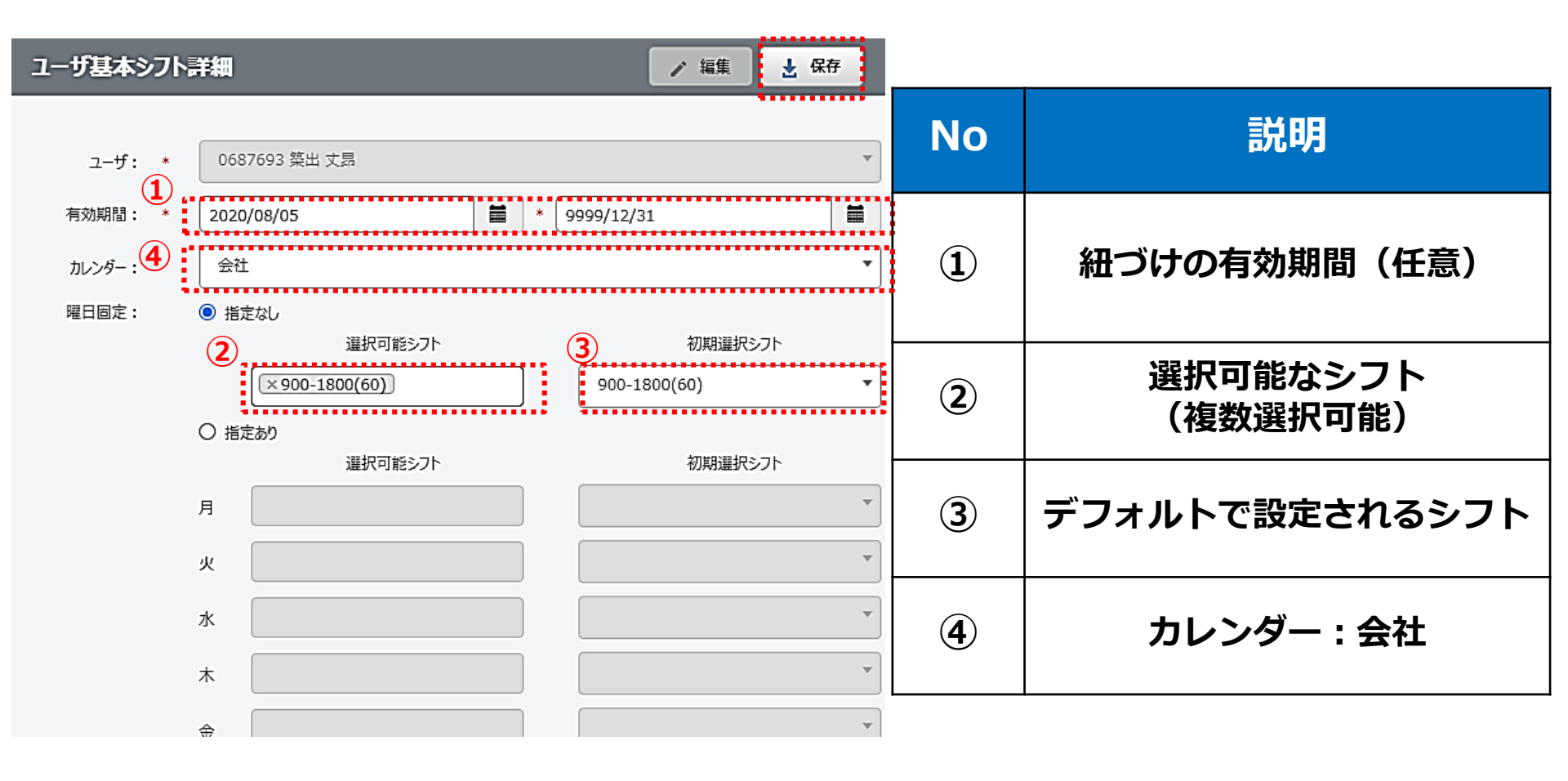

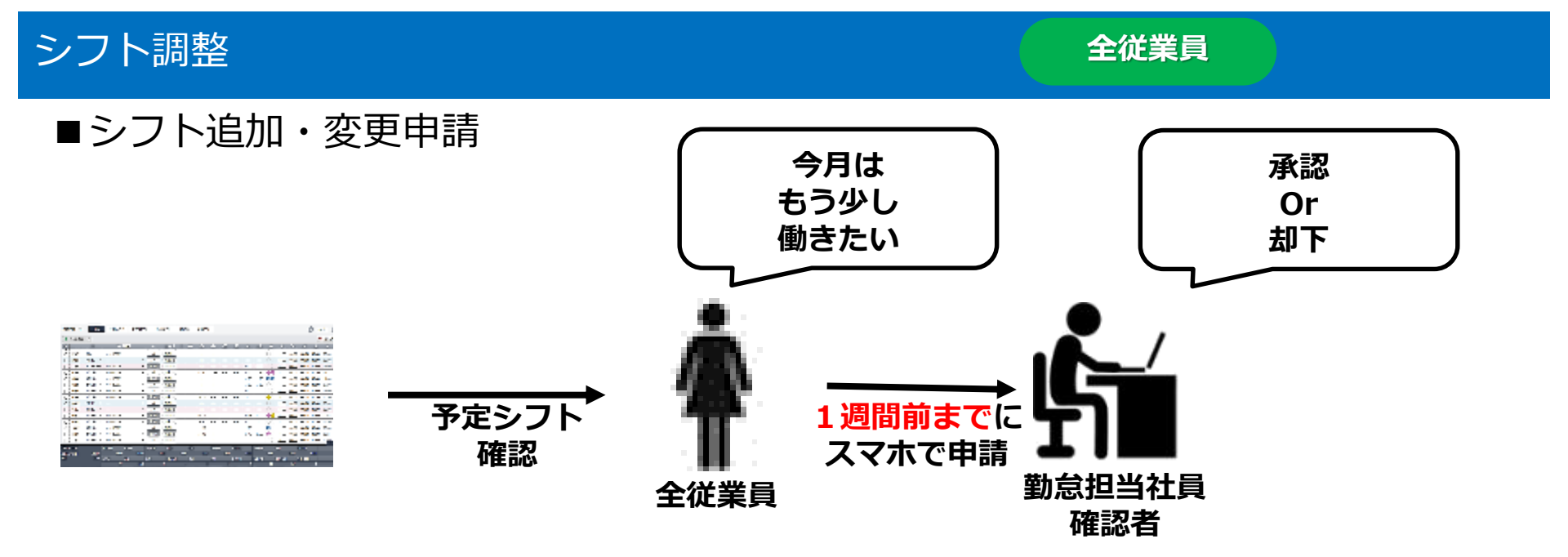

■シフト要請

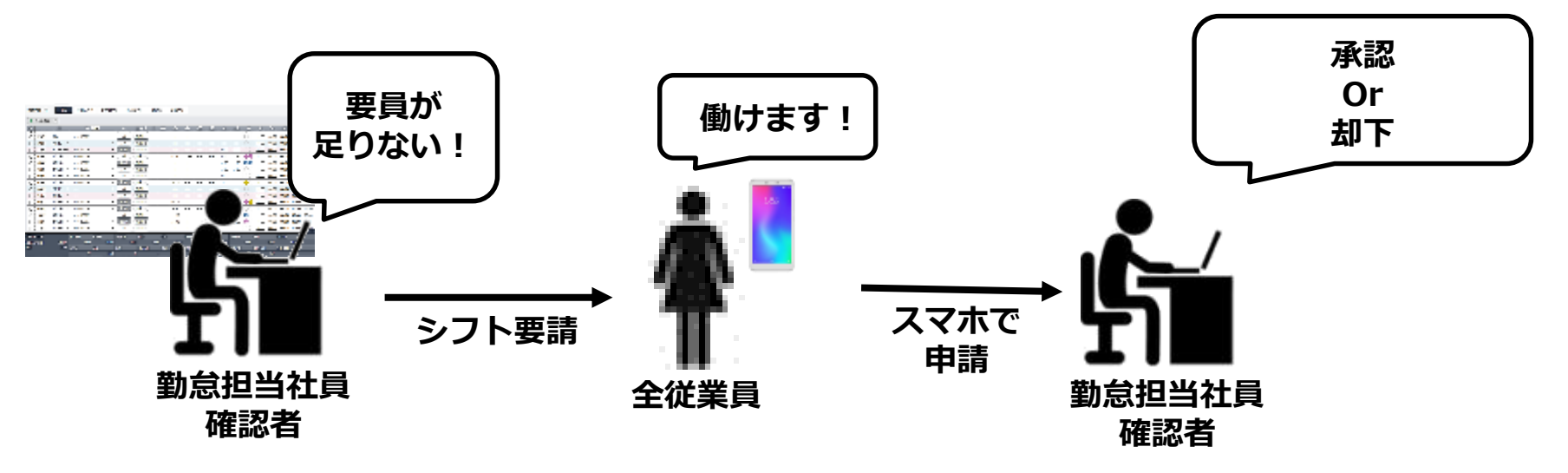

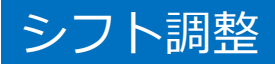

全従業員

■シフト追加・変更申請 シフト情報>追加・変更したい日付クリック(1週間後以降) >シフト追加/変更>時間調整>シフト提出

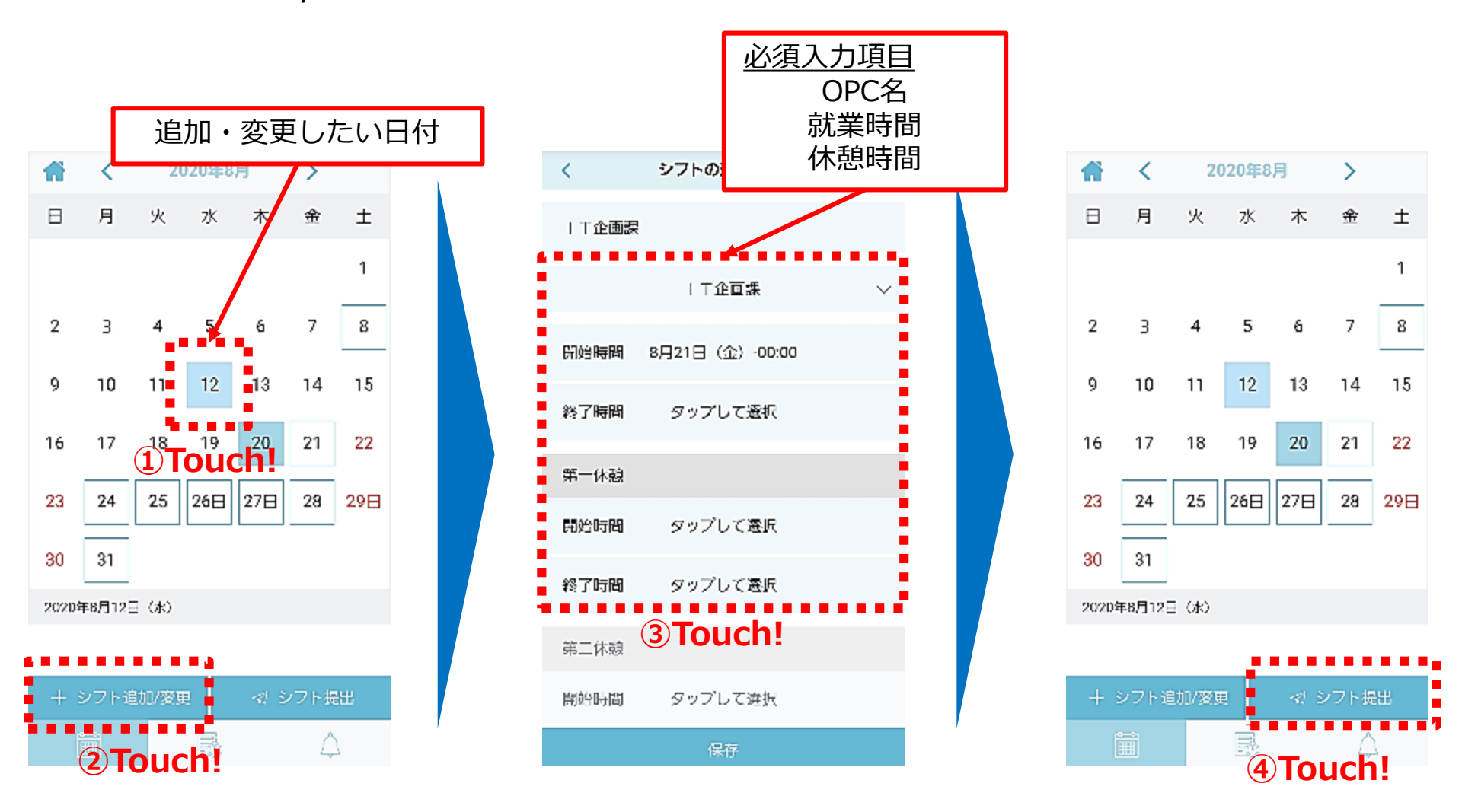

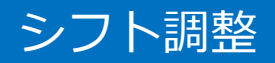

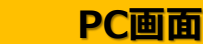

確認者

■シフト追加申請の承認 OPCの要員・時間・週の予定労働時間を確認の上、承認か差し戻しを行う。 承認後、ユーザのシフトは上書きされます。 管理>マスタ管理>シフト調整> 組織 or プロジェクトで絞りこみ

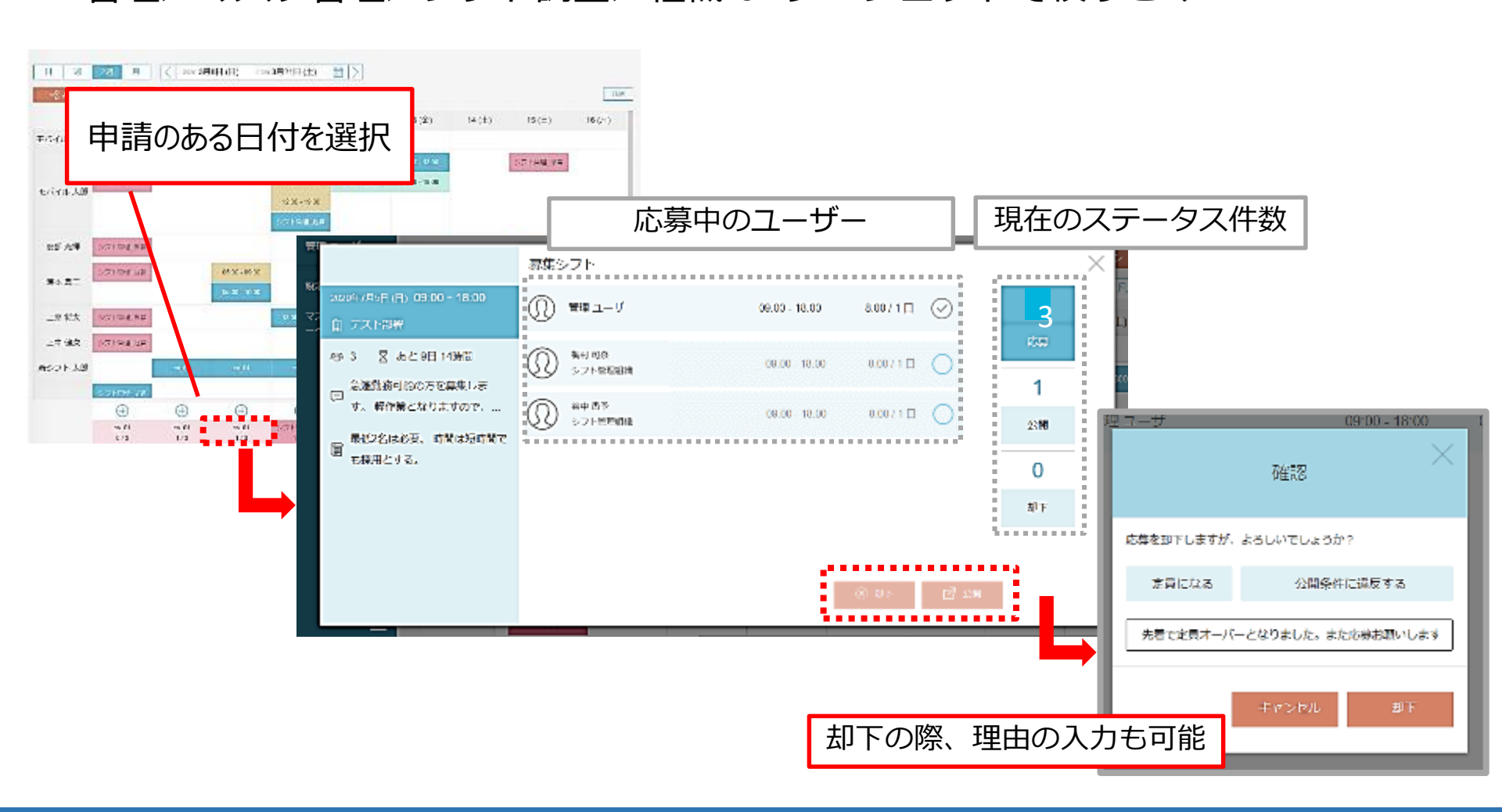

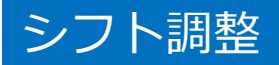

確認者

#### ■シフト要請

対象日・時間・人数・作業内容・作業場所等を入力し、募集をかけられます。 管理>マスタ管理>シフト調整> +>募集を作成する

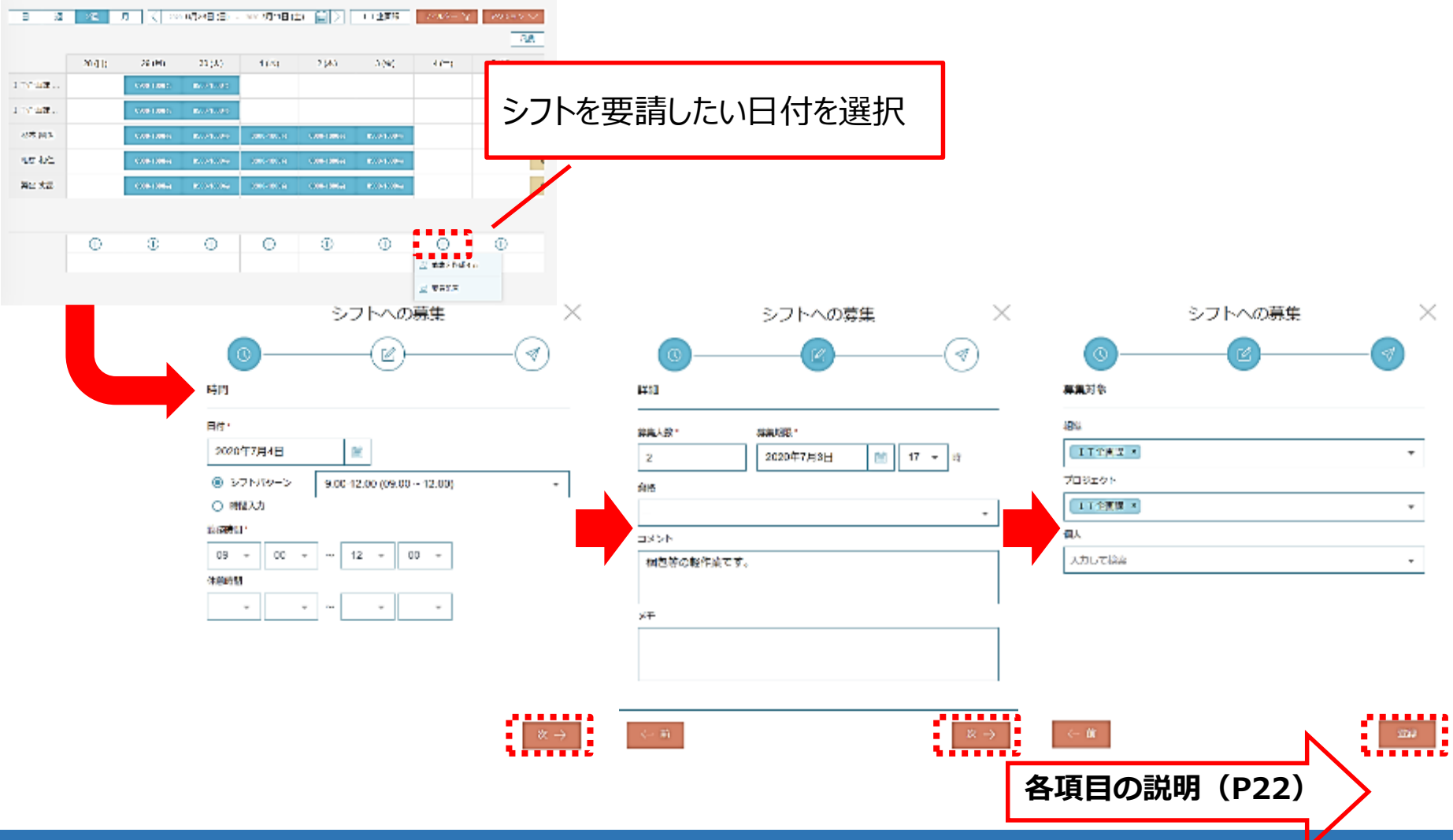

| シフト調整                             | <b>荃</b>                  |              |             | (        | 確認者          |        | PC画面 |
|-----------------------------------|---------------------------|--------------|-------------|----------|--------------|--------|------|
| ■シフト<br>画面説                       | 要請<br>明                   |              |             |          |              |        |      |
| 3                                 | シフトへの募集                   | <            | シフトへの募集     | $\times$ |              | シフトへの募 | 集 ×  |
| 0                                 | - <u>e</u>                | <u>_</u>     | <u> </u>    |          | 0            |        |      |
| 時間<br>                            |                           | 詳細           | 4           | (        | 算集対象<br>5    |        |      |
|                                   |                           | (3)<br>##人家· |             |          | 相談           |        |      |
| <ul> <li>● シフトパターン 9:0</li> </ul> | 0-12:00 (09:00 - 12:00) - | 2<br>##      | 2020年7月3日 🔳 | 17 - 17  | プロジェクト       |        |      |
| ○ 時間入力                            |                           |              |             | •        | 「T企画課 ×      |        | -    |
| 2 09 - 00 - ~                     | 12 - 00 -                 |              |             | :        | 開入<br>入力して検索 |        | -    |
| (A.1000010)                       |                           | ALC CONTINE  | - 7 ·       |          | Jose Chen    |        |      |
| ~                                 |                           | ХŦ           |             |          |              |        |      |
| No                                |                           |              | 説明          |          |              |        |      |
| 1                                 | 勤務してほしい                   | 日付           |             |          |              |        | 92   |
| 2                                 | 勤務してほしい                   | 時間帯          |             |          |              |        |      |
| 3                                 | 勤務要請する人                   | 数            |             |          |              |        |      |
| 4                                 | 勤務要請への応募                  | 募期限          |             |          |              |        |      |
| 5                                 | 作業内容など→                   | 要請通知を        | を見る方が閲      | 覧できま     | す            |        |      |
| 6                                 | 働くOPCもしく(                 | は個人を打        | 旨定して勤務      | 要請もで     | きます          |        |      |

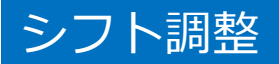

#### ■シフト要請への応募 シフト情報>募集のある日付を選択>応募>回答

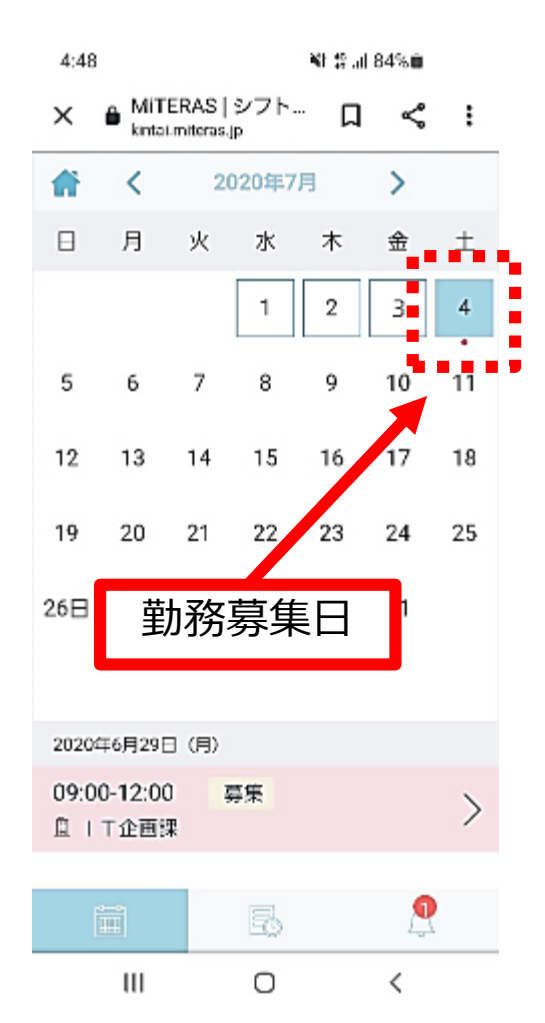

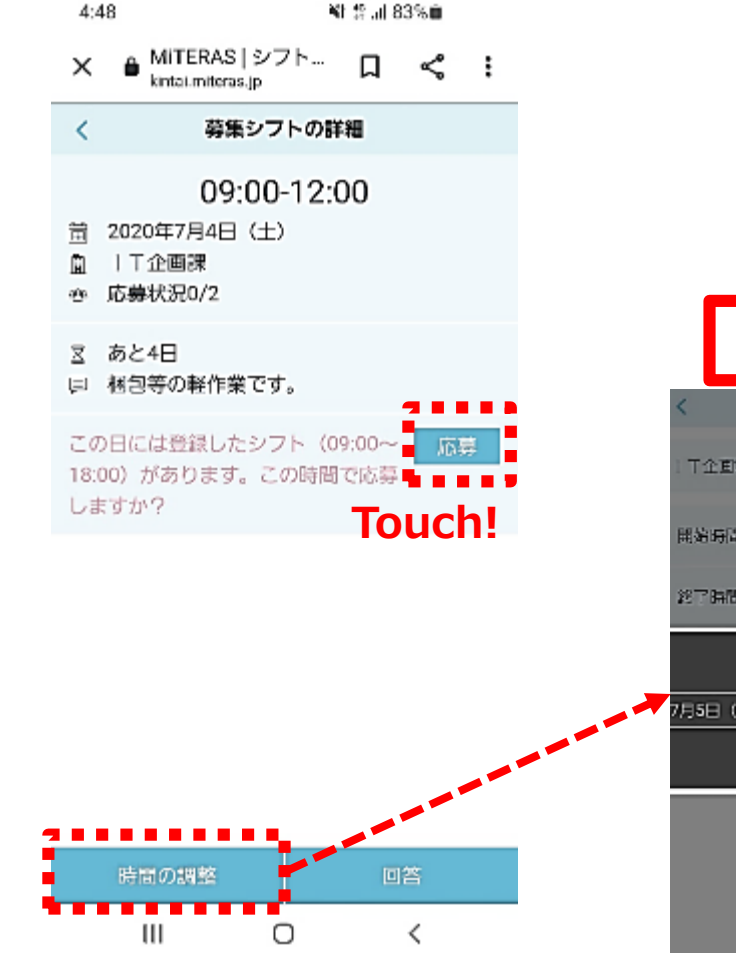

|    | 民     | 間    | 周   | <u> </u> | ī面 |  |
|----|-------|------|-----|----------|----|--|
| <  |       | 時間   | 机の調 | 篮        |    |  |
| Τí |       |      |     |          |    |  |
| 開始 | 時間    | 7月5日 | (8) | -09:00   |    |  |
| ет | 3478. | 7月5日 | (日) | -18:00   |    |  |
|    |       |      | 11  |          |    |  |
|    |       |      | 12  |          |    |  |
| 月5 | 3 (8) |      | 13  |          | 00 |  |
|    |       |      | 14  |          | 05 |  |
|    |       |      | 15  |          | 10 |  |
|    |       |      |     |          |    |  |

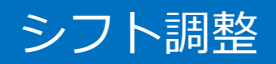

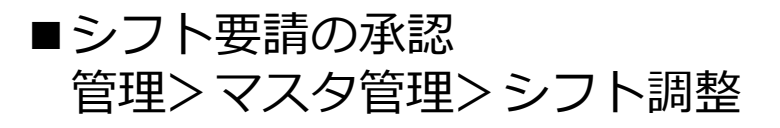

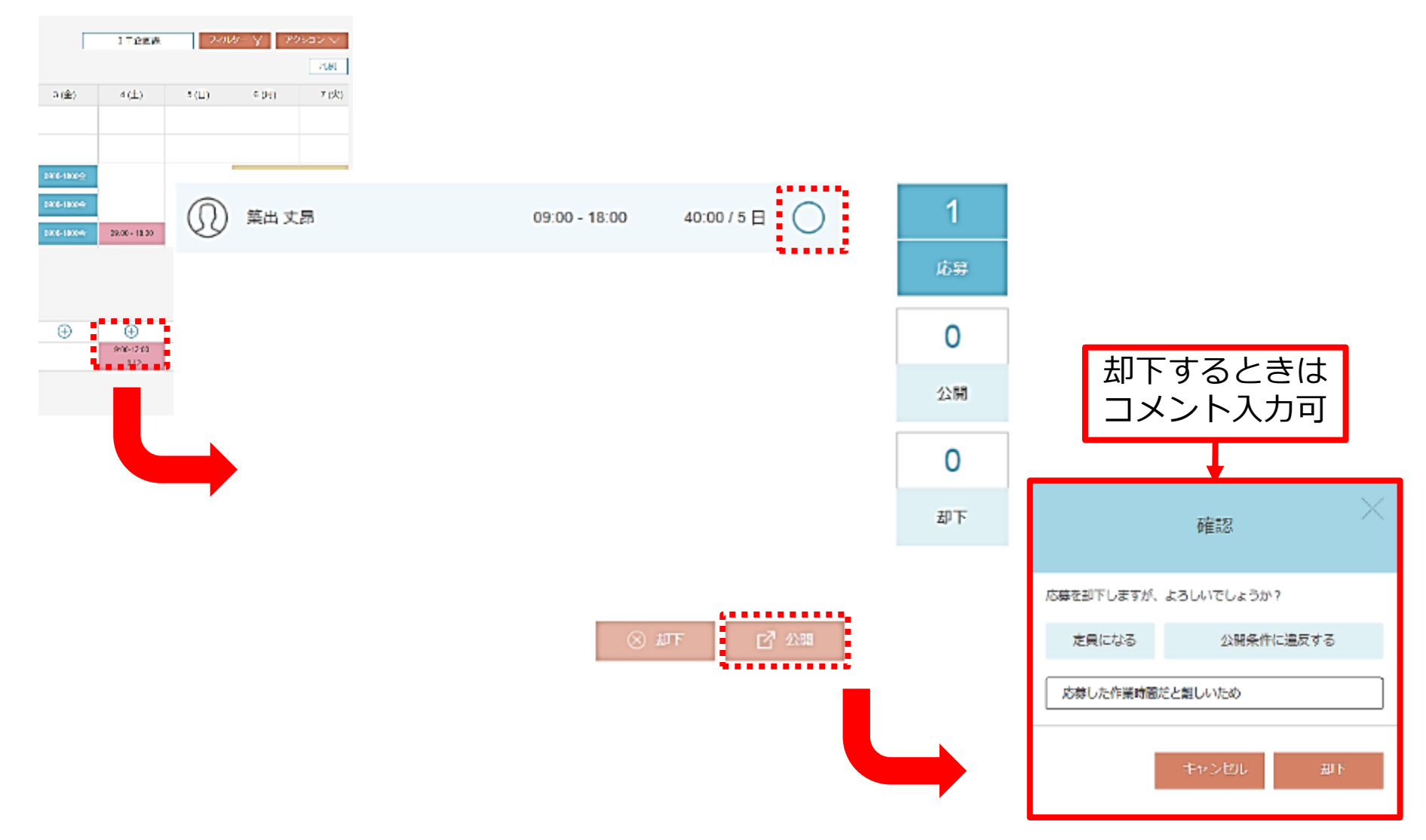

#### シフトの強制的な変更

#### ■急を要するシフト変更が生じたとき 急な人員を要しており、シフト要請の手順を踏む時間がないときは、該当者 の了承のもと、事業所側でシフトを強制的に変更することが可能です。 管理>マスタ管理>シフト調整>該当者の変更したい日付クリック

| rswurt HHA Stor      | <b>1</b> 2 | <29首遭               |                                 |                 |            |                       | ×                       |                       |           |                       |               |       |
|----------------------|------------|---------------------|---------------------------------|-----------------|------------|-----------------------|-------------------------|-----------------------|-----------|-----------------------|---------------|-------|
| - <del>77254</del> 2 | !'RE       |                     | x7/3-28t                        |                 | 443C       |                       |                         |                       |           |                       |               |       |
| ik:                  | RULTINE    |                     | 7-552400/084<br>0/5724<br>0/572 |                 | 9127-50524 | •                     |                         |                       |           |                       |               |       |
|                      |            | 오 1999 가-<br>⑥ 1997 | • <b>/</b>                      | 1 14 2          | 出月         | 202                   | ◎ 8月2日(日) ・             | 2020 8月15日 (土         | ) 🗐 🔪 [   | IT企創業                 | 771149- Y     | アクション |
|                      |            | 、<br>マスタ部の<br>一へ戻る  | <u>1</u> x=a                    | 2               | (8)        | 3 (月)<br>900-1800(60) | 4 (火)<br>-{幻 09:00 - 18 | 5 (水)<br>900-1800(60) | 6 (木)<br> | 7 (金)<br>900-1800(60) | 8(土)          | 9(日)  |
|                      |            |                     | (1                              | EII 美香          | _          |                       |                         |                       |           |                       |               |       |
|                      |            |                     | 33<br>4                         | 1-0 具二<br>《本 別悟 |            |                       |                         |                       |           | 900-1800(60)          |               |       |
|                      |            |                     | 8                               | 睛和仁             |            |                       |                         |                       |           |                       |               |       |
|                      |            |                     | *                               | 紀火田<br>二の長1     |            |                       |                         |                       |           |                       | D9 00 - 18 00 |       |
|                      |            |                     | 45<br>15                        | 田祥子             |            |                       |                         |                       |           |                       |               |       |
|                      |            |                     |                                 | (               | Ð          | Ð                     | Ð                       | ÷                     | Ð         | Ð                     | Ð             | Ð     |

PC画面

確認者

#### シフトの強制的な変更

確認者

#### ■急を要するシフト変更が生じたとき 勤務時間・休憩時間を順に入力し、公開

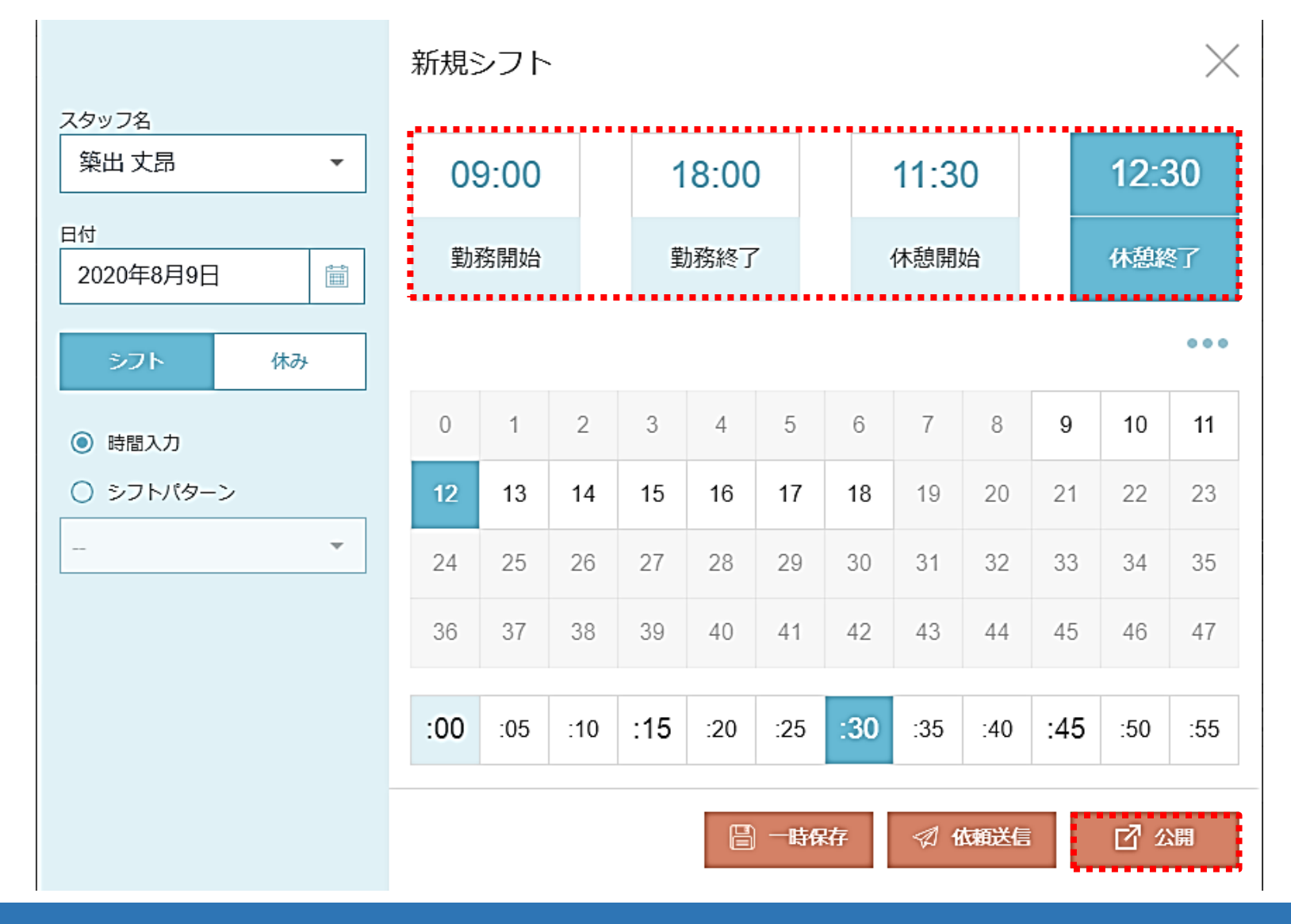

#### 正社員・パートナー社員との違い

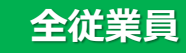

■日曜日以外のシフトが所定休日で表示 ロジサポーターは特定の出勤日が決められていないため、予定シフトが 全て所定休日で表示される

○正社員・P社員

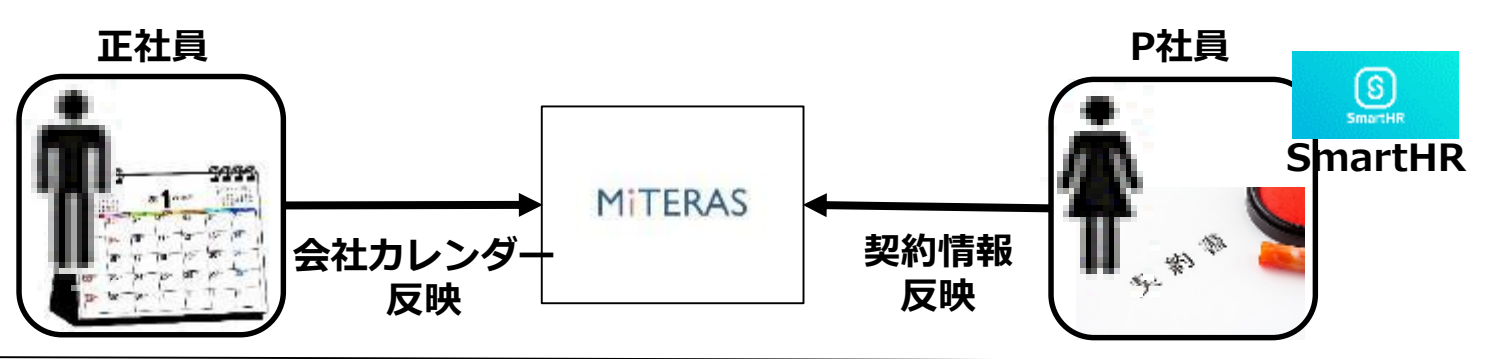

#### ○ロジシフト

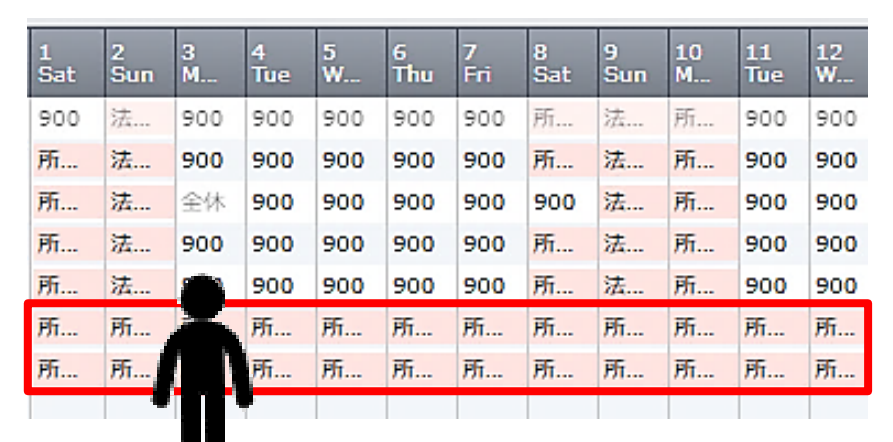

 働いてもらう為には、、、
 ①ロジサポーターが申請 or
 ②事業所がシフト要請 or
 ③事業所がシフト入力

# ロジシフトのシフト作成

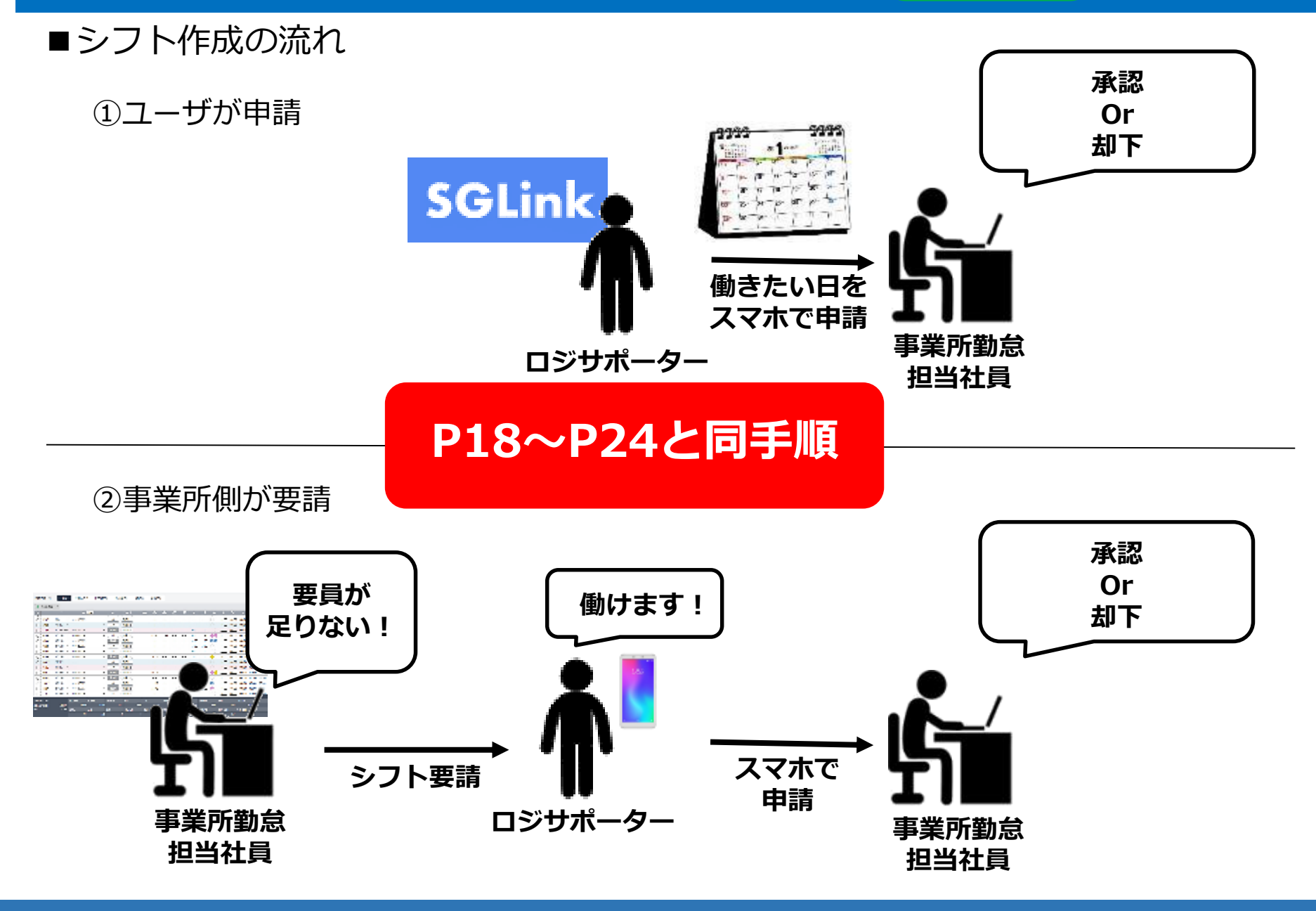

# ロジシフトのシフト作成

PC画面

確認者

## ③事業所がシフト入力

出勤曜日・時間が固定されているようなロジサポーターとオフラインで 承諾された場合は、事業所側で該当者のシフト入力を行ってください。 管理>マスタ管理>シフト表設定

| 2 (11) (11) (11) (11) (11) (11) (11) (11                                                                                         |                                                                                                    | 99521F-F                                  |                                                                    |                             |                            |                                                                                                    |                                   |                               |                                                  |                                              |                                     |                                                   |                             |                          |                     |                            | 1                                                                                                 |                                       | ) 1               | 左川グロ                          |
|----------------------------------------------------------------------------------------------------|----------------------------------------------------------------------------------------------------|-------------------------------------------|--------------------------------------------------------------------|-----------------------------|----------------------------|----------------------------------------------------------------------------------------------------|-----------------------------------|-------------------------------|--------------------------------------------------|----------------------------------------------|-------------------------------------|---------------------------------------------------|-----------------------------|--------------------------|---------------------|----------------------------|---------------------------------------------------------------------------------------------------|---------------------------------------|-------------------|-------------------------------|
| 検索条件                                                                                                    |                                                                                                    |                                           |                                                                    |                             |                            |                                                                                                    |                                   |                               |                                                  |                                              |                                     |                                                   |                             |                          |                     |                            |                                                                                                   |                                       |                   |                               |
| 日付                                                                                                    | : 🛞 年月                                                                                                    | 2020/08 0                                 | HIG                                                                |                             |                            |                                                                                                    |                                   | Π.                            | - [                                              | /                                            | /                                   |                                                   |                             |                          | =                   |                            |                                                                                                   |                                       |                   |                               |
| 1011                                                                                                    | : × 08000                                                                                                    | 00230 - 東京SRC                             |                                                                    |                             |                            |                                                                                                    |                                   | -                             |                                                  |                                              |                                     | 7                                                 | 4                           | -                        | aug :               | _                          |                                                                                                   |                                       |                   |                               |
|                                                                                                    |                                                                                                    |                                           |                                                                    |                             |                            |                                                                                                    |                                   |                               |                                                  |                                              |                                     |                                                   | 0                           |                          |                     |                            |                                                                                                   |                                       |                   |                               |
| プロジェクト                                                                                                    | :                                                                                                    |                                           |                                                                    |                             |                            |                                                                                                    |                                   |                               |                                                  |                                              |                                     |                                                   |                             | ステ                       | -92 :               |                            |                                                                                                   |                                       |                   |                               |
| 7_#                                                                                                    |                                                                                                    |                                           |                                                                    |                             |                            |                                                                                                    |                                   |                               |                                                  |                                              |                                     | 1                                                 |                             |                          |                     |                            |                                                                                                   |                                       |                   |                               |
| 1-7                                                                                                    | · [                                                                                                    |                                           |                                                                    |                             |                            |                                                                                                    |                                   |                               |                                                  | C                                            | 0                                   | ]                                                 |                             |                          |                     |                            |                                                                                                   |                                       |                   |                               |
| 2020/08/21                                                                                                    | ·                                                                                                    | ■ 一 (<br>作成) 公開する ) 公                     | 2020/09/20                                                         | CSV                         | 9°9>0-+°                   | ·)[114:                                                                                                    | /フト表出;                            | <b>=</b><br>7 0               | の期間を行                                            | 対象に、<br>み」編集                                 | Q                                   | ,<br>******                                       |                             |                          |                     |                            |                                                                                                   |                                       |                   |                               |
| ユージ<br>2020/08/21<br>別除<br>コピー保存)<br>ーー                                                                                          | ・<br>時保存)(自動<br>1-ザ名                                                                                                    | 昔 - [                                     | 2020/09/20<br>205978 역                                             | ⊈ csv                       | 9°900-1°                   | 1 1 1 1 1 1 1 1 1 1 1 1 1 1 1 1 1 1 1                                                                                                    | 7下表出;                             |                               | 0期間を)<br>「公開済<br>24                              | 対象に、<br>み」編集<br>25                           | Q                                   | \$# <b>7</b> 0                                    | 28                          | 29                       | 30                  | 31                         | 90                                                                                                | 0                                     | 10-00             | 4                             |
| ユージ<br>2020/08/21<br>別除<br>コピー保存                                                                                                 | ・<br>時保存)(自動<br>ユーザ名                                                                                                    | <b>首</b> - (<br>作成) 公開する) 公<br>労働時間<br>制度 | 2020/09/20<br>同解除<br>【 当数                                          | ■ CSV<br>所在日                | がかロート<br>法正<br>休日          | (中期 2)<br>中期 Fr                                                                                                    | 27ト表出)<br>22<br>Sat               | 23<br>20<br>23<br>Sun         | 0期間を)<br>「公開済<br>24<br>M                         | 対象に、<br>み」)編集<br>25<br>Tue                   | Q 1                                 | 史来する<br>27<br>Thu                                 | 28<br>Fri                   | 29<br>Sat                | 30<br>Sun           | 31<br>M                    | 90<br>東<br>所                                                                                      | 0<br>示SRC_                            | 10:00             | 4<br>Fri                      |
| 2020/08/21<br>別除 コピー保存 一<br>ロローザコード<br>ロ 0621516 ぽ                                                                               | ・<br>時保存)(自動<br>ユーザ名)<br>知山 実穂                                                                                                    |                                           | 2020/09/20<br>105WW (<br>日数<br>22                                  | CSV<br>所走日<br>4             | 5 000-1<br>法正<br>5         | · 【】· · · · · · · · · · · · · · · · · ·                                                                                                     | ·7ト表出;<br>22<br>5at<br>0 所…       | ■ 0<br>23<br>Sun<br>7         | 0期間を<br>「公開済<br>24<br>M<br>900                   | 対象に、<br>み」M編集<br>25<br>Tue<br>900            | Q (                                 | **************************************            | 28<br>Fn<br>900             | 29<br>Sat                | 30<br>Sun<br>72     | 31<br>M<br>900             | 90<br>東<br>日<br>日<br>日<br>日                                                                       | 0<br>示SRC_<br>定休日<br>士休日              | 10:00             | 4<br>Fri<br>900               |
| 2020/08/21<br>別除 コピー保存 ー<br>0621516<br>0626582 /                                                                                 | ・<br>時保存 自動<br>ユーザ名<br>和山 実穂<br>小林 岐里子                                                                                                    | 作成                                        | 2020/09/20<br>1日<br>2020/09/20<br>1日<br>1日<br>20<br>22<br>27<br>27 | ■ CSV<br>死吉<br>4<br>2       | がつロード<br>法店<br>5<br>2      | 体弱<br>2<br>4<br>5<br>0<br>9<br>0<br>米<br>3<br>5<br>5<br>5<br>5<br>5<br>5<br>5<br>5<br>5<br>5<br>5<br>5<br>5                                                                                                    | 27ト表出)<br>22<br>5at<br>0 所…<br>55 | ■ 0<br>23<br>Sun<br>流_<br>法_  | 期間を)<br>「公開済<br><mark>24</mark><br>900<br>東      | 対象に、<br>み」3編集<br>25<br>Tue<br>900<br>東<br>二  | Q 4                                 | <b>27hu</b><br>900<br>史                           | 28<br>Fn<br>900<br>東        | 29<br>Sat<br>所           | 30<br>5un<br>法法     | 31<br>M<br>900<br>束        | 90<br>東山<br>日<br>二<br>二<br>東山                                                                     | 0<br>家SRC_<br>定休日<br>定休日              | 10:00             | 4<br>50<br>900<br>900         |
| 2020/08/21<br>別除 ユビー保存 一<br>0621516<br>0626582<br>0628580<br>2<br>0621289                                                        | ・<br>時保存<br>1-ザ名<br>1-ザ名<br>1-ザ名<br>1-ザ名<br>1-ザ名<br>1-サ<br>1-<br>1-<br>1-<br>1-<br>1-<br>1-<br>1-<br>1-<br>1-<br>1-                                                                                                    |                                           | 2020/09/20<br>同時期<br>1<br>22<br>27<br>27<br>27                     | □ CSV<br>所走日<br>4<br>2<br>2 | がのロード<br>法定<br>5<br>2<br>2 | で<br>使<br>・<br>・<br>・<br>・<br>・<br>・<br>・<br>・<br>・<br>・<br>・<br>・<br>・                                                                                                    | ·7ト表出)<br>22<br>Sat<br>0 所…<br>   | a<br>23<br>Sun<br>法<br>法<br>法 | 期間を)<br>「公開済<br>24<br>ML<br>900<br>東<br>東        | 対象に、<br>み」編集<br>25<br>Tue<br>900<br>東二<br>東二 | Q 2<br>2<br>900<br>東二<br>東二         | <b>東京する</b><br>277<br>900<br>東二<br>東二             | 28<br>Ff1<br>900<br>東<br>東  | 29<br>Sat<br>所<br>所      | 30<br>Sun<br>法<br>法 | 31<br>M<br>900<br>史<br>史   | 90<br>年<br>91<br>900                                                                              | 0<br>東SRC_<br>定休日<br>定休日<br>900<br>東  | 10:00<br>900      | 4<br>Fri<br>900<br>900<br>900 |
| 2020/08/21<br>別除 コピー保存 一<br>0621516 第<br>0626582 4<br>0628580 第<br>0628580 第<br>0628580 第<br>0628580 第<br>0628580 第<br>0628580 第 | ・<br>時保存<br>1-55名<br>1-55名<br>1-55<br>1-55<br>1-5 |                                           | 2020/09/20<br>同研報<br>1 出数<br>22<br>27<br>27<br>27<br>22<br>22      | ■ CSV<br>來古<br>4<br>2<br>4  | 5<br>2<br>2<br>5<br>5<br>5 | 本語<br>2<br>年<br>5<br>9<br>0<br>単<br>0<br>単<br>0<br>9<br>0<br>単<br>0<br>9<br>0<br>9<br>1<br>1<br>1<br>1<br>1<br>1<br>1<br>1<br>1<br>1<br>1<br>1<br>1 | ·2ト表出)<br>22<br>5at<br>0 所…<br>   | a<br>23<br>Sun<br>法<br>法<br>法 | )期間を<br>「公開済<br>24<br>ML<br>900<br>東<br>東<br>900 | 対象に、<br>みり編集<br>900<br>東<br>900              | Q (<br>26<br>900<br>東<br>900<br>900 | <b>27<br/>27<br/>50</b><br>900<br>東…<br>東…<br>900 | 28<br>Fn<br>900<br>来<br>900 | 29<br>Sat<br>所<br>所<br>所 | 30<br>Sun<br>法      | 31<br>900<br>東<br>東<br>900 | 90<br>年<br>年<br>日<br>日<br>日<br>日<br>日<br>日<br>日<br>日<br>日<br>日<br>日<br>日<br>日<br>日<br>日<br>日<br>日 | 0<br>家SRC_<br>定休日<br>学900<br>東<br>900 | 10:00<br>900<br>東 | 4<br>500<br>900<br>900<br>東   |

# Agenda

#### **①勤務予定**

①-1 SmartHRからMiTERASへ契約情報反映
①-2 予定シフト作成
①-3 シフトパターンの作成
①-4 個人との紐づけ
①-5 シフト調整
①-6 シフトの強制的な変更
①-7 ロジシフトのシフト作成

#### **②勤務実績**

- ②-1 出退勤打刻
- ②-2 勤務実績の確認
- ②-3 応援打刻
- ②-4 応援実績の修正
- 2-5 基幹連携
- ②-6 夜勤者が退勤時の注意点

#### <u>③申請</u>

- ③-1 画面整理
- ③-2 MITERASの権限について
- ③-3 勤怠確認/出退勤申請
- ③-4 休暇利用申請
- ③-5時間単位有給について

- ③-6休日出勤申請
- ③-7 承認
- ③-8 早出·遅刻・早退

#### ④日次月次承認

- ④-1 勤怠承認と代理入力
- ④-2 出退勤/休憩/時間単位有給
- ④-3 会社都合の所定休日
- ④-4 チェック項目
- ④-5 従業員の所定休日日数
- ④-6 週残事前確認
- ④-7 実績承認について
- ④-8 勤怠エラーチェック
- ④-9 実績と予定の乖離
- ④-10 有給/休憩確認
- ④-11 有給休暇取得状況
- ④-12 累計残業時間確認
- ④-13 その他

#### <u> う そ の 他 </u>

- ⑤-1 顔照合
- ⑤-2 休日出勤申請承認後の取消

# タブレット画面説明

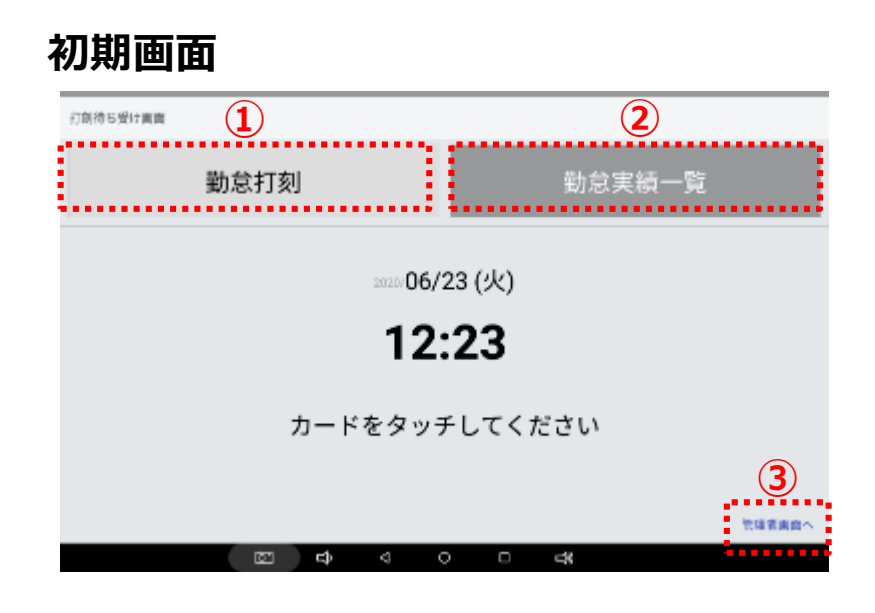

#### ID or QRスキャン時

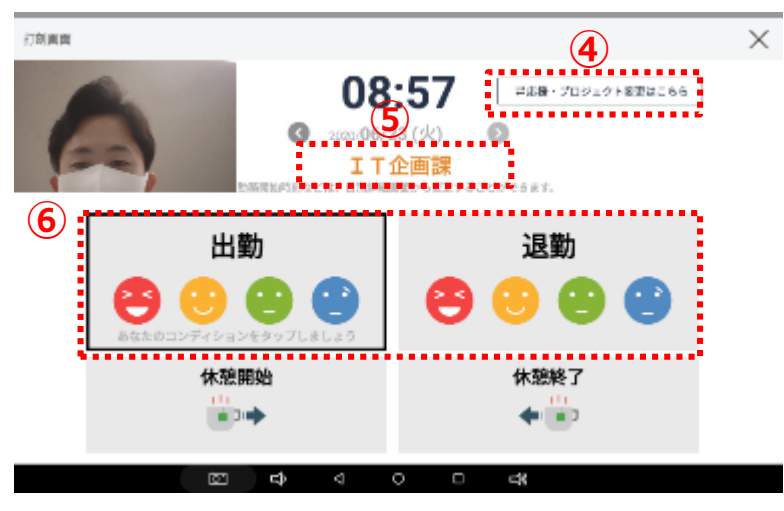

| No | 説明                            |
|----|-------------------------------|
| 1  | 出退勤時に選択                       |
| 2  | 出退勤実績の確認時に選択                  |
| 3  | 管理者画面閲覧時に選択                   |
| 4  | 応援打刻時のボタン                     |
| 5  | IDカードorQRコード<br>スキャンした人の所属OPC |
| 6  | 出退勤・体調の<br>打刻ボタン              |

#### 出退勤打刻

■スキャン

全従業員

打刻機

Sc logistics

#### 名札サンプル

太郎

| >認証機にかざしてスキャン。  | 社員番号: 00000000 |
|-----------------|----------------|
| ・社員 : 社員証のバーコード |                |
| ・P社員 :名札のQRコード  |                |
| ※旧バッチは使用不可      | 担当業務:00        |
| ・派遣社員 :既存の勤怠HT  | スキル:00         |

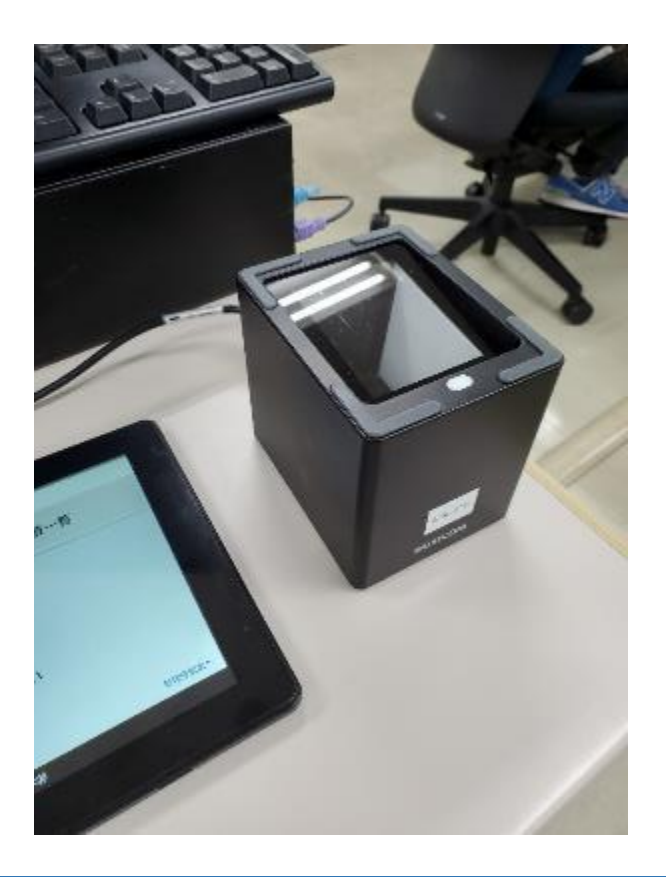

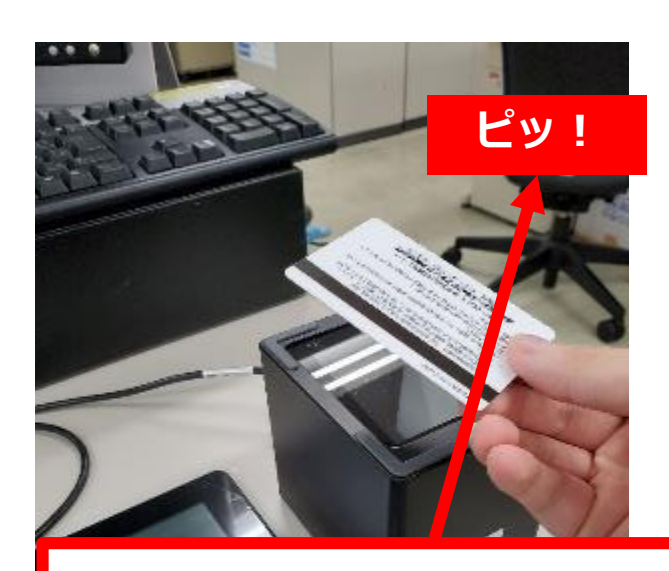

#### 反応するまで1秒程度かかります

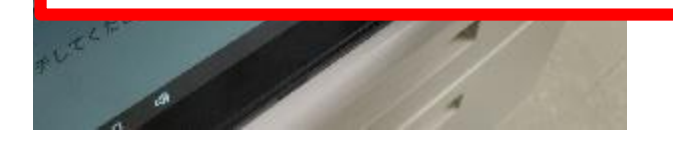

## 出退勤打刻

# ■出退勤 打刻時のコンデイションを押下

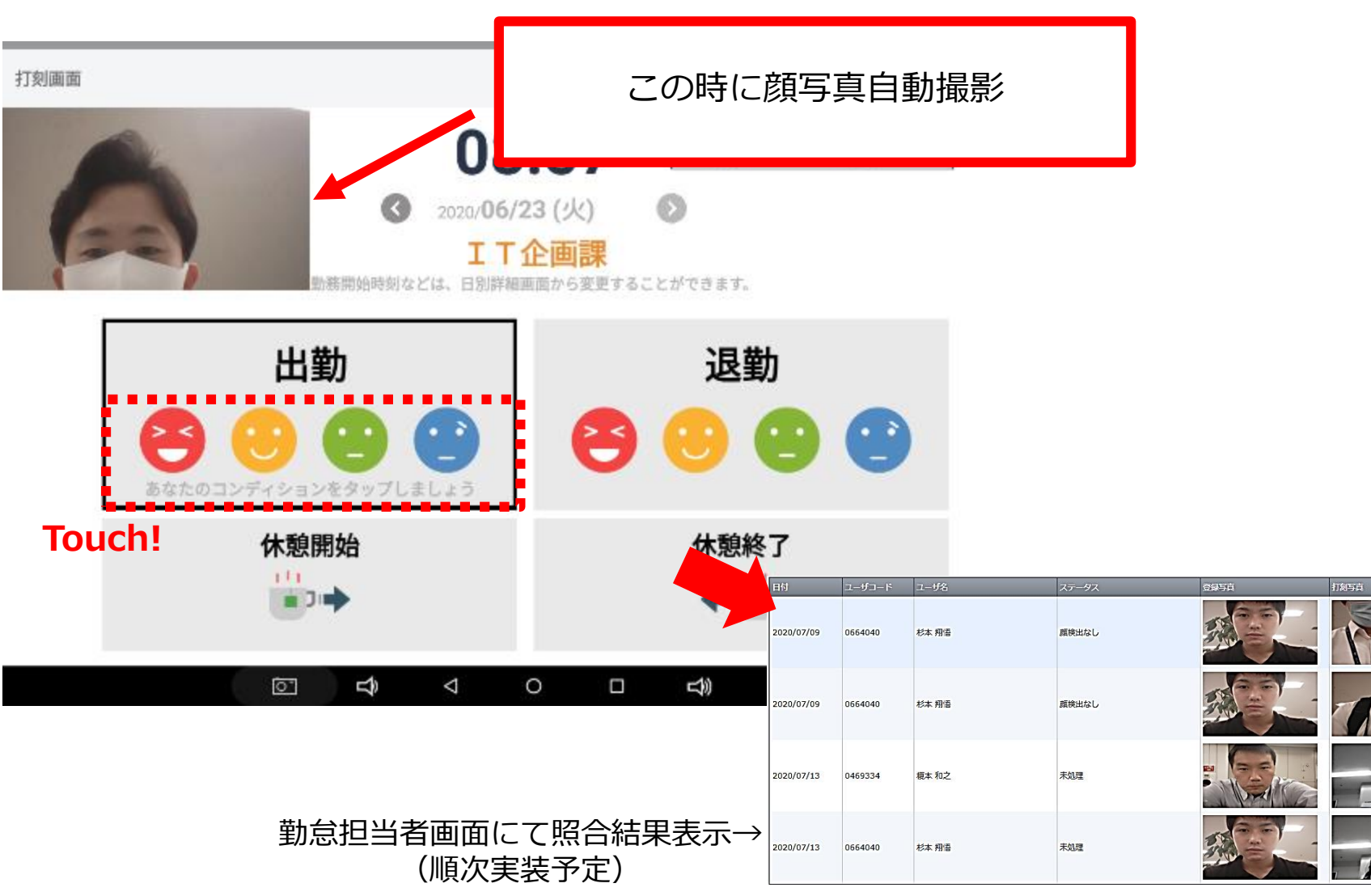

1

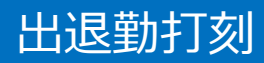

■実績確認(打刻機)

| *1389658138<br>① Touch!<br>動意打刻   助意実績一覧<br>****06/23 (火)<br>12:23<br>カードをタッチしてくだ |              | 2ピッ!      |                    |                 |           |      |       |             |      |       |             |             |
|-----------------------------------------------------------------------------------|--------------|-----------|--------------------|-----------------|-----------|------|-------|-------------|------|-------|-------------|-------------|
|                                                                                   | 勤怠実績-        |           |                    |                 |           |      |       |             |      |       |             | ×           |
|                                                                                   | 2020/06      | 対象年月      |                    |                 |           |      |       |             |      |       |             |             |
|                                                                                   | 日付           | 10857039J | 休暇名                | 出劇              | <b>送助</b> | 動務開始 | 做根终了  | 休憩          | 深夜休憩 | 動務合計  | 出動 107 (29) | 温勤 コンデ ィクョン |
|                                                                                   | 31(日)        | 法定体日      |                    |                 |           |      |       |             |      |       |             |             |
|                                                                                   | 1(月)         | 連帯出版      |                    |                 |           | 9:00 | 18:00 | 1:00        | 0:00 | 8:00  |             |             |
|                                                                                   | 2(90)        | 2076日前    |                    |                 |           | 9:00 | 18:00 | 1:00        | 0:00 | 8:00  |             |             |
|                                                                                   | 3(/)         | 2076日30   |                    | 16:04           | 16:05     | 9:00 | 20:05 | 1:00        | 0:00 | 8:00  |             |             |
|                                                                                   | 9(A)<br>5(A) | 201/6 田勝) |                    | 16.04           | 16.05     | 0.15 | 20.05 | 0.00        | 0.00 | 4.05  |             |             |
|                                                                                   | 5(玉)         | 連定田期      |                    | 9:07            |           | 9:15 | 21:00 | 1:00        | 0:00 | 10:45 |             | <u> </u>    |
|                                                                                   | 6(II)        | 所定体目      |                    |                 |           |      |       |             |      |       |             |             |
|                                                                                   | 7(日)         | 法定体日      |                    | 0.10            |           | 0:15 |       | 1.00        | 0.00 |       |             |             |
|                                                                                   | 0(H)<br>0(H) | 2016日90   |                    | 9.10            |           | 9.15 | 10.00 | 1:00        | 0.00 | 0.00  | •           |             |
|                                                                                   | 9(x)         | 連接田朝      |                    |                 |           | 9:00 | 18:00 | 1:00        | 0:00 | 8:00  |             |             |
|                                                                                   | 11(木)        | 通貨用動      |                    |                 |           | 9:00 | 18:00 | 1:00        | 0:00 | 8:00  |             |             |
|                                                                                   | 12(金)        | <u>全体</u> | 特别休暇【有绘】           | 16:18           | 16:48     | 1.00 | 10.00 | 1.00        | 0.00 | 5.66  |             | <b>A</b>    |
|                                                                                   | 13(±)        | 形定体目      | DATE OF THE REPORT | 19.19           | 19.49     |      |       |             |      |       |             | <u> </u>    |
|                                                                                   | 14(E)        | 法定休日      |                    |                 |           |      |       |             |      |       |             |             |
|                                                                                   | 15(月)        | 通常出動      |                    | 9:17            | 14:37     | 9:30 | 14:37 | 0:00        | 0:00 | 5:07  | •           | •           |
|                                                                                   | 16(%)        | 通常出動      |                    | 9:42            |           | 9:45 |       | 0:00        |      |       | Ă           |             |
|                                                                                   | 17(x)        | 通常出動      |                    |                 |           |      |       | 0.00        |      |       |             |             |
|                                                                                   | 18(木)        | 通常出動      |                    | 8:59            |           | 9:00 |       | 0:00        |      |       |             |             |
|                                                                                   | 19(金)        | 通常出動      |                    | 0.07            |           | 2.00 |       | 0.00        |      |       |             |             |
|                                                                                   | 20(±)        | 所定休日出勤    |                    |                 |           |      |       |             |      |       |             |             |
|                                                                                   |              |           | <b>t</b>           | $\triangleleft$ | 0         |      |       | <b>≓</b> 10 |      |       |             |             |

# 出退勤打刻

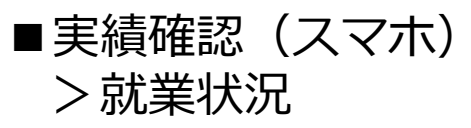

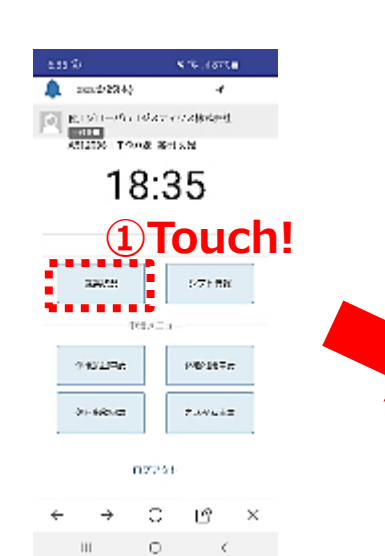

| 6:36 🖲 |                       |      |                |           | ć              | s Sal |                             |                 |
|--------|-----------------------|------|----------------|-----------|----------------|-------|-----------------------------|-----------------|
|        |                       |      |                | < 20      | 120/06         | >     | 1                           |                 |
|        |                       |      | c              |           |                | #1    |                             |                 |
|        | ⊟<br>( <b>2</b><br>⊟) | アラート | 出社<br>退社       | JV7" (Va) | 勤務<br>2 時間     | 中語    | <b>王)</b><br>承認<br>27-93    |                 |
|        | 21<br>(日)             |      | <br>           | 00        |                |       | مان                         |                 |
|        | 22<br>(月)             | 0    | ><br>>         | 00        | <br>           |       | 入力                          |                 |
|        | 23<br>(火)             | 0    | 08:57<br>19:27 | 0         | 09:00<br>19:27 |       | <ul> <li>中心奇</li> </ul>     |                 |
|        | 24<br>(水)             |      | 09:54<br>19:11 | 8         | 10:00<br>19:11 |       | <ul> <li>(9) 부터적</li> </ul> | <b>②Swipe</b> ! |
|        | 25<br>(木)             |      | :<br>:         | 00        | ;<br>;         |       | ۸٫۱                         |                 |
|        | 26<br>(金)             |      | ;              | 00        | <br>           |       | 人力                          |                 |
|        | 27<br>(±)             |      | <br>           | 00        | ;<br>;         |       | 入力                          |                 |
|        | 28                    |      | ;              | $\odot$   | ;              |       |                             |                 |
|        | <                     |      | >              | ,         | C              | Ŕ     | Y X                         |                 |
|        |                       | 1    |                |           | 0              |       | <                           |                 |

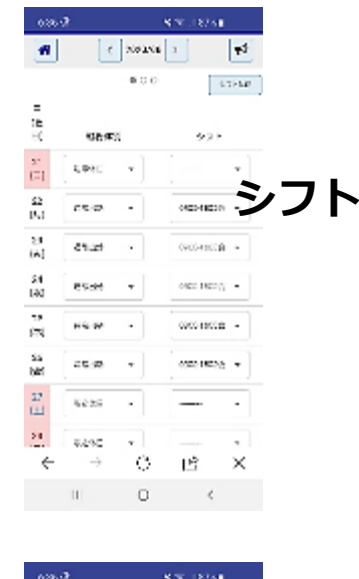

| A             |               |         |   |            |    |
|---------------|---------------|---------|---|------------|----|
| -             | 1             | 2092/06 |   | ₹ <b>7</b> |    |
|               |               | 000     |   |            |    |
| 948)<br>(144) |               |         |   | -          | 集計 |
| 0575          | 77.9U         |         |   | 175.05     |    |
| istin)        |               |         |   | 12.64      |    |
| 8502          |               |         |   | 110        |    |
| 162           |               |         |   | 1.04       |    |
| the l         |               |         |   | - 116      |    |
| 3468          |               |         |   | 200        |    |
| 12.00         |               |         |   | 300        |    |
| 2,285         | :             |         |   | 300        |    |
| tt?r          |               |         |   | 224        |    |
| 852.3         |               |         |   | 200        |    |
| 7% 35         | 7-5-32        |         |   |            |    |
| max.          |               |         |   | E          |    |
| 154.8         |               |         |   | 1          |    |
| ~             | $\rightarrow$ | O.      | Ľ | $\times$   |    |
|               | 1             | 0       | < |            |    |
|               |               |         |   |            |    |

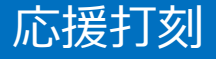

## ■応援打刻の方法(応援元にて打刻) >応援・プロジェクト変更はこちら>プロジェクト選択>スイッチ

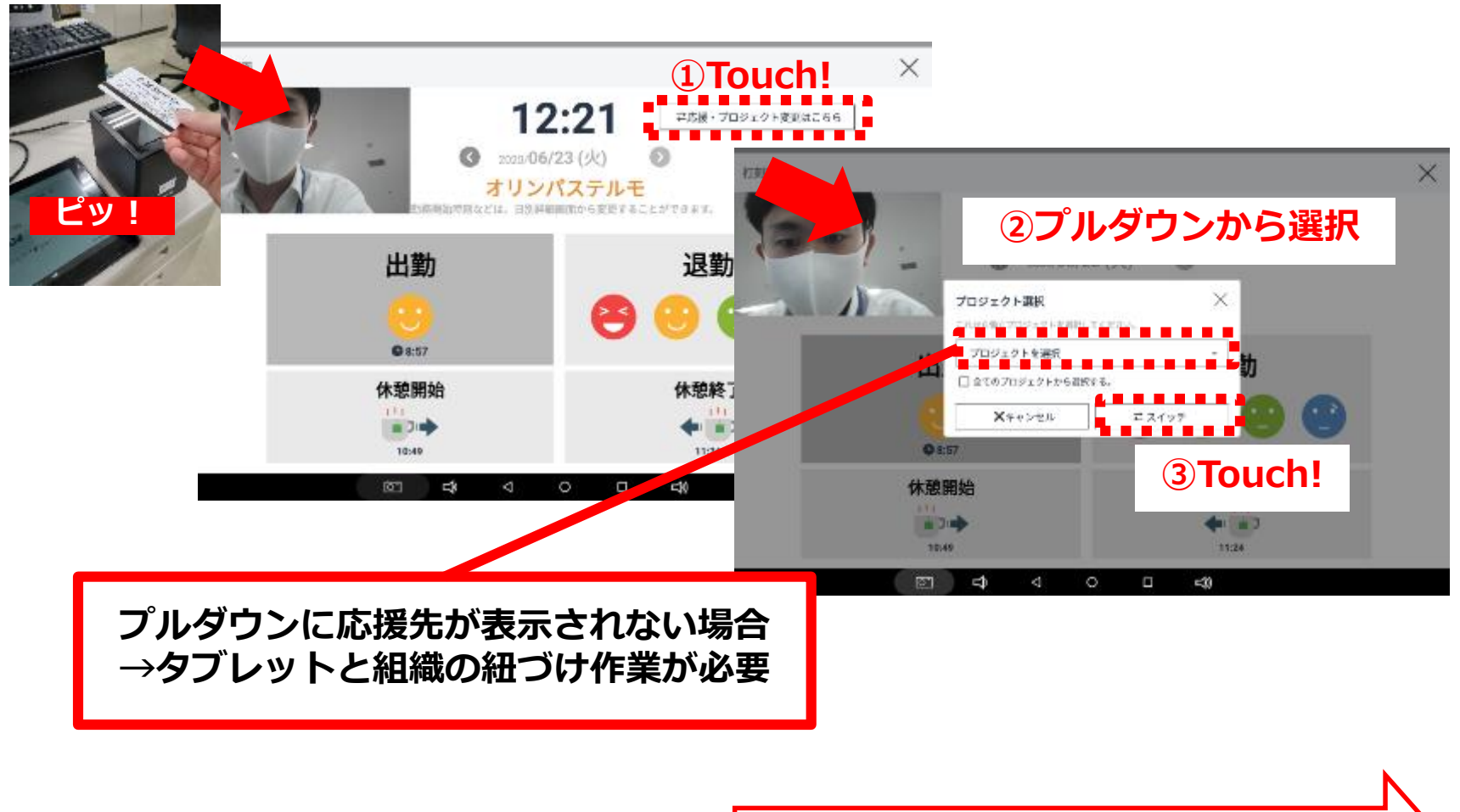

プルダウンの項目追加について(P37~)
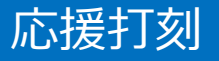

## ■プルダウンの項目追加 >管理者画面へ>組織紐づけ設定>プルダウンから組織選択>保存

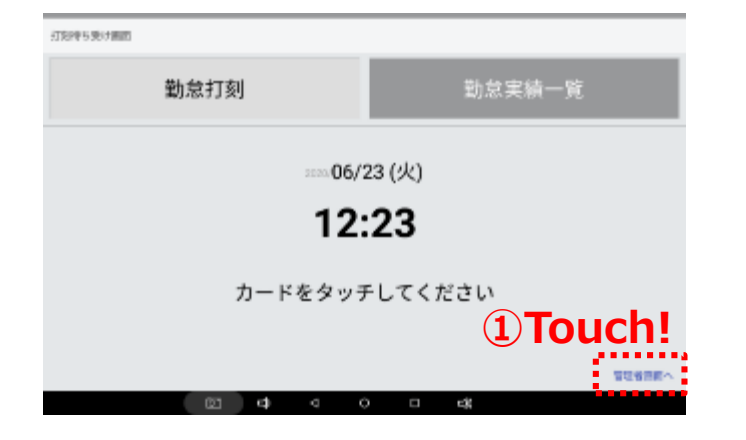

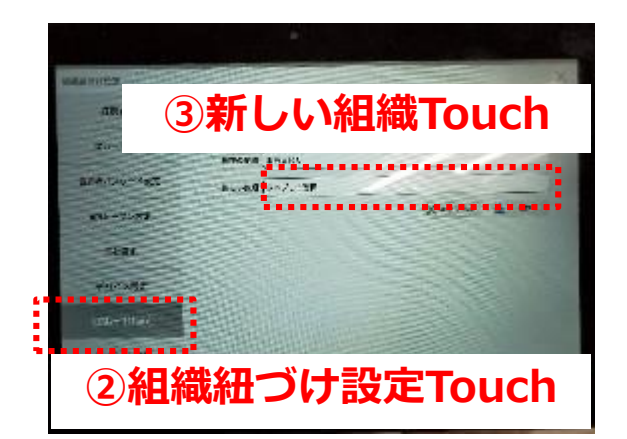

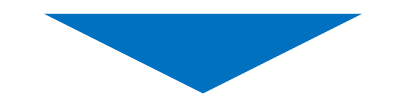

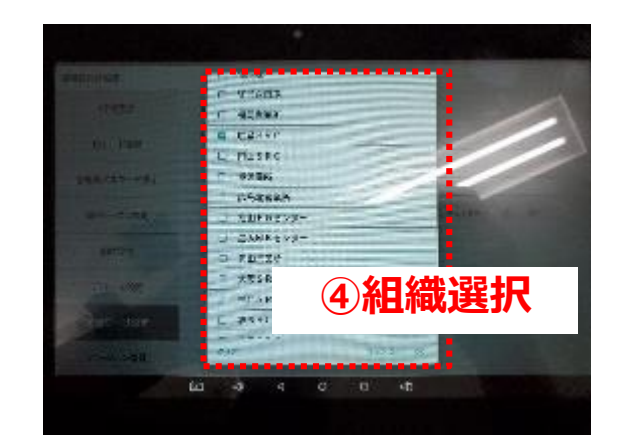

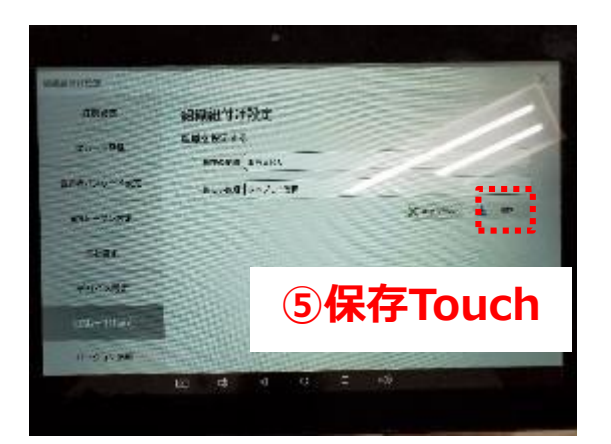

### 応援実績の修正について

### 勤怠担当社員

■OPC毎の稼働工数修正は基幹へ入力 タブレットで打刻したOPC毎の稼働工数に修正があった際は、修正内容を 基幹で修正するようにしてください。MiTERASで修正しても、基幹連携 されません。ただ来年1月以降はMiTERASで修正する運用となります。

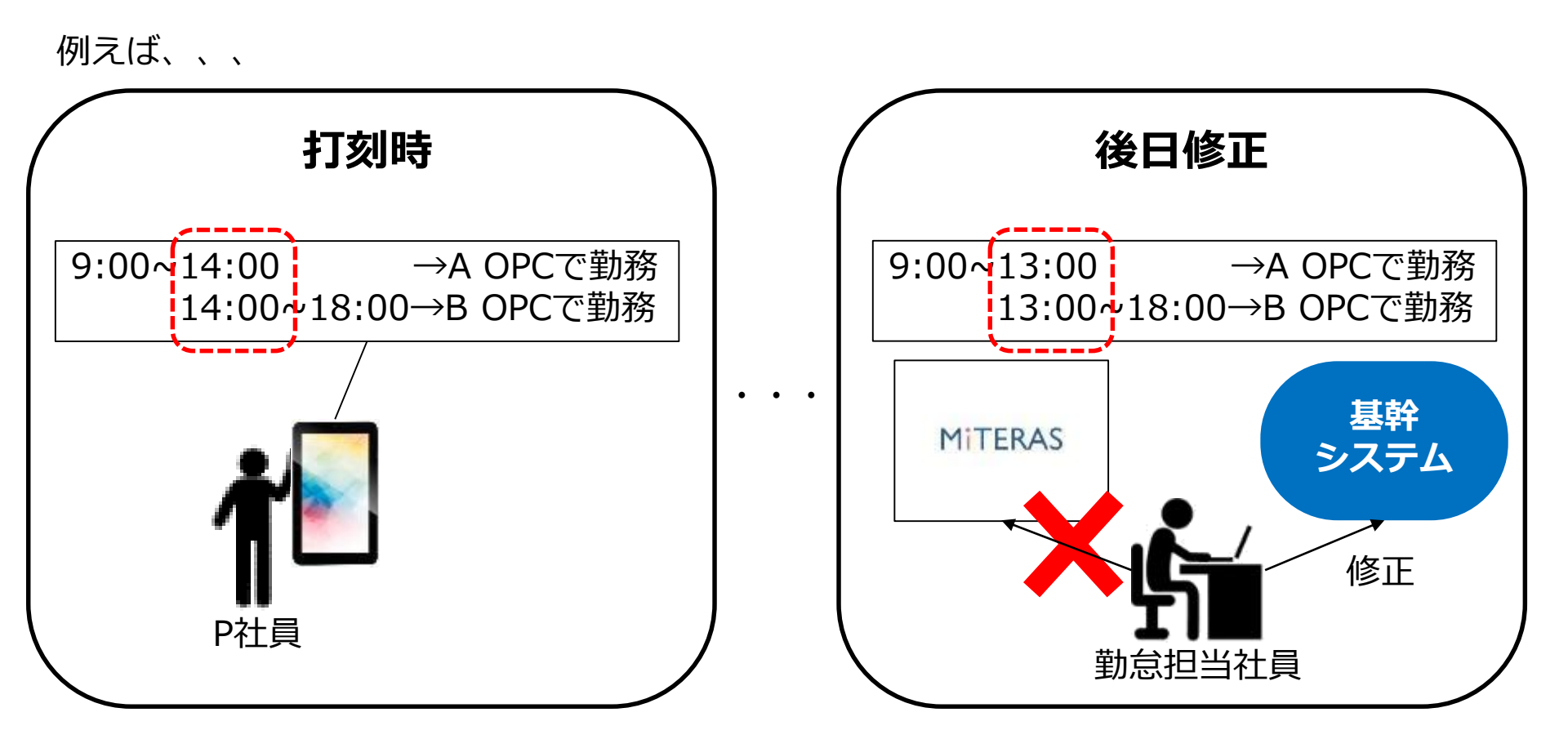

### 応援実績の修正について

### ■始業・終業時間の修正はMiTERASへ入力 始業時刻と終業時刻の修正はMiTERASから基幹へ連携されますので、 MiTERASで修正をお願いします。来年1月以降もMiTERASでの修正です。

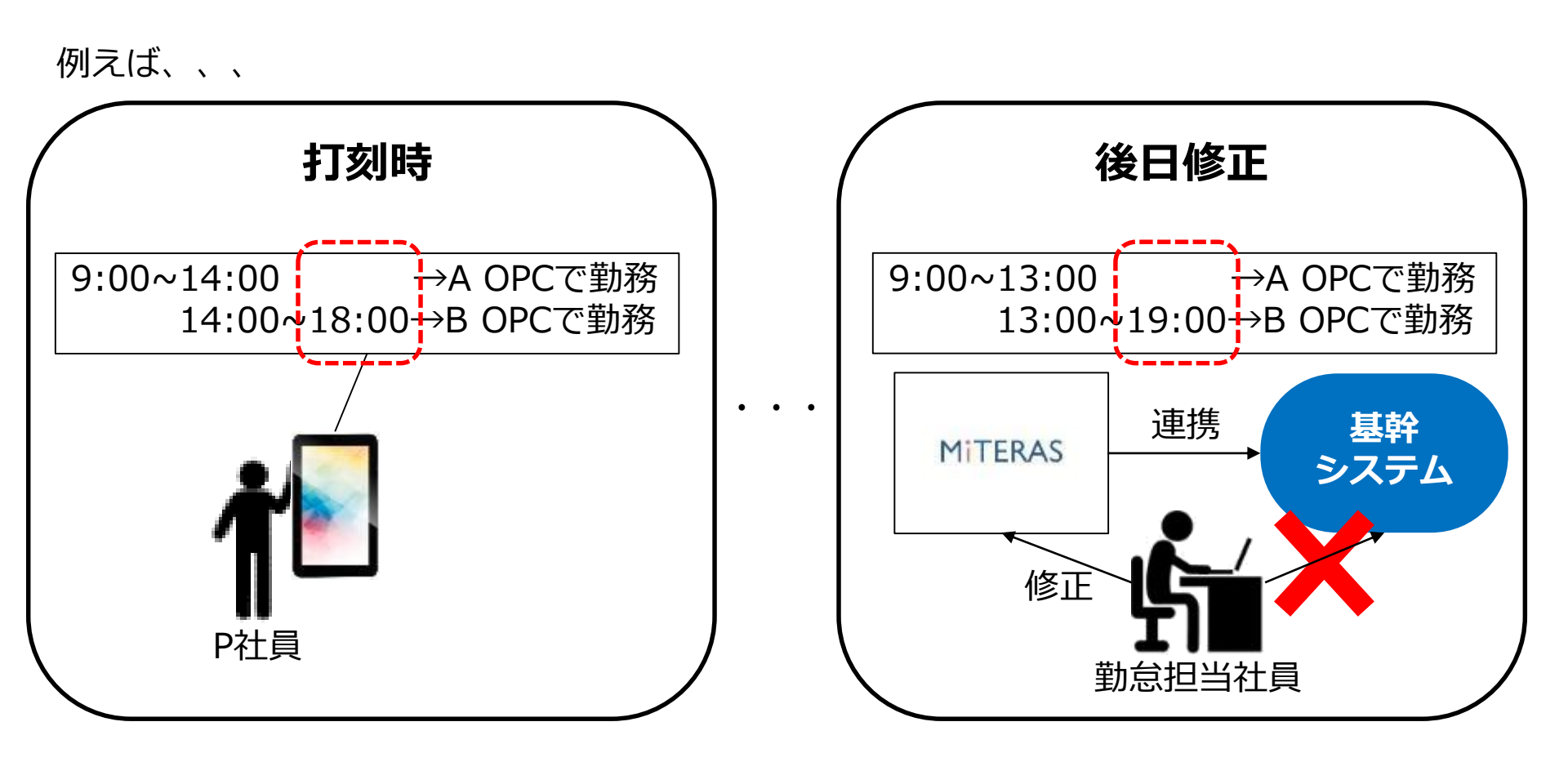

# 応援実績の修正について

### ■ MiTERASの画面 就業状況> 勤怠> 入力

| 571-国政 | SIXER<br>E | ***    | 09<br>10 | * 995an-<br>F 🛢 | P.     |        |            |             |     | ٥         | 在199 | a-www. | スティウス株式会 | -01   | ta 45.000 | /a-/(ii.as) | スティウス株式<br>管理 コ | #11<br>L-f 💽 | 1~ |
|--------|------------|--------|----------|-----------------|--------|--------|------------|-------------|-----|-----------|------|--------|----------|-------|-----------|-------------|-----------------|--------------|----|
| 就朵状    | 況一覧        | 載紙     | 4        | 林戰利用申讀          | 体日出勤主持 | 各種中語   | カスタム申請     |             |     |           |      |        |          |       |           |             | C 20            | 20/07        | ۵  |
| 0-1    | 5米芯中晶      |        |          |                 |        |        |            |             |     |           |      |        |          |       |           |             | 0               |              | n) |
|        |            |        |          | 1               | - #/+  |        | ×          | <b>D</b> \$ | 4J+ | <b>U+</b> | ÷.   | mb     |          | ٠     | en i      | ÷.          | A               | Σ            |    |
| 1      | 21(%)      | 通常出物   | -        | 900-1800(60     | )      | • 🔾    | <u>л</u> ) |             | :   | ;         | ;    | ;      | 00       | 00:00 | 00:00     | 00:00       | 00:00           | 00:00        | 4  |
| 11     | 22(7K)     | (画家出版) | -        | 900-1800(60     | 1      | - IC X | ர )        |             | :   | :         | :    | :      | 00       | 00:00 | 00:00     | 00:00       | 00:00           | 03:03        | Ш  |

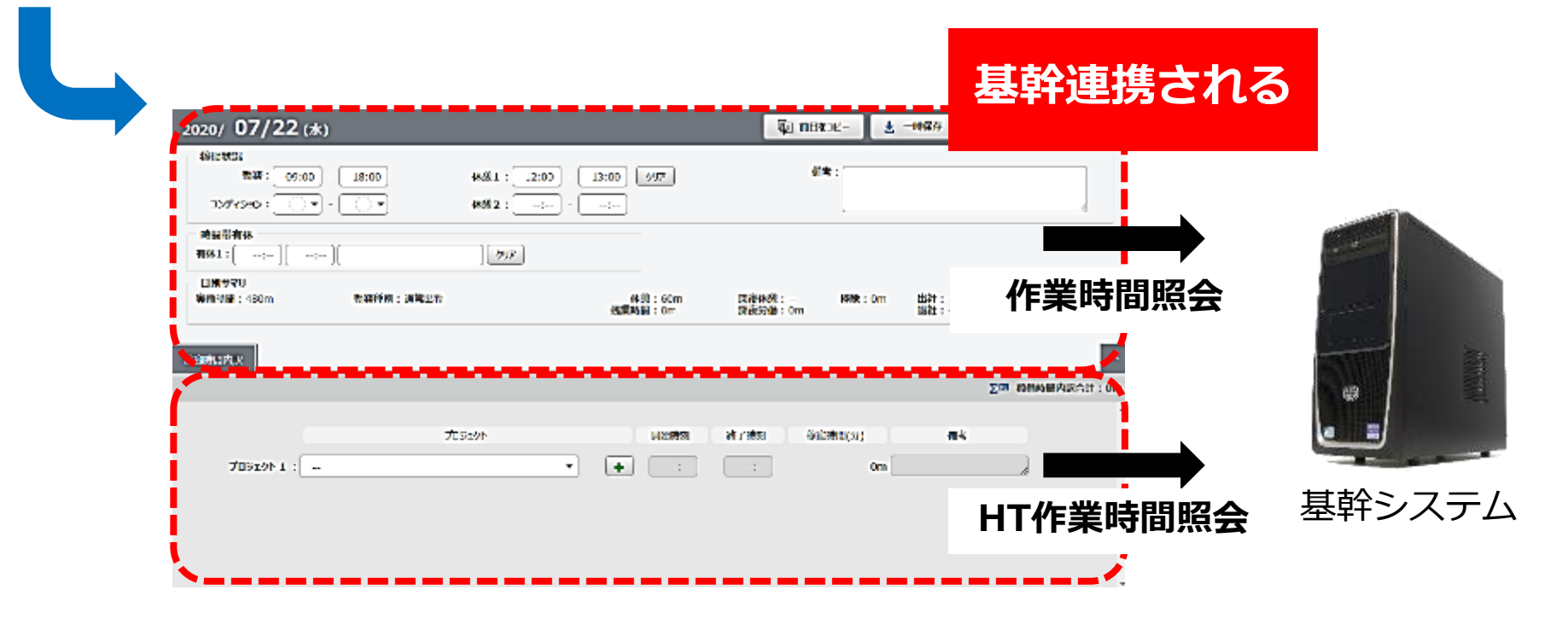

### OPC別稼働時間の修正について

■稼働時間内訳の修正は基幹で実施 稼働時間内訳の修正をMiTERASで行うと、基幹のHT作業時間照会画面で 既に連携済みデータとの重複エラーとなりますので、MiTERASではなく 基幹から修正をお願いします。

勤怠担当社員

**PC**画面

※基幹でエラーとなった場合は、不要な行削除でご対応お願いします。

| Image: Second second seco | 2020/ 07/22 (*)                                                                                                    | ў пыязи ± −юЯй т О 1688240 ×          |                                                                                                    |
|----------------------------------------------------------------------------------------------------|----------------------------------------------------------------------------------------------------|---------------------------------------|----------------------------------------------------------------------------------------------------|
| HY#################################                                                                                                    | ###CN         ###         00000         -         1000         0000         -         1000         0000         -         1000         0000         -         1000         0000         -         1000         0000         -         1000         0000         -         1000         0000         -         1000         0000         -         1000         0000         0000         -         1000         0000         -         1000         0000         -         1000         0000         0000         -         1000         0000         -         1000         0000         -         -         -         -         -         -         -         -         -         -         -         -         -         -         -         -         -         -         -         -         -         -         -         -         -         -         -         -         -         -         -         -         -         -         -         -         -         -         -         -         -         -         -         -         -         -         -         -         -         -         -         -         -         -         - <th>₩<i>ħ</i> :</th> <th></th> | ₩ <i>ħ</i> :                          |                                                                                                    |
| With the state of the state of the s  | ••••••••••••••••••••••••••••••••••••                                                                                                    |                                       |                                                                                                    |
| (2) ####################################                                                                                                    | Hiller (1)         Hiller (2)           Statistical + 400m         Hiller (2)           MiTERAS         MiTERAS                                                                                                    | **** ******************************** | HT作業時間照会 - ERPOO新         ー         回           画面ID ERPTRU3101         HT作業時間照会         処理日: 2020/08/31<br>ユーザ: 00687803 (築出 支引) |
| ↓<br>↓<br>↓<br>↓<br>↓<br>↓<br>↓<br>↓<br>↓<br>↓<br>↓<br>↓<br>↓<br>↓                                                                                                    | <sup>707971:</sup> <mark>開始時刻修正</mark><br>8:00→9:0                                                                                                    |                                       | 対象部駅<br>「協力会社 © 社員・バート<br>部 管理部 マ エラー表示区分 マ<br>部 11 工企画線<br>38編 D02742 FL 空<br>フ合社 1903033 FL 基幹で修正<br>総称                         |
|                                                                                                    | <                                                                                                    |                                       | ☐ 開始時刻修正<br>8:00→9:00                                                                                                    |
|                                                                                                    |                                                                                                    |                                       |                                                                                                    |
| 11回  応援データー指数正 <b>登録 </b> 選択 <b>クリァ 戻る 林7</b>                                                                                                    |                                                                                                    |                                       | 印刷 応援データー指称正 登録 渡駅 クリア 戻る 終了                                                                                                    |

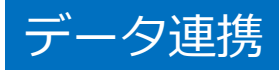

## ■SmartHR/POSITIVE/MiTERAS/SGLinkは以下のように連携しています

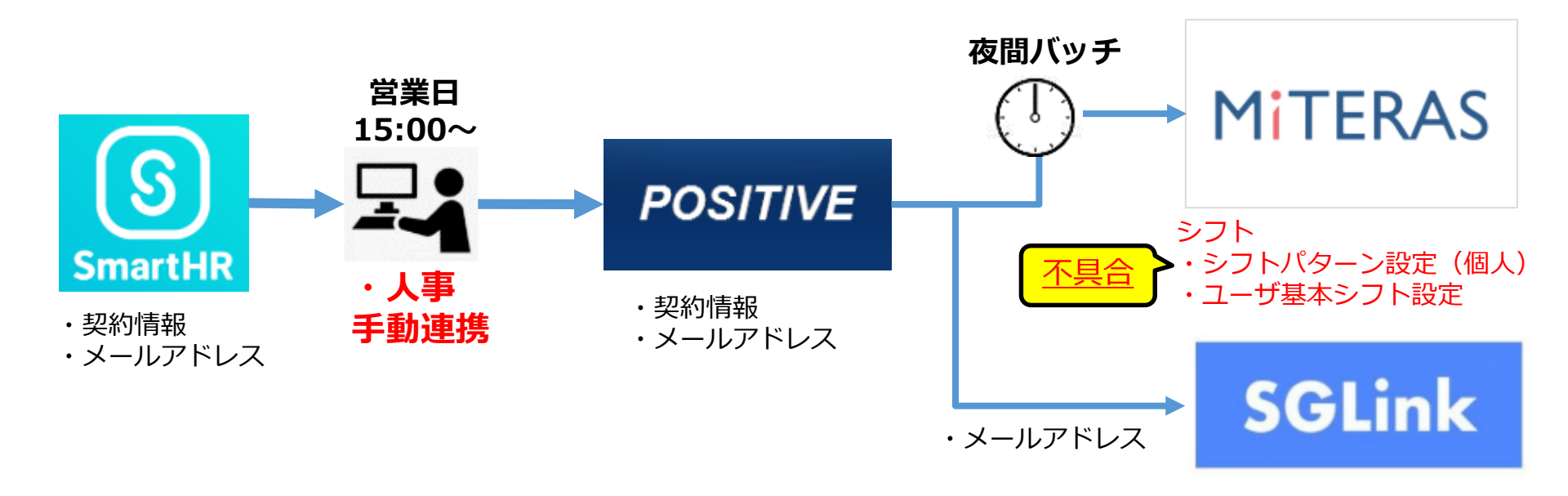

### 不具合内容

① シフトが未連携(シフト表設定にでてこない)

#### 理由

- A:契約の入力内容不備(例:休憩時間の不足)
- B:連携側の不具合(調査中)
- ② 公開後のシフトが消える
   →ベンダー側でリカバリー作業中(9/4に復旧予定)

### 対応方法

|    | 変換仕様              | 方法                                            |
|----|-------------------|-----------------------------------------------|
| 現在 | 未生成               | ユーザ基本シフト設定から<br><mark>新規作成</mark>             |
| 今後 | デフォルト<br>シフト(※)生成 | シフトパターン設定(個人)<br>ユーザ基本シフト設定から <mark>修正</mark> |

※デフォルトシフト 全日出勤/9:00-18:00(60)

### 基幹連携について

## ■連携の仕組み

### $\bigcirc$ Before

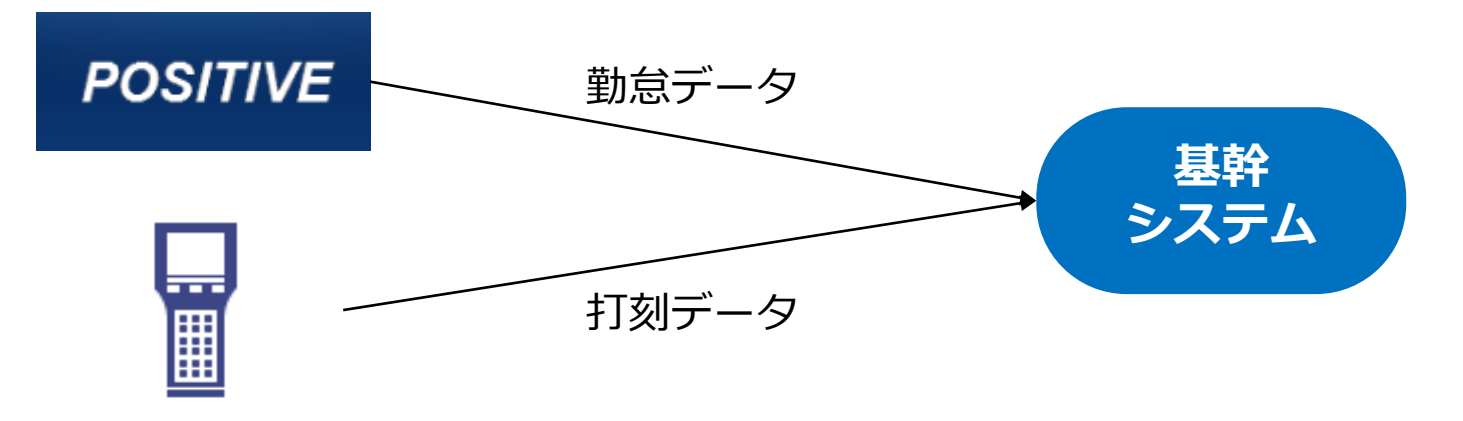

### OAfter

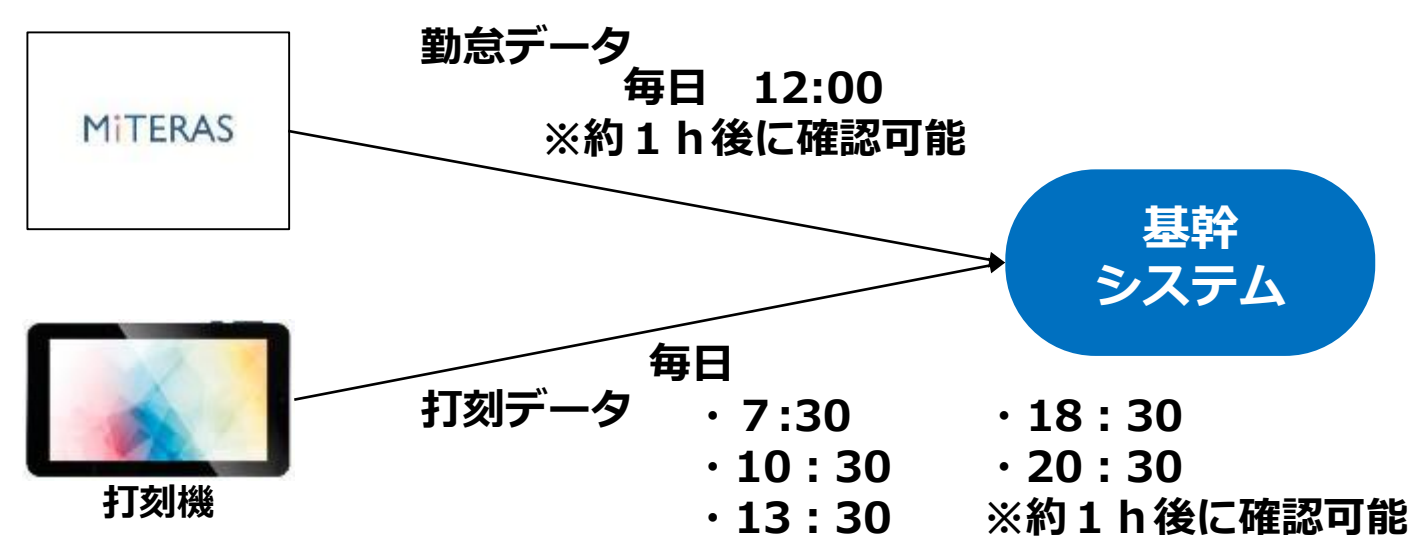

### 夜勤者が退勤時の注意点

全従業員

### ■日付を跨ぐ勤務の場合は、退勤時に打刻のステップが一つ増えます。

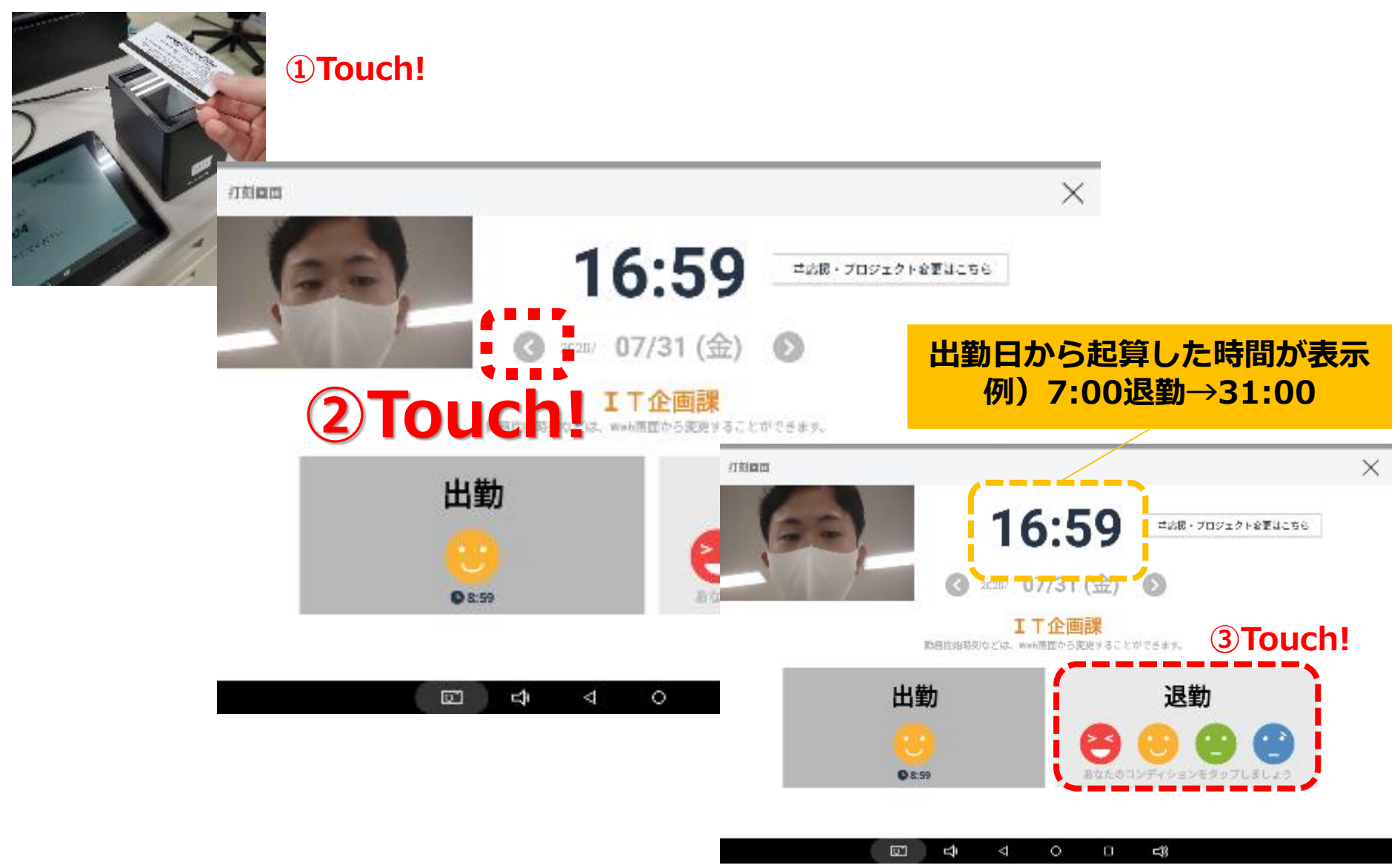

# Agenda

### **①勤務予定**

①-1 SmartHRからMiTERASへ契約情報反映
①-2 予定シフト作成
①-3 シフトパターンの作成
①-4 個人との紐づけ
①-5 シフト調整
①-6 シフトの強制的な変更
①-7 ロジシフトのシフト作成

### **②勤務実績**

- ②-1 出退勤打刻
- ②-2勤務実績の確認
- ②-3 応援打刻
- ②-4 応援実績の修正
- ②-5 基幹連携
- ②-6 夜勤者が退勤時の注意点

### <u>③申請</u>

- ③-1 画面整理
- ③-2 MITERASの権限について
- ③-3 勤怠確認/出退勤申請
- ③-4 休暇利用申請
- ③-5時間単位有給について

③-6 休日出勤申請
③-7 承認
③-8 早出・遅刻・早退

### ④日次月次承認

- ④-1 勤怠承認と代理入力
- ④-2 出退勤/休憩/時間単位有給
- ④-3 会社都合の所定休日
- ④-4 チェック項目
- ④-5 従業員の所定休日日数
- ④-6 週残事前確認
- ④-7 実績承認について
- ④-8 勤怠エラーチェック
- ④-9 実績と予定の乖離
- ④-10 有給/休憩確認
- ④-11 有給休暇取得状況
- ④-12 累計残業時間確認
- ④-13 その他

### <u>うその他</u>

- ⑤-1 顔照合
- ⑤-2休日出勤申請承認後の取消

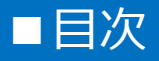

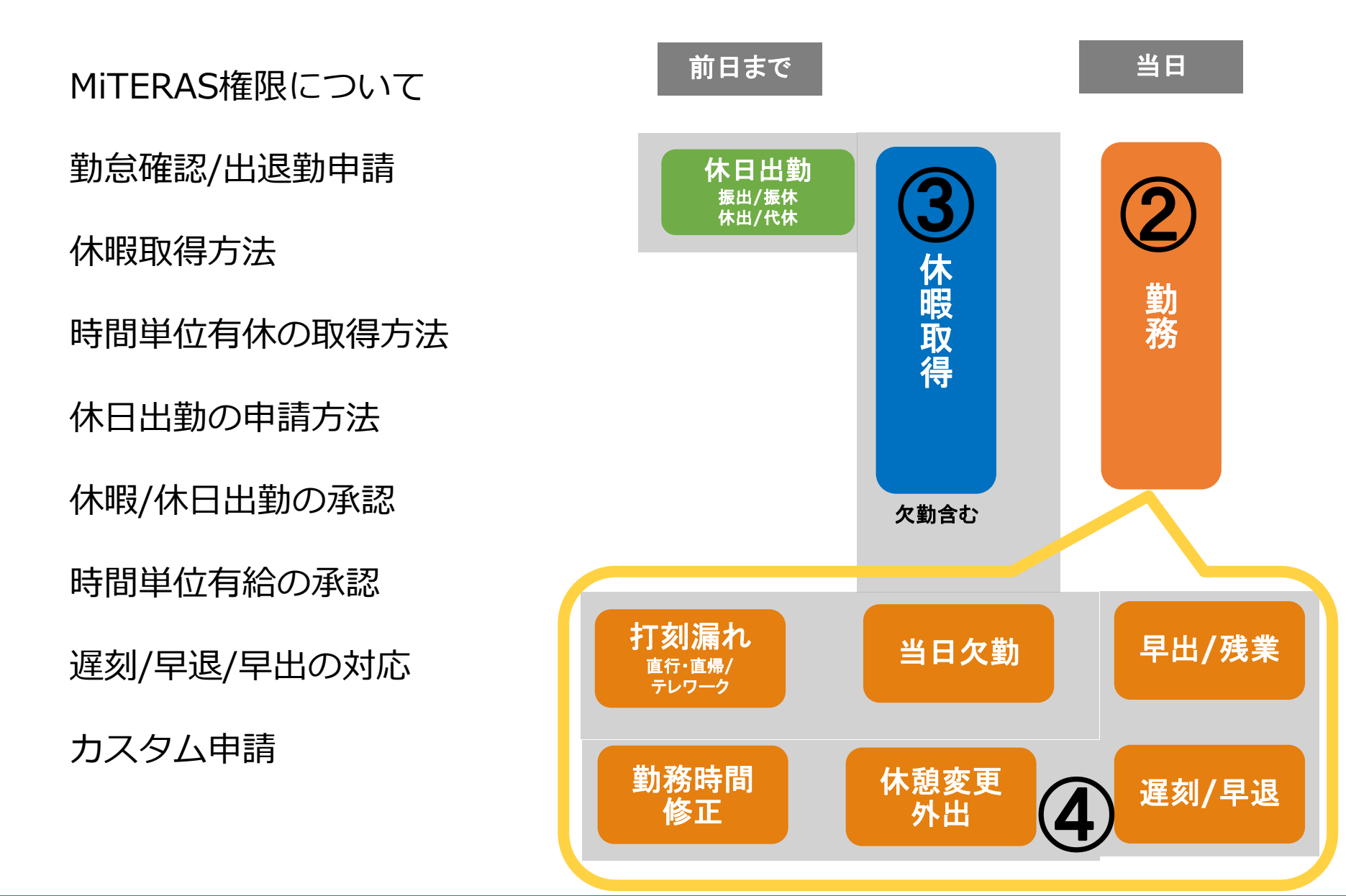

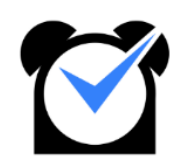

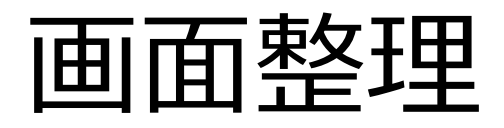

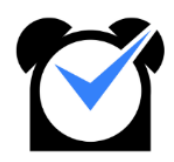

# ■各タブについて【各種機能】

勤怠担当社員

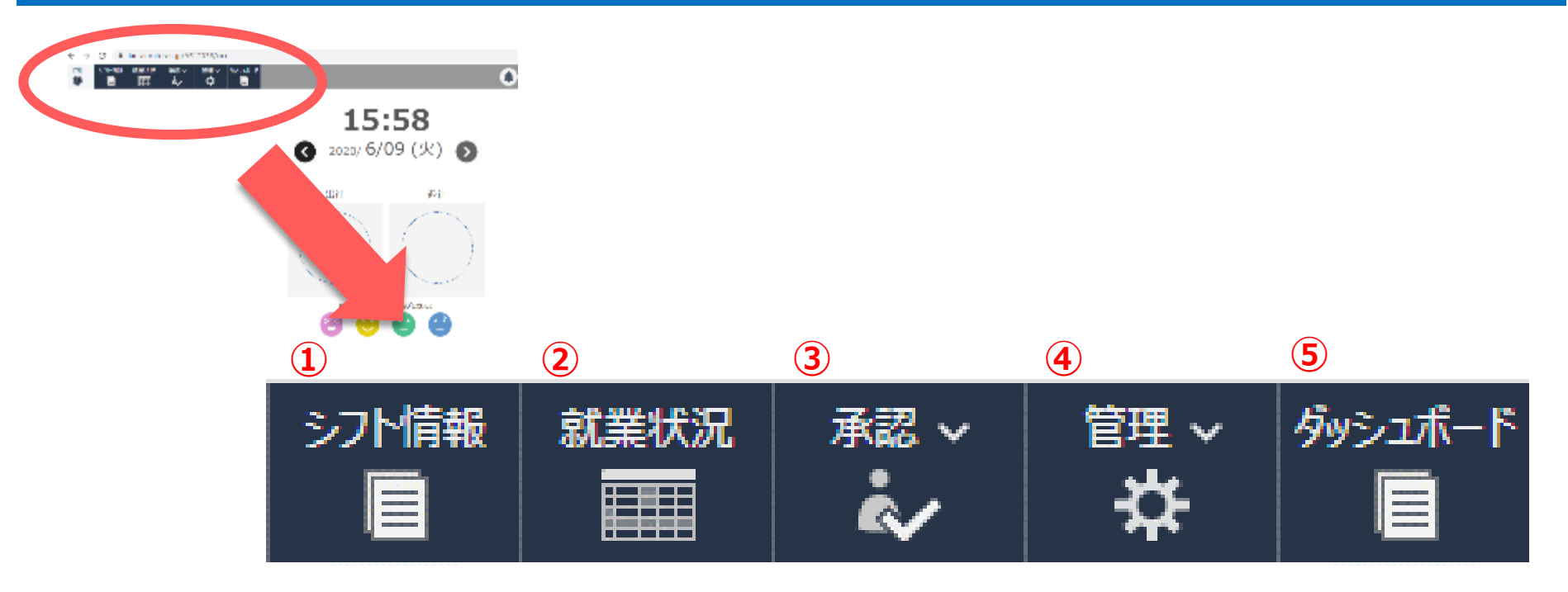

| No | 項目      | 内容                                      |
|----|---------|-----------------------------------------|
| 1  | シフト情報   | 出勤時間の変更申請、P社員はシフトの追加・OPCからの要請情報が見れます。   |
| 2  | 就業状況    | 自分の勤怠の確認や休暇/休出申請が行えます。                  |
| 3  | 承認      | 【確認者/組織責任者のみ】 ②就業状況から行われた申請に対して承認が行えます。 |
| 4  | 管理      | 確認者権限付与/月度の勤務予定作成(シフト表設定)・シフト調整(勤務要請)   |
| 5  | ダッシュボード | 時間単位有休/実績変更/その他権限付与の申請を行う               |

# ■各タブについて【各種機能】

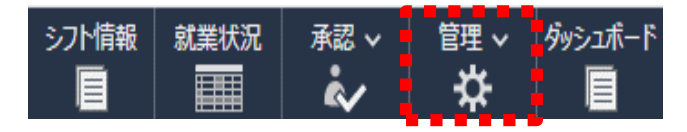

#### マスタ管理

|            | プロジェクト |            | <u> </u>                 |
|------------|--------|------------|--------------------------|
| プロジェクトアサイン | 1      | カレンダー設定    | 3                        |
| 確認者設定      | (2)    | シフトパターン設定  | 4                        |
|            |        | ユーザ基本シフト設定 | 5                        |
|            |        | シフト表設定     | 6                        |
|            |        | シフト調整      | $\overline{\mathcal{O}}$ |

| No         | 項目         | 内容                                 |
|------------|------------|------------------------------------|
| 1          | プロジェクトアサイン | OPC配属を指す。POSITIVEより自動連携のため使用しない。   |
| 2          | 確認者設定      | 各事業所/課の確認者設定が可能。                   |
| 3          | カレンダー設定    | 削除依頼中。使用しない。                       |
| (4)        | シフトパターン設定  | 事業所/OPC単位のシフトパターンを作成できる。           |
| 5          | ユーザ基本シフト設定 | ④で作成したシフトパターンを誰が使用するかを割り当てる。       |
| 6          | シフト表設定     | ④で作成し⑤で割り当てたシフトパターンを基に、月度の予定を作成する。 |
| $\bigcirc$ | シフト調整      | 予定時間変更/予定追加/OPCからの勤務要請の承認が可能。      |

### ■PCであれば右上の「v」ボタン、 スマホであれば就業状況>右上スピーカーボタンから確認できます。

|              |                                            |                                                               | Sind a none                                                             |
|--------------|--------------------------------------------|---------------------------------------------------------------|-------------------------------------------------------------------------|
| PC           |                                            |                                                               | < 2020/09 > ₹                                                           |
| /1−Ĵtu       |                                            | · •                                                           | 0 • 0                                                                   |
|              |                                            |                                                               | 日<br>(曜 アラ 出社 勤務 承認<br>日) ート 退社 コンディション 時間 申す ステータス<br>21 08:29 🙂 08:30 |
|              |                                            |                                                               | (金) 19:36 <u>⊙</u> 19:75                                                |
| 2021/06/30まで | 7.5日                                       |                                                               | X                                                                       |
|              |                                            |                                                               | 休暇情報                                                                    |
| 利用可能日        | 承認状態<br>(6ヶ月以内の申請を表示)                      |                                                               | 有給休暇残 2020/09/20 1.5日 0時間<br>まで                                         |
|              |                                            |                                                               | 各種資料ダウンロード<br>パートナー社員用マニュアルv1.2<br>MITERAS勤怠説明会資料v1.5                   |
|              | PC<br>************************************ | PC<br>水-F<br>2021/06/30まで 7.5日<br>利用可能日 承認状態<br>(6ヶ月以内の申講を表示) | 2021/06/303で       7.5日         利用可能日       承認状態         (6/月以内の申講を表示)  |

有給休暇や他結婚休暇等、残日数の閲覧が可能 ※時間有給は、法律の最低5日取得にカウントされないので注意が必要

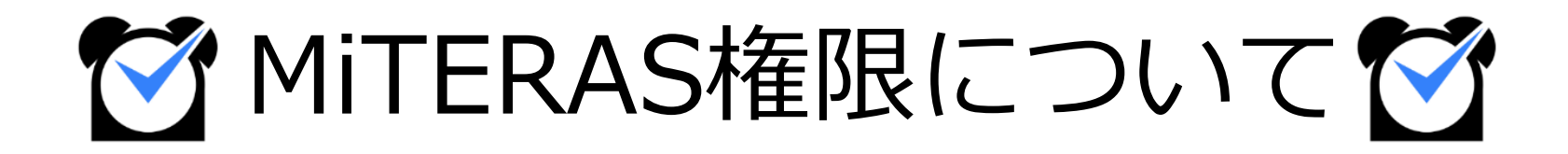

◆権限について

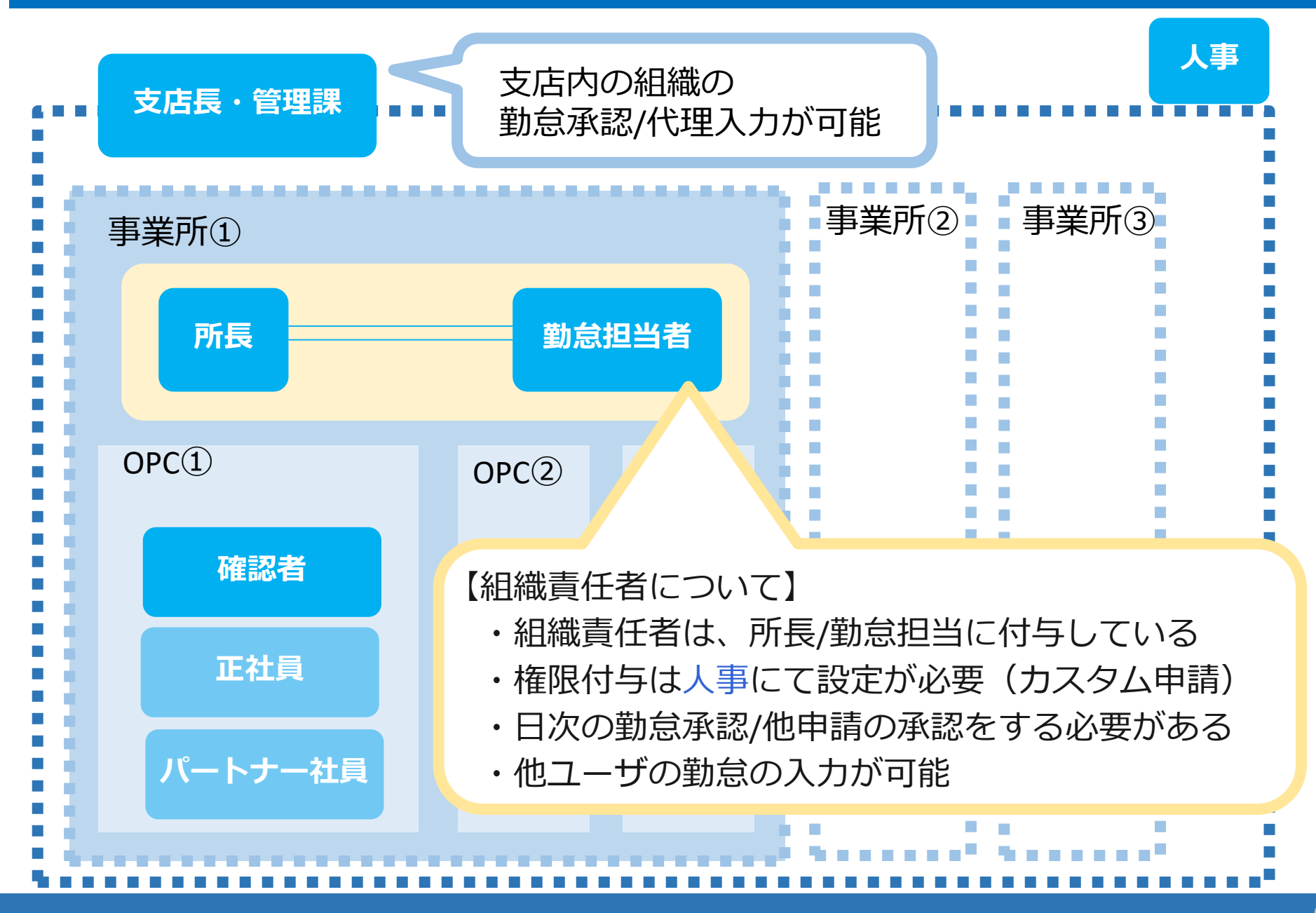

### **Before After**

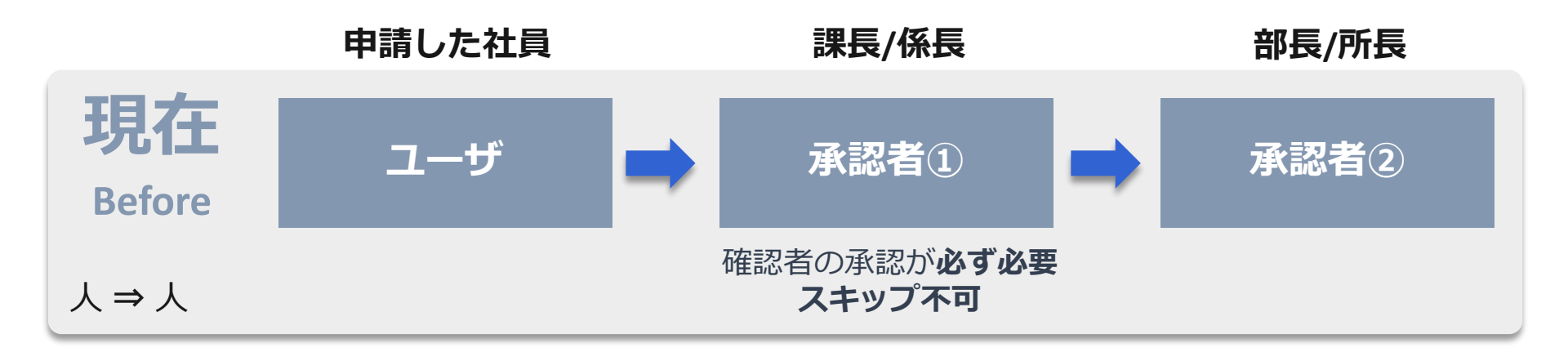

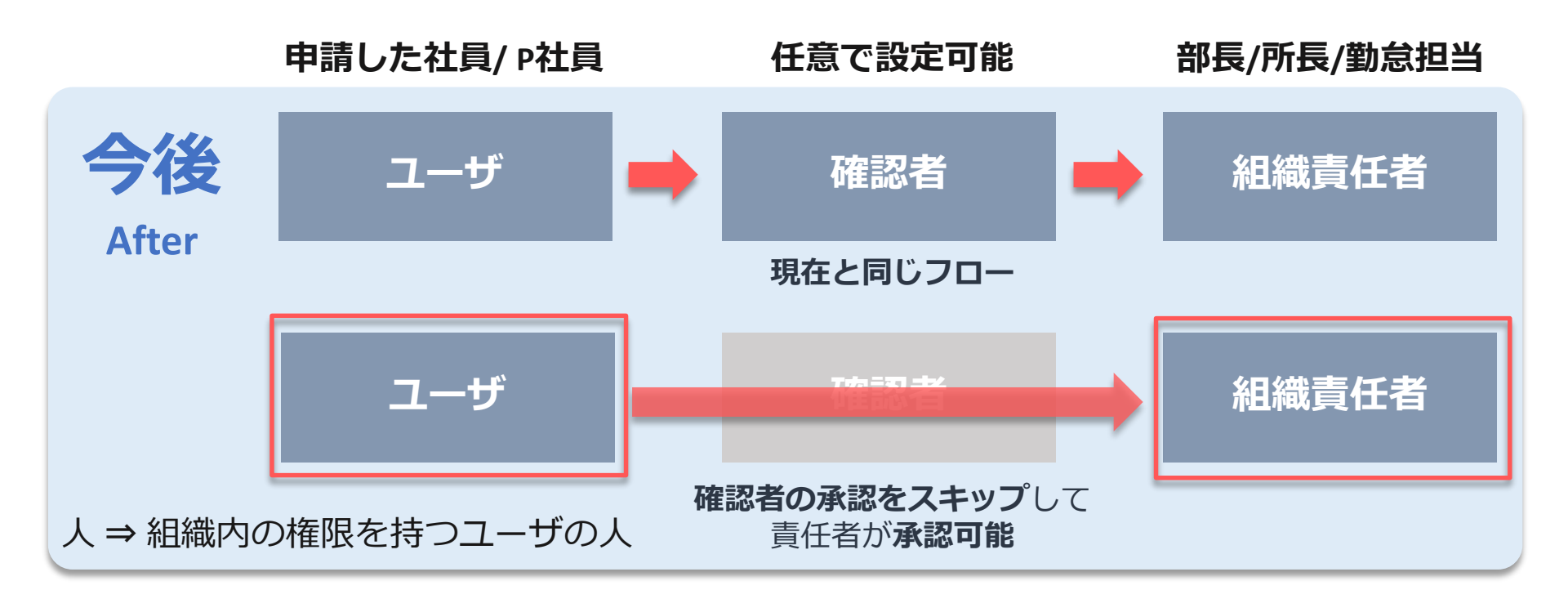

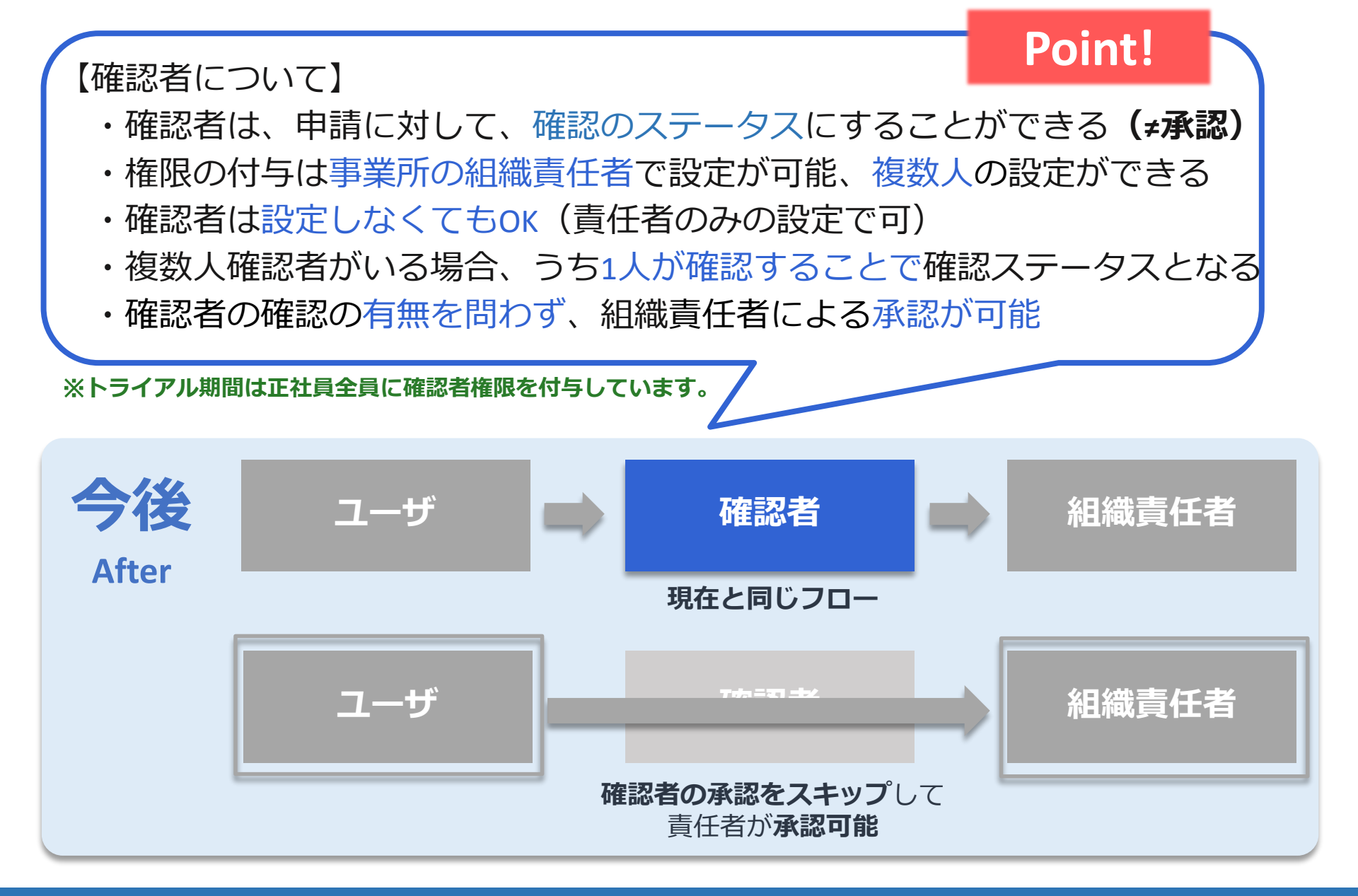

# 確認者設定モデルケース

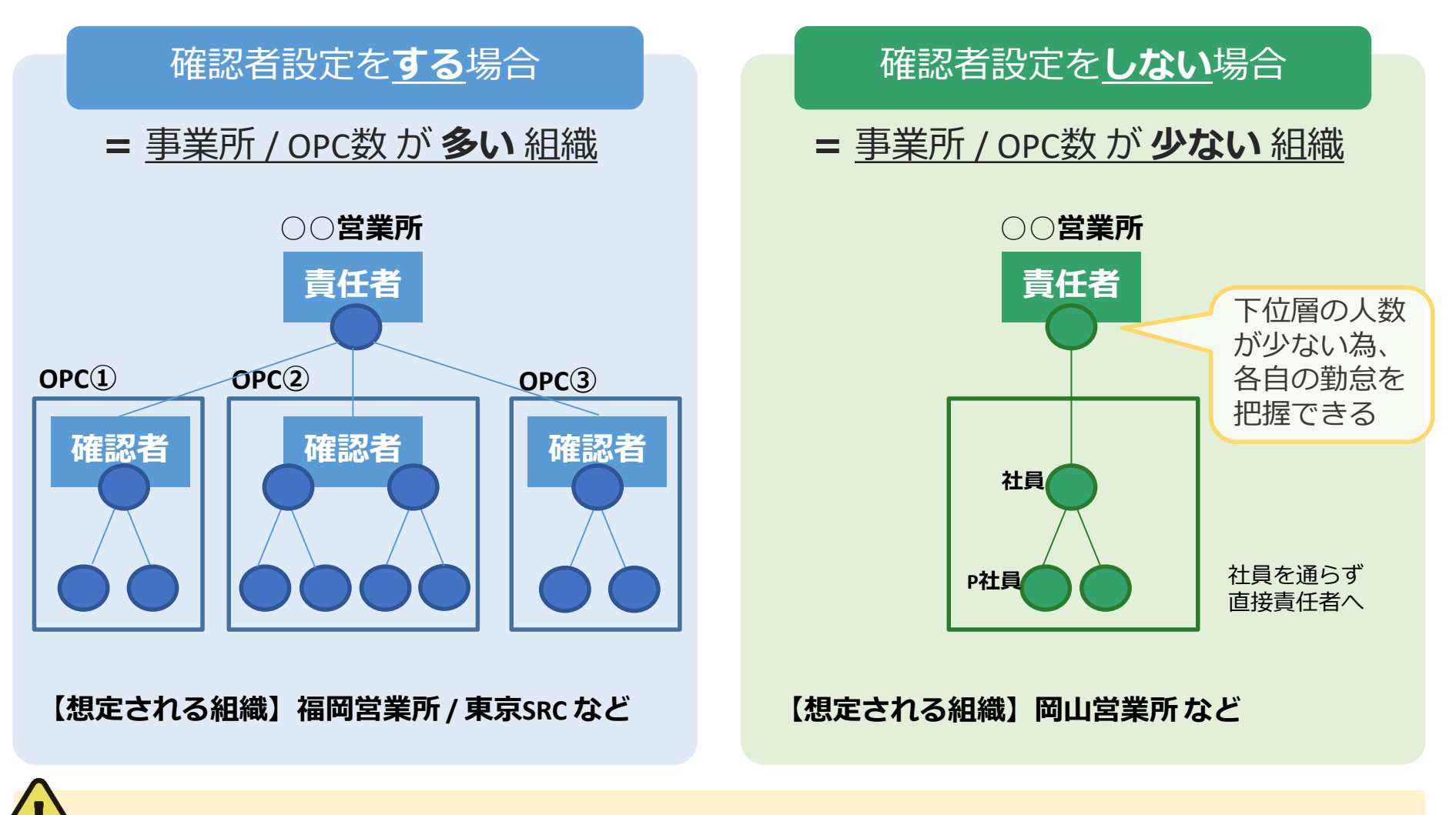

》組織責任者/確認者は事業所単位で設定を行っている為、

OPC所属外の事業所内の全従業員の勤怠閲覧/確認ができる

# カスタム申請といってましたが・・・

# メールでお願いします

# ■宛先 松岡 Cc:松崎 (POSITIVE権限付与同様) までお願いします。

■件名 MiTERAS\_組織権限者付与

# ■本文(必須) 社員番号・名前・付与してほしい支店事業所名 ※兼務等あるので、だれがどこの組織責任者にしたいのかを明記してください。

#### PC画面

### ■ 権限の運用を以下に記します。

○組織責任者の承認組織変更時(人事異動の際は、権限変更が必要です)
 フォルダ : ¥¥10.51.34.23¥●拠点提出用¥2.【人事部】¥新人事システム¥MiTERASマスタ¥組織責任者
 ファイル : (●/●まで)組織責任者権限変更

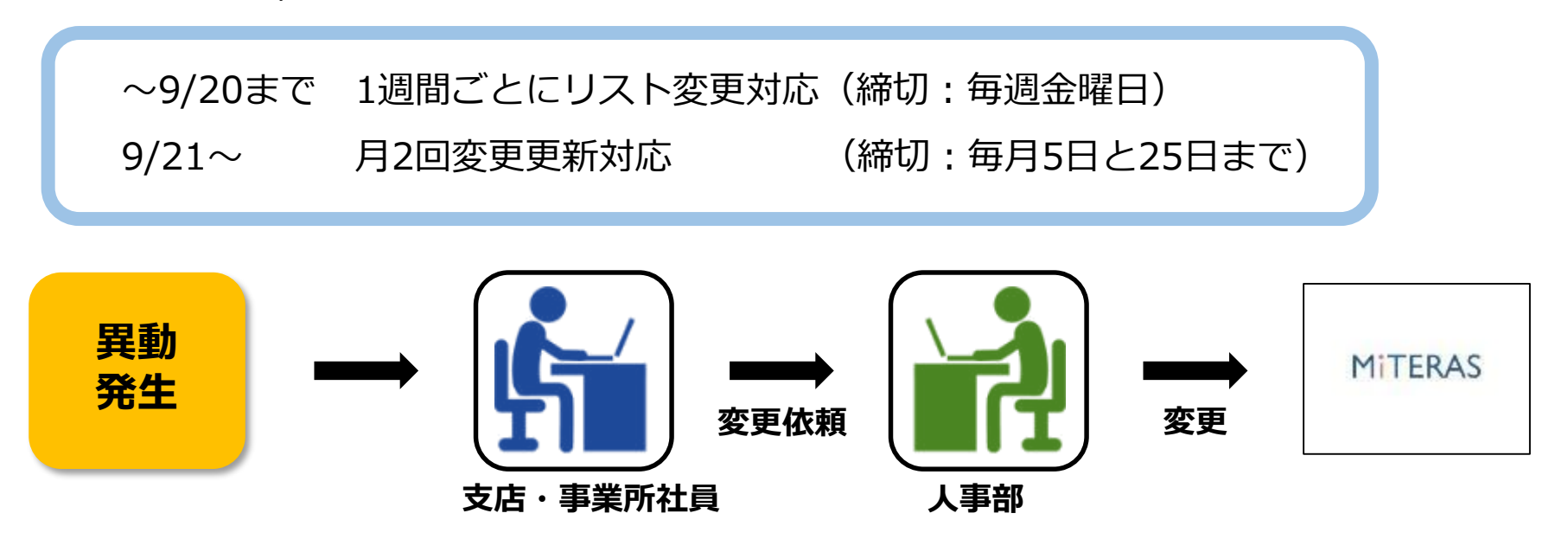

○支店長の業務について

・所長の有給承認

各支店判断をお願いします。従来通り支店長にて承認or別の勤怠担当者が承認。 ・通知メールについて

支店長の承認行為は少ない一方で支店内の申請通知メールは届くので、 適宜通知メールの解除をお願いします。(この後説明)

### 管理>マスタ管理>確認者設定

| シフト情報 就業状況 承認 く 管理 く タッシ<br>直 証 | Jポード                             |          |    |                  |             |  |  |  |
|---------------------------------|----------------------------------|----------|----|------------------|-------------|--|--|--|
| プロジェクト                          |                                  |          | 人事 |                  |             |  |  |  |
| プロジェクト設定                        |                                  | 休暇付与·更新  |    |                  |             |  |  |  |
| プロジェクトアサイン                      |                                  | ユーザ設定    |    |                  |             |  |  |  |
| 確認者設定                           |                                  | 顏認証用情報設定 |    |                  |             |  |  |  |
| 確認者設定                           |                                  |          |    |                  |             |  |  |  |
| 検索条件<br>種別:                     | • 勤怠                             |          |    |                  |             |  |  |  |
| 対象組織:                           | 060000001 060000001 4            | 杜        | (  | _<br>_①該当者名を直接検索 |             |  |  |  |
| 登録ユーザ:                          |                                  |          | `  |                  |             |  |  |  |
| 自己承認:                           | 松崎                               |          | /  |                  | いした快声       |  |  |  |
| 期間:                             | 0698222 松崎 亜由美<br>0708213 松崎 あずさ |          | (  | 2日C本認は 14        | し」を快糸       |  |  |  |
|                                 | 0716750 松崎 美希                    |          |    | ふヱ中次フロチ「         |             |  |  |  |
|                                 | 0729073 松崎 尚弥                    |          | (  | 3丁止於」日は          | 2999/12/31] |  |  |  |
|                                 | 0731074 松崎 雅美                    |          |    |                  |             |  |  |  |
| 自己承認: ○あり ●なし<br>期間: 2020/08/04 | 2999/:<br>1                      | 12/31    |    |                  |             |  |  |  |

**PC**画面

### ②上位代行承認をする

本来承認を行う組織責任者が不在の場合、 さらに上の上長(管理課/支店長/部長)が代理で承認を行うことが可能です。 ビューの切替後は、通常の承認と同様の操作を行い、承認します。

### 注意

上位承認者に属する管理課/支店長/部長の人には、申請に対するメールが 送信されます。フォルダを別で用意いただくことを推奨します。

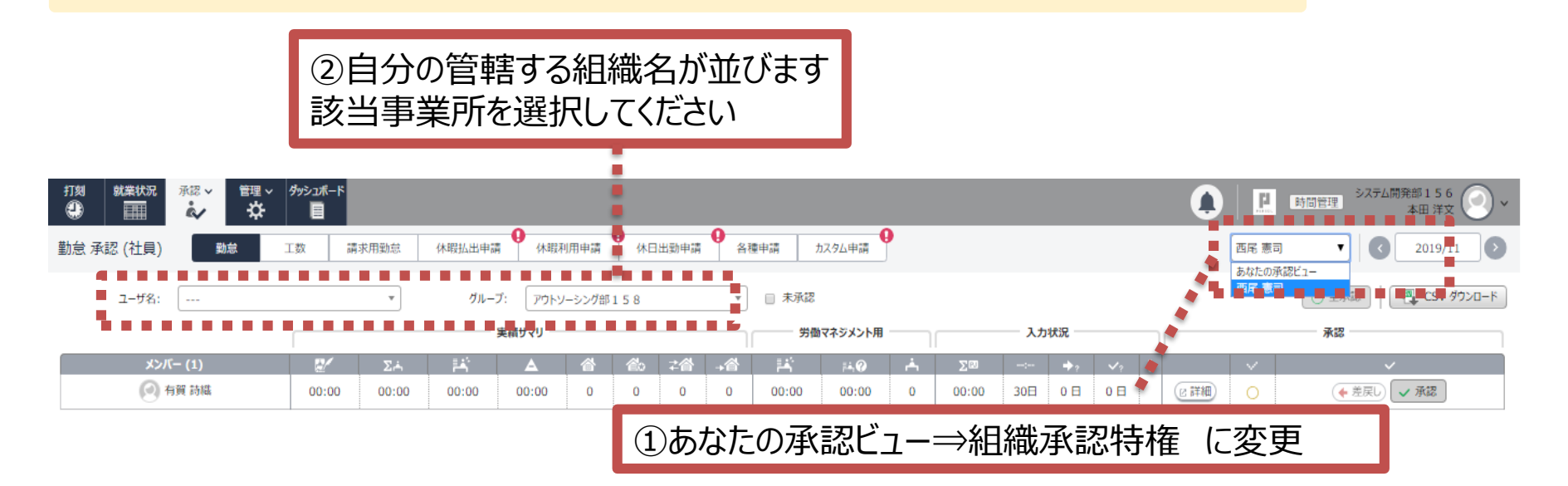

| 内容               | ① ユーザ<br>P/正社員 | ② 確認者<br>事業所にて付与した者 | ③ 組織責任者<br>所長/勤怠担当者 |
|------------------|----------------|---------------------|---------------------|
| 打刻・各種申請          | Ο              | Ο                   | Ο                   |
| 応募               | 0              | Ο                   | Ο                   |
| シフト作成            | ×              | Ο                   | Ο                   |
| 募集               | ×              | Ο                   | 0                   |
| 他ユーザの<br>勤怠/申請確認 | ×              | Ο                   | Ο                   |
| 勤怠代理入力           | ×              | ×                   | 0                   |
| 各種申請の承認          | ×              | ×                   | 0                   |

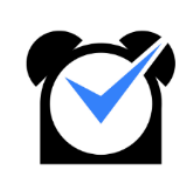

# 勤怠確認/出退勤申請 休憩変更・時間単位有休の申請

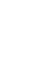

### ■勤怠確認①

PC

■タブ 就業状況一覧 : 勤怠予定/実績の確認や申請ができる

| 571情報                                   |       |                |                |           |   |   |       |       |       |       |    |       |       |           |          |       |
|-----------------------------------------|-------|----------------|----------------|-----------|---|---|-------|-------|-------|-------|----|-------|-------|-----------|----------|-------|
| 就業状況一覧 数念 休暇利用申請 休日出動申請 各種申請 カスタム申請 (3) |       |                |                |           |   |   |       |       |       |       |    |       |       | 2020/06 ( |          |       |
| ( <b>o</b> -#                           |       |                |                |           |   |   |       |       |       |       |    |       |       |           |          |       |
|                                         |       | ; <del>=</del> | 二 保存           | ~         | ! | E | @+    | 0+    | Å     | -ia   | 0  | ۵     | H     | ÷۲        | <b>A</b> | Σ     |
|                                         | 29(月) |                |                |           |   |   |       |       |       |       | 00 |       |       |           |          |       |
|                                         | 30(火) |                |                |           |   |   |       |       |       |       | 00 |       |       |           |          |       |
|                                         | 01(水) | 通常出動 👻         | 900-1800(60) - | 申請済       |   |   | 08:45 | 22:13 | 08:45 | 22:13 | 00 | 01:00 | 00:00 | 00:13     | 00:00    | 12:28 |
|                                         | 02(木) | 通常出動 👻         | 900-1800(60) - | 申請済       |   |   | 09:09 | 19:02 | 09:15 | 19:02 | 00 | 01:00 | 00:00 | 00:00     | 00:00    | 08:47 |
|                                         | 03(金) | 通常出動 👻         | 900-1800(60) - | 申請済       |   |   | 08:46 | 21:57 | 09:00 | 21:57 | 00 | 01:00 | 00:00 | 00:00     | 00:00    | 11:57 |
|                                         | 04(±) | 所定休日 👻         |                | <u>入力</u> |   |   | :     | :     | :     | :     | 00 | 00:00 | 00:00 | 00:00     | 00:00    | 00:00 |
|                                         | 05(日) | 法定休日 👻         | •              | <u>ك</u>  |   |   | :     | :     | ;     | :     | 00 | 00:00 | 00:00 | 00:00     | 00:00    | 00:00 |
|                                         | 06(月) | 通常出動 👻         | 900-1800(60) - | 申請済       |   |   | 08:47 | 21:25 | 09:00 | 21:25 | 00 | 01:00 | 00:00 | 00:00     | 00:00    | 11:25 |
|                                         | 07(火) | 通常出動 👻         | 900-1800(60) - | 申請済       |   |   | 08:57 | 21:22 | 09:00 | 21:22 | 00 | 01:00 | 00:00 | 00:00     | 00:00    | 11:22 |
|                                         | 08(水) | 通常出動 🔻         | 900-1800(60) - | (申請済)     |   |   | 09:05 | 21:47 | 09:15 | 21:47 | 00 | 01:00 | 00:00 | 00:00     | 00:00    | 11:32 |
|                                         | 09(木) | 通常出動 👻         | 900-1800(60) - | 申請済       |   |   | 08:45 | 22:02 | 08:45 | 22:02 | 00 | 01:00 | 00:00 | 00:02     | 00:00    | 12:17 |
|                                         | 10(金) | 通常出動 👻         | 900-1800(60) - | 申請済       |   |   | 08:35 | 21:56 | 08:45 | 21:56 | 00 | 01:00 | 00:00 | 00:00     | 00:00    | 12:11 |
|                                         | 11(±) | 通常出動 👻         | 900-1800(60) - | <u>入力</u> |   |   | :     | :     | :     | :     | 00 | 00:00 | 00:00 | 00:00     | 00:00    | 00:00 |
|                                         | 12(日) | 法定休日 👻         |                | <u>ک</u>  |   |   | :     | :     | :     | :     | 00 | 00:00 | 00:00 | 00:00     | 00:00    | 00:00 |
|                                         | 13(月) | 通常出勤 🔻         | 900-1800(60) - | 申請済       |   |   | 09:53 | 22:19 | 10:00 | 22:19 | 00 | 01:00 | 00:00 | 00:19     | 00:00    | 11:19 |

| No | 項目     | 内容                                  |
|----|--------|-------------------------------------|
| 1  | 勤怠     | 勤務種別/シフト/打刻時間/勤怠(開始終了休憩残業)等と勤怠申請を行う |
| 2  | 休暇利用申請 | 欠勤/有休/特別休暇の申請を行う                    |
| 3  | 休日出勤申請 | 振出振休の申請を行う                          |
| 4  | 各種申請   | 早出/遅刻/早退の申請を行う                      |
| 5  | カスタム申請 | 時間単位有休/実績変更/その他権限付与の申請を行う           |

## ■就業状況一覧>勤怠 画面説明

| 就業状         | 況一覧   | 勤怠 休暇利用    | 申請 休日出勁申請 各種申請 カスタム | 申請        |             |                                |                  |         |       |       |                          |       |       |           | 0        | 2020/06 ( |
|-------------|-------|------------|---------------------|-----------|-------------|--------------------------------|------------------|---------|-------|-------|--------------------------|-------|-------|-----------|----------|-----------|
| <b>○</b> −∄ | 承認申請  |            |                     |           |             |                                |                  |         |       |       |                          |       |       |           |          | 🔁 実績出;    |
|             |       | ) <b>7</b> | 14 保存               | ~         |             | E                              | @+               | 0+      | ÷.    | -ia   | 0                        | ۵     | H     | <u>بة</u> | <b>A</b> | Σ         |
|             | 29(月) |            |                     |           |             |                                |                  |         |       |       | ŏŏ                       |       |       |           |          |           |
|             | 30(火) |            |                     |           |             | _                              |                  |         |       |       | 00.                      |       |       |           |          |           |
| 0           | 01(水) | 通常出勤 🚽     | 900-1800(60)        | (申請済)     |             |                                | 08:45            | 22:13   | 08:45 | 22:13 | 00                       | 01:00 | 00:00 | 00:13     | 00:00    | 12:28     |
| 0           | 02(木) | 通常出勤 🚽     | 900-1800(60)        | (申請済)     |             |                                | 09:09            | 19:02   | 09:15 | 19:02 | 00                       | 01:00 | 00:00 | 00:00     | 00:00    | 08:47     |
|             | 03(金) | 通常出動 👻     | 900-1800(60)        | 申請済       |             |                                | 08:46            | 21:57   | 09:00 | 21:57 | 00                       | 01:00 | 00:00 | 00:00     | 00:00    | 11:57     |
|             | 04(±) | 所定休日 🔻     |                     | (入力)      |             |                                | :                | ;       | :     | :     | 00                       | 00:00 | 00:00 | 00:00     | 00:00    | 00:00     |
|             | 05(日) | ■ 法定休日 🛛 👻 |                     | <u>入力</u> |             |                                | :                | :       | :     | :     | 00                       | 00:00 | 00:00 | 00:00     | 00:00    | 00:00     |
|             | 06(月) | 通常出勤 🚽     | 900-1800(60) -      | (申請済)     |             |                                | 08:47            | 21:25   | 09:00 | 21:25 | 00                       | 01:00 | 00:00 | 00:00     | 00:00    | 11:25     |
|             | 07(火) | 運用出致 👻     | 900-1800(60         |           |             |                                | 08:57            | 21:22   | 09:00 | 21:22 | 00                       | 01:00 | 00:00 | 00:00     | 00:00    | 11:22     |
|             | 08(水) | 通常出動 🝷     | 900-1800(60)        |           |             |                                | 09:05            | 21:47   | 09:15 | 21:47 | - 0 O                    | 01:00 | 00:00 | 00:00     | 00:00    | 11:32     |
|             | 09(木) | 通常出勤 🚽     | 900-1800(60)        | (申請済)     |             |                                | 08:45            | 22:02   | 08:45 | 22:02 | 00                       | 01:00 | 00:00 | 00:02     | 00:00    | 12:17     |
|             | 10(金) | 通常出勤 🚽     | 900-1800(60) -      | (申請済)     |             |                                | 08:35            | 21:56   | 08:45 | 21:56 | 00                       | 01:00 | 00:00 | 00:00     | 00:00    | 12:11     |
|             | 11(±) | 通常出勤 👻     | 900-1800(60)        | (入力)      |             | アラートの                          | 詳細               |         |       |       | $\times$ ) $\odot$       | 00:00 | 00:00 | 00:00     | 00:00    | 00:00     |
|             | 12(日) | ■ 法定休日 🛛 👻 |                     | (入力)      |             | 2020/07/1                      | 15(-4/)          |         |       |       |                          | 00:00 | 00:00 | 00:00     | 00:00    | 00:00     |
|             | 13(月) | 通常出勤 🚽     | 900-1800(60)        | (申請済)     | (5)         | 1件の警告                          | エラ(ホ)<br>まが出ています | 。内容を確認し | て下さい。 |       |                          | 01:00 | 00:00 | 00:19     | 00:00    | 11:19     |
| 0           | 14(火) | 通常出勤 🚽     | 900-1800(60)        | (申請済)     |             |                                |                  |         |       |       | $\rightarrow$ $\bigcirc$ | 01:00 | 00:00 | 00:03     | 00:00    | 12:03     |
|             | 15(水) | 通常出勤 👻     | 900-1800(60) -      | 申請済       |             | רק 🖯                           | -Ի               |         |       |       |                          | 00:00 | 00:00 | 00:05     | 00:00    | 08:05     |
|             |       |            |                     |           | <b>1</b> -7 | 労働時間が8時間を超える場合、休憩を60分以上取得してくださ |                  |         |       |       |                          |       |       |           |          |           |

| No  | 項目       | 内容                                   |
|-----|----------|--------------------------------------|
| 1   | 勤務種別     | 通常出勤/所定休日                            |
| 2   | シフト      | シフトパターン名称が表示されます。                    |
| 3   | ステータス/入力 | 勤怠のステータスと <b>勤怠申請</b> ができます。         |
| (4) | 勤怠実績     | 打刻/勤怠実績/休憩/残業/深夜残業などが表示されます          |
| (5) | アラート     | アラートがあると「!」が表示されます。例:勤怠未入力、法定の休憩時間不足 |

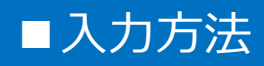

|                                                                            | ₮ 🔻 🕤 勤怠承認申請 🛛 🗙 |
|----------------------------------------------------------------------------|------------------|
| 福価状況<br>動務: 08:50 - 18:00<br>コンディション: ・・・・・・・・・・・・・・・・・・・・・・・・・・・・・・・・・・・・ |                  |
| 3<br>時間帯有体<br>有体1:: クリア                                                    |                  |
| 自然ダイリー<br>実備時間:475m 勤務種別:通常出動 休憩:75m 深夜休憩: 控除:0m 出社<br>残業時間:0m 深夜労働:0m 退社  | ::               |
| 稼働時間内訳                                                                     | ^                |
|                                                                            | ∑□ 稼働時間内訳合計:Om   |
| プロジェクト 開始時刻 終了時刻 稼働時間(分)                                                   | 備考               |
| 2021年詳細:<br>整合性がとれる記載をお願いします。(2021年詳細:                                     | 追加)              |

| No | 項目   | 内容                                                  |
|----|------|-----------------------------------------------------|
| 1  | 勤怠入力 | 勤務開始/終了/休憩を入力                                       |
| 2  | 休憩   | 休憩変更が生じた際記載をお願いします。                                 |
| 3  | 時間有休 | 時間有休を使用する場合、 <mark>所定労働時間に収まる</mark> 形で使用してください。    |
| 4  | 備考   | 必ず理由を入力してください。記載無、または不適切な場合 <mark>差戻し</mark> になります。 |

PC

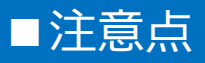

■退勤前に入力すること一覧

①打刻のない時の申請

②休憩変更

③時間単位有休の申請

# ■<sup>注意</sup> ②③について、必ず退勤前に 修正/入力をお願いいたします。

退勤後には、本人による直接編集はできなくなり、 組織責任者による差戻しをして入力が可能になります。 もしその場合は、カスタム申請>実績変更申請から対応お願いします。

また契約通りの休憩を取得しているかは勤怠担当によるチェックを行っていただきます。 ご認識お願いいたします。

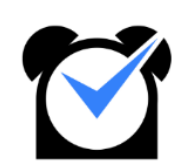

# 休暇利用申請

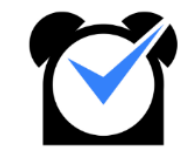

### 例:欠勤、有給(全·半休)、特別休暇

# ①休暇の付与(特別休暇等)

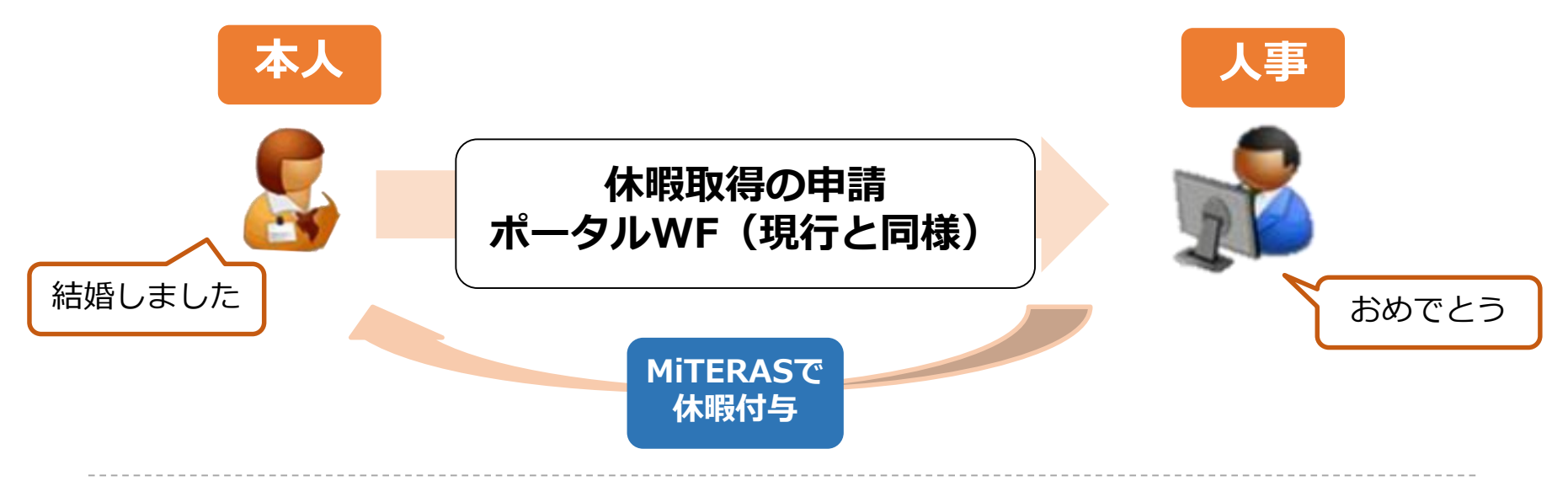

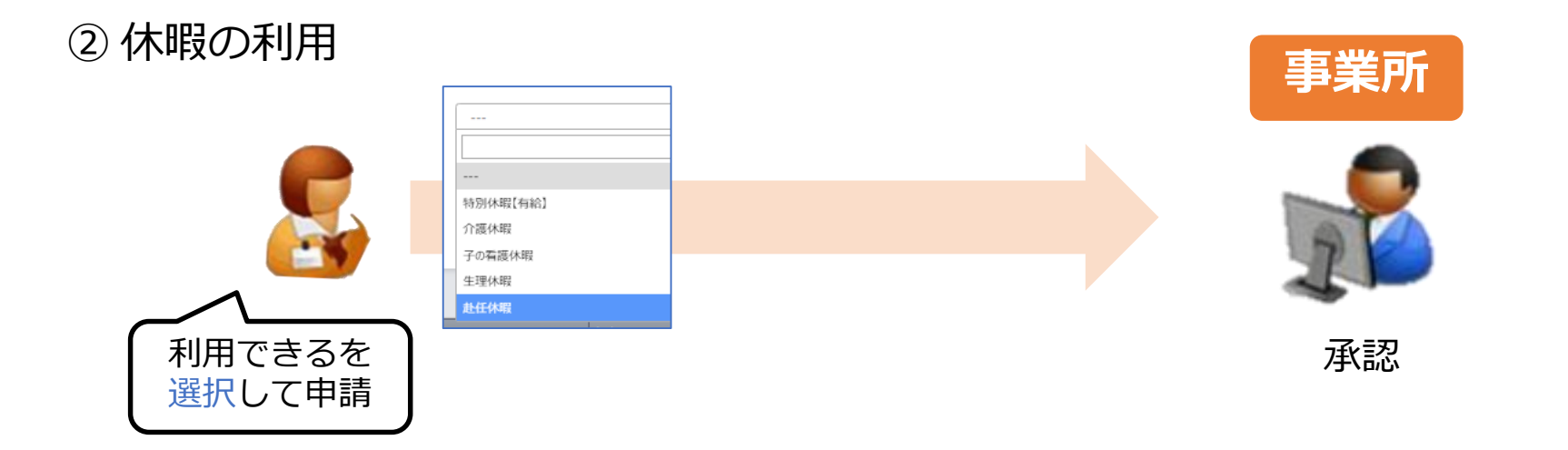

### 各休暇の申請方法

### 勤怠担当社員

| 休暇    | 段種別      | 利用 | 付与者    |                                                                                   |
|-------|----------|----|--------|-----------------------------------------------------------------------------------|
| 右公仕吧  | 全休/半休    | 付与 | 自動(人事) |                                                                                   |
| 有和1个收 | 時間有休     | 付与 | 自動(自動) | 【残存す                                                                              |
| 特別休暇  | 結婚/出産/忌引 | 付与 | 人事     | ・<br>行<br>が<br>行<br>別<br>休<br>・<br>市<br>時<br>特<br>別<br>休<br>・<br>市<br>時<br>時<br>時 |
|       | 生理休暇     | 可  | -      | ・産休・                                                                              |
|       | 子の看護休暇   | 可  | -      |                                                                                   |
| はちいた明 | 介護休暇※    | 可  | -      |                                                                                   |
| はカゴ本呼 | 赴任休暇※    | 可  | -      |                                                                                   |
|       | 特別治療休暇   | 付与 | 人事     |                                                                                   |
|       | 産前産後休暇   | 付与 | 人事     | 1                                                                                 |
|       | 育児休業     | 付与 | 人事     |                                                                                   |
| 休業    | 介護休業     | 付与 | 人事     | VVF                                                                               |
|       | 労災休業     | 付与 | 人事     | J                                                                                 |
| 1     | マ勤       | 可  | -      |                                                                                   |
| ſ     | 木職       | 付与 | 人事     |                                                                                   |

【残存するもの】

・特別休暇・欠勤届

·臨時特別休暇届

・産休・育休等休業WF

- ◆8-9月の正社員(嘱託含む)のみの特別休暇は人事側にて月次でチェックします。
- ◆コロナによる特別休暇が収まるまでは、特別休暇(有給)を開放し、月次でチェックを行います。

申請書については、厚労省への助成金申請に必要なので、必ず提出をお願いいたします。

◆欠勤は、必要に応じて上司の連絡等の取り決めは行ってください。

# 休暇利用申請

# ■就業状況一覧>休暇利用申請

|     | シフト情報                     | 承認 ∨ 管理 ∨ ダッシュポー   | ĸ                        |              |                                       |           | (       | 佐川グローバルロジスティクス株式会 | 社一般社員 | 川グローバルロジスティクス株式会社<br>管理ユーザ |
|-----|---------------------------|--------------------|--------------------------|--------------|---------------------------------------|-----------|---------|-------------------|-------|----------------------------|
|     | 休暇利用申請                    | 勤意 休暇利用申請          | 休日出動申請 各種                | 申請 カスタム申請    | ]                                     |           |         |                   |       |                            |
|     | 申請内容                      |                    |                          |              |                                       |           |         |                   |       | ^                          |
|     | 新規の申請を作成で                 | きます。申請を編集したい場合は、下の | )表から「編集する」ボタンを押してく       | ださい。         | G                                     |           |         |                   |       |                            |
|     | (1).                      |                    |                          |              |                                       | ب         |         |                   |       |                            |
|     | ▲ 休暇予定日: * 2020/08/02 🗎 - |                    |                          | 2020/08/02   |                                       | 申請理由: 🔹 あ |         |                   |       |                            |
|     | 2.                        | 勤務種別: * 全休         |                          |              | , , , , , , , , , , , , , , , , , , , |           |         |                   |       |                            |
|     | ¢.                        | 暇の種別: 🔹 💿 半日分割利用が  | <sup>عر</sup> ع          |              |                                       |           |         | •••••             |       |                            |
|     |                           | ○ 半日分割利用。          | あり AM                    |              |                                       |           |         |                   |       |                            |
|     |                           |                    | PM                       | <br>特別休暇【有給】 |                                       |           |         |                   |       |                            |
|     |                           |                    |                          | 介護休暇         |                                       | 1         | ➡ 保存·申請 |                   |       |                            |
|     |                           |                    |                          | 子の看護休暇       |                                       | -         |         |                   |       |                            |
| 5   | ◎一括承認申請 4                 | bx 一括承認申請取消 X 削除   |                          |              |                                       |           |         |                   |       | Q. 表内を検索                   |
| 1   | ■ 休暇予定日                   | 動務種別               | 休暇種別                     |              | 申請日                                   | 申請理由      | 承       | 22者               | 承認状況  | !                          |
| - 3 | 2020/07/29                | 全休                 | 赴任休暇                     |              | 2020/07/21                            | 追加確認      |         | 承認者確認             | 申請済   | ◆×申請取消                     |
|     | 2020/07/08                | 全休                 | 結婚休暇(本人の結)               | 眥)           | 2020/07/10                            | ああああ      |         | 管理ユーザ             | 承認済   | ▲ 2000年度                   |
| 1   | 0 2020/07/02              | ±m                 | 224798                   |              | 2020,07705                            |           |         | 22000109900       | 7/74  | / 1837C                    |
| ÷   |                           |                    |                          |              |                                       |           |         |                   |       |                            |
|     | No                        | 項                  |                          |              |                                       |           | 内       | 容                 |       |                            |
|     | 1                         | 休暇                 | 予定日                      | 取得予定         | 日を入力                                  | ※注予定加     | が休日の場合  | る取得できません          |       |                            |
|     | ②   勤務種別                  |                    | 半休/全休/欠勤 の選択             |              |                                       |           |         |                   |       |                            |
|     | 3                         | 休暇の                | の種別                      | 全休の場         | 合 利用可                                 | 可能休暇から利   | 重別を選択   |                   |       |                            |
|     | ④         申請理由            |                    | 理由を記載                    |              |                                       |           |         |                   |       |                            |
|     | ⑤         申請状況            |                    | 過去の申請状況。取消や差戻しからの再申請が可能。 |              |                                       |           |         |                   |       |                            |

### 休暇利用申請

全従業員\_\_\_

**SmartPhone** 

※PCからでも可能です

## ■休暇利用申請 休暇利用申請>必要事項入力>保存・申請

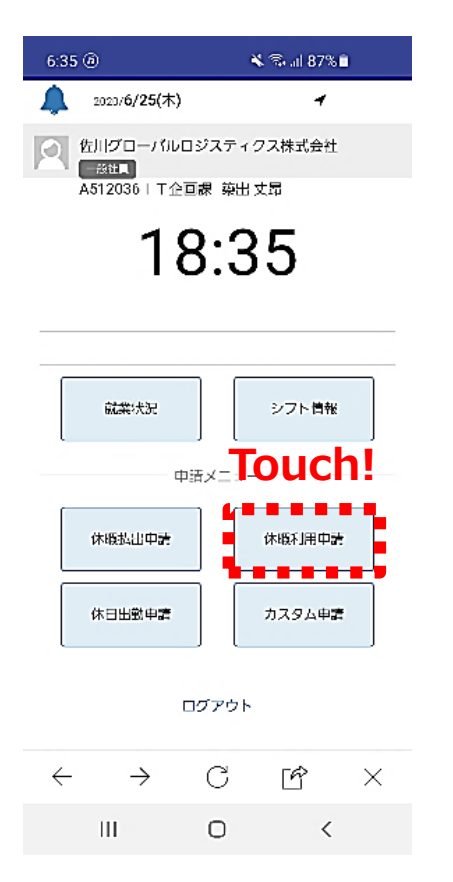

| 2020/06    | ◆休暇種別について                                        |
|------------|--------------------------------------------------|
| 2020/07/01 |                                                  |
| 2020/07/01 | 人事が付与することで、                                      |
| 勤務種別:*     | ・特別休暇                                            |
| 全体         | (結婚/出産/忘りさ)                                      |
| 休暇の種別:*    | • ) 」<br>· ) 一 一 一 一 一 一 一 一 一 一 一 一 一 一 一 一 一 一 |
| ● 半日分割利用なし |                                                  |
| すべて 有給休暇 🔹 |                                                  |
| ● 半日分割利用あり |                                                  |
| AM •       |                                                  |
| PM         |                                                  |
| 甲請埋田:*     |                                                  |

日程変更または取消す場合は、以下の対応が必要です。 ①上長承認前は取消し ②上長承認後は、上長から差戻し後、取消し

### ■午前半休/午後半休の注意事項

### 休暇利用申請> ①日付を選ぶ ②**勤務種別:午前半休**にする ⇒全休にしない

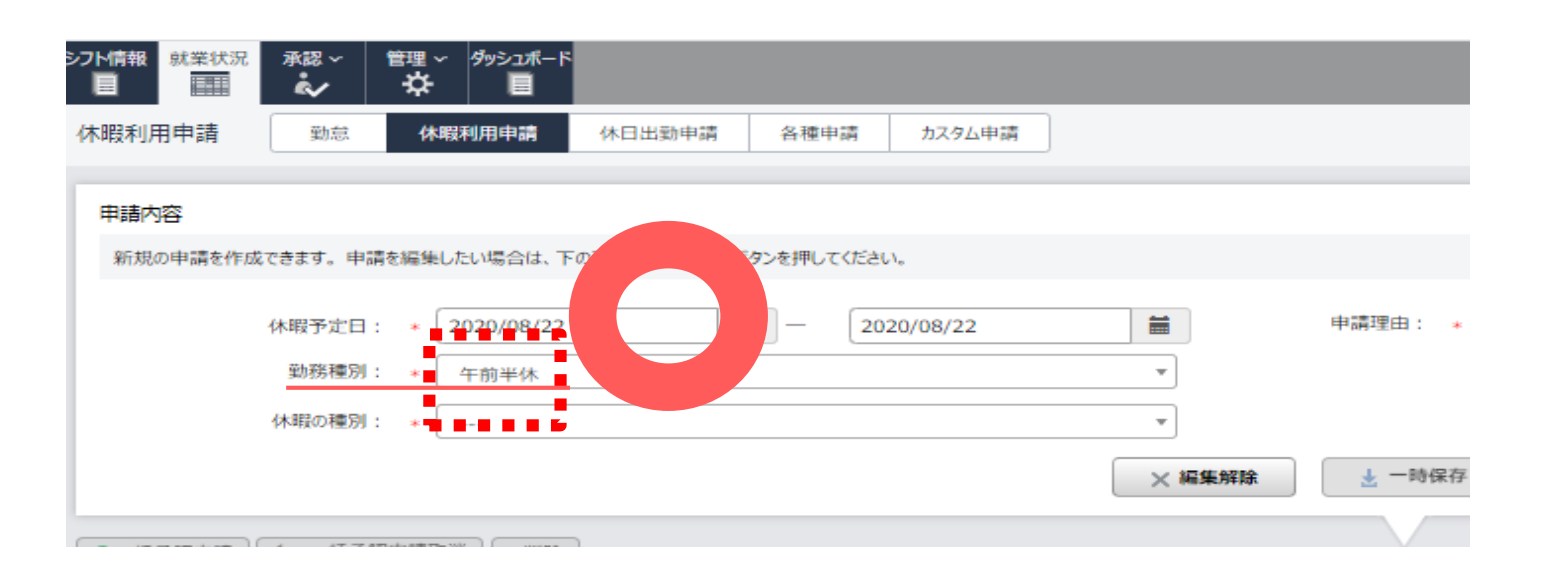

#### ※全休を選ぶと、下図の表記が出ますが選ばないください。

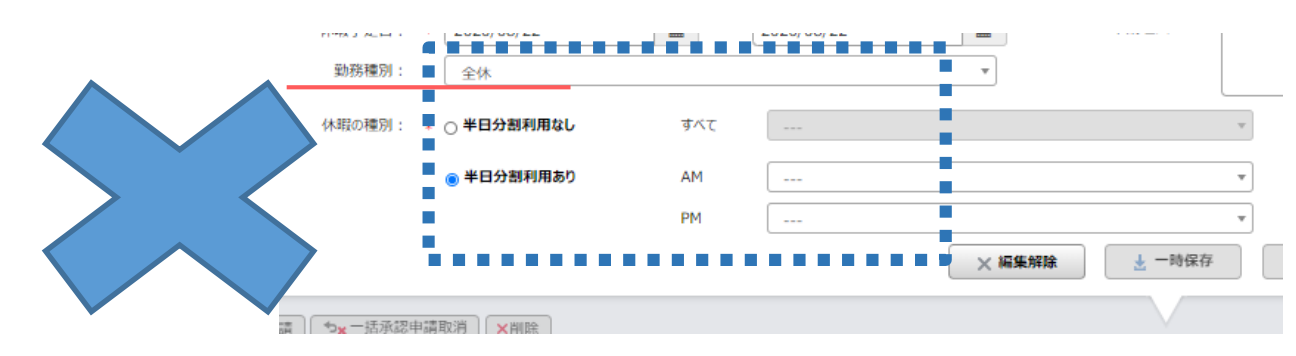

# 時間有休を取得するときはカスタム申請より

■カスタム申請 ←×休暇利用申請 就業状況>カスタム申請>

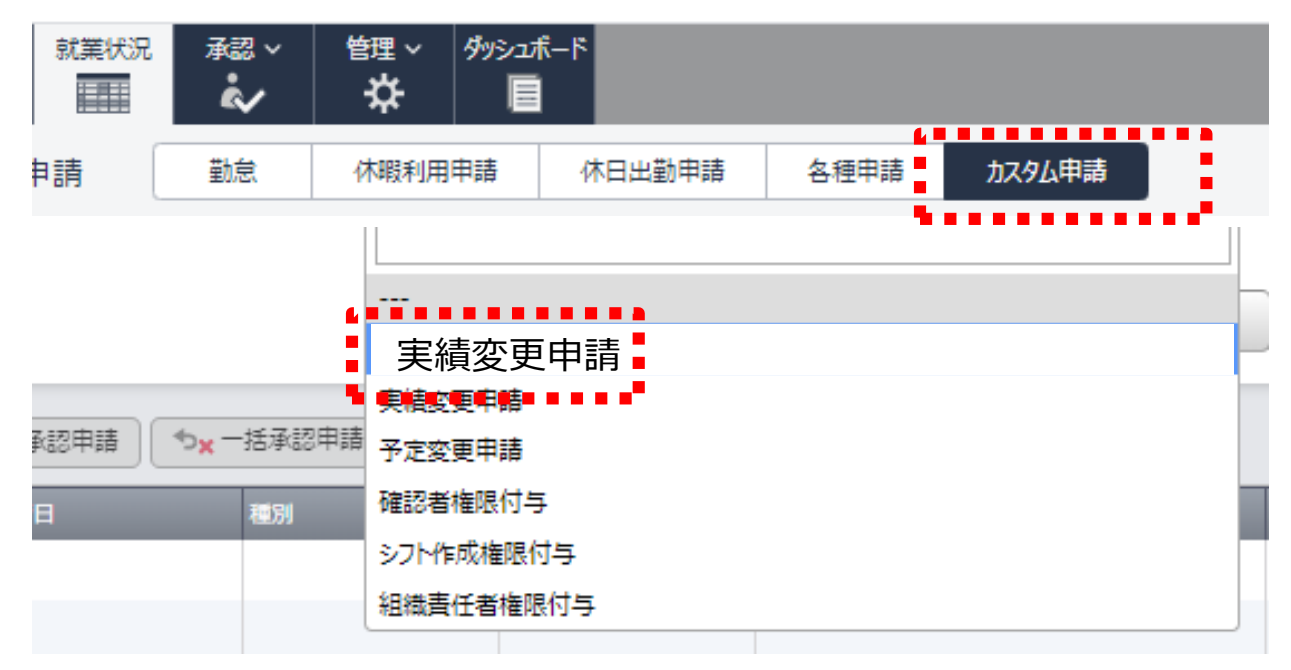

■承認方法
 承認>カスタム申請>承認
 ⇒自動反映はされない【方法はあとページ】

日程変更または取消す場合は、以下の対応が必要です。 ①上長承認前は取消し ②上長承認後は、上長から差戻し後、取消し

全従業員
| 【制度上のルール】                |
|--------------------------|
| ①分単位の取得はできません            |
| ②日の所定労働時間が分単位の人は切上げます    |
| ※右表参照                    |
| ③時間単位年休の取得は年5日分まで        |
| ⇒所定×5日分の時間累計分 ※5回ではありません |
| ④繰越しは、時間単位で行う            |
| ⑤年休取得義務(年5日)の対象外です       |
| ⑥中抜けするような途中利用はできません      |

| 1日の通常所定労働時間   | 年休に相当<br>する時間数 |
|---------------|----------------|
| 1時間の者         | 1時間            |
| 1時間を超え2時間以下の者 | 2時間            |
| 2時間を超え3時間以下の者 | 3時間            |
| 3時間を超え4時間以下の者 | 4時間            |
| 4時間を超え5時間以下の者 | 5 時間           |
| 5時間を超え6時間以下の者 | 6時間            |
| 6時間を超え7時間以下の者 | 7時間            |
| 7時間を超える者      | 8時間            |

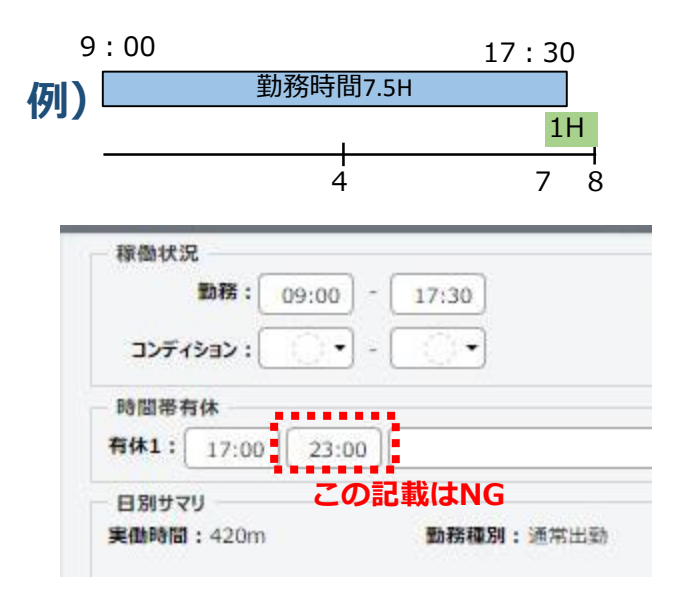

【他 注意事項】

①所定労働時間を超えた記載は行わないでください ②重複した労働の場合は、(半休同様)1.00で支払われます 勤務時間分(7.5H)+時間有休(1H)=8.5H分の給与 ③休憩時間の取得はできないので記載変更が必要です ※7.75HのP社員がとる場合は、15分休憩は加味しない 使用する際の上長連絡等は必要に応じてお願いいたします。

# ■時間単位有休の入力ルール

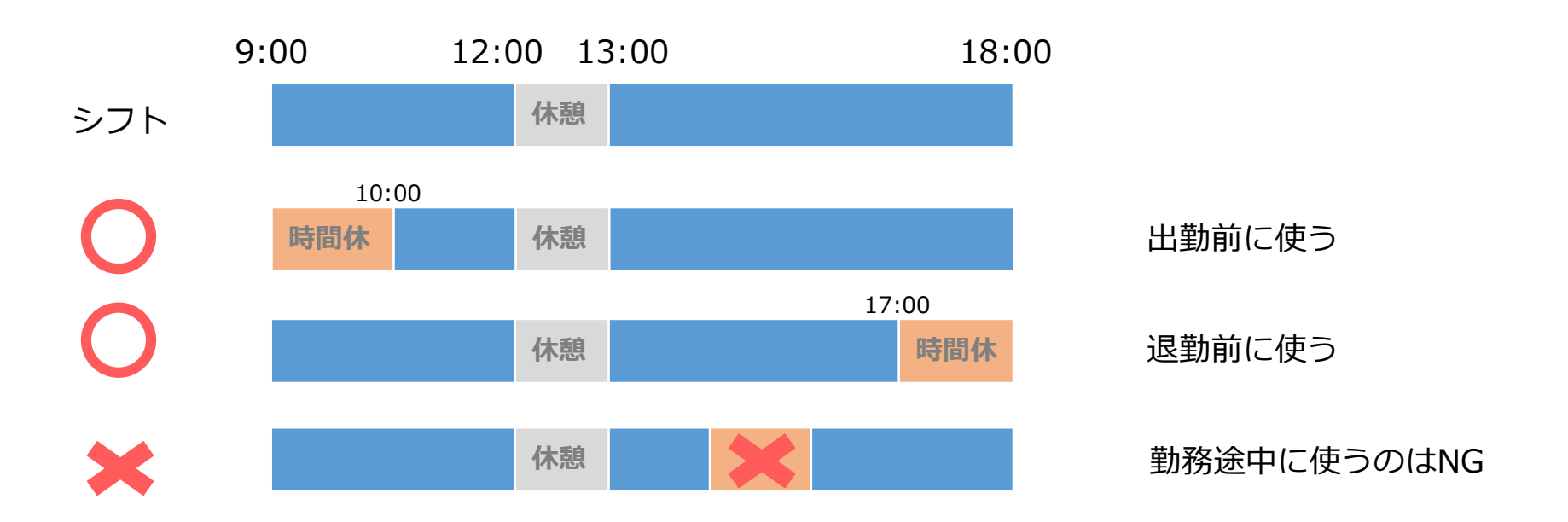

#### ■勤務時間が重複するとき

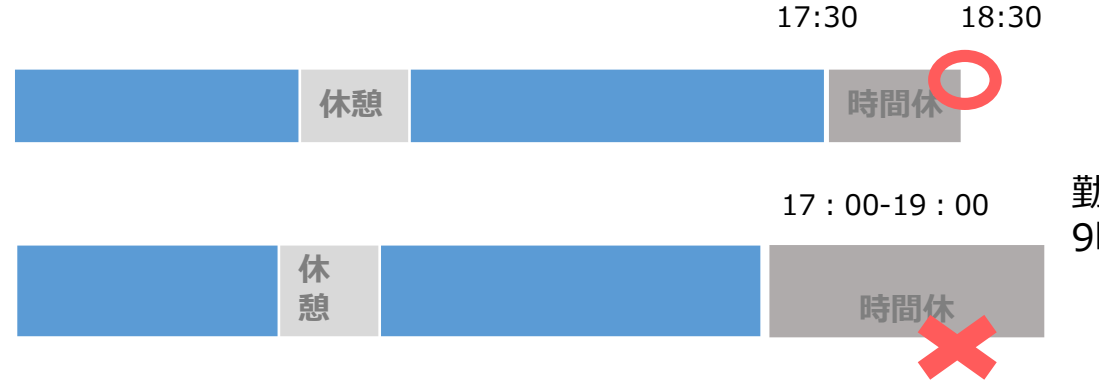

勤務時間+時間有休が 9時間を超えてはならない

#### ■残日数の注意

有休1日 = 所定労働時間 (8H・7H…)

有休残日数は、時間ではなく <u>小数</u>で表示がされます。

このため契約の所定労働時間が変わった場合、以下の通りです。

【例:所定労働が8H→3H】 所定労働時間が8時間のとき : 有休残日数が3.5日⇒8H×3.5H=28H 所定労働時間が3時間のとき : 有休残日数が3.5日⇒3H×3.5H=10.5H(切り上げて11H) 契約が変更になった時点から1日のもつ時間が変わります。

> ※時間有休は、法律の最低5日取得にカウントされないので注意が必要 【対象:有休が年10日以上付与された従業員)

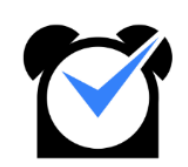

# 休日出勤申請

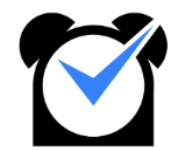

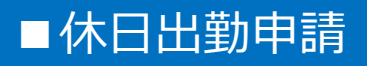

#### ■就業状況一覧>休暇出勤申請

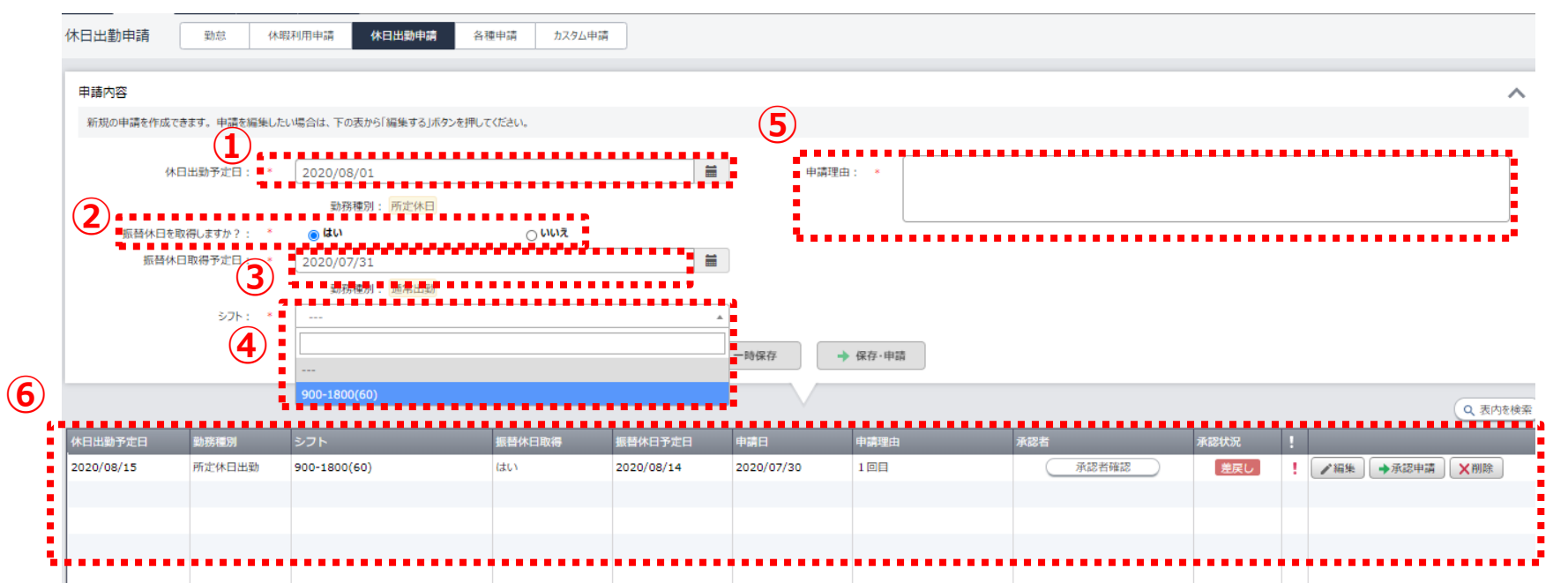

| No  | 項目      | 内容                                    |  |  |  |  |
|-----|---------|---------------------------------------|--|--|--|--|
| 1   | 休日出勤予定日 | 取得予定日を入力 ※注 予定が出勤の場合取得できません           |  |  |  |  |
| 2   | 振休取得可否  | 「はい」を選択してください。 ※代休の場合はいいえを選択。原則利用しない。 |  |  |  |  |
| 3   | 振休取得予定日 | 月度内に振替日を確認してください ※注 予定が休日の場合申請できません   |  |  |  |  |
| (4) | シフト     | 選択可能シフトを選びます。                         |  |  |  |  |
| (5) | 申請理由    | 申請の理由を記載。                             |  |  |  |  |
| 6   | 申請状況    | 過去の申請状況。取消や差戻しからの再申請が可能。              |  |  |  |  |

# ■休日出勤申請

全従業員

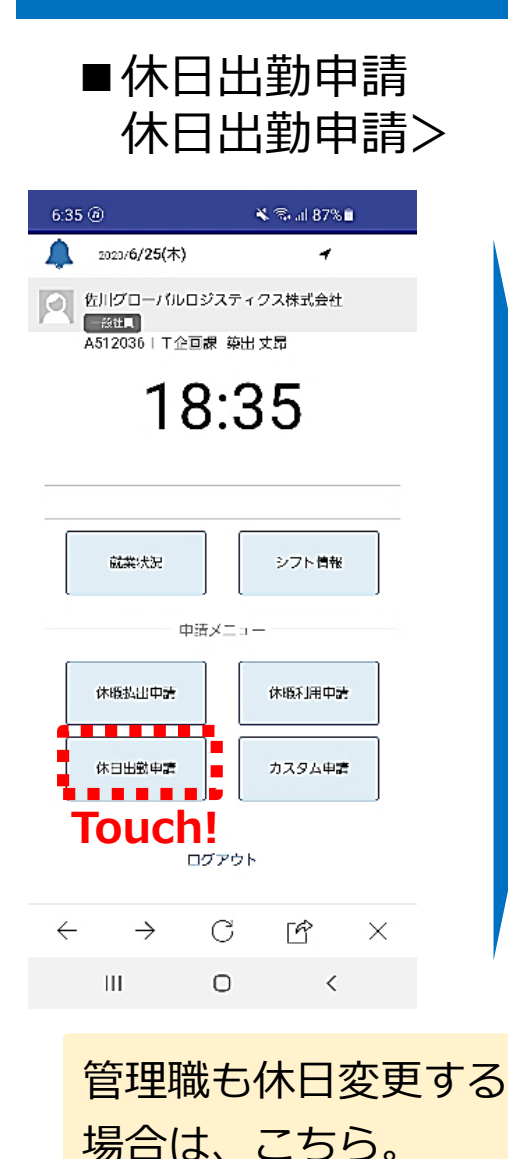

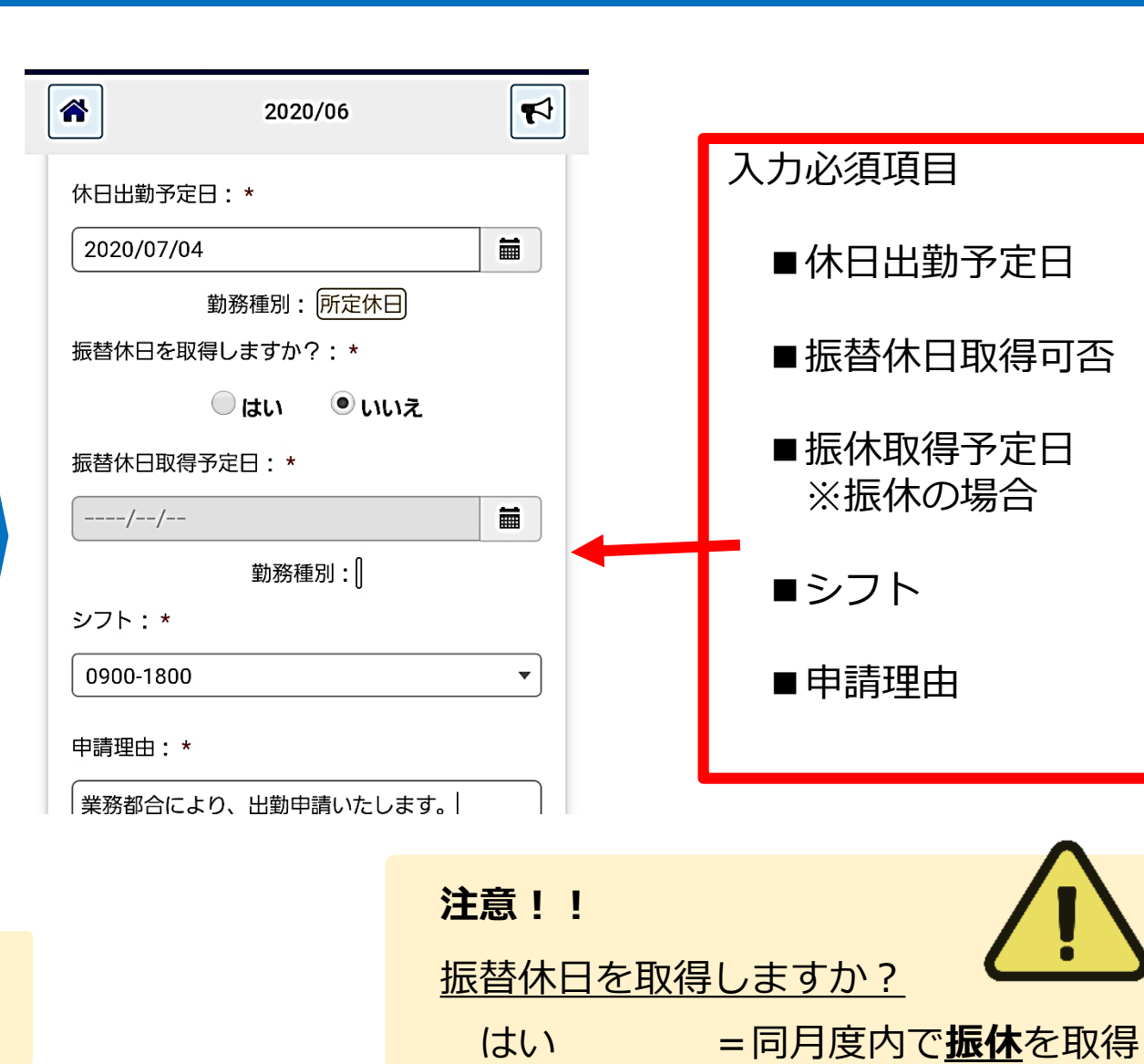

いいえ

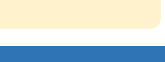

=月度を跨いだ代休取得

### ■P社員の所定休日→出勤日変更

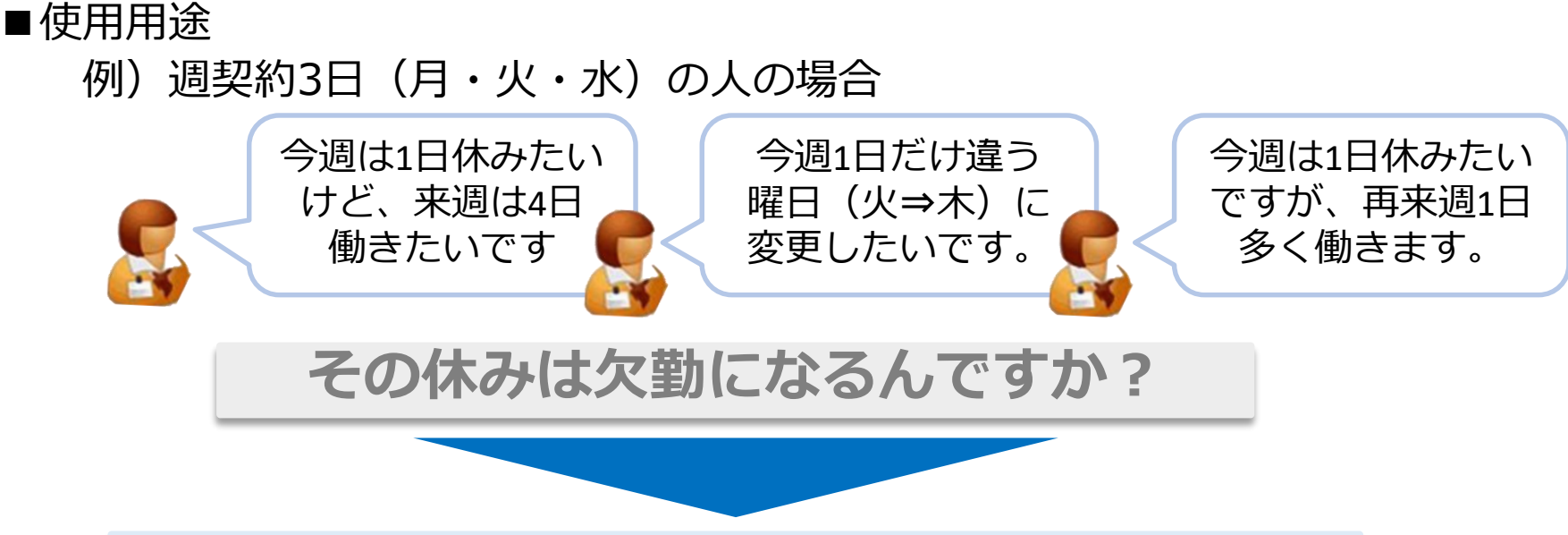

# <u>月度内であれば、</u>振出振休を使ってください

P社員は振替出勤のない休出申請はNGです

※月度をまたぐ代休制度は禁止です。

| ■よい例 | E  | 8       | ×  | <b>7K</b> | 木  | 金  | +  |
|------|----|---------|----|-----------|----|----|----|
|      | 26 | 27      | 28 | 29        | 30 | 31 | 1  |
|      | 2  | 3       | 4  | 5         | 6  | 7  | 8  |
|      | 9  | ۵۵ المس | 11 | 12        | 13 | 14 | 15 |
|      | 16 | 17      | 18 | 19        | 20 | 21 | 22 |
|      | 23 | 24      | 25 | 26        | 27 | 28 | 29 |
|      | 30 | 31      | 1  | 2         | 3  | 4  | 5  |

■悪い例 шФВ ]] 

■P社員の勤怠の対応方法

# ■予定より働きたいとき 月度内に休日にしたい日が既に決まっている ⇒「休出申請」の振出/振休で対応

**月度内に休日にしたい日は決まっていない** ⇒「シフト調整」にて対応

# ■欠勤するとき 前日まで・当日 ⇒ MiTERASにて欠勤の申請 (必要に応じてOPCや事業所に連絡)

無断欠勤 ⇒事業所側にて代理入力をおこなう
方法は違うファイルに記載あります。

■会社都合による休み

事業所側にて予定を所定休日に変更する

PC

# ■代休の取得について

休暇取得申請> 「代休」という項目が出現します。

※休日出勤申請で「振替休日を取得しない」を選択

申請内容

新規の申請を作成できます。申請を編集したい場合は、下の表から「編集する」ボタンを押してください。

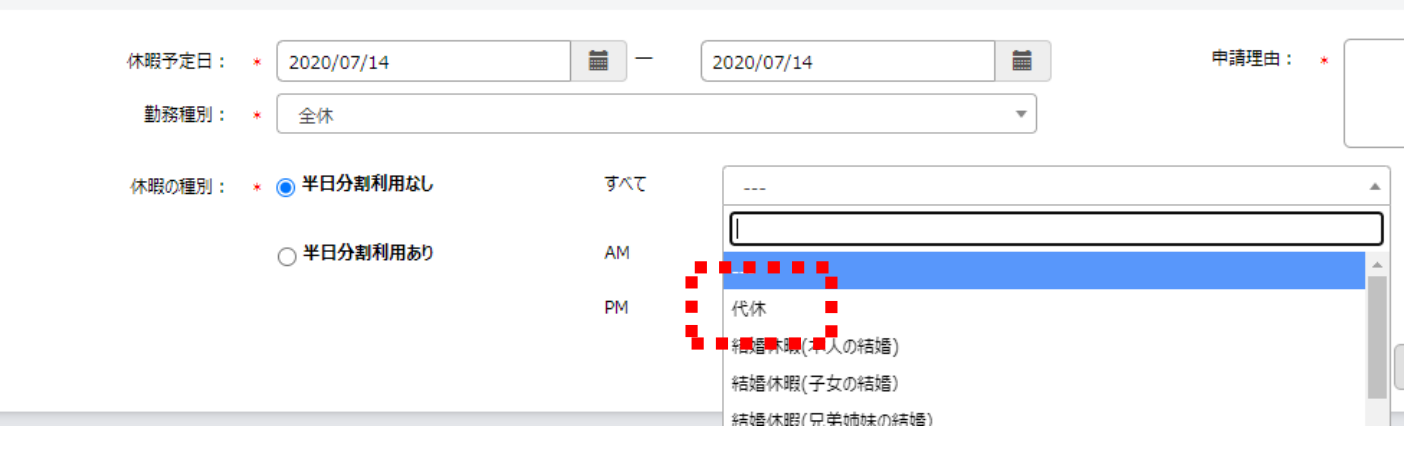

#### 【記載事項】

- ・休暇予定日
- ・勤務種別(※全休)
- ・休暇種別(代休を選択)
- ・申請理由(休日出勤した日を記載)

パートナー社員の代休取得は、原則禁止です。

全従業員

PC

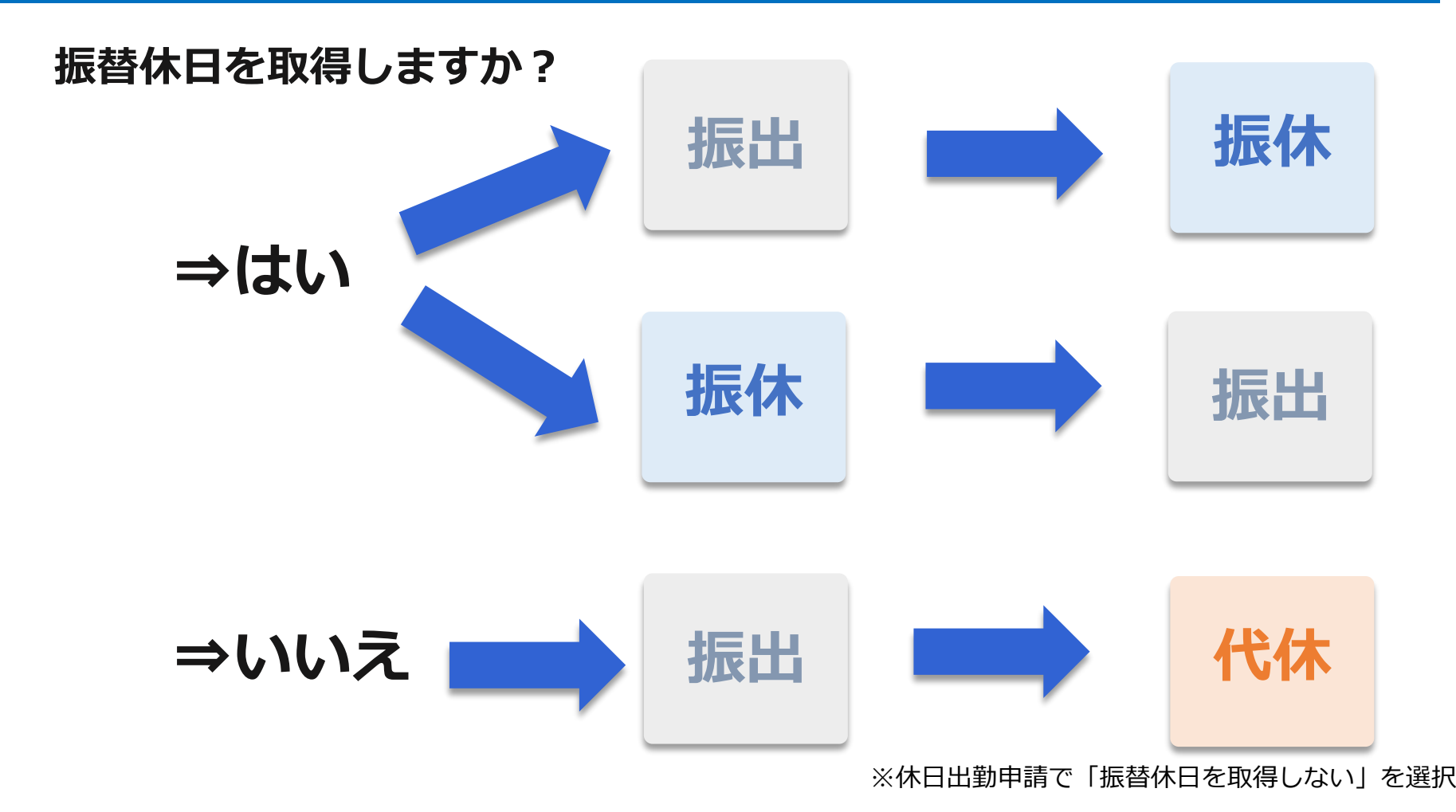

・ 振替休日 ⇒ 休日出勤の振り替る休みを、同月内に取得したときの休日 代休 ⇒ 休日出勤の振り替る休みを、次月度に取得したときの休日

#### ■振出・振休の取得日の変更について

#### ●前提

①承認前の場合は、自分で取り消すことが可能です。②打刻がない場合は、組織責任者からの「差戻し」で変更

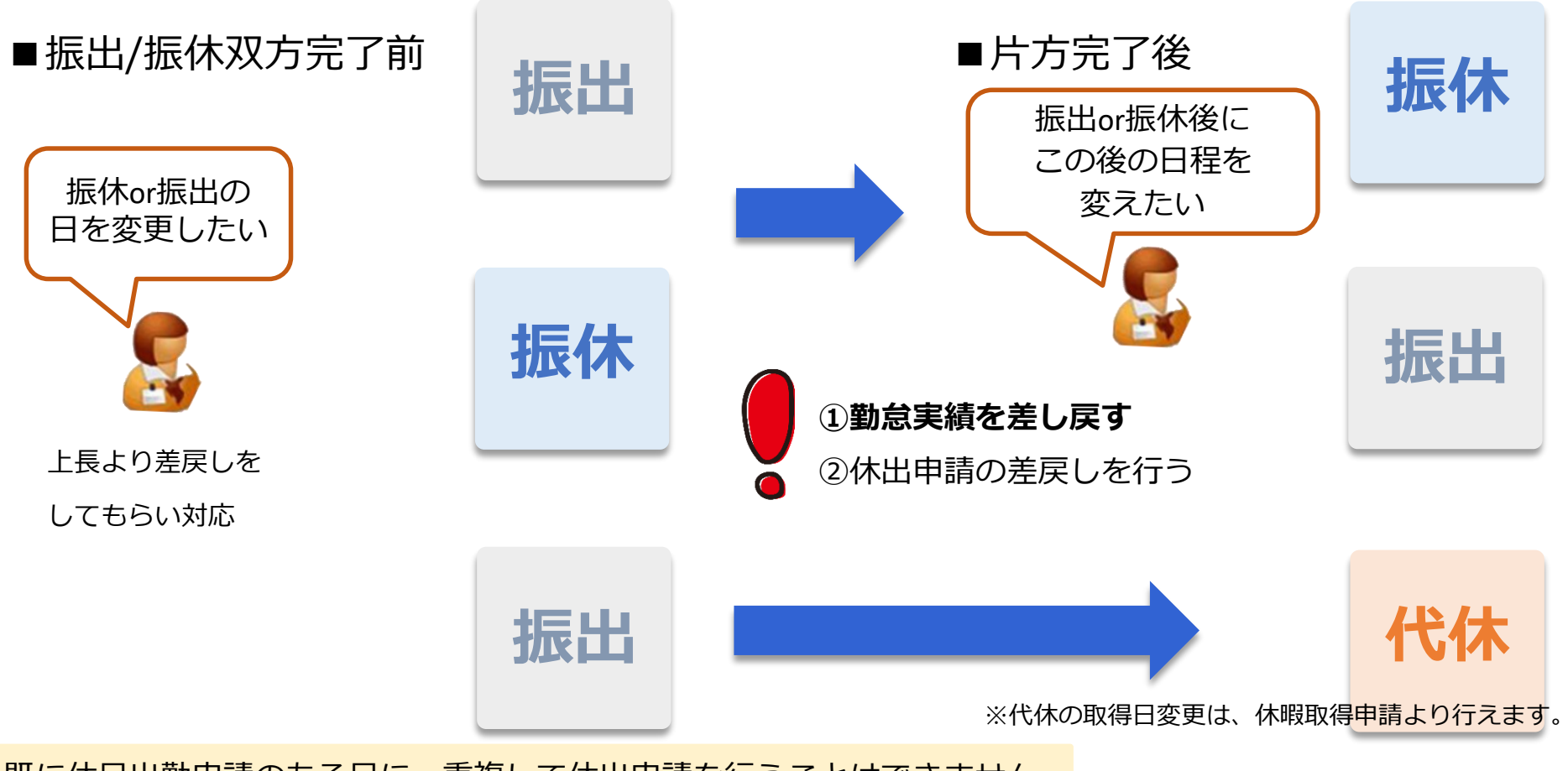

既に休日出勤申請のある日に、重複して休出申請を行うことはできません。 一度申請を取り消してもらってください。

### ■休日出勤の代理申請

全従業員

■承認>詳細>勤務種別

組織責任者は休暇利用の代理入力が可能です。

| 広<br>・<br>・<br>・<br>・<br>・<br>・<br>・<br>・<br>・                                                                                             | 代理入力 :<br>@+<br>·:<br>·:<br>·:<br>·:                                                                                                    | OFF<br>2020/07/25<br>振替休日予定及び、シフトパターンを設<br>振替休日を取得しますか? | 注してください。<br>③ はい                      | _ ເາເາā                               | ×                                       |
|----------------------------------------------------------------------------------------------------|----------------------------------------------------------------------------------------------------|---------------------------------------------------------|---------------------------------------|---------------------------------------|-----------------------------------------|
| <ul> <li>保存</li> <li>900-1800(60)</li> <li>900-1800(60)</li> <li></li> <li></li> <li></li> <li></li> </ul>                                 | @+           ▼        :           ▼        :           ▼        :           ▼        :           ▼        :                                                                                                    | 2020/07/25<br>振替休日予定及び、シフトパターンを設<br>振替休日を取得しますか?        | 注してください。<br><b>     はい</b>            | _ ເາເາ⊼                               | ×                                       |
| <ul> <li>保存</li> <li>900-1800(60)</li> <li>900-1800(60)</li> <li>900-1800(60)</li> <li></li> <li></li> <li></li> <li></li> <li></li> </ul> | @+           •           •           •           •           •           •           •           •           •           •           •           •           •           •           •           •           •           •           •           •           •           •           •           •           •           •           •           •           •           •           •           •           •           •           •           •           •           •           •           •           •           •           •           •           •           •           •           •           •           •           •           •           •                                                                                                    | 2020/07/25<br>振替休日予定及び、シフトパターンを設<br>振替休日を取得しますか?        | 定してください。<br>② はい                      | _ ເາເາຂັ                              | ×                                       |
| <ul> <li>▼ 900-1800(60)</li> <li>▼ 900-1800(60)</li> <li>▼</li> <li>▼</li> <li>▼</li> </ul>                                                | ▼;<br>▼;<br>▼;<br>▼;                                                                                                    | 2020/07/25<br>振替休日予定及び、シフトパターンを設<br>振替休日を取得しますか?        | 定してください。<br><b>し</b> はい               | _ ເາເນຂັ                              | ×                                       |
| 900-1800(60)                                                                                                    | ▼:<br>▼:<br>▼:                                                                                                    | 振替休日予定及び、シフトバターンを設<br>振替休日を取得しますか?                      | 定してください。<br><b>し</b> てください。           | ⊖ເທເາຂັ                               |                                         |
|                                                                                                    | ▼;<br>▼;                                                                                                    | 振替休日予定及び、シフトパターンを改振替休日を取得しますか?                          | ೯೦೦ ನಡೆಗೆ                             | _ ເນເນ⊋                               |                                         |
| •                                                                                                    | ▼;                                                                                                    | 振替休日を取得しますか?                                            | (こ) はい                                | ○ いいえ                                 |                                         |
|                                                                                                    | · · · · · ·                                                                                                    |                                                         |                                       | 0                                     |                                         |
|                                                                                                    |                                                                                                    |                                                         |                                       |                                       |                                         |
|                                                                                                    | ·:                                                                                                    | 振首休日取得予定日                                               | yyyy/mm/dd                            |                                       |                                         |
| • 900-1800(60)                                                                                                    |                                                                                                    |                                                         |                                       |                                       |                                         |
| 900-1800(60)                                                                                                    | • 09:02                                                                                                    | シフト                                                     |                                       |                                       | -                                       |
| 軍別を選択1800(60)                                                                                                    | ▼ 09:01                                                                                                    |                                                         |                                       |                                       |                                         |
| • 900-1800(60)                                                                                                    |                                                                                                    | 備考:                                                     |                                       |                                       |                                         |
|                                                                                                    |                                                                                                    |                                                         |                                       |                                       |                                         |
| •                                                                                                    | ·:                                                                                                    |                                                         |                                       |                                       |                                         |
|                                                                                                    | *:                                                                                                    |                                                         |                                       |                                       |                                         |
|                                                                                                    | ・<br>900-1800(60)<br>● 900-1800(60)<br>● 900(60)<br>● 900(60)<br>● 900(60)<br>● 900(60) | <ul> <li>・・・・・・・・・・・・・・・・・・・・・・・・・・・・・・・・・・・・</li></ul> | ・ ・・・・・・・・・・・・・・・・・・・・・・・・・・・・・・・・・・・ | ・ ····· ···· ···· ···· ···· ···· ···· | ・ · · · · · · · · · · · · · · · · · · · |

🗸 ОК

× キャンセル

#### ■承認~休暇利用・休日出勤申請承認~

Θ

Θ

L0008254 IT企画課プロジェクト代表

M002742

正社員

PC

#### ■休暇利用申請・休日出勤申請の承認 承認>社員>休暇利用申請or休日出勤申請

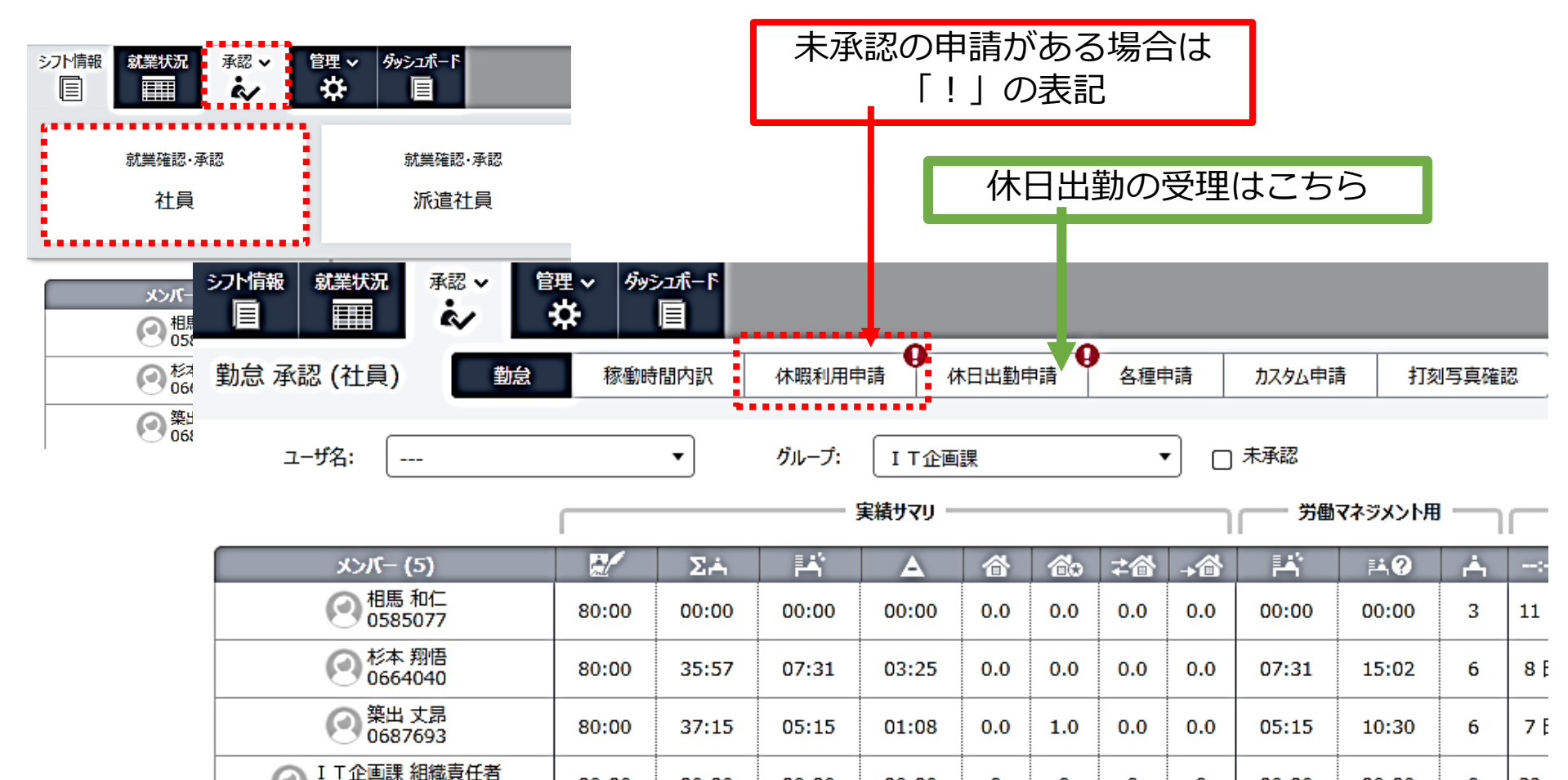

00:00

00:00

00:00

00:00

00:00

00:00

00:00

00:00

0

0

0

0

0

0

0

0

00:00

00:00

00:00

00:00

30

30

0

0

#### ■承認 ~休暇利用・休日出勤申請承認~

#### ■休暇利用申請・休日出勤申請の承認

予定日・勤務種別・申請理由を確認し、承認or差戻し ※違う日に休日を取得したい場合は、差し戻しをしてください

|          |            | _                                                                                                    |                         |           |           |            |                                   |        |        |              |                |
|----------|------------|----------------------------------------------------------------------------------------------------|-------------------------|-----------|-----------|------------|-----------------------------------|--------|--------|--------------|----------------|
| ジ間       | 報は「就業状況」   | ₩マ 管理<br>◆                                                                                                    | • <sup>6</sup> 99517t-F |           | _         |            |                                   |        | 佐川グローバ | ルロジスティクス株式会社 | I T企画課<br>相馬和仁 |
| 休暇       | 利用申請 承認    | (社員)                                                                                                    | 勤怠 稼働時間内訴               | 休暇利用申請    | () 休日出勤申請 | ● 各種申請     | カスタム申請                            | 打刻写真確認 |        |              | あなたの承認ビュー・     |
| _        |            |                                                                                                    |                         |           |           |            |                                   |        |        |              |                |
| F        | 申請内容       |                                                                                                    |                         |           |           |            |                                   |        |        |              | ~              |
|          | 組織権限       | :                                                                                                    |                         |           |           |            | 勤務種別:                             |        |        |              |                |
|          | ユーザ名       | :                                                                                                    |                         |           |           |            | 休暇種別:                             |        |        |              |                |
|          | 承認状態       | : 🗌 編集 🗌                                                                                                    | 差戻し 🗹 申請中 🔽 確認          | 忍済み 🗌 承認済 |           |            | 休暇予定日://-                         |        |        | - [//        |                |
| -        |            |                                                                                                    |                         |           |           |            |                                   |        |        |              |                |
| <u> </u> | 差戻し 📀 🖗    | 200 € 100 € 1 | )                       |           |           | ~          |                                   |        |        |              | Q 表内を検索        |
|          | 休暇予定日      | ユーザコード                                                                                                    | ユーザ名                    | 勤務種別      | 休暇種別      | 申請日        | 申請理由                              |        | 承認状況   | 取得状況         | ***********    |
|          | 2020/07/02 | 0687693                                                                                                    | 築出 丈昂                   | 全休        | 特別休暇【有給】  | 2020/06/29 | strength in the local division of |        | 申請済    | 未取得          | ◆差戻し →承認       |
|          | *******    |                                                                                                    |                         |           |           |            |                                   |        |        |              | ~~~~           |
|          |            |                                                                                                    |                         |           |           |            |                                   |        |        |              |                |
|          |            |                                                                                                    |                         |           |           |            |                                   |        |        |              |                |
|          |            |                                                                                                    |                         |           |           |            |                                   | C      |        |              |                |
|          |            |                                                                                                    |                         |           |           |            |                                   |        |        | 承認後          | も              |
|          | 11日        | 出到0.                                                                                                    | ノ場合、                    |           |           |            |                                   |        |        |              |                |
|          | 承認         | 11.11                                                                                                    | レ打刻が                    | 入りませ      | +6,       |            |                                   |        | 差      | し戻しは         | は可能            |
|          | ノナヽロルじ     | 0.90                                                                                                    |                         | 10000     | ./00      |            |                                   |        | 1      | , ,          |                |

PC

正社員

#### ■確認事項

①正社員の場合、翌月度の申請をしていないか
②同月度内か(21日から翌月20日まで)
③代休取得の場合、該当者は正社員か
④週残に該当するか

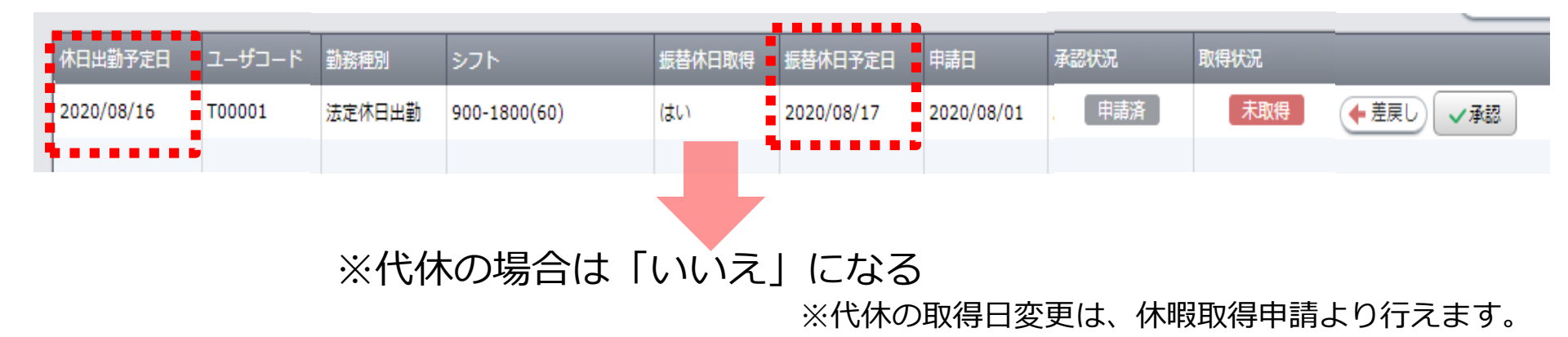

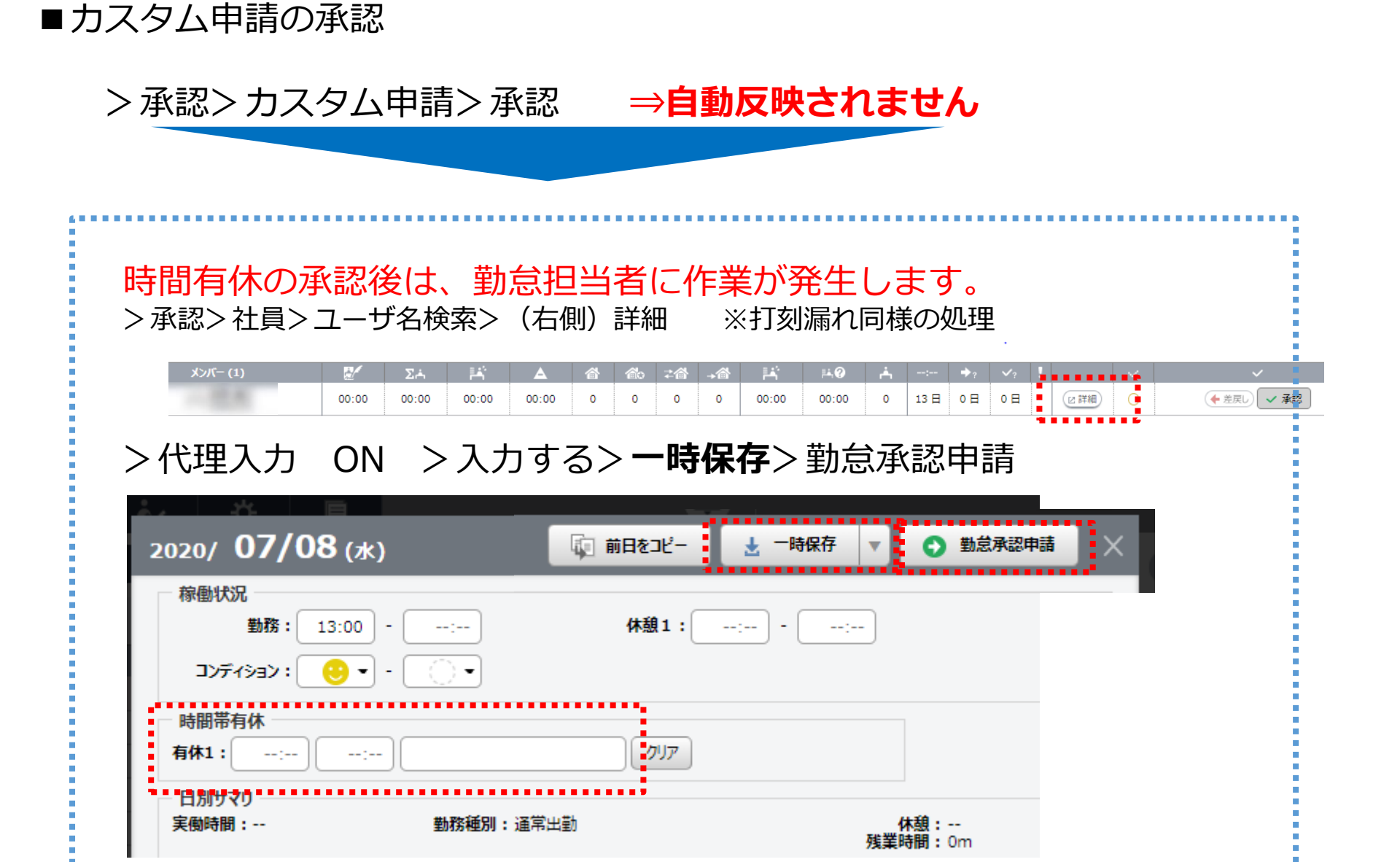

# ◎ 早出・遅刻・早退 10

早出/遅刻/早退したとき、

本人・上長に発生するシステム操作はありません。

予定に即した出退勤をお願いいたします。

※各種申請の早出等はご自由に使用いただきますようお願いします。

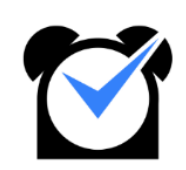

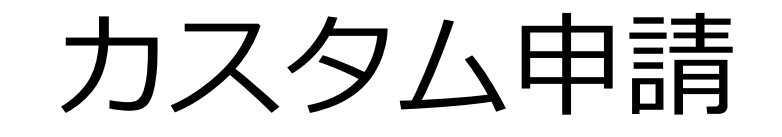

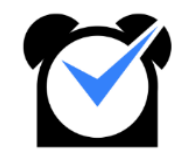

#### ■カスタム申請

■就業状況>カスタム申請>

〇実績変更申請:休憩時間の変更をする(外出等)

・退勤後に残業が発生したので、退勤修正をする

⇒変更時間を記載

・退勤後に何か修正をする必要ができた

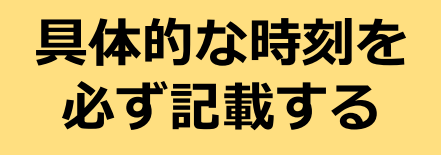

⇒勤怠担当による代理入力

|                   | 管理 <   ダッシュポード<br>☆ 目           | 佐川グローバルロジスティ         |  |  |  |  |  |
|-------------------|---------------------------------|----------------------|--|--|--|--|--|
| カスタム申請 勤怠         | 休暇利用申請 休日出勤申請 各種申請 カスタム申請       | フラカが中今に削除すます         |  |  |  |  |  |
| カスタム申請            |                                 |                      |  |  |  |  |  |
| 新規の申請を作成できます。申請を編 | 集したい場合は、下の表から「編集する」ボタンを押してください。 | いませんか、美領変史中詞のないためます。 |  |  |  |  |  |
| 対象日: *            | 2020/07/23                      |                      |  |  |  |  |  |
| 種別: *             |                                 |                      |  |  |  |  |  |
|                   |                                 |                      |  |  |  |  |  |
|                   |                                 | ★ 一時保存               |  |  |  |  |  |
|                   | <b>主法</b> 公司由語                  |                      |  |  |  |  |  |
| ○一括承認申請 ●★ 一括承認申請 | · 予定変更申請                        |                      |  |  |  |  |  |
| ■ 申請日 種別          |                                 | 承認段階 組織名 承認者 承認状態    |  |  |  |  |  |
|                   |                                 |                      |  |  |  |  |  |

カスタム申請に対する承認は、自動反映されないので、 勤怠担当者は時間単位有休・実績変更には、修正作業をお願いいたします。

# Agenda

#### **①勤務予定**

①-1 SmartHRからMiTERASへ契約情報反映
①-2 予定シフト作成
①-3 シフトパターンの作成
①-4 個人との紐づけ
①-5 シフト調整
①-6 シフトの強制的な変更
①-7 ロジシフトのシフト作成

#### **②勤務実績**

- ②-1 出退勤打刻
- ②-2勤務実績の確認
- ②-3 応援打刻
- ②-4 応援実績の修正
- 2-5 基幹連携
- ②-6 夜勤者が退勤時の注意点

#### <u>③申請</u>

- ③-1 画面整理
- ③-2 MITERASの権限について
- ③-3 勤怠確認/出退勤申請
- ③-4 休暇利用申請
- ③-5時間単位有給について

- ③-6休日出勤申請
- ③-7 承認
- ③-8 早出·遅刻·早退

#### ④日次月次承認

- ④-1 勤怠承認と代理入力
- ④-2 出退勤/休憩/時間単位有給
- ④-3 会社都合の所定休日
- ④-4 チェック項目
- ④-5 従業員の所定休日日数
- ④-6 週残事前確認
- ④-7 実績承認について
- ④-8 勤怠エラーチェック
- ④-9 実績と予定の乖離
- ④-10 有給/休憩確認
- ④-11 有給休暇取得状況
- ④-12 累計残業時間確認
- ④-13 その他

#### <u> う そ の 他 </u>

- ⑤-1 顔照合
- ⑤-2 休日出勤申請承認後の取消

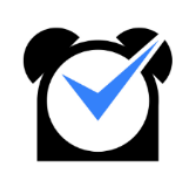

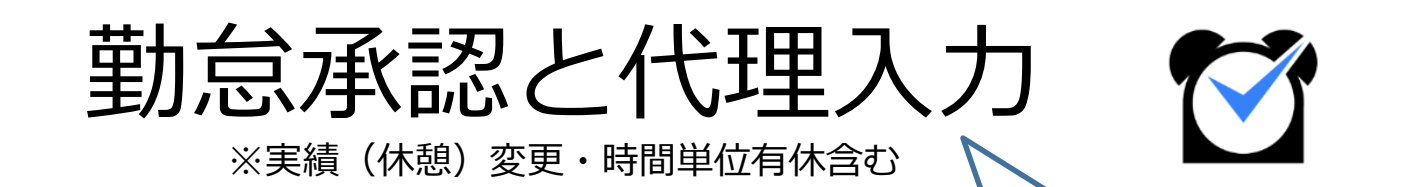

現行POSITIVEで勤怠担当の方が 行っている業務の方法です。 原則は本人に対応してもらってください。

#### ■事業所従業員の勤怠確認/承認(月次)

勤怠担当社員

■承認>社員

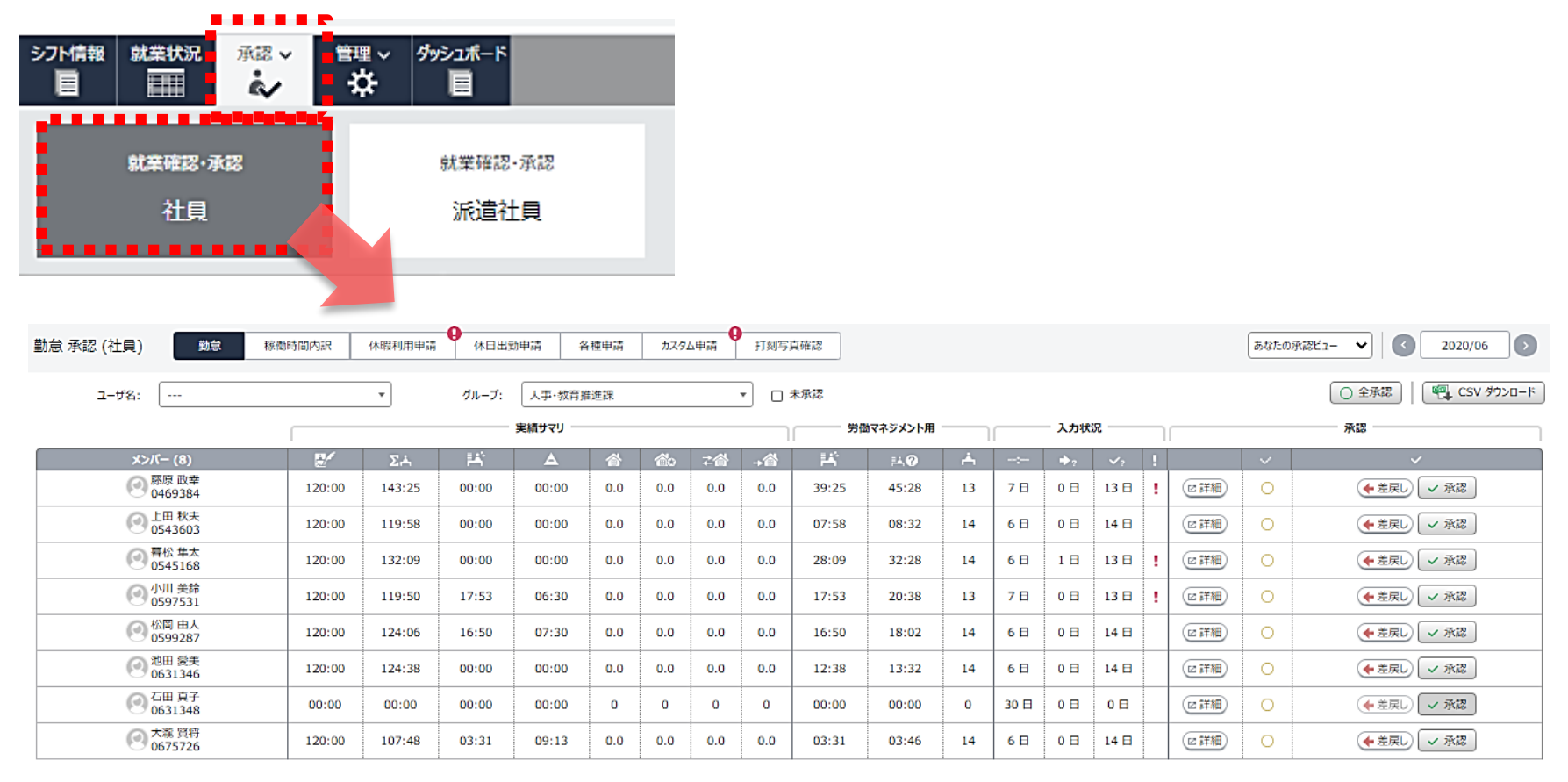

※承認タブが表示されるのは組織責任者/確認者

# ■事業所従業員の勤怠確認/承認(月次)

■面面説明 月次勤怠確認

| 勤怠承認 (社員) 勤怠       | 稼働時間内訳 | 休暇利用申請 | (休日出) | 動申請 名    | 種申請 | <u> </u> | 4申請 | 打刻写 | 真確認   |            |     |      |              |        |     | あなたの承認ビュー | 2020/06              |
|--------------------|--------|--------|-------|----------|-----|----------|-----|-----|-------|------------|-----|------|--------------|--------|-----|-----------|----------------------|
| ユーザ名:              |        | •      | グループ: | 人事·教育推   | ŧ進課 |          |     | • • | 未承認   |            |     |      |              |        |     | (         | ○ 全承認 (型 CSV ダウンロード) |
|                    |        |        |       | 実績サマリ ―  |     |          |     |     | 一 第   | めマネジメント用   |     |      | - 入力状況 -     |        |     | _         | - 承認                 |
| メンバー (8)           | 2/     | ΣrÅi   | н¥    | <b>A</b> |     | 60       | ≠睂  | -→合 | H.    | <b>∺</b> ? | - A |      | <b>₽</b> ? ► | ?      |     | × .       | ×                    |
| 一 藤原 政幸<br>0469384 | 120:00 | 143:25 | 00:00 | 00:00    | 0.0 | 0.0      | 0.0 | 0.0 | 39:25 | 45:28      | 13  | 7日   | 0日 13        | 8      | ビ詳細 | 0         | ◆ 差戻し ◆ 承認           |
| ○ 上田 秋夫<br>0543603 | 120:00 | 119:58 | 00:00 | 00:00    | 0.0 | 0.0      | 0.0 | 0.0 | 07:58 | 08:32      | 14  | 6 🛙  | 0日 14        | в      | ビ詳細 | 0         | ◆ 差戻し ✓ 承認           |
| 吾松 年太     0545168  | 120:00 | 132:09 | 00:00 | 00:00    | 0.0 | 0.0      | 0.0 | 0.0 | 28:09 | 32:28      | 14  | 6日   | 1 🗄 13       | Β      | ビ詳細 | 0         | ◆ 差戻し ✓ 承認           |
| ○ 小川 美鈴<br>0597531 | 120:00 | 119:50 | 17:53 | 6:30     | 0.0 | 0.0      | 0.0 | 0.0 | 17:53 | 2:38       | 13  | 7日   |              | B      |     | 0         | ◆ 差戻して → 承認          |
| 松間 由人<br>0599287   | 120:00 | 124:06 | 16:50 | 07:30    | 0.0 | 0.0      | 0.0 | 0.0 | 16:50 | 18:02      | 14  | 6日   | 0 🛛 14       | в      | ビ詳細 | 0         | ◆ 差戻し ◆ 承認           |
| 池田 愛美<br>0631346   | 120:00 | 124:38 | 00:00 | 00:00    | 0.0 | 0.0      | 0.0 | 0.0 | 12:38 | 13:32      | 14  | 6日   | 0日 14        | в      | ビ詳細 | 0         | ◆ 差戻し ✓ 承認           |
| ○ 石田 真子<br>0631348 | 00:00  | 00:00  | 00:00 | 00:00    | 0   | 0        | 0   | 0   | 00:00 | 00:00      | 0   | 30 日 | 0日 0         | в      | ビ詳細 | 0         | ◆ 差戻し ✓ 承認           |
| ○ 大瀧 賢符<br>0675726 | 120:00 | 107:48 | 03:31 | 09:13    | 0.0 | 0.0      | 0.0 | 0.0 | 03:31 | 03:46      | 14  | 6日   | 0日 14        | •      | ビ詳細 | 0         | ◆ 差戻し ✓ 承認           |
|                    |        |        |       |          |     |          |     | '   |       |            |     |      |              | a a a' |     | •         | ************         |

| No  | 項目        | 内容                                 |
|-----|-----------|------------------------------------|
| 1   | 実績サマリ     | 月間所定労働/総労働/残業/控除/有休/特別有給休暇/振休/代休   |
| 2   | 労働マネジメント用 | 残業/予想残業時間/出勤                       |
| 3   | 入力状況      | 未入力/未申請/未承認                        |
| (4) | 詳細        | 従業員の勤務表(出勤簿)に遷移                    |
| (5) | 差戻し承認     | 従業員の <mark>月次勤怠全て</mark> を差戻し/承認する |
| 6   | CSVダウンロード | 日別の勤怠実績をダウンロード                     |

PC画面

▼ □ 未承認 ● CSV ダウンロード

#### ■承認>社員>右上月>週次>選択>OK

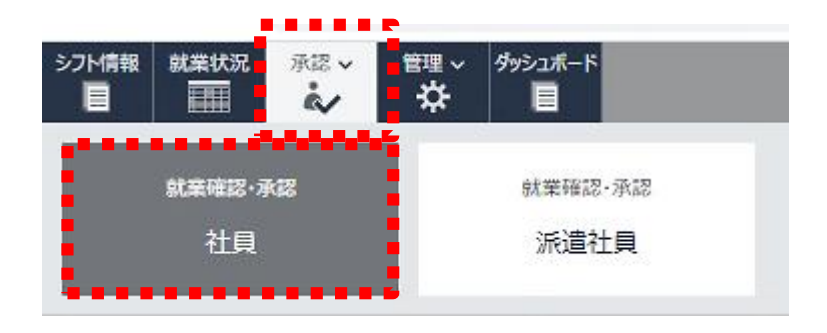

|      |                        |      |     |       |   |            |     | E   | 1 28     |          | -     | CSV 5    | 020-     | -63      |       |
|------|------------------------|------|-----|-------|---|------------|-----|-----|----------|----------|-------|----------|----------|----------|-------|
| メント用 |                        | 6    | 入力状 | R     | _ |            | _   | ١.  | •        |          |       | •••      |          |          | •••   |
| -0   | رغر                    |      | 1.  | 4     | 1 |            | . × |     |          | -109110  | 12    | 8        | 87       | i.       | 1     |
| 5:28 | 13                     | 78   | 08  | 13 🗄  | 1 | (S \$\$46  | 0   |     |          | A30      |       | 1        |          |          |       |
| 8:32 | 14                     | 6日   | 0日  | 14 🖽  | 1 | (2:3730)   | õ   |     | <        |          | 20    | 20/0     | 6        |          | >     |
| 2:28 | 14                     | 6日   | 18  | 13 🖽  | 1 | (2.詳細)     | 0   |     | Su<br>21 | Mo<br>22 | Tu 23 | We<br>24 | Th<br>25 | Fr<br>26 | Sa 27 |
| 0:38 | 13                     | 70   | 00  | 13 13 | 1 | (2.37%)    | 0   |     | 28       | 29       | 30    | 1        | 2        | 3        | 4     |
|      | i constanti<br>Necessi | 1000 |     | 1000  |   |            |     |     | 5        | 6        | 7     | 8        | 9        | 10       | 11    |
| 8:02 | 14                     | 6日   | 08  | 14 🗄  |   | (15.15.18) | 2   |     | 12       | 13       | 14    | 15       | 16       | 17       | 18    |
| 3:32 | - 14                   | 6 🗆  | 0日  | 14 🖽  |   | 27780      | 0   |     | 19       | 20       | 21    | 22       | 23       | 24       | 25    |
| 0:00 | 0                      | 30 日 | 0日  | 0日    |   | (2.1¥%E)   | 0   |     |          |          | Canc  | el       | Ok       |          |       |
| 3:46 | 14                     | 6日   | 01  | 14 日  |   | - 3710)    | 0   | 100 |          | -        | -     |          |          |          |       |

グループ: 人工・サディは # 10

|   | (8) ーパくと          | 日 7/5 確 承                 | 月 7/6 確 承                  | 火 7/7 確 承                      | 水 7/8<br>確 承                               | 末 7/9<br>確 承                             | 金 7/10<br>確 承                    | <b>± 7/11</b><br>確 承                     |
|---|-------------------|---------------------------|----------------------------|--------------------------------|--------------------------------------------|------------------------------------------|----------------------------------|------------------------------------------|
|   | 藤原 政幸     0469384 | 休日                        | 勤務開始: 09:00<br>勤務終了: 21:25 | 勤務開始: 09:00 ○<br>勤務終了: 21:22 ○ | 勤務開始: 09:15 🔆 勤務開始:<br>勤務終了: 21:47 🔆 勤務終了: | 08:45 動務開始:<br>22:02 動務終了:               | 08:45 () 勤務開始:<br>21:56 () 勤務將了: | ≕ 8                                      |
|   | (ビ詳細)             | 詳細 確認 🔾                   | 詳細 確認 〇                    | 詳細 確認 〇                        | ○詳細 残業<br>確認 ○                             | 00:02                                    | 詳細 ()                            | 詳細 一 一 一 一 一 一 一 一 一 一 一 一 一 一 一 一 一 一 一 |
|   |                   | ◆ 差戻し                     | ◆ 差戻し                      | ◆ 差戻し                          | ◆ 差戻し                                      | ₩認 〇                                     | ◆ 差戻し                            | ◆ 差戻し                                    |
|   |                   | ✓ 承認                      | ✓ 承認                       | ✓ 承認                           | ✓ 承認                                       | ◆ 差戻し<br>◆ 承認                            | ✓ 承認                             | ✓ 承認                                     |
|   | 上田秋夫<br>0543603   | 休日                        | 動務開始: 09:00<br>動務終了: 18:01 | 勤務開始: 09:15<br>勤務終了: 18:04     | 勤務開始: 09:00 ○ 勤務開始:<br>勤務終了: 18:00 ○ 勤務終了: | 10:00<br>19:26<br>勤務開始:<br>勤務終了:         | 09:00 ① 勤務開始:<br>21:11 ② 勤務際行:   |                                          |
| < | (ビ詳細)             | 詳細<br>確認○                 | 詳細 確認 🔾                    | 詳細<br>確認 〇                     | 詳細        確認 ()                            | 詳細 ( ) ( ) ( ) ( ) ( ) ( ) ( ) ( ) ( ) ( | 詳細<br>確認 〇                       | 詳細                                       |
|   |                   | <ul> <li>◆ 差戻し</li> </ul> | ◆ 差戻し                      | ◆ 差戻し                          | ◆ 差戻し                                      | ◆ 差戻し                                    | ◆ 差戻し                            | ◆ 差戻し                                    |
|   |                   | ✓ 承認                      | ✓ 承認                       | ✓ 承認                           | ✓ 承認                                       | ✓ 承認                                     | ✓ 承認                             | ✓ 承認                                     |
|   |                   | 休日                        | 勤務開始: 08:45<br>動務終了: 20:16 | 勤務開始: 09:00 ○<br>勤務終了: 19:04 ○ | 勤務開始: 08:45 ○ 勤務開始:<br>勤務終了: 20:19 ○ 勤務終了: | 09:00 動務開始:<br>22:02 動務終了:               | 10:00 ① 勤務開始:<br>18:48 ② 勤務際了:   | <b>= 8</b>                               |
|   | 「「「「「「」」(「」」)     | 詳細<br>確認 🔾                | 詳細       確認 〇              | 詳細<br>確認 〇                     | 詳細     残業       確認                         | 00:02                                    | 詳細<br>確認 〇                       |                                          |
|   |                   |                           | ◆ 差戻し                      | ◆ 差戻し                          |                                            | 確認 〇                                     |                                  | ◆ 差戻し<br>▼                               |
|   |                   |                           |                            |                                |                                            |                                          |                                  |                                          |

### ■従業員勤怠の確認/承認(日次)

#### ■画面説明 週次(日次)勤怠確認

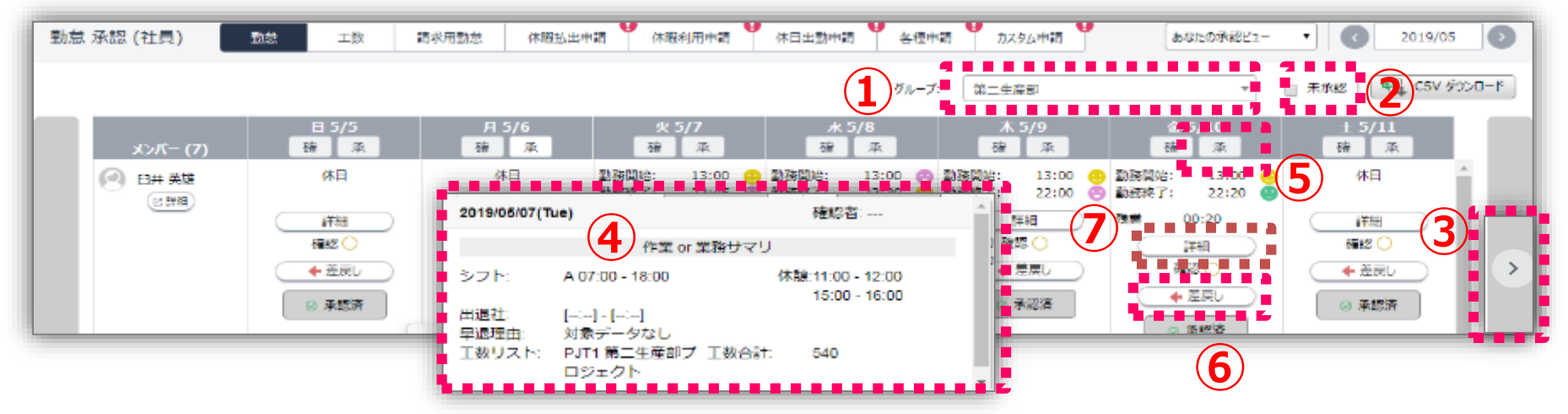

| No  | 項目   | 内容                                                                                   |
|-----|------|--------------------------------------------------------------------------------------|
| 1   | グループ | 所属事業所の選択ができる                                                                         |
| 2   | 未承認  | チェックすると承認可能な人のみにフィルタリングが可能                                                           |
| 3   | _    | 週の切り替え                                                                               |
| (4) | サマリ  | 対象日の枠上部をクリックすると、入力内容のサマリを確認が可能。<br>※確認済みの場合は右上に確認者名が表示                               |
| 5   | 承認   | 承認可能な全員分を一括処理が可能                                                                     |
| 6   | 差戻し  | 差戻しを行うことで、ユーザ本人が勤怠修正ができる状態になります。<br>ユーザ本人が勤怠申請をもう1度行う必要があります。<br>尚、差戻す際には理由の記載が必要です。 |
| 7   | 詳細   | 従業員の勤務表(出勤簿)に遷移                                                                      |

# ■勤怠の詳細の見方 >個人の就業状況の日次の勤怠実績の閲覧と代理入力が可能

|                            |                 |             |                           | 実績<br>月の       | 責出ノ<br>)勤務   | ウボタ<br>啓実線                            | シを <sup>,</sup><br>責がP | クリッ<br>DF                                                                                                    | ックす<br>ファ- | トると<br>イルィ   | こ、君<br>として      | ₹示<br>CDI | して<br>_可                                     | いる            | 5                   |                 | <b>R</b> I         | 績出力                                   | 代理入力                  | 2 • • •                                | 全承認 |
|----------------------------|-----------------|-------------|---------------------------|----------------|--------------|---------------------------------------|------------------------|----------------------------------------------------------------------------------------------------|------------|--------------|-----------------|-----------|----------------------------------------------|---------------|---------------------|-----------------|--------------------|---------------------------------------|-----------------------|----------------------------------------|-----|
|                            | ; <del>.</del>  |             | I                         |                | Q+           | 0+                                    | ÷                      | Ă.                                                                                                    | ۳ŀ         | ٩            | Ħ               | Å         | 4                                            | E             | Σ                   |                 | $\mathbf{\nabla}$  |                                       |                       | <u>v</u>                               |     |
| 05 (日)                     | 法定休日            | *           |                           | Ŧ              | ;            | ;                                     | 00                     | ;                                                                                                    | ;          | <u>00:00</u> | <u>00:00</u>    | 00:00     | 00:00                                        |               | 00:00               | 詳細              | 0                  | <ul> <li>◆ 差戻し</li> </ul>             | D                     | ✓ 承認                                   |     |
| 06 (月)                     | 通常出勤            | *           | 900-1800(6                | 0) 🔻           | 08:47        | 21:25                                 | 00                     | 09:00                                                                                                    | 21:25      | <u>01:00</u> | <u>00:00</u>    | 00:00     | 00:00                                        |               | 11:25               | 詳細              | ) 0                | <ul> <li>◆ 差戻し</li> </ul>             |                       | ✓ 承認                                   |     |
| 07 (火)                     | 通常出勤            | *           | 900-1800(6                | D) -           | 08:57        | 21:22                                 | 00                     | 09:00                                                                                                    | 21:22      | <u>01:00</u> | <u>00:00</u>    | 00:00     | 00:00                                        |               | 11:22               | 詳細              | ) 0                | ◆農                                    |                       | ■ <b>■ 、</b> ■承認 ■ ■                   |     |
| 08 (水)                     | 通常出勤            | *           | 900-1800(6                | D) -           | 09:05        | 21:47                                 | 00                     | 09:15                                                                                                    | 21:47      | <u>01:00</u> | <u>00:00</u>    | 00:00     | 00:00                                        |               | 11:32               | 詳細              | ) 0                | <b>◆</b> 意                            | <b>]</b> ♦ [          | ✓ 承認                                   |     |
| 09 (木)                     | 通常出勤            | *           | 900-1800(6                | D) 🔻           | 08:45        | 22:02                                 | ()()                   | 08:45                                                                                                    | 22:02      | <u>01:00</u> | <u>00:00</u>    | 00:02     | 00:00                                        |               | 12:17               | 詳細              | ) 0                | 金差到                                   | ) (                   | ✓ 承認                                   |     |
| 10 (金)                     | 通常出勤            | *           | 900-1800(6                |                | <u> 永</u> 詞( | 「応空きろ                                 | シャイ                    | が行く                                                                                                    | <u> </u>   | ふたき          | 刃)-             | ポク        | 、た                                           |               | ותע                 | .±オ             |                    |                                       |                       | ✓ 承認                                   |     |
| 11 (土)                     | 通常出勤            | *           | 900-1800(6                |                | ᆉᅇᅅ          | 「単田中心」                                | 5日V.<br>今日。            | パクター シークション シークション シークション シークション シークション シークション シークション シークション しんしょう しんしょう しんしょ しんしょ |            | └╜圧г<br>ŀ千ℎГ | ッ心 //<br>1 I田 I | . לא<br>± | ノで<br>オ                                      | <i>.</i>      | <i>) ) (</i>        | ላዋ እ            | 5                  | <ul> <li>差戻し</li> </ul>               |                       | ✔ 承認                                   |     |
| 12 (日)                     | 法定休日            | *           |                           | 小司             | 心口           | 比化:                                   | 土貝                     | ፓ⁄ረ                                                                                                    | . 1        | 「白火          | い王(             | した        | 9                                            |               |                     |                 |                    | <ul> <li>         差戻し     </li> </ul> | D (                   | ✔ 承認                                   |     |
| 13 (月)                     | 通常出勤            | *           | 900-1800(6                | D) 🔻           | 09:53        | 22:19                                 | ()()                   | 10:00                                                                                                    | 22:19      | <u>01:00</u> | <u>00:00</u>    | 00:19     | 00:00                                        |               | 11:19               | 詳細              | ) 0                | <ul> <li>         差戻し     </li> </ul> |                       | ✓ 承認                                   |     |
| 14 (火)                     | 通常出勤            | *           | 900-1800(6                | D) 🔻           | 08:50        | 22:03                                 | 00                     | 09:00                                                                                                    | 22:03      | <u>01:00</u> | <u>00:00</u>    | 00:03     | 00:00                                        |               | 12:03               | 詳細              | ) 0                | <ul> <li>         差戻し     </li> </ul> |                       | ✓ 承認                                   |     |
| 15 (水)                     | 通常出勤            | *           | 900-1800(6                | D) 🔻           | 13:56        | 22:05                                 | ()()                   | 14:00                                                                                                    | 22:05      | <u>00:00</u> | <u>00:00</u>    | 00:05     | 00:00                                        |               | 08:05               | 詳細              | ) 0                | <ul> <li>         差戻し     </li> </ul> |                       | ✓ 承認                                   |     |
| 16 (木)                     | 通常出勤            | *           | 900-1800(6                | D) -           | 08:56        | 18:00                                 | 00                     | 09:00                                                                                                    | 18:00      | 01:00        | 00:00           | 00:00     | 00:00                                        |               | 08:00               | 〔詳細             |                    | ( 🔶 差戻し                               |                       | ✓ 承認                                   |     |
| 17 (金)                     | 通常出勤            | *           | 900-1800(6                | D) 🔻           | ;            | ;                                     | ()()                   | ;                                                                                                    | 月          | 度            | 単位              | <u></u> の | 表計 しちょうしん しんしん しんしん しんしん しんしん しんしん しんしん しんしん | 残             | 業も                  | 閲覧              | 可í                 | 能です                                   | Ţ                     | ✔ 承認                                   |     |
| 18 (土)                     | 所定休日            | •           |                           |                | ;            | ;                                     | ()()                   | ;                                                                                                    | ,          | 00.00        | 00.00           | 00.00     | 00.00                                        |               | 00.00               |                 |                    | 「左床し                                  |                       | ✓ 承認                                   |     |
| 労働マネジメント<br>勤務合計(実働)<br>残業 | 143:25<br>39:25 | 所定労働<br>営業日 | 総労留<br>120:00<br>出勤<br>15 | 143:25<br>13.0 | 法内残業<br>夜勤   | ····································· | 業<br>(<br>た日出勤         | 控<br>D:00<br>休<br>0                                                                                                    | 除<br>日     | 0:00<br>5    | 深夜労働<br>欠勤      | 0:42      | 所定休<br>振替休                                   | ·出<br>0:<br>暇 | 法定<br>00<br>有給<br>0 | 休出<br>0:0<br>休暇 | 休<br>(0<br>特休<br>0 | 12:00<br>(有給)                         | 深夜休<br>)<br>特休(無<br>) | 負<br>0:00<br>給) <mark>● ■ ■ ■ ■</mark> | ~   |

# ■従業員勤怠の確認/承認(日次)

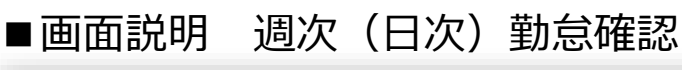

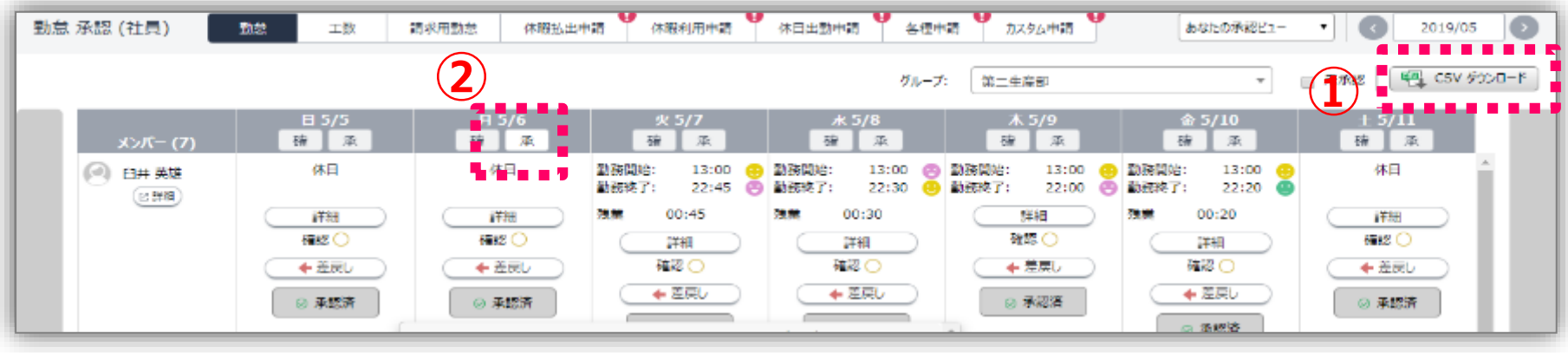

### ■承認方法

①CSV出力でエラーの検出を行う
 (打刻の入ってない勤怠/休憩時間の変更/早出した人)の確認をする
 不正があれば差戻しを行う
 ②週次の画面から、日次単位で承認を行う

#### 【注意】

- ・打刻機から打刻したものも承認する必要がある
- ・打刻か入力された出退勤時刻かは、この画面では閲覧不可

⇒個人画面/CSV出力で確認が可能(CSV出力推奨)

■月次が締まる時に、全ての日付(所定休日含)が承認になっていることを 確認してください。一括申請による申請が可能です。

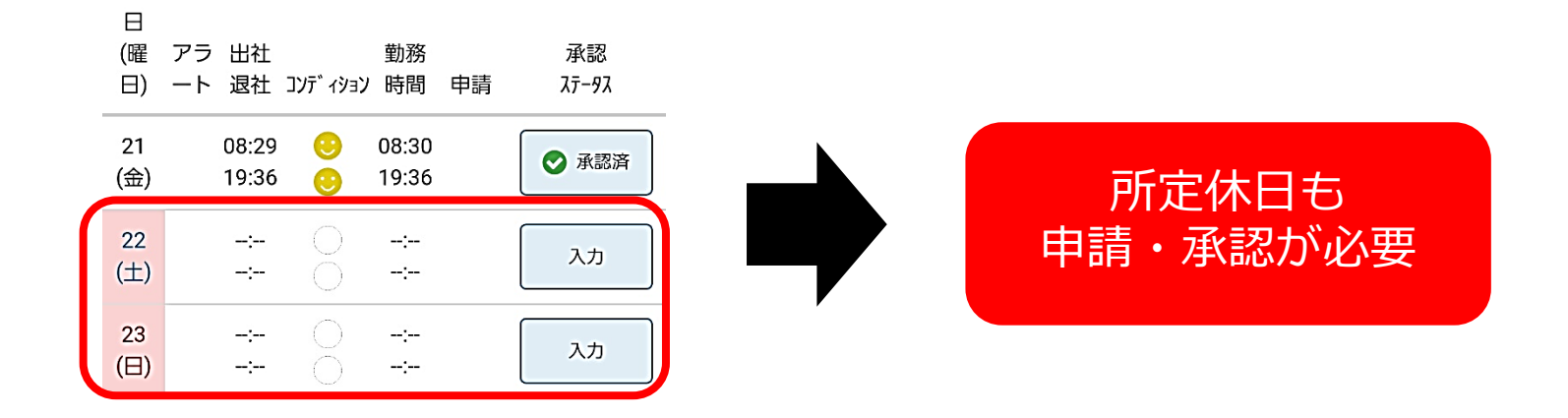

#### ○PCでは一括申請可能(スマホの場合は一日ずつ申請)

| 0 - | 括承認申請 |      |   |              |   |            |
|-----|-------|------|---|--------------|---|------------|
|     |       | ;=   |   | 日保存          |   | ~          |
|     | 21(金) | 通常出勤 | • | 900-1800(60) | • | 承認済        |
|     | 22(±) | 所定休日 | • |              | - | <u> 入力</u> |
|     | 23(日) | 所定休日 | * |              | - | <u> 入力</u> |

### 月次勤怠申請

■管理者確認画面

| ユーザ名:               |         |      |     |            |                |   |                       |        | <ul> <li>全承認</li> <li>(ビック)</li> <li>(ビック)</li> <li>(ビック)</li> </ul> |
|---------------------|---------|------|-----|------------|----------------|---|-----------------------|--------|----------------------------------------------------------------------|
|                     | 「ジメント用  |      |     | - 入力状      | 兄              |   | [                     |        | 承認                                                                   |
| メンバー (9)            | ₽40     | - Å- | :   | <b>→</b> 2 | $\checkmark_?$ | 1 |                       | $\sim$ | ~                                                                    |
| 一 城田祥子<br>0469551   | 64:17   | 7    | 23日 | 2 日        | 0日             | ! |                       | 0      | (◆ 差戻し) 🗸 承認                                                         |
| 渡邊 健二 0469727       | : 47:10 | 7    | 20日 | 1日         | 4日             |   | 「「「「「「「「」」」(「」」」(「」」) | 0      | (◆ 差戻し) 🗸 承認                                                         |
| 須崎 真二<br>0540641    | 10:08   | 8    | 23日 | 2日         | 0日             | ! | 「「「「「「「」」(「」」(「」」)    | 0      | ◆ 差戻し     マ 承認                                                       |
| ○ 相馬和仁<br>0585077   | 35:15   | 7    | 24日 | 1日         | 0日             |   |                       | 0      | (◆ 差戻し) 🗸 承認                                                         |
| 杉本 期值<br>0664040    | 46:08   | 7    | 23日 | 1日         | 1日             |   |                       | 0      | ◆ 差戻し     ✓ 承認                                                       |
| (e田 美香<br>0664044   | : 00:00 | 3    | 25日 | 4日         | 0日             | ! | 「「「「「「「」」」            | 0      | (◆ 差戻し) 🗸 承認                                                         |
| ○ 井口 恵梨華<br>0671726 | 22:11   | 6    | 25日 | 0日         | 0日             |   | 「「「「「「「」」」            | 0      | ◆ 差戻し ◎ 承認済                                                          |
| 疑出 丈昂<br>0687693    | 26:16   | 7    | 24日 | 1日         | 0日             |   |                       | 0      | ◆ 差戻し ◆ 承認                                                           |
| IT企画課 RPA用<br>RPA   | 00:00   | 0    | 31日 | 0日         | 0日             |   |                       | 0      | ( <b>◆</b> 差戻し) 🗸 承認                                                 |

未入力/未申請/未承認/アラート

> 締後全て「0」になるようにしてください!

## ■代理入力1 【勤務種別の変更】

勤怠担当社員

#### ■入力事項

# ・勤務予定時間 ・休暇(有休含む) ・休日共気が欠勤 ※会社都合の所定休日への変更は異なります。

|        |           |              |       | ③保    | 存し              | ≠ਰ             | ٦          |              |              |                |       |         |          |      |                                        |        |          |
|--------|-----------|--------------|-------|-------|-----------------|----------------|------------|--------------|--------------|----------------|-------|---------|----------|------|----------------------------------------|--------|----------|
|        |           |              |       | Ш     |                 |                |            |              |              |                |       |         | ſ        | 12 実 | ■                                      | 代理入力 : | ON C 全承認 |
|        | ;=        | 1 保存         | @+    | 0+    | 0               | Å              | пÞ         | ۵            | Ħ            | Å <sup>6</sup> | A     | €→ Σ !  | ,        |      |                                        |        |          |
| 05 (日) |           |              | ;     | ;     | 00              | ;              | ;          | <u>00:00</u> | <u>00:00</u> | 00:00          |       |         | <u> </u> | \ +  |                                        | ++     | ▲ 承認     |
| 06 (月) | 通常出勤 ▼    | 900-1800(60) | 08:47 | 21:25 | 00              | 09:00          | 21:25      | <u>01:00</u> | <u>00:00</u> | 00:00          | (1)   | 代理人人    | シング      | ノを   | ONICL                                  | /よ9    | 承認       |
| 07 (火) | 通常出勤 ▼    | 900-1800(60) | 08:57 | 21:22 | 00              | 09:00          | 21:22      | <u>01:00</u> | <u>00:00</u> | 00:00          | 00:00 | 11:22   | 詳細       | ) () | <ul> <li>◆ 差戻し</li> </ul>              |        | ✔ 承認     |
| 08 (水) | 通常出勤 ▼    | 900-1800(60) | 09:05 | 21:47 | 00              | 09:15          | 21:47      | <u>01:00</u> | <u>00:00</u> | 00:00          | 00:00 | 11:32   | 詳細       | ) () | <ul> <li>         差戻し      </li> </ul> |        | ✔ 承認     |
| 09 (木) | 通常出勤 🔹    | 900-1800(60) | 08:45 | 22:02 | 00              | 08:45          | 22:02      | <u>01:00</u> | <u>00:00</u> | 00:02          | 00:00 | 12:17   | 詳細       | 0 (  | ( + 差戻し                                |        | ✔ 承認     |
| 10 (金) | 通常出勤 ▼    | 900-1800(60) | 08:35 | 21:56 | 00              | 08:45          | 21:56      | <u>01:00</u> | <u>00:00</u> | 00:00          | 00:00 | 12:11   | 詳細       | 0    | (◆差戻し)                                 |        | ✔ 承認     |
| 11 (土) | 通常出勤 ▼    | 900-1800(60) | ·;    | ;     |                 | ;              | ;          | <u>00:00</u> | <u>00:00</u> | 00:00          | 00:00 | 00:00   | 詳細       | 0    | <ul> <li>差戻し</li> </ul>                |        | ✔ 承認     |
| 12 (日) | 法定休日 🔻    |              | ;     | ;     |                 | ;              | ;          | <u>00:00</u> | <u>00:00</u> | 00:00          | 00:00 | 00:00   | 詳細       | 0 (  | <ul><li></li></ul>                     |        | ✔ 承認     |
| 13 (月) | 通常出勤 ▼    | 900-1800(60) | 09:53 | 22:19 | 00              | 10:00          | 22:19      | <u>01:00</u> | <u>00:00</u> | 00:19          | 00:00 | 11:19   | 詳細       | 0 (  | ( + 差戻し)                               |        | ✔ 承認     |
| 14 (火) | 通常出勤 ▼    | 900-1800(60) | 00:50 | ②勤    | <sub> </sub> 森種 | ମା∙<br>'       | シフト        | <u>、</u> を?  | が更           | しまる            | đ     | 12:03   | 詳細       | 0 (  | <ul> <li>◆差戻し</li> </ul>               |        | ✔ 承認     |
| 15 (水) | 通常出勤 ▼    | 900-1800(60) | 13:56 | 休     | 吗·休             | )))<br>:出の     | )<br>) 入 つ | פים<br>ה‡ה   | この           | 500            | ,     | 08:05 🚦 | 詳細       | 0 (  | ( + 差戻し)                               |        | ✔ 承認     |
| 16 (木) | 通常出勤 ▼    | 900-1800(60) | 08:56 | PIN   | TX PT           | •шц <i>•</i> . | // //      |              |              | 0              |       | 08:00   | 詳細       | 0 (  | ( + 差戻し)                               |        | ✓ 承認     |
| 17 (金) | 通常出勤 ▼    | 900-1800(60) | ;     | :     | 00              | ;              | ;          | <u>00:00</u> | <u>00:00</u> | 00:00          | 00:00 | 00:00   | 詳細       | 0 (  | ( + 差戻し)                               |        | ✔ 承認     |
| 18 (土) | 所定休日 ▼    |              | ;     | ;     | 00              | ;              | ;          | <u>00:00</u> | <u>00:00</u> | 00:00          | 00:00 | 00:00   | 詳細       | 0 (  | <ul> <li>         差戻し     </li> </ul>  |        | ✔ 承認     |
| 19 (日) | 法定休日    ▼ |              | ;     | ;     | 00              | ;              | ;          | <u>00:00</u> | <u>00:00</u> | 00:00          | 00:00 | 00:00   | 詳細       | 0 (  | <ul><li></li></ul>                     |        | ✔ 承認     |
| 20 (月) | 通常出勤 ▼    | 900-1800(60) | 08:46 | 21:59 | 00              | 09:00          | 21:59      | <u>01:00</u> | <u>00:00</u> | 00:00          | 00:00 | 11:59   | 詳細       | 0    | ( + 差戻し                                |        | ✓ 承認     |

# ■代理入力2【勤務実績の入力/修正】

#### 2.社員個人の月間の勤怠を入力 >詳細

※所定休日/法定休日の変更はできません。変更はP●参照。

|       |         |   |                                       |     | 44                     | ile.  | ٠ | 4      | -1     | 6           | н              | 4     | A 14  | - 1 -     |        |   | 100       |         |                   | 10 |
|-------|---------|---|---------------------------------------|-----|------------------------|-------|---|--------|--------|-------------|----------------|-------|-------|-----------|--------|---|-----------|---------|-------------------|----|
|       |         |   |                                       |     |                        |       |   |        | - \$ - | P           |                | - 2   | 101   | 30        | (19)   |   | 8.00      |         | 1.2 mm            |    |
| 81.I  | 94-B    | - | 0001500(40)                           |     | 849                    | 7103  |   | 00.00  | 21.0%  | 0           | <b>00</b> 00   | 10    |       | K         | (9)    |   | 6         | - 2011  | - S. (11) -       |    |
| C(4)  | STOL    | - | 900-300861                            | •   | 10:57                  | 2211  |   | 09:00  | 2.00   |             |                | . 10  | 110.  | . 🕰       | C (FE) |   |           | 100.000 | - <b>A</b> (1997) |    |
| 144   | 22.3    | - | 900x2000(00)                          |     | 2005                   | 2,547 |   | 6115   | 230    | 1.20        | 0.0            | 0030  | 00:00 | 11:32     | (71    |   |           | 100 A   | - 201             |    |
| 171   | 88. b   |   | (1) (100 (1))                         | - 1 | 800                    | 222.5 |   | 1500   | 220    | <u>r 25</u> | <u>18</u> - 1  | o a   | 0.00  | 1127      | (18)   |   | Sec. 19   |         | - 11 (Mar)        |    |
| 121   | 57-S    | - | 0001500060                            |     | 36-75                  | 7.95  |   | 03:15  | 2.49   | E-00        | 0000           | 00.00 | 20:90 | 1942      | (91)   |   | 19. A. A. |         |                   |    |
| .(=)  | 578 a M | - | 900-200800                            | •   |                        | -0-   |   | -0-    | -0-    | 10:00       | 0000           | 00.00 | 00:00 | 00.00     | 170    |   | 1.00      |         |                   | -  |
| 2(2)  | 5930    | - |                                       |     |                        |       |   | ->-    | - 0-   | <u></u>     | <u>0. U</u>    | eu de | 0.00  | 0.30      | 110    | Ŀ |           |         |                   |    |
| 91) I | 69 B    |   | (1) (100) (1)                         | 1   | 3533                   | 22. K |   | 1.00   | 2278   | E //        | <b>1 x</b> - 1 | 0.0   | 10.00 |           |        |   | H701/ (   | - 松     |                   |    |
| 141   | \$2-5   | - | 000-1500050                           | •   | 18:50                  | 2240  |   | 02:00  | 250    | 0.0         | 00.00          | 00.00 | 20:90 | 0         | (91)   | 0 | H 200 ( ) | × 40    |                   |    |
| 5131  | 23.ch   | - | 900-0300000                           | •   | 260                    | 22:01 |   | 14:00  | 256    | 100         | 90.03          | 00.08 | 20:90 |           |        |   | (+942)    | × 60.   |                   |    |
| 6(24) | 28.b    | 7 | $\forall u \in \operatorname{and}(u)$ |     | ACA.                   | 1800  |   | \$1.00 | : 35   | <u>r 23</u> | <u>00 U</u>    | 0.00  | 0.000 | 05.00     | (11)   | C | (##st.)   | 2.92    |                   |    |
| 7121  | 99-D    |   | 000 <b>1 600 (40</b>                  |     |                        |       |   |        | 1      |             | <u> 18.00</u>  | ma    | 2040  | $\sim$ an | (9)    | 0 | (+70))    | - 40    |                   |    |
| 9121  | 6545    | - |                                       |     | $(1,0) \in \mathbb{R}$ |       |   | - 5-   | - 6 -  | 10:00       | 000            | 00.00 | 20:90 | 00.00     | (#1)   |   | (+00/)    | × 913   |                   |    |
| 2(2)  | 53410   | - |                                       |     |                        | -0-   |   | - )-   | - 0-   | 123         | 90.00          | 00.00 | 00:90 | 00.00     | 171    | C | (****)    | 2.60    |                   |    |
| 171   | 84. b   |   | ware employed                         |     | 304                    | 7.04  |   | 0100   | 1.04   | F 25        | 10.11          | 0.00  | 1.000 | 11.54     | (191)  | 0 | ( + Mg )  | - \$2   |                   |    |

#### ■入力事項

- ・時間単位有給<br />
  ・休憩変更時
- ・実績変更する必要があるとき
   (打刻後残業をした 等)

| No  | 内容                     |
|-----|------------------------|
| 1   | 代理入力をONにする             |
| 2   | 勤怠実績・休憩を入力する           |
| 3   | 備考に入力者の<br>社員番号・氏名を入れる |
| (4) | 保存                     |
| (5) | 承認申請                   |

| 2020/ <b>07/02</b> (木)<br><sup>接動状況</sup> | 1 代理入力: ON 確認者:<br>-<br>4 | 🛓 保存 🔹 すべて承認                 | 牌請 15  |
|-------------------------------------------|---------------------------|------------------------------|--------|
| 勤務: 09:15 - 19:02<br>コンディション:             | 77 備考:                    | 3                            |        |
| 時間帯有休<br>有休1:: クリア                        | 申請<br>早出申請<br>入力          | 遅刻申請     早退申       入力     入力 | 晴<br>J |

PC画面

#### 代理入力は、入力事項によって操作ページが異なります。

#### ■月毎勤怠就業状況より可能な項目

- ・(無断)欠勤・他休暇(有休含む)
- ・特別休暇の入力(結婚等含む)
- ・休日出勤
- ·勤務開始予定時間

| - 11   |      |   |              | ٩. |       |       |   |       |       |              |              |       |       |    |         |    | 🛼 🎗          | 續出力                       | 代理入力 : 🛛 🕅 🚺 |
|--------|------|---|--------------|----|-------|-------|---|-------|-------|--------------|--------------|-------|-------|----|---------|----|--------------|---------------------------|--------------|
|        | ;=   |   | 一 保存         | 1  | 0+    | 0+    | 0 | Ă     | щà    | ۵            | Ħ            | Å.    | 4     | E) | Σ!      |    | $\mathbf{v}$ |                           | ~            |
| 5 (日)  | 法定休日 | • |              | Ŧ  | ;     | ;     |   | (     | (     | 00:00        | <u>00:00</u> | 00:00 | 00:00 |    | 00:00   | 詳細 |              | (◆差戻し)                    | ✓ 承認         |
| 06 (月) | 通常出勤 | • | 900-1800(60) | •  | 08:47 | 21:25 |   | 09:00 | 21:25 | <u>01:00</u> | 00:00        | 00:00 | 00:00 |    | 11:25   | 詳細 |              | ( ◆ 差戻し)                  | ✓ 承認         |
| 07 (火) | 通常出動 | • | 900-1800(60) | •  | 08:57 | 21:22 |   | 09:00 | 21:22 | <u>01:00</u> | <u>00:00</u> | 00:00 | 00:00 |    | 11:22   | 詳細 |              | ( + 差戻し)                  | ✓ 承認         |
| 08 (水) | 通常出勤 | • | 900-1800(60) | •  | 09:05 | 21:47 |   | 09:15 | 21:47 | <u>01:00</u> | <u>00:00</u> | 00:00 | 00:00 |    | 11:32   | 詳細 |              | ( ◆ 差戻し )                 | ✓ 承認         |
| 09 (木) | 通常出勤 | • | 900-1800(60) | •  | 08:45 | 22:02 |   | 08:45 | 22:02 | <u>01:00</u> | <u>00:00</u> | 00:02 | 00:00 |    | 12:17   | 詳細 |              | ( ◆ 差異し)                  | ✓ 承認         |
| 10 (金) | 通常出動 | • | 900-1800(60) | •  | 08:35 | 21:56 |   | 08:45 | 21:56 | <u>01:00</u> | <u>00:00</u> | 00:00 | 00:00 |    | 12:11   | 詳細 |              | ( ◆ 差戻し )                 | ✓ 承認         |
| 11 (±) | 通常出勤 | • | 900-1800(60) | •  | ;     | ;     |   | ;     | (     | <u>00:00</u> | <u>00:00</u> | 00:00 | 00:00 |    | 00:00   | 詳細 |              | ( ◆ 差戻し )                 | ✓ 承認         |
| 12 (日) | 法定休日 | • |              | •  | :     | )     |   | (     | ;     | <u>00:00</u> | <u>00:00</u> | 00:00 | 00:00 |    | 00:00   | 詳細 |              | ( ◆ 差戻し )                 | ✓ 承認         |
| 13 (月) | 通常出勤 | • | 900-1800(60) | •  | 09:53 | 22:19 |   | 10:00 | 22:19 | <u>01:00</u> | <u>00:00</u> | 00:19 | 00:00 |    | 11:19   | 詳細 |              | ( ◆ 差戻し )                 | ✓ 承認         |
| 14 (火) | 通常出勤 | • | 900-1800(60) | •  | 08:50 | 22:03 |   | 09:00 | 22:03 | <u>01:00</u> | <u>00:00</u> | 00:03 | 00:00 |    | 12:03   | 詳細 |              | ( ◆ 差異し)                  | ✓ 承認         |
| 15 (水) | 通常出動 | • | 900-1800(60) | •  | 13:56 | 22:05 |   | 14:00 | 22:05 | 00:00        | <u>00:00</u> | 00:05 | 00:00 |    | 08:05 ! | 詳細 |              | ( ◆ 差戻し )                 | ✓ 承認         |
| 16 (木) | 通常出勤 | • | 900-1800(60) | •  | 08:56 | 18:00 |   | 09:00 | 18:00 | <u>01:00</u> | <u>00:00</u> | 00:00 | 00:00 |    | 08:00   | 詳細 |              | ( ◆ 差戻し)                  | ✓ 承認         |
| 17 (金) | 通常出動 | • | 900-1800(60) | •  | :     | )     |   | (     | )     | 00:00        | <u>00:00</u> | 00:00 | 00:00 |    | 00:00   | 詳細 |              | <ul> <li>◆ 差戻し</li> </ul> | ✓ 承認         |
| 18 (±) | 所定休日 | • |              | •  | (     | )     |   | (     | )     | <u>00:00</u> | <u>00:00</u> | 00:00 | 00:00 |    | 00:00   | 詳細 |              | ( ◆ 差戻し )                 | ✓ 承認         |
| 19 (日) | 法定休日 | • |              | •  | ;     | )     |   | (     | )     | 00:00        | 00:00        | 00:00 | 00:00 |    | 00:00   | 詳細 |              | <ul><li>◆ 差戻し</li></ul>   | ✓ 承認         |
| 20 (月) | 通常出勤 | • | 900-1800(60) | •  | 08:46 | 21:59 |   | 09:00 | 21:59 | 01:00        | 00:00        | 00:00 | 00:00 |    | 11:59   | 詳細 |              | ( ◆ 差戻し )                 | ✓ 承認         |

#### ■日毎勤怠就業状況より可能な項目

- ・出勤/退勤時刻
- ・時間単位有休
- ・休憩変更

※ここを変更した場合は、以下を記載 備考に①理由②変更者氏名

| 2020/ <b>07/02</b> (木)                        |                                  | 代理入力 : ON 確認<br>- | 者: 🛃 保存    | ➡ すべて承認申請 🔻 |
|-----------------------------------------------|----------------------------------|-------------------|------------|-------------|
| 稼働状況<br>勤務: 09:15 - 19:02<br>コンディション: ・ ・ - ・ | 休憩1: 12:00 - 13:00 クリア<br>休憩2::: | 備考 :              |            |             |
| 時間帯有休<br>有休1::                                | 申請                               | 早出申請<br>(入力)      | 遅刻申請<br>入力 | 早退申請<br>入力  |
| _ ㅁ멤#ㅋ!!                                      |                                  |                   |            |             |

方法についてはマニュアル97P以降を参照下さい。

## ■会社都合で所定休日に変更するとき【P社員のみ】

#### ■管理>マスタ管理>シフト表設定

#### 該当労働日を所定休日に変更

|   | 日付: ) 年月 2020/07     | 7 〇 開設//            | =       | -                 |          |                                         |                  | ×              |                               |        |        |           |       |
|---|----------------------|---------------------|---------|-------------------|----------|-----------------------------------------|------------------|----------------|-------------------------------|--------|--------|-----------|-------|
|   | XE166 :              |                     |         |                   |          |                                         | 労働時              | MAUX :         | 047 . (83-83                  |        |        |           |       |
| J | יקבעט :              |                     |         |                   |          |                                         | 7                | 7-97:          | 3047 - 전3(80)<br>3061 - 행사카요) |        |        |           |       |
|   | ユーザ: (×T00001-管理ユーザ) | )                   |         |                   |          |                                         |                  | 1              | 8128 - 所景()                   | M1)    |        |           |       |
|   |                      |                     | Q. 検索する |                   | 1        | 8129 - 府長(<br>8131 - ユニット               | M2)              |                |                               |        |        |           |       |
| _ |                      |                     |         |                   |          |                                         |                  |                | 9010 - 嘱託社                    |        |        |           |       |
|   |                      | <b>=</b> 2020/08/20 |         | 📰 の期間を            | 対象に、     |                                         |                  |                | 9020 - バートタ                   | 17-    |        |           |       |
| _ |                      |                     |         |                   |          |                                         |                  |                | 9030 - 20204                  | r      |        |           |       |
| B |                      | - 咭保友 白動作成          |         | an <del>e</del> ( | CSV. CSV | V⁄4 <sup>×</sup> 0∑Π−ト                  | » ( <del>-</del> | 1 シフト          | 表出力                           |        | 関済み    | 編生        |       |
| н |                      |                     |         | #N2               | 14       | ., ,,,,,,,,,,,,,,,,,,,,,,,,,,,,,,,,,,,, |                  |                |                               | 0.2    |        | 111112002 |       |
|   | 7-#7-K               | 7_#\$               | 労働時間    | 忠勤                | 所定       | 法定                                      | 休暇               | 2              | 3                             | 4      | 5      | 6         | 7     |
|   |                      | - 24                | 制度      | 盲藪                | 術首       | 術                                       | 韻                | - <del>1</del> | ∎ <mark>∎</mark> 金            | Ξ      | Ă      | Ă         | 火 🗄   |
|   | 0585077              | 相馬 和仁               | 理事      | 22                | 3        | 5                                       | 0                | 090            | . 090                         | 所定     | 法定     | 090       | 090 ( |
|   | 0664040              | 杉木 砌垣               | тн      | 22                | 2        | 5                                       | 0                | 000            | 000                           | 部宝     | 注定     | 000       | 000   |
|   | 0004040              | 1248 711日           | ±11     | 22                | 5        | 5                                       |                  |                | . 090                         | F/1.AE | 72x AE | 090       | 090 1 |
|   | 0687693              | 築出 丈昂               | 一般社員    | 21                | 3        | 5                                       | 1                | 090            | . 090                         | 所定     | 法定     | 090       | 090 ( |
|   |                      |                     |         |                   |          |                                         |                  |                | •                             |        |        |           |       |
|   |                      |                     | · ·     |                   |          |                                         | 1                | し1人            | マス                            | タを(    | lick   | して        | 変更    |

- ・正社員については、行わない
- ・会社都合で所定休日とする対象はP社員のみ

⇒労働時間制度より、アルバイト・パートナー社員を抽出する

# ■チェック項目について

勤怠担当社員

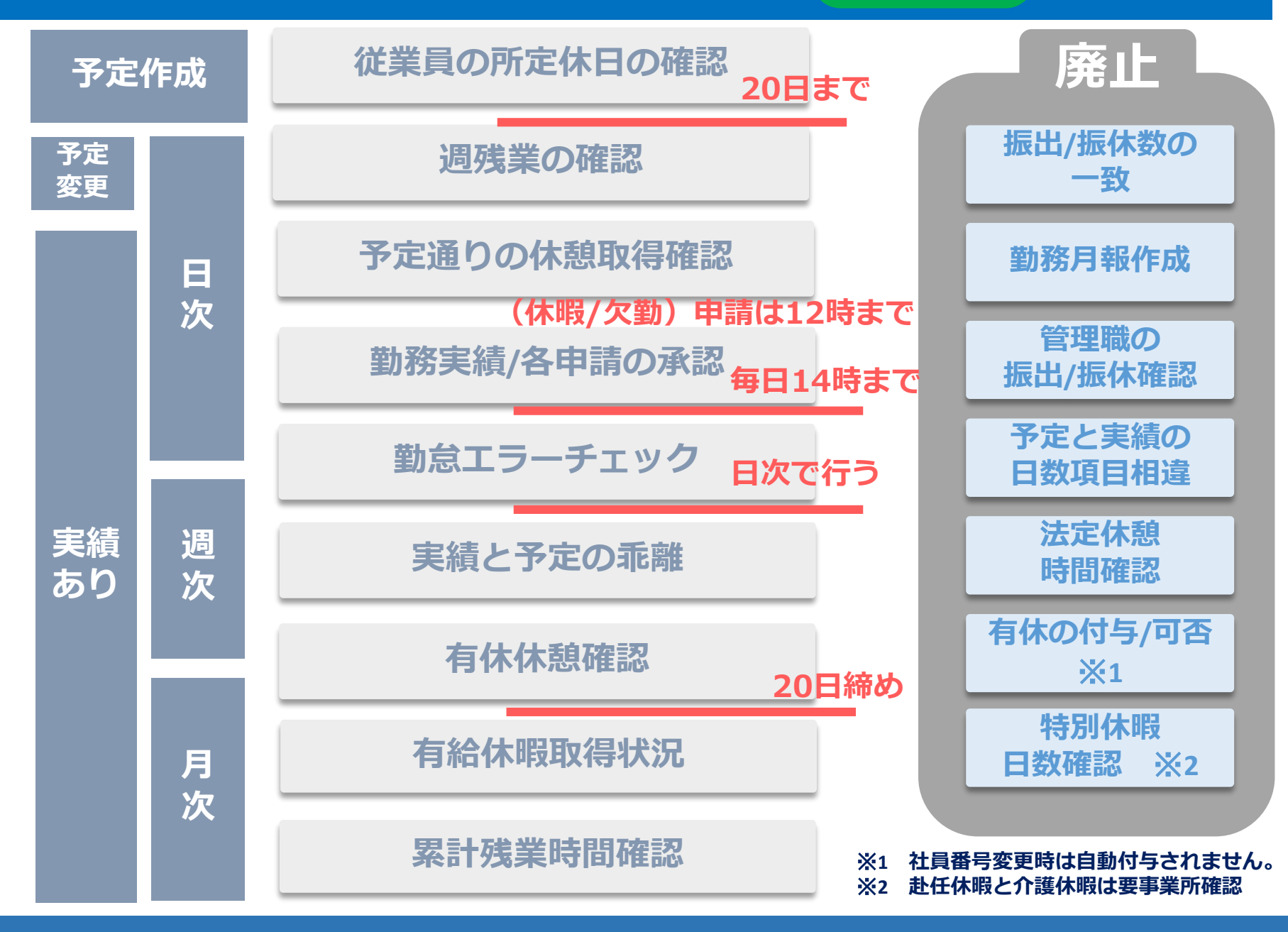

>管理>シフト調整>日(他OPCを選ぶ)

| 日<br>日<br>日 | 2 | 週 | 月 |   |   |   | 2020 | 8月1日 | ∃ (土) |    | Ē   | 1) |              |       |         |         |        |         |            |               |
|-------------|---|---|---|---|---|---|------|------|-------|----|-----|----|--------------|-------|---------|---------|--------|---------|------------|---------------|
|             | 0 | 1 | 2 | 3 | 4 | 5 | 6    | 7    | 8     | 9  | 10  | 11 | 12           | 13    | 14      | 15      | 16     | 17      | 18         |               |
| 計画人数        |   |   |   |   |   |   |      |      |       |    |     |    |              |       |         |         |        |         |            |               |
| 時間帯人数       |   |   |   |   |   |   |      | 71   | 71    | 74 | 74  | 74 | 74           | 74    | 74      | 74      | 3      | 3       |            |               |
|             |   |   |   |   |   |   |      |      |       |    |     |    | <u>ا</u> ر   | ksrc_ | 7:00-16 | :00(60) |        |         |            |               |
|             |   |   |   |   |   |   |      |      |       |    | i . |    | 4            | ksrc_ | 7:00-16 | :00(60) |        |         | 確認車ा百      |               |
|             |   |   |   |   |   |   |      |      |       |    |     |    | <u>م</u>     | ksrc_ | 7:00-16 | :00(60) |        |         | 唯心尹垻       |               |
|             |   |   |   |   |   |   |      |      |       |    |     |    | - 1 <b>4</b> | ksrc_ | 7:00-16 | :00(60) |        |         | ・出勤予定に     |               |
|             |   |   |   |   |   |   |      |      |       |    |     |    | <u>ا</u>     | ksrc_ | 7:00-16 | :00(60) |        |         | 来ているか      |               |
|             |   |   |   |   |   |   |      |      |       |    |     |    |              |       |         |         | 900-18 | 800(60) | 、休憩は予定通り   | ı—            |
|             |   |   |   |   |   |   |      |      |       |    |     |    | <u>ا</u>     | ksrc_ | 7:00-16 | :00(60) |        |         |            | IC            |
|             |   |   |   |   |   |   |      |      |       | 1  |     |    | 4            | ksrc_ | 7:00-16 | :00(60) |        |         | 取得しているか    |               |
|             |   |   |   |   |   |   |      |      |       | _  |     |    | 小书           | ksrc_ | 7:00-16 | :00(60) |        |         |            |               |
|             |   |   |   |   |   |   |      |      |       |    |     |    | 小名           | ksrc_ | 7:00-16 | :00(60) |        |         |            |               |
|             |   |   |   |   |   |   |      |      |       |    |     |    | <b>小</b> 名   | ksrc_ | 7:00-16 | :00(60) |        |         |            |               |
|             |   |   |   |   |   |   |      |      |       | _  |     |    | 小名           | ksrc_ | 7:00-16 | :00(60) |        | - [     |            | <u>—</u>      |
|             |   |   |   |   |   |   |      | _    |       |    |     |    | 小名           | ksrc_ | 7:00-16 | :00(60) |        |         | システムハースとして | $\mathcal{D}$ |
|             |   |   |   |   |   |   |      |      |       |    |     |    | 4            | ksrc_ | 7:00-16 | :00(60) |        |         | 作業は必要ありません | D             |
|             |   |   |   |   |   |   |      |      |       |    |     |    | 14           | ISRC_ | 7:00-16 | :00(60) |        | L       |            |               |
|             |   |   |   |   |   |   |      |      |       |    |     |    | 1 4          | ISRC_ | 7:00-16 | :00(60) |        |         |            |               |
|             |   |   |   |   |   |   |      |      |       |    |     |    | 1 1          | ISRC_ | 7:00-16 | :00(60) |        |         |            |               |

## 承認>社員>CSVダウンロード>勤怠実績

| レポートCSVダウンロード                                           | ×  |                       |
|---------------------------------------------------------|----|-----------------------|
| 2020/09                                                 |    |                       |
| レポート種別: 勤怠実績 🗸                                          |    | 社員<br>                |
| が<br>勤怠実績_旧ver<br>グループ:<br>体験取得実績<br>勤怠実績<br>休暇残情報 (最新) |    | 2<br>5<br>5<br>5<br>6 |
|                                                         |    | 5                     |
|                                                         |    | 5                     |
|                                                         | 12 | Ę                     |
|                                                         | 13 | E                     |
|                                                         | 14 | 5                     |
|                                                         | 15 | 5                     |
|                                                         | 10 | 6                     |
|                                                         | 18 | 6                     |
|                                                         | 19 | 6                     |
|                                                         | 20 | 6                     |
|                                                         | 21 | 6                     |
|                                                         | 22 | 1                     |
|                                                         | 23 | 1                     |
|                                                         | 24 | 1                     |
|                                                         |    |                       |

| А      | В      | С     | D    | AF               | АН             |    |
|--------|--------|-------|------|------------------|----------------|----|
| 社員番号   | 社員名    | 所属    | 所属名  | 開始打刻時間           | 勤務開始時刻         | 勆  |
| 469384 | 藤原 政幸  | 8E+08 | 人事・教 | 2020/0/210.57    | 2020/8/21 9.00 | ## |
| 469384 | 藤原 政幸  | 8E+08 | 人事・教 | ₫ 2020/8/24 8:57 | 2020/8/24 9:00 | ## |
| 543603 | 上田 秋夫  | 8E+08 | 人事・教 | ₫ 2020/8/21 8:44 | 2020/8/21 8:45 | ## |
| 543603 | 上田 秋夫  | 8E+08 | 人事・教 | ₫ 2020/8/24 8:47 | 2020/8/24 9:00 | ## |
| 545168 | 暮松 隼太  | 8E+08 | 人事・教 | ₫ 2020/8/21 8:53 | 2020/8/21 9:00 | ## |
| 545168 | 暮松 隼太  | 8E+08 | 人事・教 | ₫ 2020/8/24 8:51 | 2020/8/24 9:00 | ## |
| 596919 | 久保 あす; | 8E+08 | 人事・教 | 育推進課             | 2020/8/21 9:30 | ## |
| 596919 | 久保 あす; | 8E+08 | 人事・教 | 育推進課             | 2020/8/24 9:00 | ## |
| 597531 | 小川 美鈴  | 8E+08 | 人事・教 | ₫ 2020/8/21 8:53 | 2020/8/21 9:00 | ## |
| 597531 | 小川 美鈴  | 8E+08 | 人事・教 | 育推進課             | 2020/8/22 9:00 | ## |
| 597531 | 小川 美鈴  | 8E+08 | 人事・教 | ₫ 2020/8/24 8:55 | 2020/8/24 9:00 | ## |
| 599287 | 松岡 由人  | 8E+08 | 人事・教 | ₫ 2020/8/21 8:46 | 2020/8/21 9:00 | ## |
| 599287 | 松岡 由人  | 8E+08 | 人事・教 | ₫ 2020/8/22 8:48 | 2020/8/22 9:00 | ## |
| 599287 | 松岡 由人  | 8E+08 | 人事・教 | ₫ 2020/8/24 8:47 | 2020/8/24 9:00 | ## |
| 631346 | 池田 愛美  | 8E+08 | 人事・教 | ₫ 2020/8/21 8:11 | 2020/8/21 8:15 | ## |
| 671782 | 豊田 彩華  | 8E+08 | 人事・教 | ₫ 2020/8/21 8:57 | 2020/8/21 9:00 | ## |
| 671782 | 豊田 彩華  | 8E+08 | 人事・教 | 育推進課             | 2020/8/22 9:00 | ## |
| 675726 | 大瀧 賢将  | 8E+08 | 人事・教 | 育推進課             | 1900/1/1 0:00  | ## |
| 675726 | 大瀧 賢将  | 8E+08 | 人事・教 | ₫ 2020/8/24 7:58 | 2020/8/24 8:00 | ## |
| 687696 | 德成 有紀  | 8E+08 | 人事・教 | ₫ 2020/8/21 8:54 | 2020/8/21 9:00 | ## |
| 708213 | 松崎 あずる | 8E+08 | 人事・教 | ₫ 2020/8/21 7:56 | 2020/8/21 8:00 | ## |
| 708213 | 松崎 あずる | 8E+08 | 人事・教 | ₫ 2020/8/22 7:57 | 2020/8/22 8:00 | ## |
| 708213 | 松崎 あずる | 8E+08 | 人事・教 | ₫ 2020/8/24 7:54 | 2020/8/24 8:00 | ## |
| 1      |        |       |      |                  |                |    |
# 実績の打刻か自己入力かの見分け方

- ■開始打刻時間:打刻機で打刻した時刻
- ■勤務開始時刻:丸め後の勤務開始時刻
- →AF列とAH列の時刻が15分以上違う人とAF列がない人は要チェック

勤怠担当社員

→問題なければ一括承認

|    | А      | В      | С     | D    | AF               | АН             |    |
|----|--------|--------|-------|------|------------------|----------------|----|
| 1  | 社員番号   | 社員名    | 所属    | 所属名  | 開始打刻時間           | 勤務開始時刻         | 胁  |
| 2  | 469384 | 藤原 政幸  | 8E+08 | 人事・教 | = 2020/8/218.5/  | 2020/8/21 9.00 | ## |
| 3  | 469384 | 藤原 政幸  | 8E+08 | 人事・教 | ₫ 2020/8/24 8:57 | 2020/8/24 9:00 | ## |
| 4  | 543603 | 上田 秋夫  | 8E+08 | 人事・教 | ₫ 2020/8/21 8:44 | 2020/8/21 8:45 | ## |
| 5  | 543603 | 上田 秋夫  | 8E+08 | 人事・教 | ₫ 2020/8/24 8:47 | 2020/8/24 9:00 | ## |
| 6  | 545168 | 暮松 隼太  | 8E+08 | 人事・教 | ₫ 2020/8/21 8:53 | 2020/8/21 9:00 | ## |
| 7  | 545168 | 暮松 隼太  | 8E+08 | 人事・教 | ₫ 2020/8/24 8:51 | 2020/8/24 9:00 | ## |
| 8  | 596919 | 久保 あすフ | 8E+08 | 人事・教 | 育推進課             | 2020/8/21 9:30 | ## |
| 9  | 596919 | 久保 あすフ | 8E+08 | 人事・教 | 育推進課             | 2020/8/24 9:00 | ## |
| 10 | 597531 | 小川 美鈴  | 8E+08 | 人事・教 | ₫ 2020/8/21 8:53 | 2020/8/21 9:00 | ## |

#### ■前提

# 全従業員、休日は全て所定休日としてください。

法定休日は"0"でお願いします。

(場合によっては法定休日を選択するが、初期シフト予定設定時はしない)

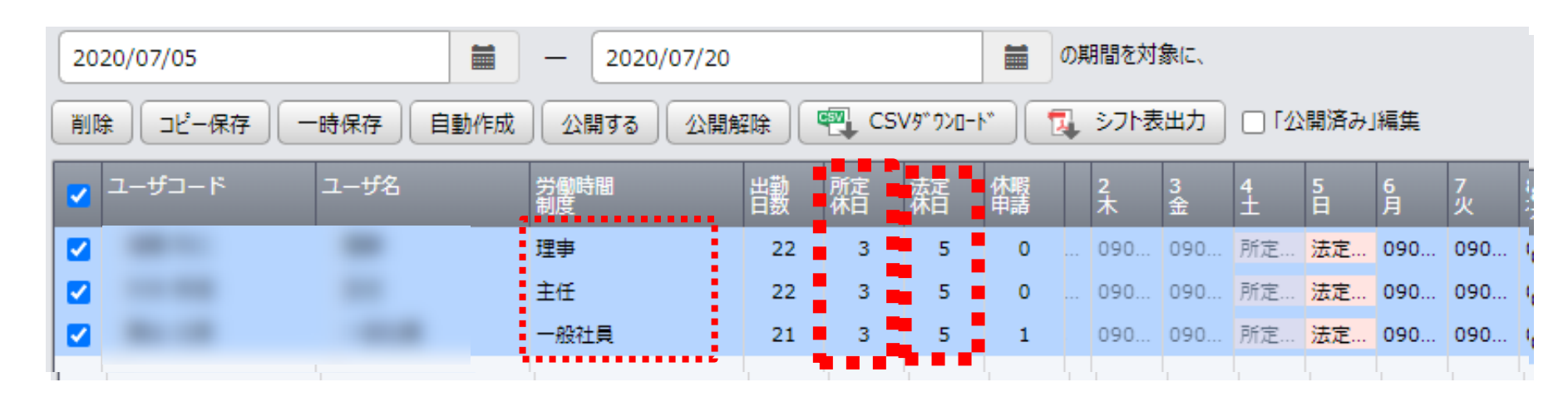

■ルール

①正社員については、月の所定休日数が会社カレンダーの

所定休日数と一致させる

②P社員は契約している日数できるだけ働くように勤務予定を組む

0

| Ö Aug | ust              |                  |     |                   |                      | 2020 |
|-------|------------------|------------------|-----|-------------------|----------------------|------|
| SUN   | MON              | TUE              | WED | THU               | FRI                  | SAT  |
| 26    | 27               | 28               | 29  | 30                | 31                   | 1    |
| 2     | <b>3</b><br>9月度の | <b>4</b><br>予定作成 | 5   | 6                 | 7<br><mark>公開</mark> | 8    |
| 9     | 10               | 11               | 12  | <sup>13</sup> 9月度 | め <b>予定調</b> 響       | 2期間  |
| 16    | 17               | 18               | 19  | 20<br><b>游音</b> 定 | 21                   | 22   |
| 23    | 24               | 25               | 26  | 27                | 28                   | 29   |
| 30    | 31               |                  |     |                   |                      |      |

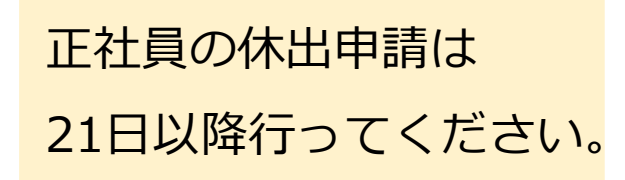

# ■ 5~20日まで シフト調整期間

①休暇の申請は可能

②P社員は"休出申請"or"シフト調整"より予定変更

③正社員は休出申請は行わない 労働制度が異なるため

⇒「シフト表設定」から行う

PC画面

#### ■前提

「シフト表設定」では、P社員の週残に該当するか否かの判断はできません。

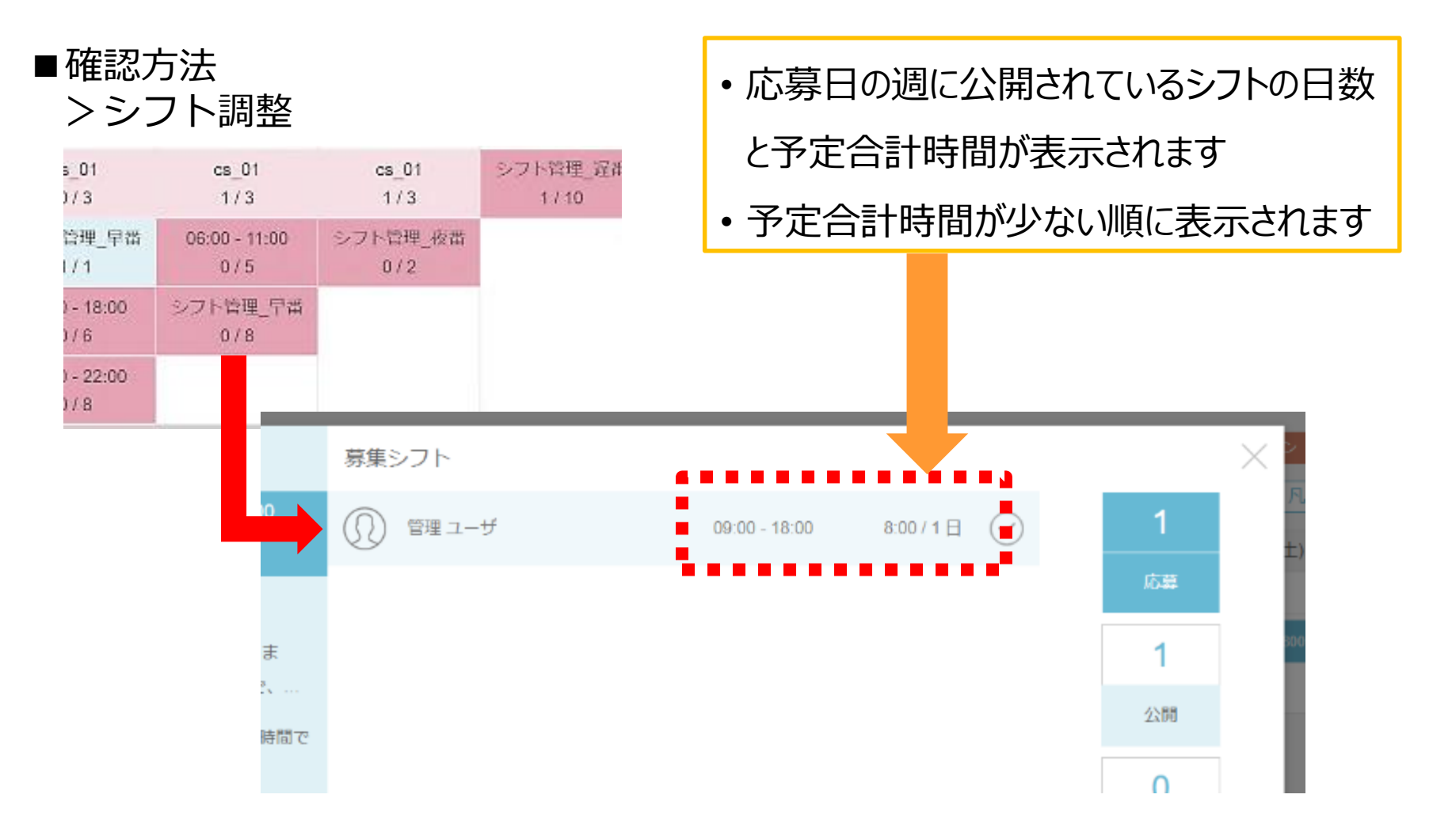

#### ■管理>マスタ管理>シフト調整

#### 帯で横軸の計算が必要です。

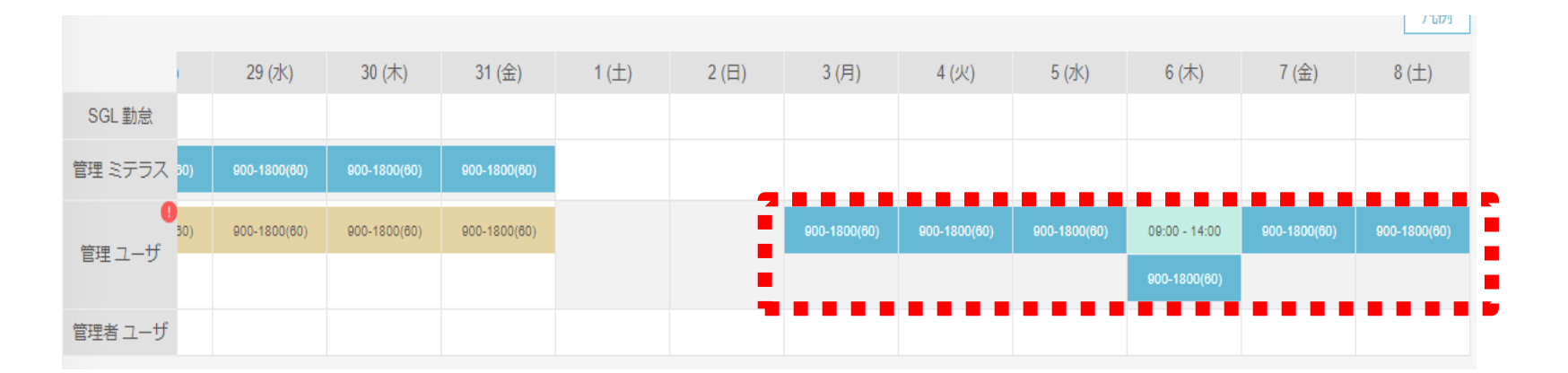

#### ■法定休日出勤(パートナー社員の場合) 日曜日起算の連勤が7日目(土曜)の場合は、該当日を "法定休日"に変更する必要があります。

※正社員の場合

4週4休が守られていないとき(ほとんど該当なし)

■法定休日に変更する方法 管理>マスタ管理>シフト表設定 シフト作成画面より 所定休日⇒法定休日に変更する必要があります。 本マニュアルP9を参照。

# ■確認事項 ①同月度内か(21日から翌月20日まで) ②代休取得の場合、該当者は正社員か ③週残に該当するか

※20日前の45時間に到達するかの判断は、ダッシュボードより確認

| 休日出勤予定日    | ユーザコード | 勤務種別   | ୬プト          | 振替休日取得 | 振替休日予定日    | 申請日        | 承認状況 | 取得状況 |          |
|------------|--------|--------|--------------|--------|------------|------------|------|------|----------|
| 2020/08/16 | T00001 | 法定休日出勤 | 900-1800(60) | はい     | 2020/08/17 | 2020/08/01 | 申請済  | 未取得  | ◆差戻し √承認 |
| <b>N</b>   | -      |        |              |        |            |            |      |      |          |

※代休の場合は「いいえ」になる

※代休の取得日変更は、休暇取得申請より行えます。

# 5. 打刻実績の承認と他の申請の関係

勤怠担当社員

#### ■勤怠承認について(再掲) 勤怠承認は次の流れで行われます。

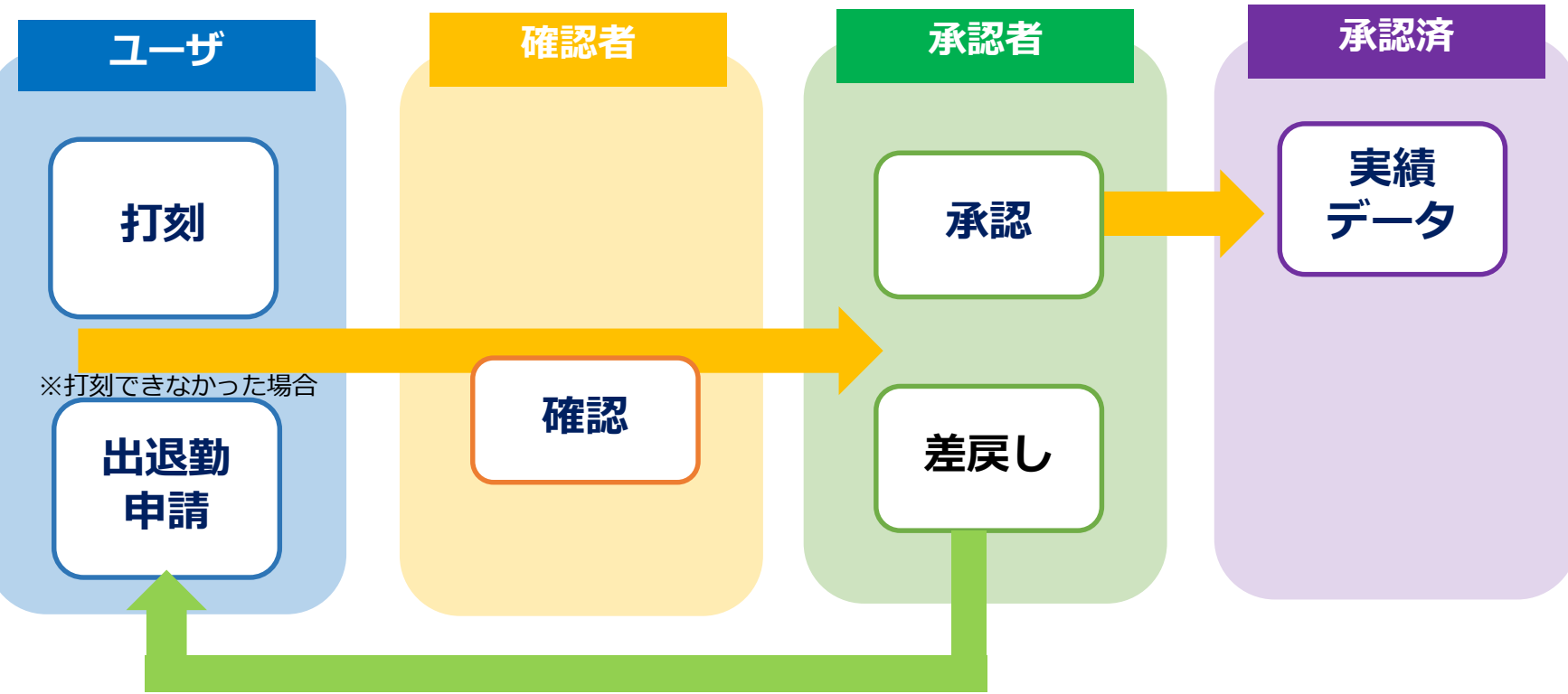

# ■承認ルールについて

- ・出退勤/カスタム申請⇒翌日12時まで
- ・勤怠承認は、翌日14時までに行う

# 5. 打刻実績の承認と他の申請の関係

#### 勤怠担当社員

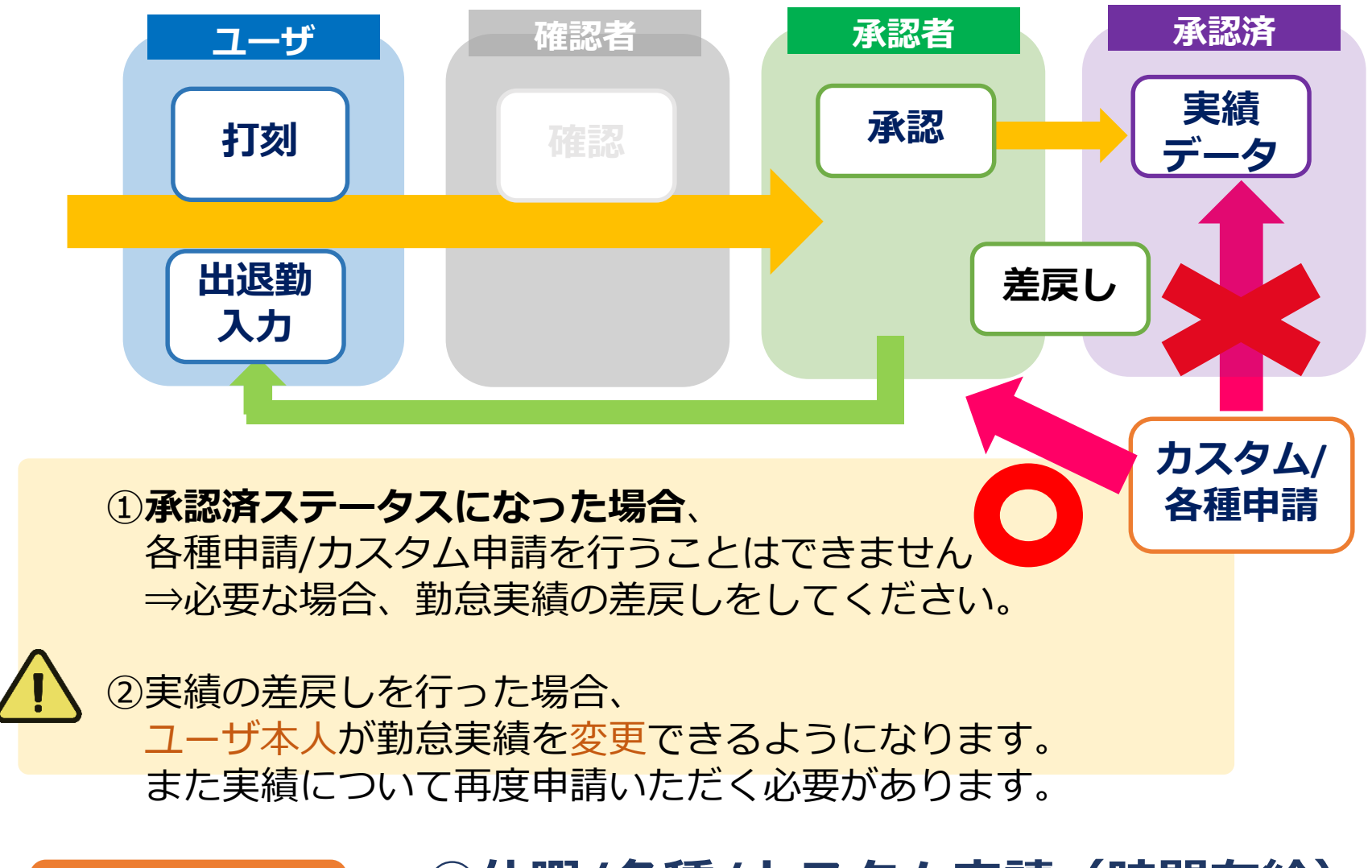

# ①休暇/各種/カスタム申請(時間有給) ②勤怠実績申請

| ■日次のエフ-                                                                                                    | ーナニ                                                                                                    | Εツ                                                                                                    | クは                                                                                                    | 以                                                                                                    | -0_                                                                                                    | )通                                                                                                    | り                                                                                                    | C                                                                                                    | 9。                                                                                                    |                                                                                                    |                                                                                                    |                                                           |                                                      | _                                                                                                    | _                                                                                                    |          |                                                                                                    |                                                                                                    |
|----------------------------------------------------------------------------------------------------|----------------------------------------------------------------------------------------------------|----------------------------------------------------------------------------------------------------|----------------------------------------------------------------------------------------------------|----------------------------------------------------------------------------------------------------|----------------------------------------------------------------------------------------------------|----------------------------------------------------------------------------------------------------|----------------------------------------------------------------------------------------------------|----------------------------------------------------------------------------------------------------|----------------------------------------------------------------------------------------------------|----------------------------------------------------------------------------------------------------|----------------------------------------------------------------------------------------------------|-----------------------------------------------------------|------------------------------------------------------|----------------------------------------------------------------------------------------------------|----------------------------------------------------------------------------------------------------|----------|----------------------------------------------------------------------------------------------------|----------------------------------------------------------------------------------------------------|
| ①打刻漏れ                                                                                                    |                                                                                                    |                                                                                                    |                                                                                                    |                                                                                                    |                                                                                                    |                                                                                                    |                                                                                                    |                                                                                                    |                                                                                                    |                                                                                                    |                                                                                                    |                                                           |                                                      | 1                                                                                                    |                                                                                                    |          | 打刻                                                                                                    | 漏れと                                                                                                    |
| ②休憩確認                                                                                                    |                                                                                                    |                                                                                                    |                                                                                                    |                                                                                                    |                                                                                                    |                                                                                                    |                                                                                                    |                                                                                                    |                                                                                                    |                                                                                                    |                                                                                                    |                                                           |                                                      |                                                                                                    |                                                                                                    | 法止<br>←表 | 小思小正は<br>示あり                                                                                                    |                                                                                                    |
| ③時間単位在                                                                                                    | <ul><li>③時間単位有休のTラー</li></ul>                                                                                           |                                                                                                    |                                                                                                    |                                                                                                    |                                                                                                    |                                                                                                    |                                                                                                    |                                                                                                    |                                                                                                    |                                                                                                    |                                                                                                    |                                                           | _                                                    |                                                                                                    | +                                                                                                    |          | _                                                                                                    |                                                                                                    |
|                                                                                                    |                                                                                                    |                                                                                                    |                                                                                                    |                                                                                                    |                                                                                                    |                                                                                                    |                                                                                                    |                                                                                                    |                                                                                                    |                                                                                                    |                                                                                                    |                                                           |                                                      |                                                                                                    |                                                                                                    |          |                                                                                                    |                                                                                                    |
| 打刻 就業状況 承認 <b>&gt;</b>                                                                                                    | 管理 v 约<br>公                                                                                                    |                                                                                                    |                                                                                                    |                                                                                                    |                                                                                                    |                                                                                                    |                                                                                                    |                                                                                                    |                                                                                                    |                                                                                                    |                                                                                                    |                                                           |                                                      |                                                                                                    |                                                                                                    |          | キ タイデモ株                                                                                                    | 武会社 管理紙 第二生産部 🕢 🗸                                                                                                    |
| 勤怠承認(社員) 勤約                                                                                                    |                                                                                                    |                                                                                                    | <b></b><br>「求用勤怠                                                                                                    | 休暇払                                                                                                    | 山申請                                                                                                    | 9                                                                                                    | 木暇利用                                                                                                    | 申請                                                                                                    | 休日出望                                                                                                    | 的申請 🥊                                                                                                    | 各種申                                                                                                    | 請 <b>り</b> 力                                              | スタム申請                                                | <b>9</b>                                                                                                    |                                                                                                    |          | あなとの承認ビュ・                                                                                                    | - • 2019/06                                                                                                    |
| ユーザ名:                                                                                                    |                                                                                                    | Ŧ                                                                                                    | グルーフ                                                                                                    | : 第二                                                                                                    | 生産部                                                                                                    |                                                                                                    |                                                                                                    | *                                                                                                    | □ 未承                                                                                                    | 7.<br>0                                                                                                    |                                                                                                    |                                                           |                                                      |                                                                                                    |                                                                                                    |          |                                                                                                    | <ul> <li>○ 全承認</li> <li>○ 全承認</li> <li>○ 全承認</li> <li>○ CSV ダウンロード</li> </ul>                                                                                                    |
|                                                                                                    |                                                                                                    |                                                                                                    | 5                                                                                                    | ミ績サマリ 一                                                                                                    |                                                                                                    |                                                                                                    |                                                                                                    |                                                                                                    | 労働                                                                                                    | マネジメント用                                                                                                    |                                                                                                    |                                                           | – እታዛ                                                | <u>ال</u>                                                                                                    |                                                                                                    |          |                                                                                                    |                                                                                                    |
| メンバー (7)                                                                                                    |                                                                                                    |                                                                                                    |                                                                                                    |                                                                                                    |                                                                                                    |                                                                                                    |                                                                                                    |                                                                                                    |                                                                                                    |                                                                                                    | <b>'</b>                                                                                                    |                                                           |                                                      | ( <i>//</i> /U                                                                                                    |                                                                                                    |          |                                                                                                    | 承認                                                                                                    |
|                                                                                                    |                                                                                                    | ΣÅ                                                                                                    | Ħ                                                                                                    | A                                                                                                    | 睂                                                                                                    | ő:                                                                                                    | ≵睂                                                                                                    | <b>→</b> 谷                                                                                                    | <b>⊨</b> Å                                                                                                    | ₽ <b>4</b> 0                                                                                                    |                                                                                                    | ΣØ                                                        | ;                                                    |                                                                                                    | ✓?                                                                                                    | !        | V                                                                                                    | / ↓ ↓ ↓ ↓ ↓ ↓ ↓ ↓ ↓ ↓ ↓ ↓ ↓ ↓ ↓ ↓ ↓ ↓ ↓                                                                                                    |
| () 武田 詩音                                                                                                    | 160:00                                                                                                    | ∑,∸<br>00:00                                                                                                    | ₽ <b>4</b><br>00:00                                                                                                    | ۵<br>00:00                                                                                                    | 合<br>2.0                                                                                                    | ිරිං<br>0.0                                                                                                    | <b>ᅷ</b> 睂<br>0.0                                                                                                    | →裔<br>0.0                                                                                                    | <b>₽</b> ₩`<br>00:00                                                                                                    | ≓ <b>.</b> ⊘<br>00:00                                                                                                    | بة<br>0                                                                                                    | ∑⊠<br>00:00                                               | :<br>28 日                                            |                                                                                                    | ✓?<br>0日                                                                                                    | !        |                                                                                                    | 本記<br>✓ ✓ ✓ 承認<br>◆ 差戻し ✓ 承認                                                                                                    |
| <ul> <li>武田 詩音</li> <li>回野 和利</li> </ul>                                                                                    | 160:00<br>160:00                                                                                                    | ∑.⊸<br>00:00<br>09:00                                                                                                    | 00:00<br>01:00                                                                                                    | <b>A</b><br>00:00<br>00:00                                                                                                    | <ul><li>2.0</li><li>1.0</li></ul>                                                                                            | 600<br>0.0<br>0.0                                                                                                 | <b>ՀՃ</b><br>0.0<br>1.0                                                                                                    | → 🖆<br>0.0<br>0.0                                                                                                    | 00:00<br>01:00                                                                                                    | <b>⊧</b> .⊘<br>00:00<br>10:00                                                                                                    | <mark>.</mark> ▲<br>0<br>2                                                                                                    | ∑₪<br>00:00<br>00:00                                      | :<br>28日<br>26日                                      |                                                                                                    | ✓?<br>0日<br>0日                                                                                                    | !        | 、<br>(新祖)<br>(1)<br>(新祖)                                                                                                    | ★認 ★ 差戻し ✓ 承認 ◆ 差戻し ✓ 承認                                                                                                    |
| 武田 詩音                                                                                                    | 160:00<br>160:00<br>00:00                                                                                               | ∑∴<br>00:00<br>09:00<br>00:00                                                                                                   | <ul> <li>00:00</li> <li>01:00</li> <li>00:00</li> </ul>                                                                                    | <b>A</b><br>00:00<br>00:00<br>00:00                                                                                                    | <ul> <li>2.0</li> <li>1.0</li> <li>0</li> </ul>                                                                              | 0.0<br>0.0<br>0                                                                                                   | <b>∷</b><br>0.0<br>1.0                                                                                                    | → 🖆<br>0.0<br>0.0                                                                                                    | 00:00<br>01:00<br>00:00                                                                                                    | in Q<br>00:00<br>10:00<br>00:00                                                                                                    | ▲<br>0<br>2<br>0                                                                                                    | ∑⊠<br>00:00<br>00:00<br>00:00                             | :<br>28日<br>26日<br>30日                               | →? 2日 4日 0日                                                                                                    | ✓? 0日 0日 0日                                                                                                    | :        | (注語)     (ご言語)     (ご言語)     (ご言語)     (ご言語)                                                                                                    | 水認       ・     ・       ・     ・       ・     ・       ・     ・       ・     ・       ・     ・       ・     ・       ・     ・       ・     ・       ・     ・       ・     ・       ・     ・       ・     ・       ・     ・       ・     ・       ・     ・       ・     ・       ・     ・       ・     ・       ・     ・       ・     ・       ・     ・       ・     ・       ・     ・       ・     ・       ・     ・       ・     ・       ・     ・       ・     ・       ・     ・       ・     ・       ・     ・       ・     ・       ・     ・       ・     ・       ・     ・       ・     ・       ・     ・       ・     ・       ・     ・       ・     ・       ・     ・       ・     ・       ・     ・       ・ |
| 武田 詩音          回野 和利          森井 三郎          森永 蒼依                                                                          | 160:00           160:00           00:00           00:00                                                                 | ∑∴<br>00:00<br>09:00<br>00:00<br>00:00                                                                                          | <ul> <li>00:00</li> <li>01:00</li> <li>00:00</li> <li>00:00</li> </ul>                                                                     | Δ           00:00           00:00           00:00           00:00                                                                                                 | <ul> <li>2.0</li> <li>1.0</li> <li>0</li> <li>0</li> </ul>                                                                   | 0.0<br>0.0<br>0                                                                                                   |                                                                                                    | <ul> <li>→ (a)</li> <li>0.0</li> <li>0</li> <li>0</li> <li>0</li> </ul>                                                                   | 00:00           01:00           00:00           00:00                                                                                                    | <pre>&gt;&gt; ②</pre>                                                                                                    | ▲ 0 2 0 0                                                                                                    | ∑₪<br>00:00<br>00:00<br>00:00<br>00:00                    | :<br>28 日<br>26 日<br>30日<br>30日                      | <ul> <li>→?</li> <li>2 日</li> <li>4 日</li> <li>0 日</li> <li>0 日</li> </ul>                                                     | ✓? 0日 0日 0日 0日 0日                                                                                                    | !        | <ul> <li>()</li> <li>()</li> <li< td=""><td>水認       ・     ・       ・     ・       ・     ・       ・     ・       ・     ・       ・     ・       ・     ・       ・     ・       ・     ・       ・     ・       ・     ・       ・     ・       ・     ・       ・     ・       ・     ・       ・     ・       ・     ・       ・     ・       ・     ・       ・     ・       ・     ・       ・     ・       ・     ・       ・     ・       ・     ・       ・     ・       ・     ・       ・     ・       ・     ・       ・     ・       ・     ・       ・     ・       ・     ・       ・     ・       ・     ・       ・     ・       ・     ・       ・     ・       ・     ・       ・     ・       ・     ・       ・     ・       ・     ・       ・     ・       ・</td></li<></ul> | 水認       ・     ・       ・     ・       ・     ・       ・     ・       ・     ・       ・     ・       ・     ・       ・     ・       ・     ・       ・     ・       ・     ・       ・     ・       ・     ・       ・     ・       ・     ・       ・     ・       ・     ・       ・     ・       ・     ・       ・     ・       ・     ・       ・     ・       ・     ・       ・     ・       ・     ・       ・     ・       ・     ・       ・     ・       ・     ・       ・     ・       ・     ・       ・     ・       ・     ・       ・     ・       ・     ・       ・     ・       ・     ・       ・     ・       ・     ・       ・     ・       ・     ・       ・     ・       ・     ・       ・     ・       ・ |
| ご田 詩音       回野 和利       森井 三郎       森永 蒼依       山内 桃歌                                                                       | 160:00           160:00           00:00           00:00           00:00                                                 | ΣΑ<br>00:00<br>09:00<br>00:00<br>00:00<br>00:00                                                                                 | CO:00       01:00       00:00       00:00       00:00                                                                                      | A           00:00           00:00           00:00           00:00           00:00           00:00                                                                 | <ul> <li>2.0</li> <li>1.0</li> <li>0</li> <li>0</li> <li>0</li> </ul>                                                        | <ul> <li>0.0</li> <li>0.0</li> <li>0</li> <li>0</li> <li>0</li> <li>0</li> </ul>                                  |                                                                                                    | → (1)<br>0.0<br>0<br>0<br>0<br>0                                                                                                    | Image: Constraint of the second second sec | <pre>▶</pre>                                                                                                    | ▲ 0 2 0 0 0 0                                                                                                    | ∑2<br>00:00<br>00:00<br>00:00<br>00:00                    | :<br>28 日<br>26 日<br>30日<br>30日                      | <ul> <li>→?</li> <li>2 日</li> <li>4 日</li> <li>0 日</li> <li>0 日</li> <li>0 日</li> </ul>                                        | <ul> <li>✓?</li> <li>0 日</li> <li>0 日</li> <li>0 日</li> <li>0 日</li> <li>0 日</li> </ul>                                |          |                                                                                                    | 水認       ・     ・       ・     ・       ・     ・       ・     ・       ・     ・       ・     ・       ・     ・       ・     ・       ・     ・       ・     ・       ・     ・       ・     ・       ・     ・       ・     ・       ・     ・       ・     ・       ・     ・       ・     ・       ・     ・       ・     ・       ・     ・       ・     ・       ・     ・       ・     ・       ・     ・       ・     ・       ・     ・       ・     ・       ・     ・       ・     ・       ・     ・       ・     ・       ・     ・       ・     ・       ・     ・       ・     ・       ・     ・       ・     ・       ・     ・       ・     ・       ・     ・       ・     ・       ・     ・       ・     ・       ・ |
| ・       武田 詩音         ・       回野 和利         ・       森井 三郎         ・       森永 蒼依         ・       垣内 桃歌         ・       臼井 英雄 | 160:00           160:00           00:00           00:00           00:00           00:00           00:00                 | <ul> <li>∑∴</li> <li>00:00</li> <li>09:00</li> <li>00:00</li> <li>00:00</li> <li>00:00</li> <li>00:00</li> </ul>                | <ul> <li>(0:00)</li> <li>(0:00)</li> <li>(0:00)</li> <li>(0:00)</li> <li>(0:00)</li> <li>(0:00)</li> <li>(0:00)</li> </ul>                 | A           00:00           00:00           00:00           00:00           00:00           00:00           00:00           00:00                                 | <ul> <li>2.0</li> <li>1.0</li> <li>0</li> <li>0</li> <li>0</li> <li>0</li> <li>0</li> </ul>                                  | <ul> <li>0.0</li> <li>0.0</li> <li>0</li> <li>0</li> <li>0</li> <li>0</li> <li>0</li> <li>0</li> <li>0</li> </ul> |                                                                                                    | → (1)<br>0.0<br>0.0<br>0<br>0<br>0<br>0                                                                                                   | 00:00           01:00           00:00           00:00           00:00           00:00           00:00                                                                                                    | Image: product of the second second secon | ▲       0       2       0       0       0       0       0       0       0       0       0                                                 | ∑ 2<br>00:00<br>00:00<br>00:00<br>00:00<br>00:00          | :<br>28 日<br>26 日<br>30日<br>30日<br>30日               | <ul> <li>→ ?</li> <li>2 日</li> <li>4 日</li> <li>0 日</li> <li>0 日</li> <li>0 日</li> <li>0 日</li> </ul>                          | <ul> <li>✓?</li> <li>○日</li> <li>○日</li> <li>○日</li> <li>○日</li> <li>○日</li> <li>○日</li> </ul>                         |          | ()    ()    ()    ()   ()   ()   ()   ()   ()   ()   ()   ()   ()   ()   ()   ()   ()   ()   ()   ()   ()   ()   ()   ()   ()   ()   ()   ()   ()   ()   ()   ()   ()   ()   ()   ()   ()   ()   ()   ()   ()   ()   ()   ()   ()   ()   ()   ()   ()   ()   ()   ()   ()   ()   ()   ()   ()   ()   ()   ()   ()   ()   ()   ()   ()   ()   ()   ()   ()   ()   ()   ()   ()   ()   ()   ()   ()   ()   ()   ()   ()   ()   ()   ()   ()   ()   ()   ()                                                                                                    | 水認       ・     ・       ・     ・       ・     ・       ・     ・       ・     ・       ・     ・       ・     ・       ・     ・       ・     ・       ・     ・       ・     ・       ・     ・       ・     ・       ・     ・       ・     ・       ・     ・       ・     ・       ・     ・       ・     ・       ・     ・       ・     ・       ・     ・       ・     ・       ・     ・       ・     ・       ・     ・       ・     ・       ・     ・       ・     ・       ・     ・       ・     ・       ・     ・       ・     ・       ・     ・       ・     ・       ・     ・       ・     ・       ・     ・       ・     ・       ・     ・       ・     ・       ・     ・       ・     ・       ・     ・       ・ |
| ② 武田 詩音         ③ 岡野 和利         ④ 森井 三郎         ④ 森永 蒼依         ④ 丸 桃歌         ④ 白井 英雄         ④ 竹田 信二                      | I60:00           160:00           00:00           00:00           00:00           00:00           00:00           00:00 | <ul> <li>∑∴</li> <li>00:00</li> <li>09:00</li> <li>00:00</li> <li>00:00</li> <li>00:00</li> <li>00:00</li> <li>00:00</li> </ul> | <ul> <li>(0:00)</li> <li>(0:00)</li> <li>(0:00)</li> <li>(0:00)</li> <li>(0:00)</li> <li>(0:00)</li> <li>(0:00)</li> <li>(0:00)</li> </ul> | A           00:00           00:00           00:00           00:00           00:00           00:00           00:00           00:00           00:00           00:00 | <ul> <li>2.0</li> <li>1.0</li> <li>0</li> <li>0</li> <li>0</li> <li>0</li> <li>0</li> <li>0</li> <li>0</li> <li>0</li> </ul> | <ul> <li>0.0</li> <li>0.0</li> <li>0</li> <li>0</li> <li>0</li> <li>0</li> <li>0</li> <li>0</li> <li>0</li> </ul> | <ul> <li><i>→</i> ▲</li> <li>0.0</li> <li>1.0</li> <li>0</li> <li>0</li> <li>0</li> <li>0</li> <li>0</li> <li>0</li> <li>0</li> <li>0</li> </ul> | <ul> <li>→ ①</li> <li>0.0</li> <li>0.0</li> <li>0</li> <li>0</li> <li>0</li> <li>0</li> <li>0</li> <li>0</li> <li>0</li> <li>0</li> </ul> | Image: Constraint of the second second sec | Image: product of the second second secon | ▲       ○       ○       ○       ○       ○       ○       ○       ○       ○       ○       ○       ○       ○       ○       ○       ○       ○ | ∑ 2<br>00:00<br>00:00<br>00:00<br>00:00<br>00:00<br>00:00 | :<br>28 日<br>26 日<br>30日<br>30日<br>30日<br>30日<br>30日 | <ul> <li>▶?</li> <li>2 日</li> <li>4 日</li> <li>0 日</li> <li>0 日</li> <li>0 日</li> <li>0 日</li> <li>0 日</li> <li>0 日</li> </ul> | <ul> <li>✓?</li> <li>○日</li> <li>○日</li> <li>○日</li> <li>○日</li> <li>○日</li> <li>○日</li> <li>○日</li> <li>○日</li> </ul> |          | ・     ・     ・   ・   ・   ・   ・   ・   ・   ・   ・   ・   ・   ・   ・   ・   ・   ・   ・   ・   ・   ・   ・   ・   ・   ・   ・   ・   ・   ・   ・   ・   ・   ・   ・   ・   ・   ・   ・   ・   ・   ・   ・   ・   ・   ・   ・   ・   ・   ・   ・   ・   ・   ・   ・   ・   ・   ・   ・   ・   ・   ・   ・   ・   ・   ・   ・   ・   ・   ・   ・   ・   ・   ・   ・   ・   ・   ・   ・   ・   ・   ・   ・   ・   ・   ・   ・   ・   ・   ・   ・   ・  <                                                                                                    | 水認       (* 差戻し) / 承認       (* 差戻し) / 承認       (* 差戻し) / 承認       (* 差戻し) / 承認       (* 差戻し) / 承認       (* 差戻し) / 承認       (* 差戻し) / 承認       (* 差戻し) / 承認       (* 差戻し) / 承認       (* 差戻し) / 承認       (* 差戻し) / 承認                                                                                                    |

# >承認>勤怠>CSVダウンロード

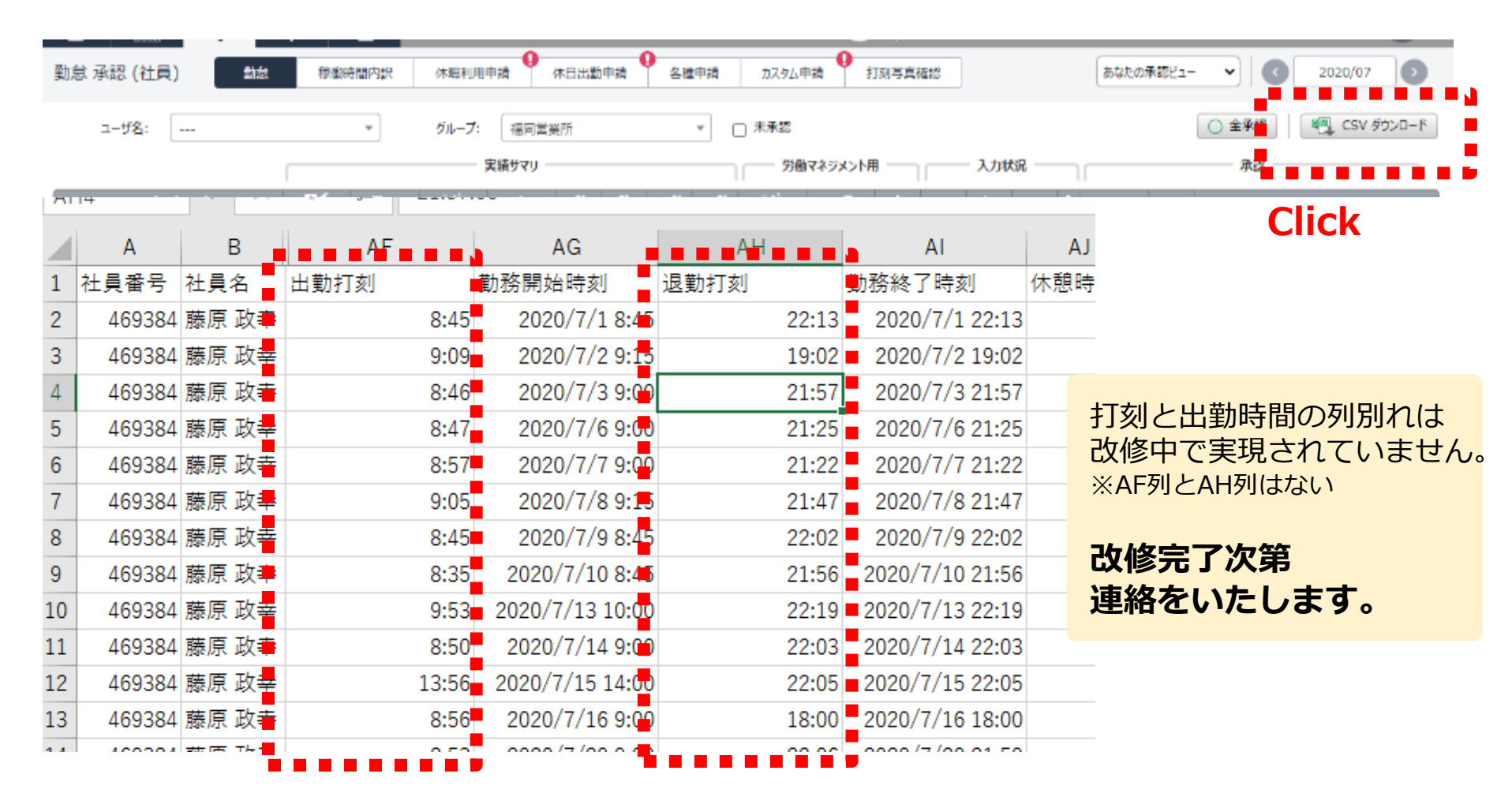

打刻実績と出勤時間(入力した時間)が列別れしているので、 打刻が入っていない部分を確認する必要があります。

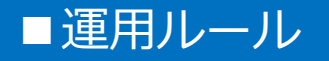

①原則タブレットから出退勤打刻です。

打刻機がない場所で勤務する時は備考欄に適切な理由を入力してください。 また漏れがあった場合は速やかに勤怠申請から申請をしてください。

②実績入力する場合は、休憩の入力や時間単位有休を記載しないでください。 カスタム申請 から行って 勤怠担当が入力してください。

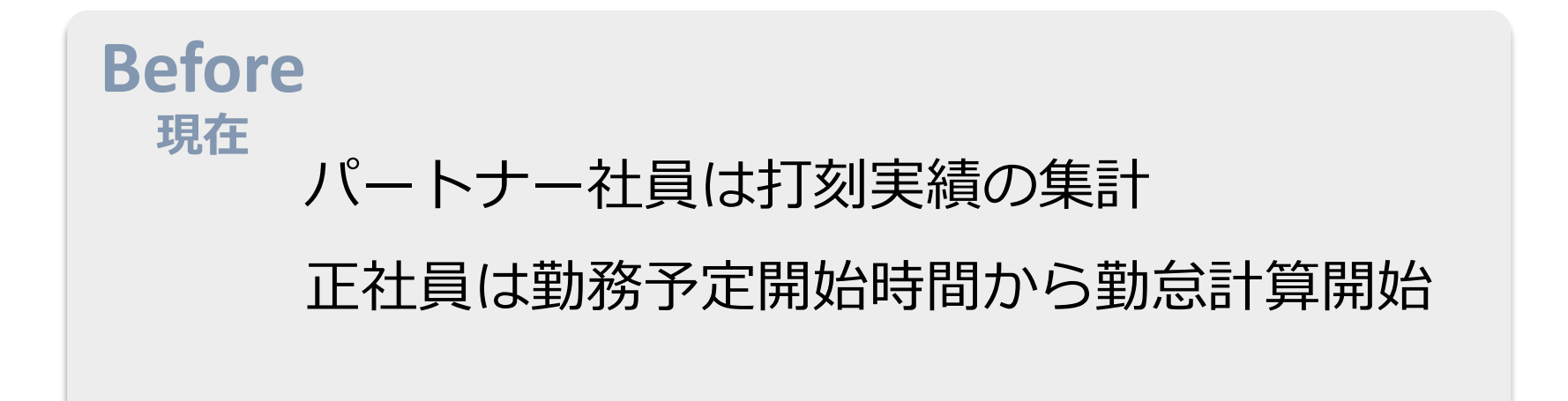

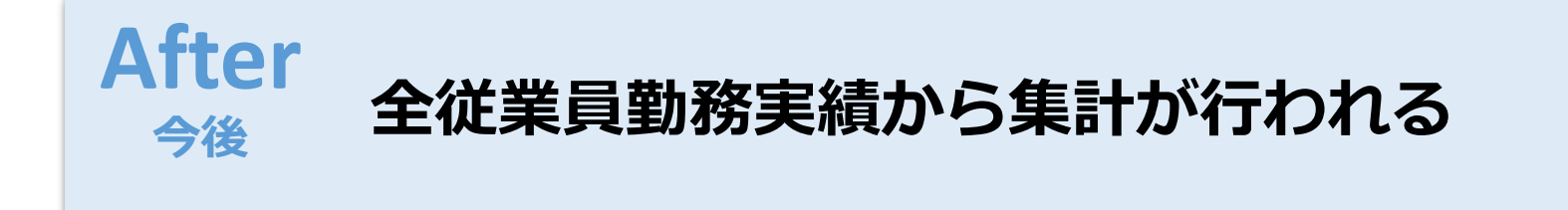

※各種申請の早出/遅刻/早退申請は、

あくまで所定労働時間との実績差異の証拠として必要に応じて利用ください。

#### 承認>CSV出力

#### 予定時間と出退勤時間を確認してください。

| 0                     | Р   | Q    | U        | V             |   | AB   | AC    | AD    | AE    | AF              |       |
|-----------------------|-----|------|----------|---------------|---|------|-------|-------|-------|-----------------|-------|
| <b>労働日</b>            | 週番号 | 勤務種別 | 勤務パター    | シフト開始         | 2 | フト時間 | AM休暇時 | PM休暇時 | シフト基準 | 勤務開始時刻          | 勤務終   |
| 2020/7/1              | 15  | 通常出勤 | 20000145 | 1900/1/1 9:00 |   | 480  | 180   | 300   | 480   | 2020/7/1 8:45   | 202   |
| 2020/7/2              | 15  | 通常出勤 | 20000145 | 1900/1/1 9:00 |   | 480  | 180   | 300   | 480   | 2020/7/2 9:15   | 202   |
| 2020/7/3              | 15  | 通常出勤 | 20000145 | 1900/1/1 9:00 |   | 480  | 180   | 300   | 480   | 2020/7/3 9:00   | 202   |
| 2020/7/6              | 16  | 通常出勤 | 20000145 | 1900/1/1 9:00 |   | 480  | 180   | 300   | 480   | 2020/7/6 9:00   | 202   |
| 2020/7/7              | 16  | 通常出勤 | 20000145 | 1900/1/1 9:00 |   | 480  | 180   | 300   | 480   | 2020/7/7 9:00   | 202   |
| 2020/7/8              | 16  | 通常出勤 | 20000145 | 1900/1/1 9:00 |   | 480  | 180   | 300   | 480   | 2020/7/8 9:15   | 202   |
| 2020/7/9              | 16  | 通常出勤 | 20000145 | 1900/1/1 9:00 |   | 480  | 180   | 300   | 480   | 2020/7/9 8:45   | 202   |
| <i><b>#####</b>##</i> | 16  | 通常出勤 | 20000145 | 1900/1/1 9:00 |   | 480  | 180   | 300   | 480   | 2020/7/10 8:45  | 2020, |
| t######               | 17  | 通常出勤 | 20000145 | 1900/1/1 9:00 |   | 480  | 180   | 300   | 480   | 2020/7/13 10:00 | 2020, |
| <i><b>#####</b>##</i> | 17  | 通常出勤 | 20000145 | 1900/1/1 9:00 |   | 480  | 180   | 300   | 480   | 2020/7/14 9:00  | 2020, |
| *######               | 17  | 通常出勤 | 20000145 | 1900/1/1 9:00 | 1 | 480  | 180   | 300   | 480   | 2020/7/15 14:00 | 2020, |
| *######               | 17  | 通常出勤 | 20000145 | 1900/1/1 9:00 |   | 480  | 180   | 300   | 480   | 2020/7/16 9:00  | 2020, |
| <i><b>#####</b>#</i>  | 18  | 通常出勤 | 20000145 | 1900/1/1 9:00 |   | 480  | 180   | 300   | 480   | 2020/7/20 9:00  | 2020, |
| 2020/7/1              | 15  | 通常出勤 | 20000351 | 1900/1/1 9:00 |   | 480  | 180   | 300   | 480   | 2020/7/1 9:00   | 202   |
| 2020/7/2              | 15  | 通常出勤 | 20000351 | 1900/1/1 9:00 |   | 480  | 180   | 300   | 480   | 2020/7/2 9:00   | 202   |
| 2020/7/3              | 15  | 通常出勤 | 20000351 | 1900/1/1 9:00 |   | 480  | 180   | 300   | 480   | 2020/7/3 10:00  | 202   |
| 2020/7/6              | 16  | 通常出勤 | 20000351 | 1900/1/1 9:00 | - | 480  | 180   | 300   | 480   | 2020/7/6 9:00   | 202   |
| 2020/7/7              | 16  | 通常出勤 | 20000351 | 1900/1/1 9:00 |   | 480  | 180   | 300   | 480   | 2020/7/7 9:15   | 202   |
| 2020/7/8              | 16  | 通常出勤 | 20000351 | 1900/1/1 9:00 |   | 480  | 180   | 300   | 480   | 2020/7/8 9:00   | 202   |
| 2020/7/9              | 16  | 通常出勤 | 20000351 | 1900/1/1 9:00 |   | 480  | 180   | 300   | 480   | 2020/7/9 10:00  | 202   |

※書式設定時刻へ変更

#### ■半休・時間単位有休の休憩確認

勤怠担当社員

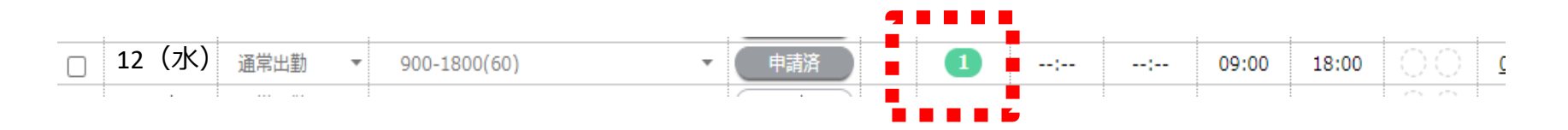

| 0        | AF              | AG              |          |
|----------|-----------------|-----------------|----------|
| 労働日      | 勤務開始時刻          | 勤務終了時刻          | 休憩時間 🏾 🎘 |
| 2020/7/1 | 2020/7/1 8:45   | 2020/7/1 22:13  | 60       |
| 2020/7/2 | 2020/7/2 9:15   | 2020/7/2 19:02  | 60       |
| 2020/7/3 | 2020/7/3 9:00   | 2020/7/3 21:57  | 60       |
| 2020/7/6 | 2020/7/6 9:00   | 2020/7/6 21:25  | 60       |
| 2020/7/7 | 2020/7/7 9:00   | 2020/7/7 21:22  | 60       |
| 2020/7/8 | 2020/7/8 9:15   | 2020/7/8 21:47  | 60       |
| 2020/7/9 | 2020/7/9 8:45   | 2020/7/9 22:02  | 60       |
| #######  | 2020/7/10 8:45  | 2020/7/10 21:56 | 60       |
| #######  | 2020/7/13 10:00 | 2020/7/13 22:19 | 60       |
| #######  | 2020/7/14 9:00  | 2020/7/14 22:03 | 60       |
| #######  | 2020/7/15 14:00 | 2020/7/15 22:05 | 0        |
| #######  | 2020/7/16 9:00  | 2020/7/16 18:00 | 60       |
| ######   | 2020/7/20 9:00  | 2020/7/20 21:59 | 60       |
| 2020/7/1 | 2020/7/1 9:00   | 2020/7/1 18:06  | 60       |
| 2020/7/2 | 2020/7/2 9:00   | 2020/7/2 18:59  | 60       |
| 2020/7/3 | 2020/7/3 10:00  | 2020/7/3 20:23  | 60       |
| 2020/7/6 | 2020/7/6 9:00   | 2020/7/6 18:01  | 60       |

#### 申請の詳細

#### 2020/08/12(水) 1件 の申請があります

実績変更申請 承認済

#### 備考:

家に一度帰るため、外出をいたしました。休憩変更をお願いいたします。16:00~17:15(75分)追加よろしくお願いいたします。

申請履歴と休憩の列を 確認してください。  $\times$ 

#### ■年次有給休暇取得状況

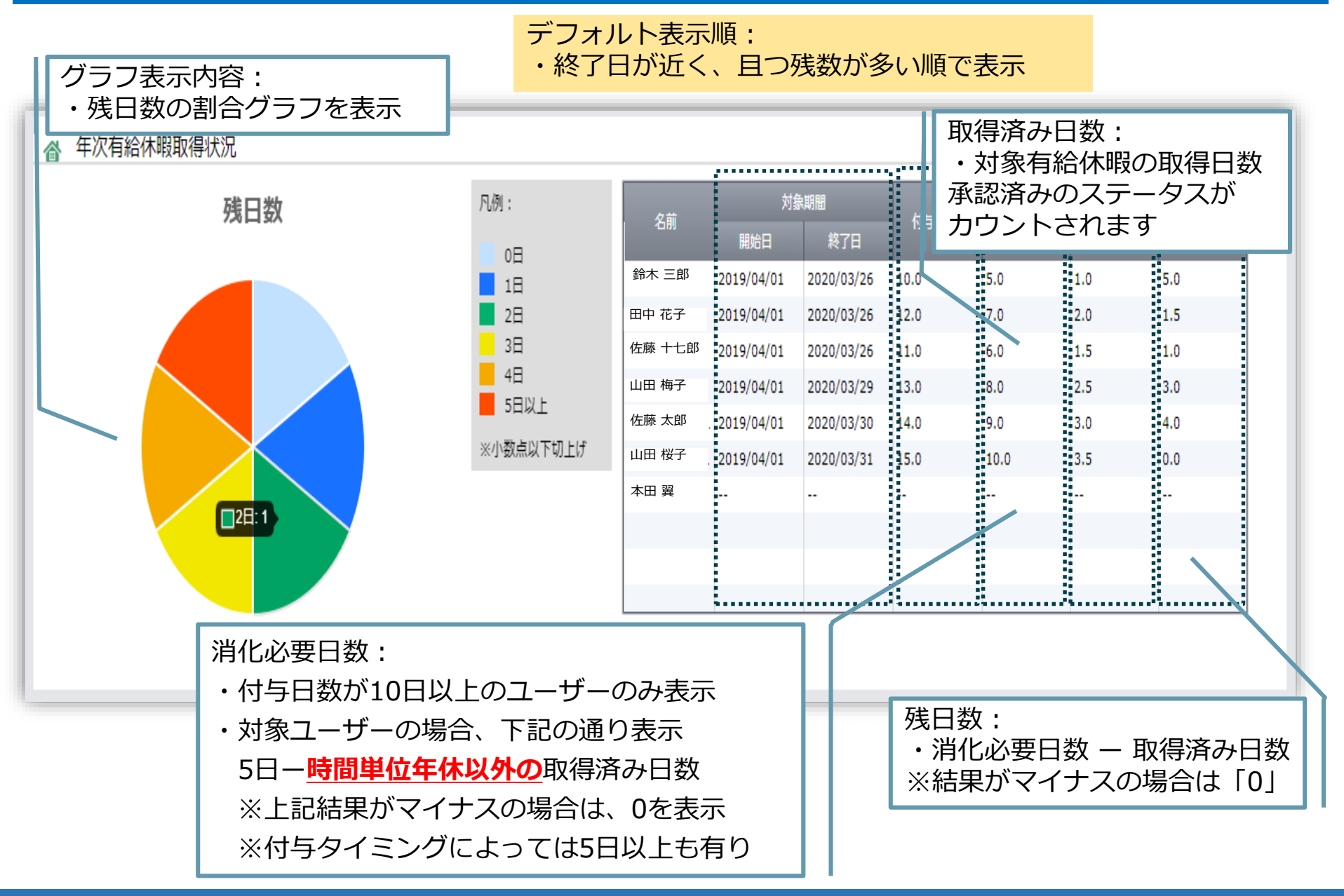

# ■有給休暇取得状況

勤怠担当社員

>ダッシュボード

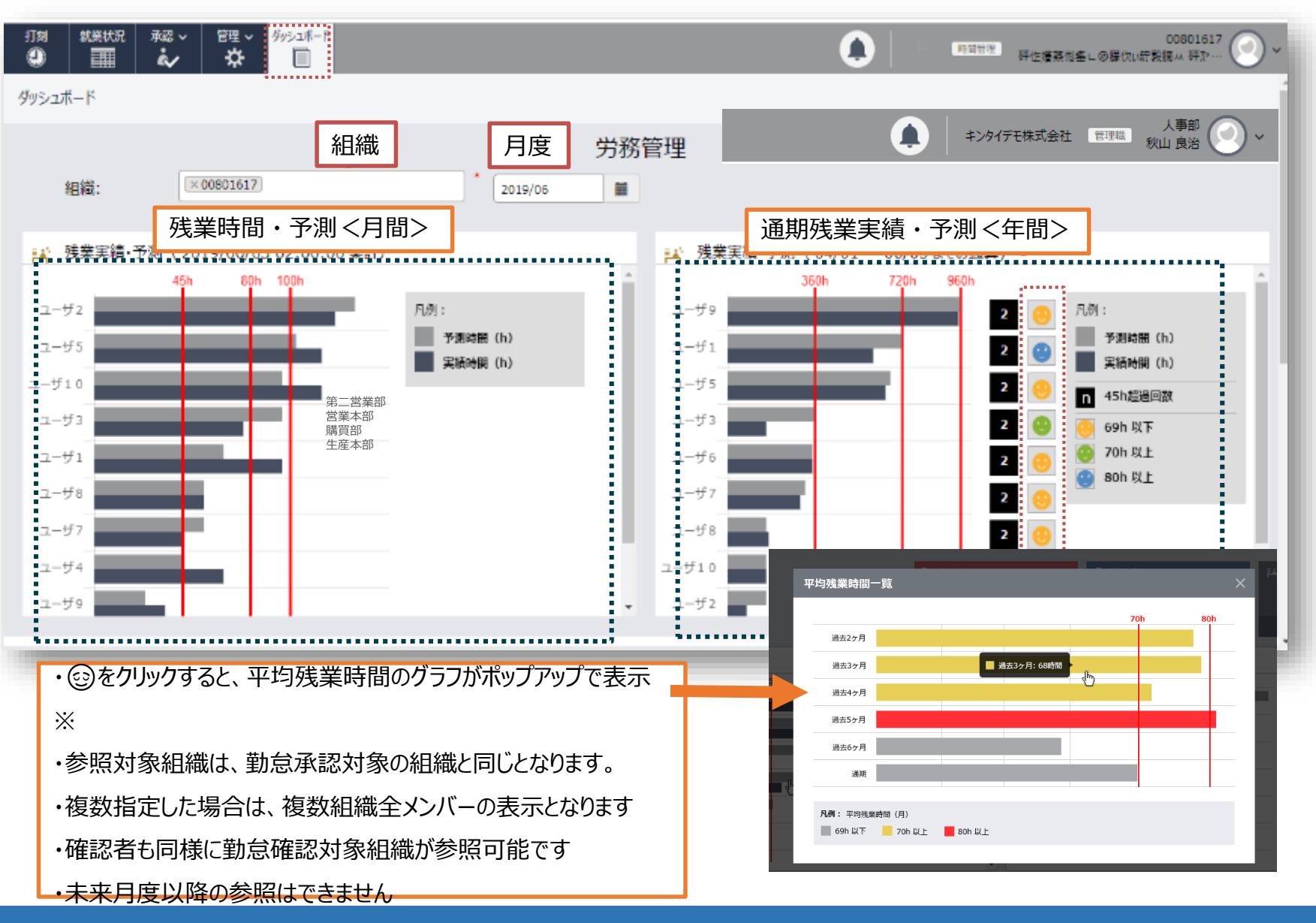

# ■労務管理ダッシュボード:①残業時間・予測 <月間>

- 当月の残業時間と予測残業時間を表示します
- 今のペースで働いた場合の残業着地見込みが確認できます

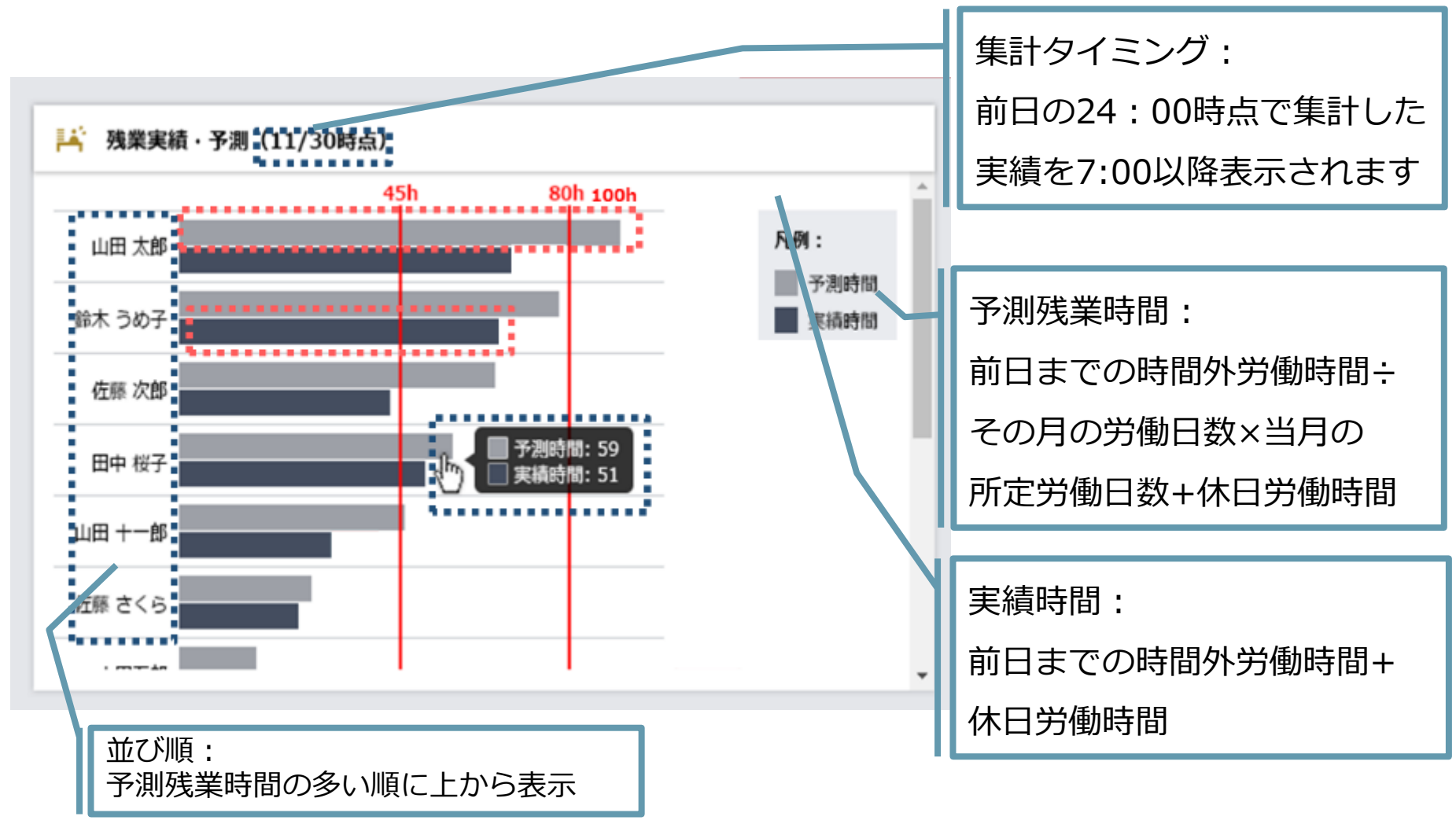

# ■労務管理ダッシュボード:②通期残業実績・予測 <年間>

# 年間の残業時間累計及び、2~6ヶ月の各平均残業時間の表示

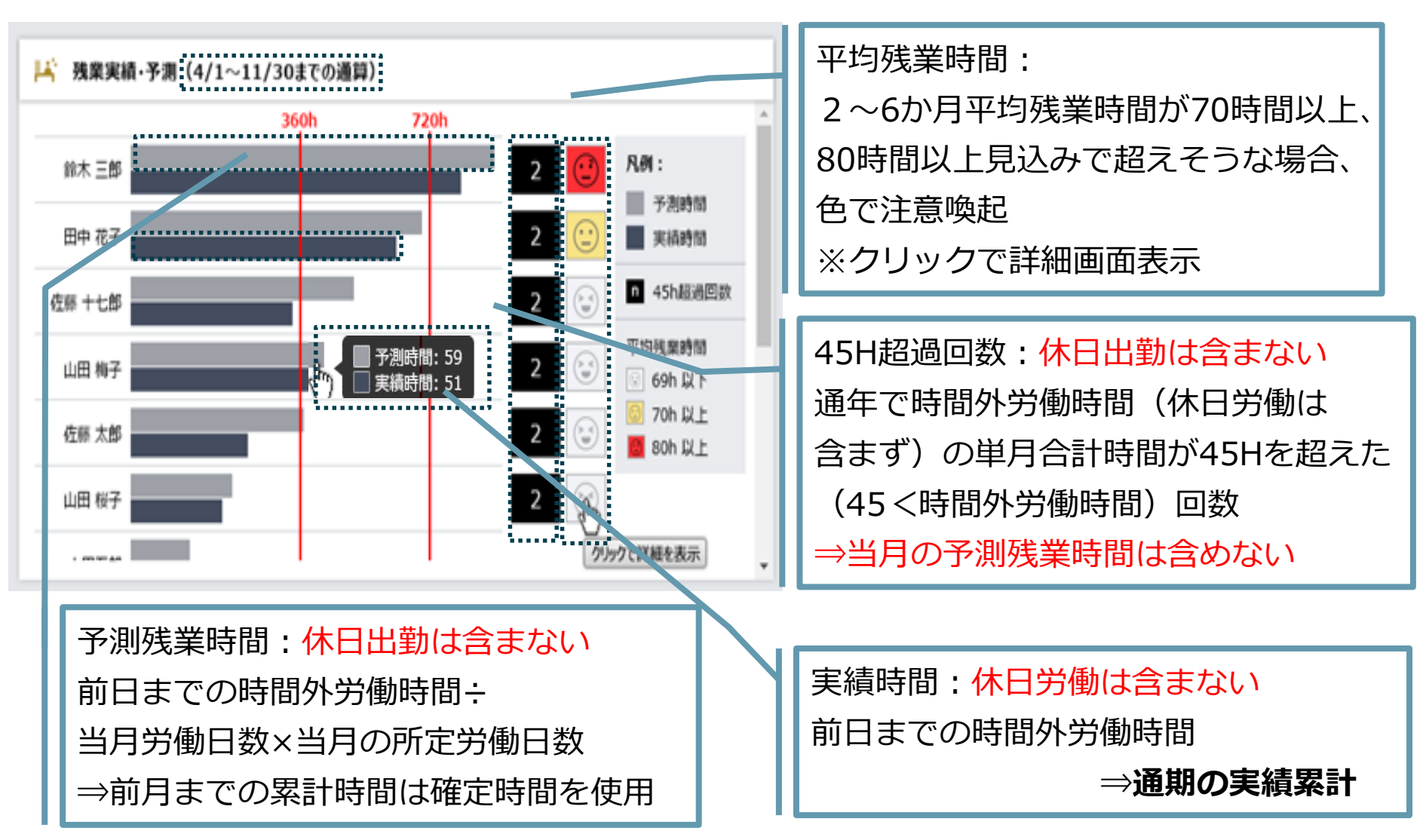

# ■平均残業時間\_ダッシュボード

- 当月の予測残業時間をもとに、2~6か月の残業時間平均が表示されます
- 残業時間平均が目標値を超えている場合は、警告の色で表示されます

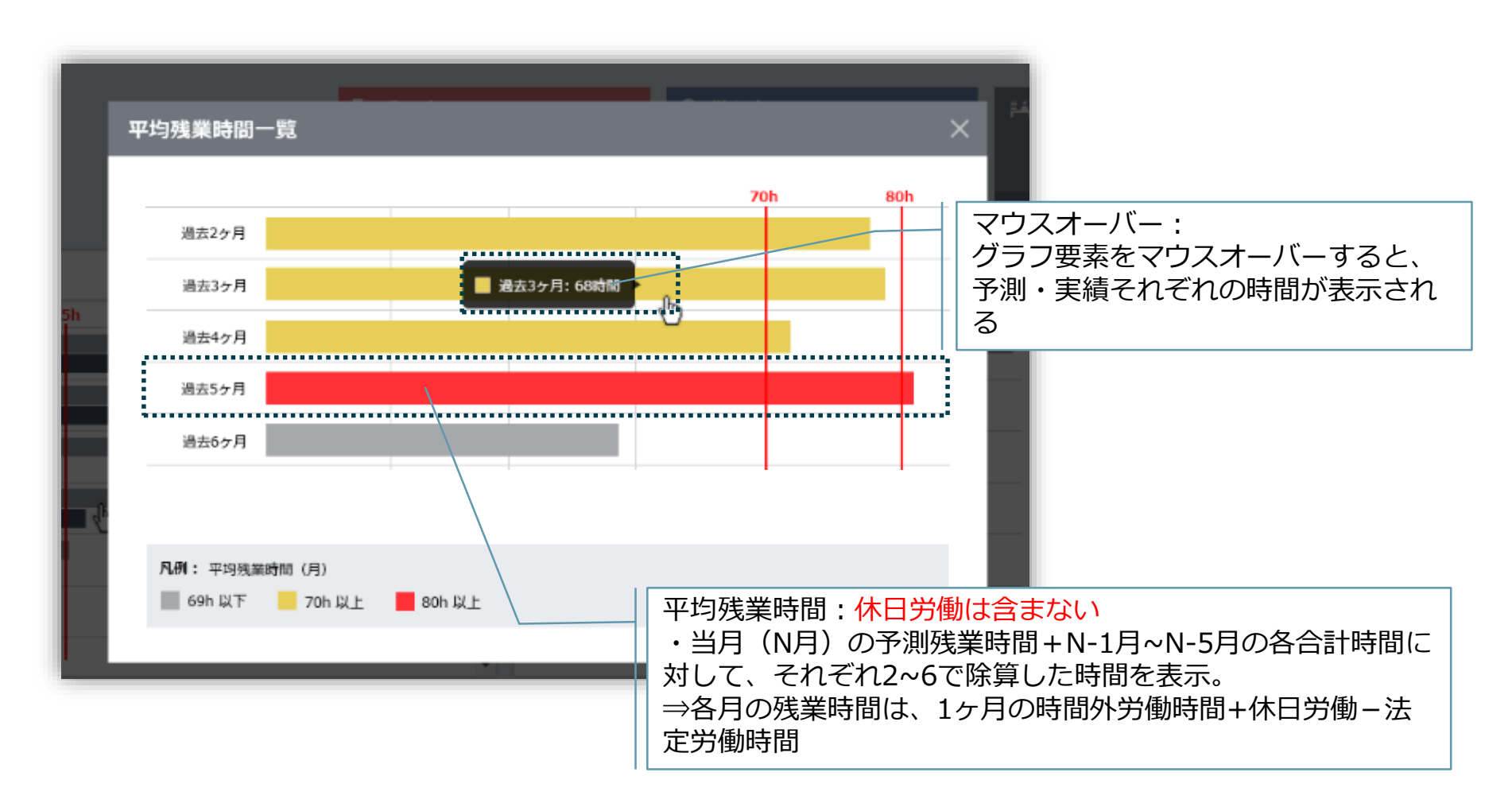

# 5. チェック廃止項目【備考】

勤怠担当社員

振出/振休数の 休日出勤申請より、 振出に対して振休1つor代休1つが必ず付与されます。 一致 実績による勤務月報を自動作成。 勤務月報作成 また各々自分で確認することが可能です。 管理職でも振出/振休申請で対応。 管理職の 尚計算は全て1.00倍になるので、裏業務はなくなります。 振出/振休確認 予定と実績の 予定と実績が異なる入力ができない什組みとなってます。 日数項目相違 法定休憩 打刻漏れ同様、補遺帝の休憩不足は「!」表示されます。 時間確認 P社員の週契約日数が変化しても自動算出されます。 有休の付与/可否 有給取得は出勤予定の日のみ可能です。 **X1** だだし応募機能で出勤予定となった時は取得可能。 事由を人事にて確認の上、適切な日数を付与し 特別休暇 その中での取得が可能であるため、必要以上の取得は取れない 日数確認 ※2 什組みになっています。

#### ■有給休暇の付与方式

◆現行:有給計算式

出勤日数

1年の暦日(=365日)

×週契約日数/7×100

◆新:有給計算式

#### 出勤日数【=勤務日一欠勤】 労働日【=1年の暦日一所定休日】 ×週契約日数/7×100

#### ※所定休日=出勤を予定しない日

- ・原則パートナー社員が契約していない曜日
- ・契約曜日が決まっていないP社員は、勤務予定を組まなかった日
- ・会社理由のため、休日となった日

※今までは全てP休または特別休暇(無給)として運用

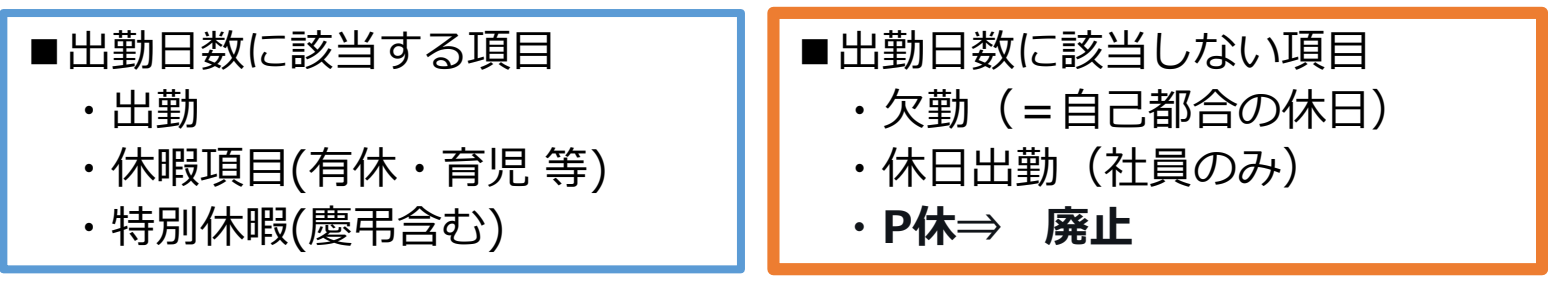

#### ※注意※

- ・週の契約日数と勤務日の数値が乖離することがない管理をお願いします。
- ・週契約日数より多い場合、勤務日として加算されます

# Agenda

#### **①勤務予定**

①-1 SmartHRからMiTERASへ契約情報反映
①-2 予定シフト作成
①-3 シフトパターンの作成
①-4 個人との紐づけ
①-5 シフト調整
①-6 シフトの強制的な変更
①-7 ロジシフトのシフト作成

#### **②勤務実績**

- ②-1 出退勤打刻
- ②-2勤務実績の確認
- ②-3 応援打刻
- ②-4 応援実績の修正
- ②-5 基幹連携
- ②-6 夜勤者が退勤時の注意点

#### <u>③申請</u>

- ③-1 画面整理
- ③-2 MITERASの権限について
- ③-3 勤怠確認/出退勤申請
- ③-4 休暇利用申請
- ③-5時間単位有給について

- ③-6休日出勤申請
- ③-7 承認
- ③-8 早出·遅刻·早退

#### ④日次月次承認

- ④-1 勤怠承認と代理入力
- ④-2 出退勤/休憩/時間単位有給
- ④-3 会社都合の所定休日
- ④-4 チェック項目
- ④-5 従業員の所定休日日数
- ④-6 週残事前確認
- ④-7 実績承認について
- ④-8 勤怠エラーチェック
- ④-9 実績と予定の乖離
- ④-10 有給/休憩確認
- ④-11 有給休暇取得状況
- ④-12 累計残業時間確認
- ④-13 その他
- ⑤その他
   ⑤-1 顔照合
   ⑤-2 休日出勤申請承認後の取消

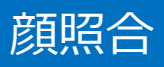

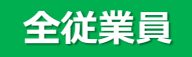

#### ■顔照合データ登録の流れ

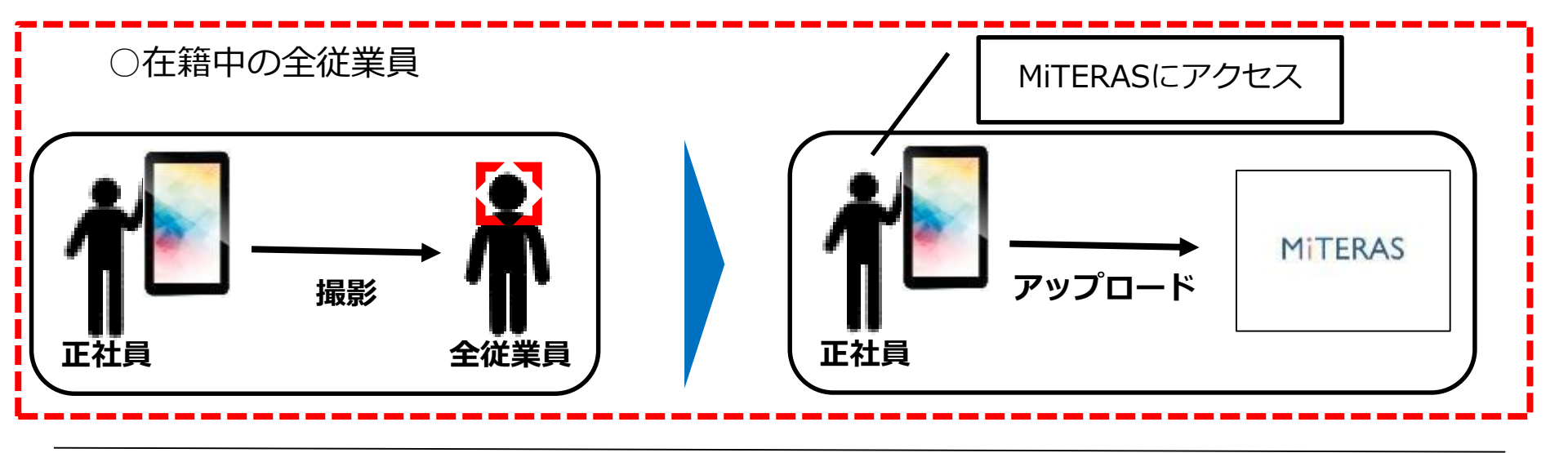

#### ○今後入社する全従業員

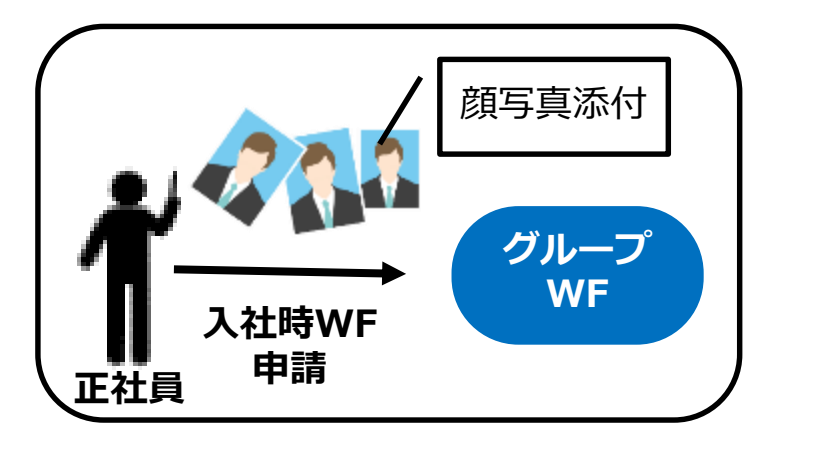

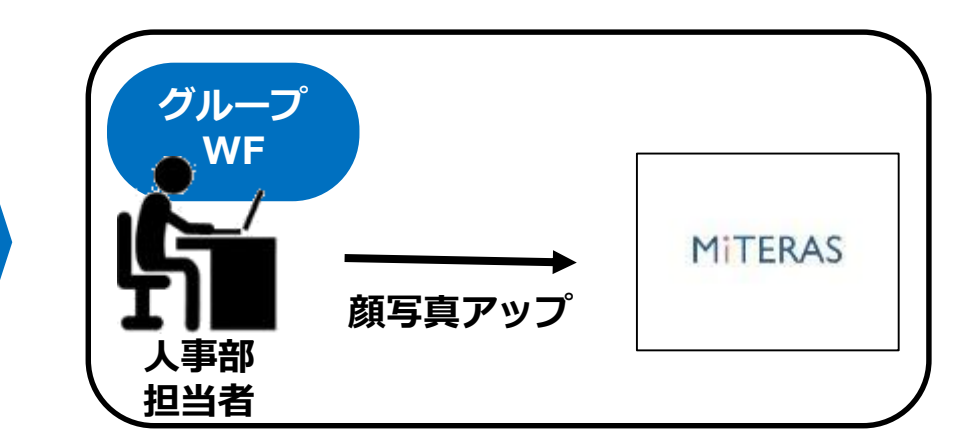

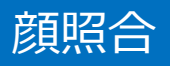

#### ■顔写真のアップ方法 管理>マスタ管理>顔認証用情報設定>対象者を検索>追加 >ファイルを選択>保存

| ユーザコード  | ユーザ名  | 所属組織   | ファイル名         | ステータス | 更新者    |         |
|---------|-------|--------|---------------|-------|--------|---------|
| 0469551 | 走田 祥子 | 1 T企画課 | 0469551_1.jpg | 登録済み  | 管理 ユーザ | - HEX   |
| 0469727 | 滚进 使二 | 1 T企置課 | 0469727_1.jpg | 登録済み  | 管理 ユーザ | (R)     |
| 0540641 | 須坊 真二 | 1 工企面課 |               | 未登録   |        | <u></u> |
| 0585077 | 相馬 和仁 | 1 T企画課 | 0585077_2.jpg | 登録済み  | 管理 ユーザ | -       |

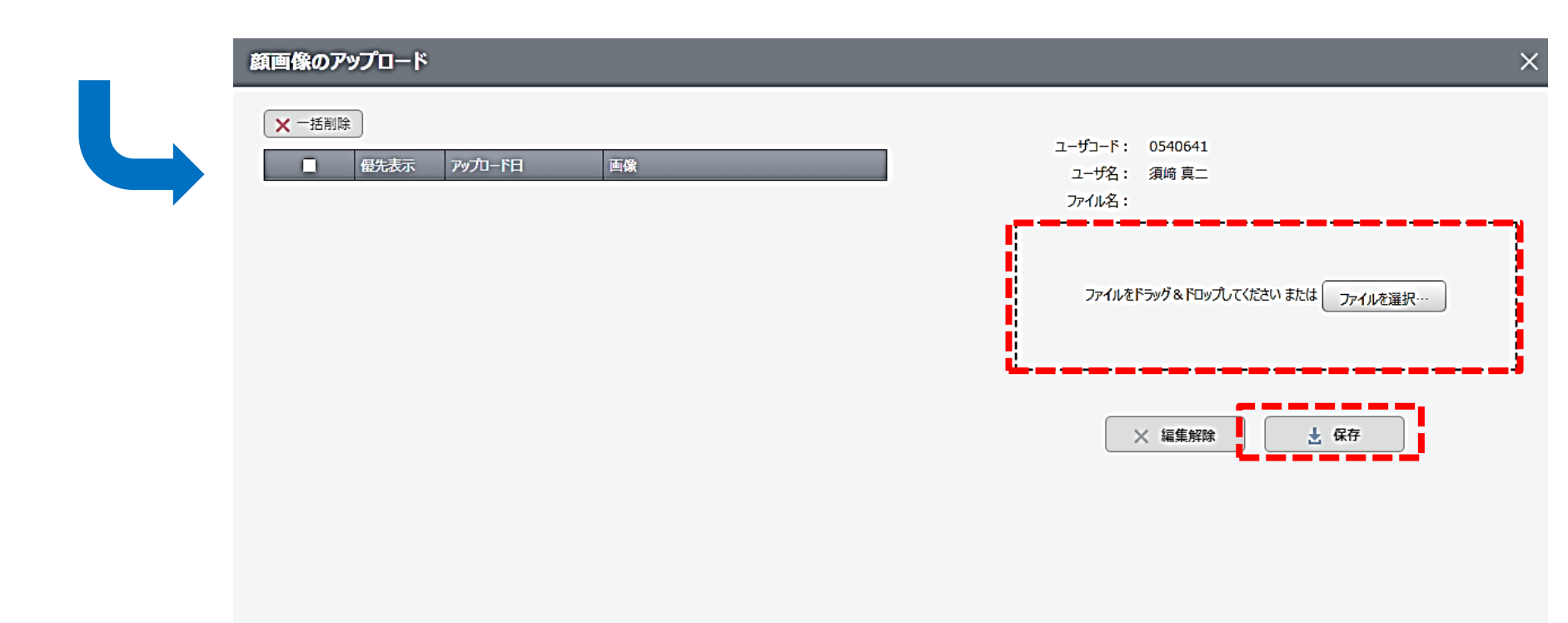

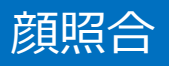

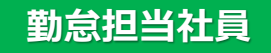

#### ■複数人を一括アップ ~事前準備~ jpg形式でファイル名を社員番号7桁(0付き)にする

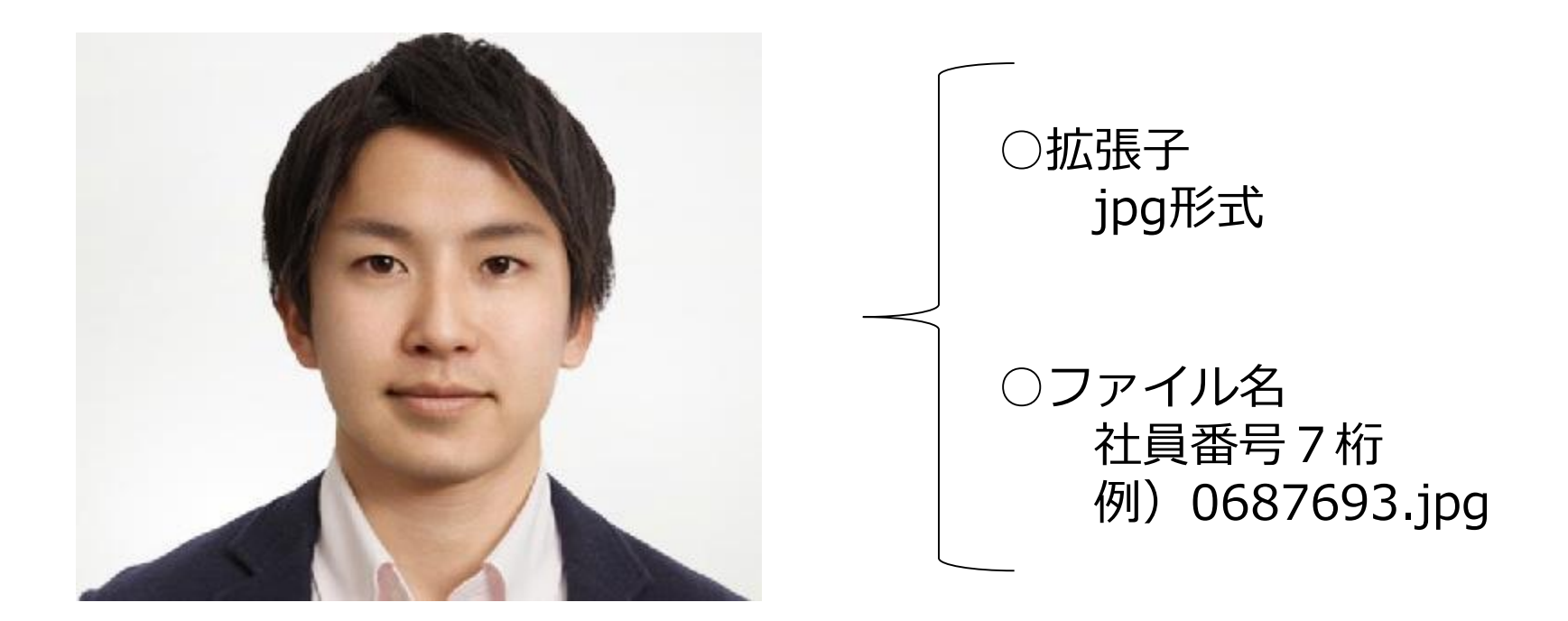

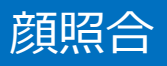

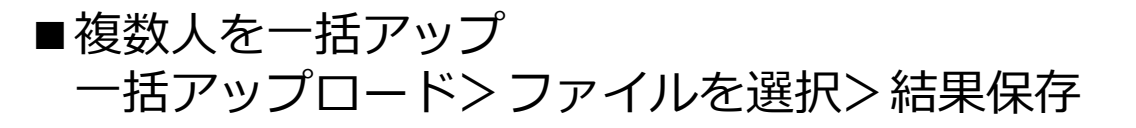

| 崩認証用情報設定 ち マスク管理メニューへ戻                                                                           | A _#FTwTTL 6              |
|--------------------------------------------------------------------------------------------------|---------------------------|
|                                                                                                  |                           |
| 検索条件                                                                                             | ^                         |
| 組織: [x1] **(本市場) 2〒-97・                                                                          | >                         |
| ユーザコード:<br>ユーザコード<br>Me9551<br>1469727<br>0540641<br>0555077<br>していたドラッグ&FDyプルで伏さい<br>メ 編集解除 述 係 | av または ファイルを選択…<br>存 結果保存 |

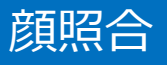

# ■打刻時の照合結果確認方法 >承認>社員>打刻写真確認

| シフト情報 就業   | 状況 承認 ∨  | <sup>管理</sup> ∨ <sup>ダ</sup> уシュポード |             |                | 住川グローバルロジスティクス | 株式会社 一般社員 佐川グローバルロジスティクス株式会社 管理ユーザ シー |  |  |  |  |
|------------|----------|-------------------------------------|-------------|----------------|----------------|---------------------------------------|--|--|--|--|
| 打刻写真確認     | 忍 (社員) 〔 | 勤怠稼働時間内訳                            | 休暇利用申請 休日出勤 | 申請 各種申請 力スタム申請 | • 打刻写真確認       |                                       |  |  |  |  |
| 打刻写真確調     | 打刻写真確認   |                                     |             |                |                |                                       |  |  |  |  |
|            |          |                                     | (1)         | (2)            | 3              | 1 2 3 4 5 6 7 8 9 10 … ≥ ≥≥ Q 表内を検索   |  |  |  |  |
| 日付         | ユーザコード   | ユーザ名                                | ステータス       | 登録写真           | 打刻写真           |                                       |  |  |  |  |
| 2020/07/13 | 0469727  | 渡邊 健二                               | 顕検出なし       |                |                |                                       |  |  |  |  |
| 2020/07/13 | 0664040  | 杉本 翔语                               | 不正打刻疑い      | A COL          | N              |                                       |  |  |  |  |
| 2020/07/13 | 0664040  | 杉本 朔语                               | 壁いなし        | A COL          |                |                                       |  |  |  |  |
| 2020/07/13 | 0671726  | 井口 恵梨華                              | 睫いなし        |                | -0             |                                       |  |  |  |  |

| No | 内容     |
|----|--------|
| 1  | 顏照合結果  |
| 2  | 登録時の画像 |
| 3  | 打刻時の画像 |

勤怠担当社員

■承認後の休日出勤 休日出勤申請で承認され、勤務を行った後、代休予定日も出勤する必要が 生じた場合は、次ページの手順通りに行っていただく必要があります。

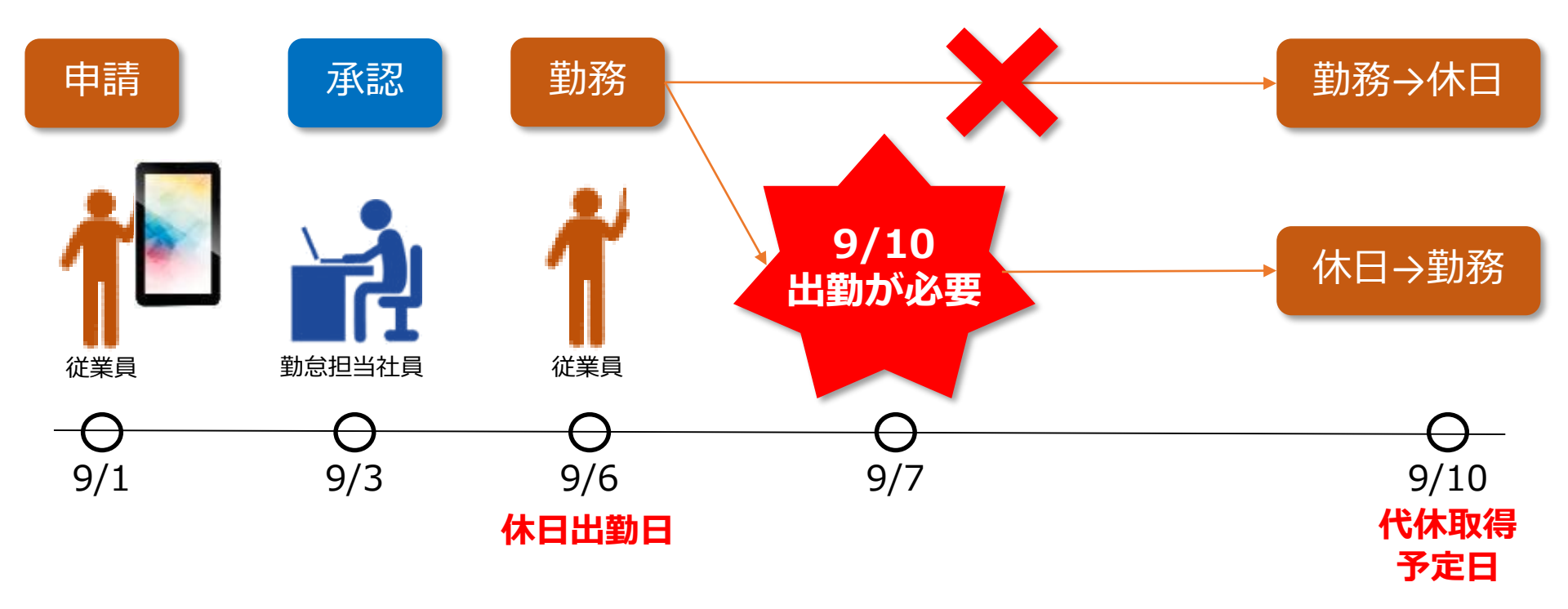

#### 休日出勤申請承認後の取消

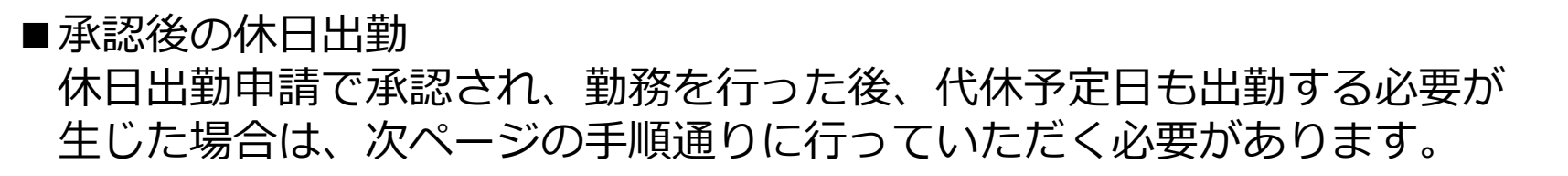

勤怠担当社員

**PC**画面

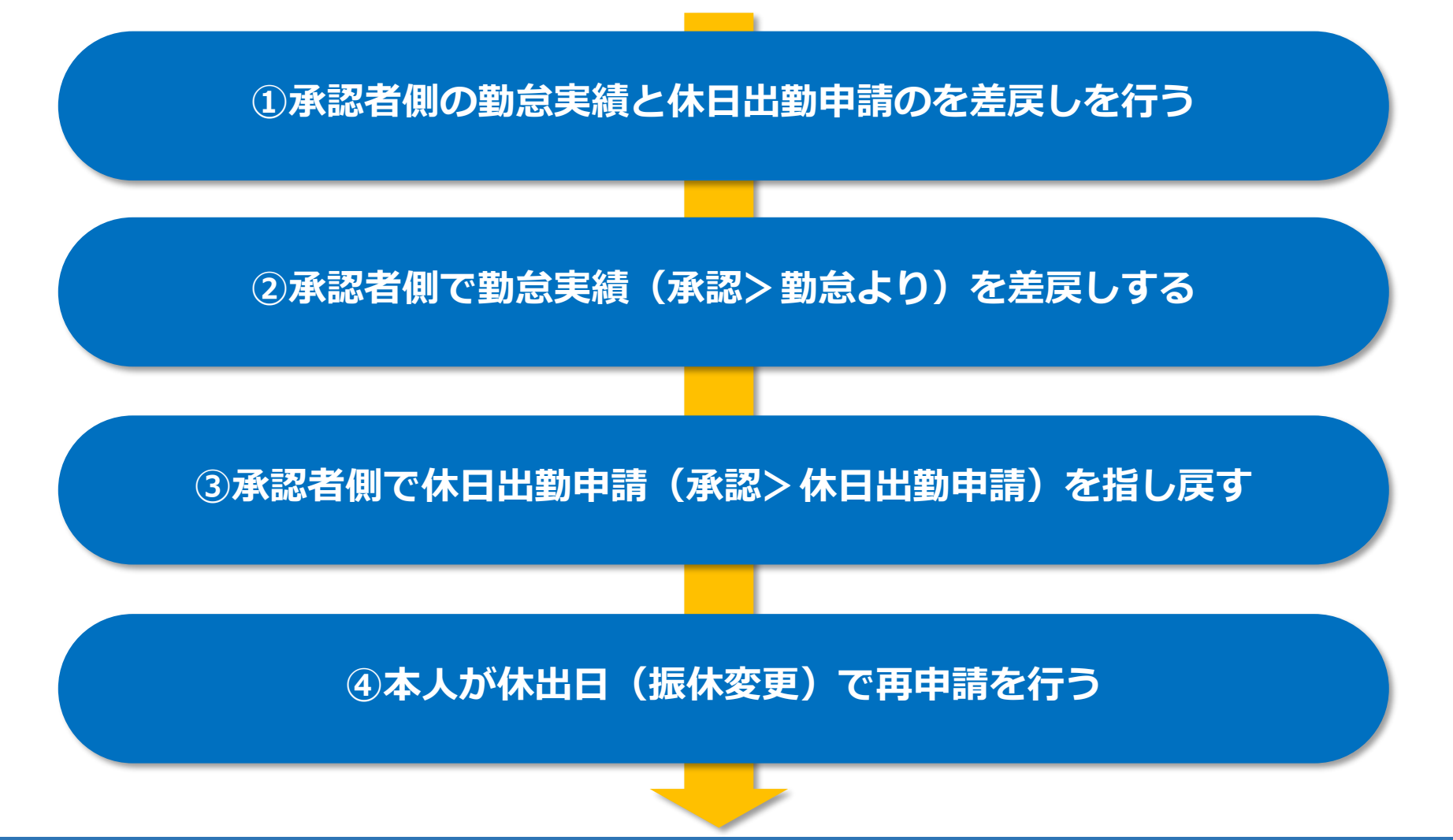

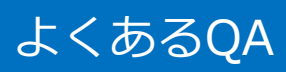

| 内容                    | 回答                                                                                                    |
|-----------------------|----------------------------------------------------------------------------------------------------|
| シフト作成周期/修正に関して        | 社員は一カ月(21日~翌月20日)で作成してください。<br>※月次スタート時に人事部でデータ出力しています<br>※月度が始まったら社員はシフト表設定から修正はNG。<br>パートナー社員は任意ですが、早めに公開してください<br>※月度が始まってもシフト表設定からの修正は可 |
| タブレットの顔マークがグレーで選択できない | ケースとして<br>① 出勤日でない(所定休日等)<br>② 勤怠実績が先に入っている                                                                                                 |
| 振出振休した日にさらに変更を加えたい    | 振出振休した日に、さらに振出振休はシステム上エラーに<br>なります。最初の申請を差し戻してから再度新しい日付で<br>申請が必要です。実績がある場合は実績の差戻しも必要です。                                                    |
| 夜勤打刻時翌日に退勤が入った        | 夜勤打刻時は日付を戻す処理が必要になります。<br>誤った場合は勤怠申請から変更が必要です。                                                                                              |
| OPCが表示されない            | IT企画課宛てにメールで依頼してください。<br>件名)MiTERAS プロジェクト(OPC)追加<br>内容)OPC CD 6桁を記載                                                                        |
| タブレットで時間不整合エラーがでる     | 設定画面>日付と時刻>日付と時刻の自動設定OFF>時刻設定                                                                                                    |
| P社員で半休が表示される          | 表示はされますがシステム上利用できない仕様になっています。<br>半休の場合は時間有給で対応をお願いします。                                                                                      |